# SONY

# LCD Digital Colour TV

#### Bedienungsanleitung

#### DE

FR

A Lesen Sie vor der Inbetriebnahme des Fernsehgeräts bitte den Abschnitt "Sicherheitsinformationen" in dieser Anleitung. Bewahren Sie die Anleitung zum späteren Nachschlagen auf.

#### Mode d'emploi

Avant d'utiliser le téléviseur, lisez attentivement la section « Consignes de sécurité » de ce manuel. Conservez ce manuel pour toute référence ultérieure.

| Istruzioni per l'uso                                                                                                    | IT |
|----------------------------------------------------------------------------------------------------|----|
| Prima di utilizzare il televisore, leggere la sezione<br>"Informazioni sulla sicurezza" del presente manuale.<br>Conservare il manuale per riferimento futuro. |    |
| Gebruiksaanwiizing                                                                                                    | NL |

Alvorens de televisie te gebruiken, dient u de paragraaf met veiligheidsinformatie in deze handleiding te lezen. Bewaar deze handleiding zodat u deze in de toekomst kunt raadplegen.

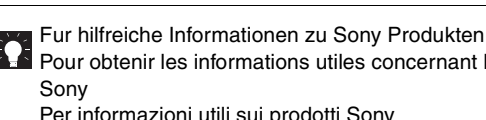

Pour obtenir les informations utiles concernant les produits

Per informazioni utili sui prodotti Sony Voor nuttige informatie over Sony producten

http://www.sony-europe.com/myproduct

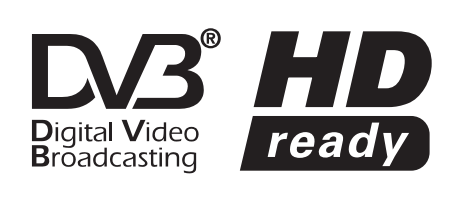

KDL-46S2000 KDL-46S2010 KDL-40S2000 KDL-40S2010 KDL-32S2000 KDL-32S2010 KDL-32S2020 KDL-26S2000 KDL-26S2010 KDL-26S2020

BRAVIA

© 2006 Sony Corporation

### ACHTUNG

- Um Stromschlaggefahr zu verhüten, stecken Sie den Netzstecker nicht in die Netzsteckdose, wenn das Netzkabel oder der Netzstecker beschädigt ist. Ein solcher Stecker ist nicht mehr verwendbar und muss entsorgt werden.
- Um Feuergefahr und die Gefahr eines elektrischen Schlags zu vermeiden, setzen Sie das Fernsehgerät weder Regen noch sonstiger Feuchtigkeit aus.
- Im Fernsehgerät liegen gefährlich hohe Spannungen an. Öffnen Sie das Gehäuse nicht. Überlassen Sie Wartungsarbeiten nur qualifiziertem Fachpersonal.

### Hinweis für Digital TV-Funktion

- Auf Digital TV (DC) bezogene Funktionen sind nur in Ländern oder Gebieten wirksam, in denen digitale terrestrische DVB-T (MPEG2)-Signale gesendet werden. Bitte fragen Sie Ihren lokalen Händler, ob Sie in Ihrem Wohngebiet ein DVB-T-Signal empfangen können.
- Obwohl dieses Fernsehgerät den DVB-T-Spezifikationen entspricht, kann keine Kompatibilität mit zukünftigen digitalen terrestrischen DVB-T-Sendungen garantiert werden.
- Manche Digital TV-Funktionen sind in bestimmten Ländern eventuell nicht verfügbar.

### Einführung

Danke, dass Sie sich für dieses Produkt von Sony entschieden haben.

Lesen Sie diese Anleitung vor Inbetriebnahme des Fernsehgeräts bitte genau durch und bewahren Sie sie zum späteren Nachschlagen sorgfältig auf.

#### Informationen zu Markenzeichen

- DVB ist eine eingetragene Marke der DVB Project
- Hergestellt unter der Lizenz von BBE Sound, Inc. Lizenziert von BBE Sound, Inc. unter USP5510752 und 5736897. BBE und das BBE-logo sind eingetragene Warenzeichen der BBE Sound, Inc.
- TruSurround XT, SRS und das (●) Symbol sind Warenzeichen von SRS Labs, Inc. TruSurround XT Technologie wird unter Lizenz von SRS Labs, Inc. mit eingeschlossen.
- HIDTHI HDMI, das HDMI-Logo und High-Definition Multimedia Interface sind Markenzeichen oder eingetragene Markenzeichen von HDMI Licensing, LLC.
- Die in dieser Anleitung verwendeten Abbildungen beziehen sich auf das Modell KDL-32S2000/KDL-32S2010/KDL-32S2020, sofern nicht anders angegeben.

# Inhaltsverzeichnis

### Einrichtung

| Sicherheitsinformationen                                       | 8  |
|----------------------------------------------------------------|----|
| Sicherheitsmaßnahmen                                           | 11 |
| Übersicht über die Fernbedienung                               | 12 |
| Übersicht über die Bedienelemente und Anzeigen am Fernsehgerät | 13 |

### Fernsehen

| -ernsehen                                                    | .14 |
|--------------------------------------------------------------|-----|
| Benutzung des digitalelektronischen Programmführers (EPG) DB | .17 |
| Benutzung der Favoritenliste DVB                             | .19 |
| Bildwiedergabe von angeschlossenen Geräten                   | .20 |

### Verwendung der MENÜ-Funktionen

| Navigieren in den Menüs                        | 21 |
|------------------------------------------------|----|
| Menü "Bild"                                    | 23 |
| Menü "Ton"                                     | 25 |
| Menü "Bildschirm einstellen"                   | 27 |
| Menü "Grundeinstellungen"                      | 28 |
| Menü "PC Einstellungen"                        | 31 |
| Menü "Analoge Einstellungen" (nur Analogmodus) | 32 |
| Menü "Digitale Einstellungen" DV3              | 35 |

### Verwendung von Zusatzgeräten

| Anschließen von Zusatzgeräten |
|-------------------------------|
|-------------------------------|

### Zusatzinformationen

| Technische Daten |                           |
|------------------|---------------------------|
| Störungsbehebung |                           |
| Index            |                           |
|                  | : nur für digitale Kanäle |

4

# Einrichtung

# 1: Überprüfen des Zubehörs

Fernbedienung RM-ED005 (1) Batterien der Größe AA (Typ R6) (2) Netzkabel (Typ C-6) (1)

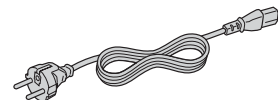

Koaxialkabel (1)

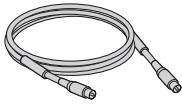

Kabelhalter (1)

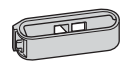

Halteriemen (1) und Schrauben (2)

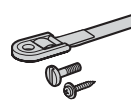

So legen Sie die Batterien in die Fernbedienung ein

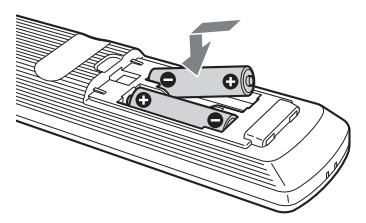

#### Hinweise

- Achten Sie beim Einlegen der Batterien auf richtige Polarität.
- Entsorgen Sie Batterien umweltfreundlich. In einigen Regionen gelten unter Umständen spezielle Vorschriften zur Entsorgung von Batterien. Nähere Informationen erhalten Sie beispielsweise bei der Stadtverwaltung.
- Verwenden Sie nicht Batterien verschiedenen Typs oder alte und neue Batterien zusammen.
- Gehen Sie sorgfältig mit der Fernbedienung um. Lassen Sie sie nicht fallen und treten Sie nicht darauf. Verschütten Sie auch keine Flüssigkeiten auf der Fernbedienung.
- Legen Sie die Fernbedienung nicht in die Nähe von Wärmequellen oder an Orte, an denen sie direktem Sonnenlicht oder Feuchtigkeit ausgesetzt ist.

# 2: Anschließen einer Antenne/ eines Videorecorders

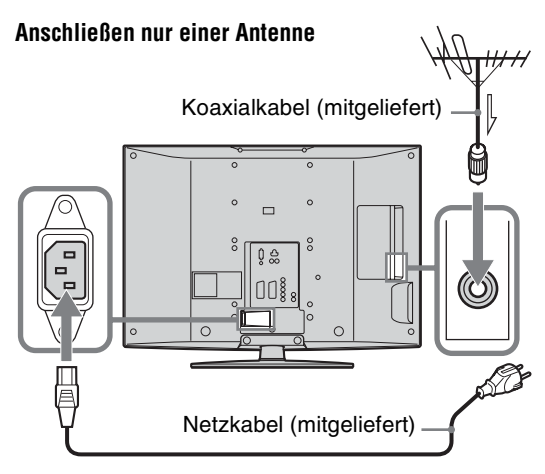

#### Anschließen einer Antenne und eines Videorecorders

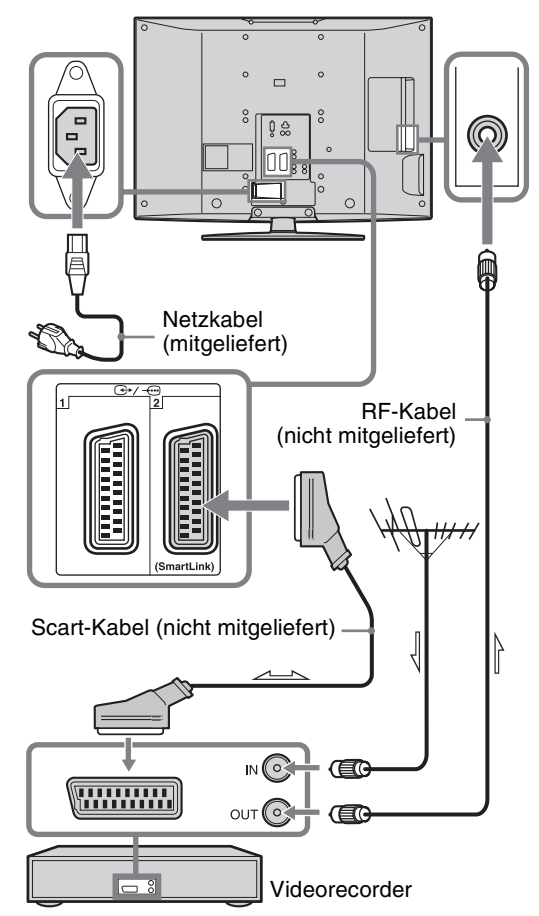

3: Bündeln der Kabel

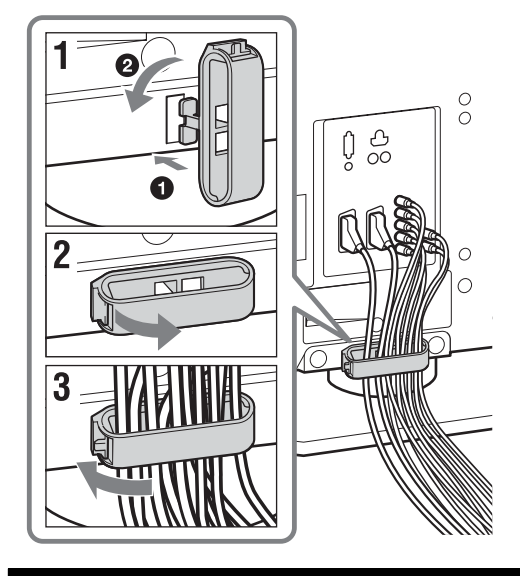

# 4: Anbringen einer Kippsicherung für das Fernsehgerät

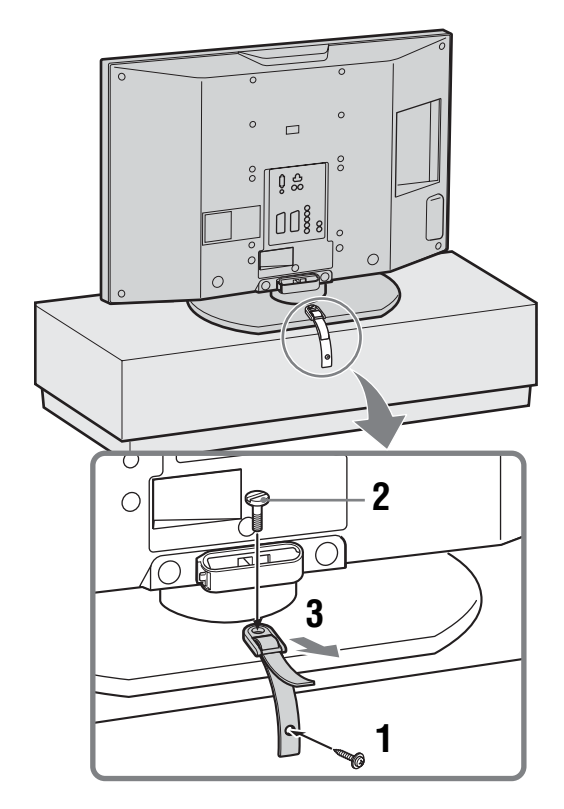

### 5: Auswählen von Sprache und Land/ Region

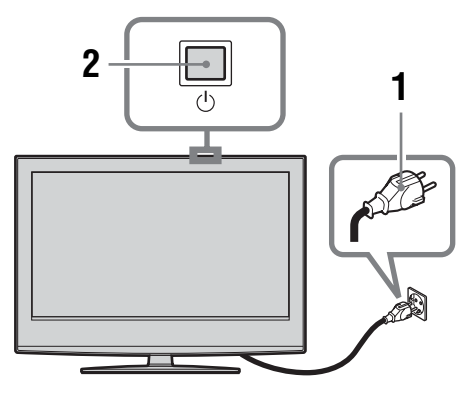

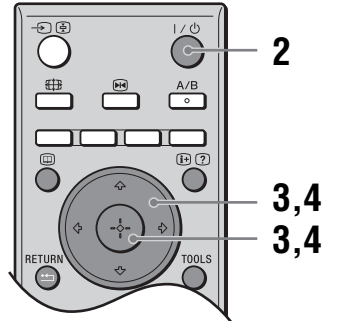

- Verbinden Sie das Fernsehgerät mit der Netzsteckdose (220-240 V Wechselstrom, 50 Hz).
- 2 Drücken Sie 🖰 am Fernsehgerät (Oberseite).

Wenn Sie das Fernsehgerät zum ersten Mal einschalten, erscheint das Menü "Language" (Sprache) auf dem Bildschirm. Wenn sich das Fernsehgerät im Bereitschaftsmodus befindet (die Anzeige <sup>(1)</sup>) (Bereitschaft) am Fernsehgerät (vorne) leuchtet rot), schalten Sie das Fernsehgerät mit I/(1) an der Fernbedienung ein.

3 Wählen Sie mit ☆/∜ die Sprache für die Menübildschirme aus und drücken Sie anschließend ⊕.

| Language               |            |
|------------------------|------------|
| Select language        |            |
| English                | Česky      |
| Nederlands             | Magyar     |
| Français               | Русский    |
| Italiano               | Български  |
| Deutsch                | Suomi      |
| Ελληνικά               | Dansk      |
| Türkçe                 | Svenska    |
| Español                | Norsk      |
| Português              | Slovenčina |
| Polski                 | Româna     |
| Select: ← ↑ ↓ → Set: 👬 |            |

4 Wählen Sie mit ☆/☆ das Land bzw. die Region aus, wo Sie das Fernsehgerät betreiben, und drücken Sie anschließend ⊕.

| Land                    |                  |
|-------------------------|------------------|
|                         |                  |
| -                       | <b>↑</b>         |
| United Kingdom          |                  |
| Ireland                 |                  |
| Nederland               |                  |
| België/Belgique         |                  |
| Luxembourg              |                  |
| France                  |                  |
| Italia                  |                  |
| Schweiz/Suisse/Svizzera |                  |
| Deutschland             | •                |
| Wahl: 🛧 🖶 Bestätigen: 🎫 | Zurück: (RETURN) |

Wenn das Land bzw. die Region, wo Sie das Fernsehgerät verwenden wollen, nicht in der Liste enthalten ist, wählen Sie "-" statt eines Landes bzw. einer Region.

Auf dem Bildschirm erscheint eine Meldung mit der Aufforderung, den Start des automatischen Sendersuchlaufs zu bestätigen. Fahren Sie dann mit "6: Automatisches Speichern von Sendern im Fernsehgerät" fort.

### 6: Automatisches Speichern von Sendern im Fernsehgerät

Das Fernsehgerät beginnt nun mit der Suche nach allen verfügbaren Fernsehkanälen und speichert diese ab.

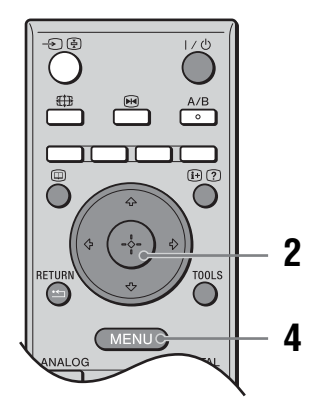

Bevor Sie mit der automatischen Abstimmung Ihres Fernsehgerätes beginnen, legen Sie ein vorbespieltes Band in den am Fernsehgerät angeschlossenen Videorecorder ein (Seite 4), und starten Sie die Wiedergabe. Während der automatischen Abstimmung wird der Videokanal aufgesucht und im Fernsehgerät gespeichert.

Wenn kein Videorecorder am Fernsehgerät angeschlossen ist, erübrigt sich dieser Vorgang. Gehen Sie zu Schritt 2 über.

2 Wählen Sie "OK", und drücken Sie dann ⊕.

| Autom. Progr. |                  |
|---------------|------------------|
|               |                  |
| OK Ende       |                  |
|               | Zurück: (RETURN) |

Das Fernsehgerät beginnt mit der Suche nach allen verfügbaren digitalen Kanälen, gefolgt von allen verfügbaren analogen Kanälen. Dies kann einige Zeit dauern. Warten Sie bitte, und drücken Sie keine Taste am Fernsehgerät oder an der Fernbedienung.

#### Wenn eine Meldung zum Überprüfen der Antennenanschlüsse erscheint

Es wurden keine digitalen oder analogen Kanäle gefunden. Überprüfen Sie alle Antennenanschlüsse, und starten Sie mit (+) erneut die automatische Senderspeicherung.

**3** Wenn das Menü "Programme ordnen" auf dem Bildschirm erscheint, gehen Sie wie in Schritt unter "Programme ordnen" erläutert vor (Seite 32).

Wenn Sie die Reihenfolge, in der die analogen Kanäle im Fernsehgerät gespeichert wurden, nicht ändern wollen, fahren Sie mit Schritt 4 fort.

4 Drücken Sie MENU, um den Vorgang zu beenden.

Am Fernsehgerät sind nun alle verfügbaren Kanäle eingestellt.

### Sicherheitsinformationen

#### Netzkabel

Ziehen Sie den Netzstecker aus der Steckdose, wenn Sie das Fernsehgerät umstellen. Stellen Sie das Fernsehgerät nicht

um, wenn das Netzkabel eingesteckt ist. Andernfalls kann das Netzkabel beschädigt werden und es besteht Feuergefahr und die Gefahr eines elektrischen Schlags.

- Wenn das Netzkabel beschädigt wird, besteht Feuergefahr und die Gefahr eines elektrischen Schlags.
  - Klemmen Sie das Netzkabel nicht ein und biegen und verdrehen Sie das Kabel nicht übermäßig. Die Isolierung könnte beschädigt werden, so dass die blanken Adern im Inneren des Kabels freiliegen, oder das Kabel selbst könnte beschädigt werden. In diesem Fall kann es zu einem Kurzschluss kommen und es besteht Feuergefahr bzw. die Gefahr eines elektrischen Schlags.
  - Beschädigen Sie das Netzkabel nicht und nehmen Sie keine Veränderungen daran vor.
- Stellen Sie keine schweren Gegenstände auf das
- Netzkabel. Ziehen Sie nicht am Netzkabel.
- Halten Sie das Netzkabel von Wärmequellen fern. - Ziehen Sie immer am Stecker, wenn Sie das Netzkabel
- von der Steckdose trennen.
- · Wenn das Netzkabel beschädigt ist, verwenden Sie es nicht weiter. Lassen Sie es bei Ihrem Händler oder Sony-Kundendienst austauschen
- Verwenden Sie das mitgelieferte Netzkabel nicht mit anderen Geräten.
- Verwenden Sie ausschließlich ein Originalnetzkabel von Sony und keinem anderen Hersteller.

### Umgang mit dem Netzkabel

#### bzw. mit anderen Kabeln

Ziehen Sie immer am Stecker. wenn Sie das Netzkabel oder ein anderes Kabel lösen wollen. Ziehen Sie nicht am Netzkabel bzw. dem Kabel selbst.

#### Netzstrom

Verwenden Sie eine Netzsteckdose, in der der Stecker fest sitzt. Stecken Sie den Stecker ganz in die Netzsteckdose. Wenn der Stecker lose in der Steckdose sitzt, kann es zu einem Lichtbogenüberschlag kommen. In diesem Fall besteht Feuergefahr. Wenden Sie sich gegebenenfalls an einen qualifizierten

#### Elektriker und lassen Sie die Netzsteckdose auswechseln.

#### Für Fernsehgeräte mit dreipoligem Schukostecker

Dieses Fernsehgerät muss an eine Netzsteckdose mit Schutzkontakt angeschlossen werden.

#### Sonderzubehör

Beachten Sie folgende Hinweise, wenn Sie das Fernsehgerät mithilfe einer

Wandhalterung installieren. Andernfalls kann das Fernsehgerät herunterfallen und schwere Verletzungen verursachen.

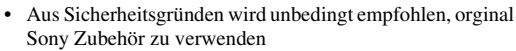

- KDL-46S2000/KDL-46S2010/KDL-40S2000/KDL-40S2010:
  - Wandhalterung SU-WL51
- KDL-32S2000/KDL-32S2010/KDL-32S2020/KDL-26S2000/KDL-26S2010/KDL-26S2020: Wandhalterung SU-WL31
- · Es wird unbedingt die Verwendung der offiziellen Sony Wandhalterung empfohlen, um für ausreichende Luftzufuhr zu sorgen und Schmutzablagerung um das Fernsehgerät an Wand und Decke zu vermeiden.
- Befolgen Sie bei der Installation des Fernsehgeräts unbedingt die mit der Wandhalterung gelieferten Anweisungen und befestigen Sie das Fernsehgerät ordnungsgemäß.

#### Installation

Wenn das Fernsehgerät an einer Wand installiert werden soll, lassen Sie die entsprechenden Arbeiten unbedingt von qualifiziertem Fachpersonal

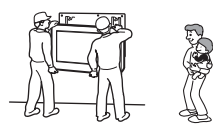

- ausführen. Bei unsachgemäßer Installation stellt das Fernsehgerät eine potenzielle Gefahrenquelle dar.
- Das Fernsehgerät sollte in der Nähe einer leicht zugänglichen Netzsteckdose installiert werden.

#### Medizinische Einrichtungen

Stellen Sie dieses Fernsehgerät nicht an Orten wie Krankenhäusern auf, an denen medizinische Geräte eingesetzt werden. Dieses Gerät kann

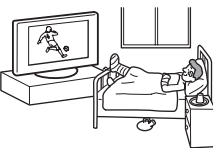

Fehlfunktionen an medizinischen Geräten verursachen.

#### Transport

- · Wenn Sie das Fernsehgerät transportieren müssen, lösen Sie zunächst alle Kabel vom Fernsehgerät.
- Wenn Sie das Fernsehgerät tragen, halten Sie es wie in der Abbildung rechts dargestellt. Andernfalls kann das Fernsehgerät herunterfallen und beschädigt werden oder schwere Verletzungen verursachen. Wenn das Fernsehgerät herunterfällt oder anderweitig beschädigt wird, lassen Sie es unverzüglich von qualifiziertem Fachpersonal überprüfen.

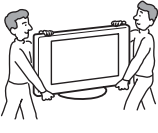

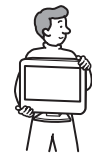

- Setzen Sie das Fernsehgerät beim Transport keinen Stößen und keinen starken Erschütterungen aus. Andernfalls kann das Fernsehgerät herunterfallen und beschädigt werden oder schwere Verletzungen verursachen.
- Wenn Sie das Fernsehgerät wegen einer Reparatur oder bei einem Umzug transportieren müssen, verpacken Sie es mithilfe der Originalverpackungsmaterialien im Originalkarton.
- Zum Tragen des Fernsehgeräts sind mindestens zwei Personen erforderlich.

#### Luftzufuhr

Decken Sie auf keinen Fall die Lüftungsöffnungen im Gehäuse ab. Andernfalls besteht Feuergefahr aufgrund einer Überhitzung des Geräts.

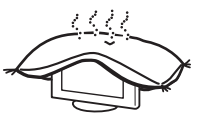

Ohne ausreichende Luftzufuhr kann sich auf und im Fernsehgerät Staub und Schmutz ansammeln. Beachten Sie Folgendes, um eine ausreichende Luftzufuhr zu gewährleisten:

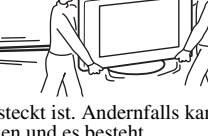

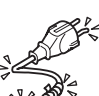

- Installieren Sie das Fernsehgerät nicht nach hinten oder seitwärts geneigt.
- Installieren Sie das Fernsehgerät nicht auf dem Kopf stehend oder falsch herum.
- Installieren Sie das Fernsehgerät nicht in einem Regal oder einem Schrank.
- Stellen Sie das Fernsehgerät nicht auf einer Decke oder einem Bett auf.
- Decken Sie das Fernsehgerät nicht mit Decken oder Vorhängen ab und legen Sie keine Gegenstände wie Zeitungen usw. darauf.
- Lassen Sie ausreichend Platz um das Fernsehgerät. Andernfalls ist die Luftzufuhr unzureichend und das Fernsehgerät kann sich überhitzen. In diesem Fall besteht Feuergefahr und das Fernsehgerät kann beschädigt werden.

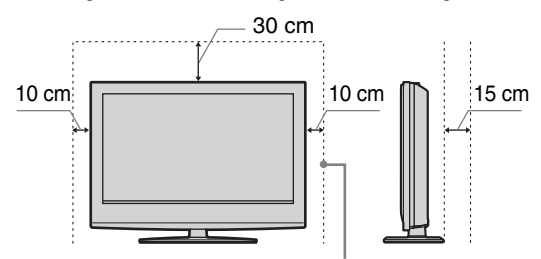

Lassen Sie mindestens so viel Platz um das Gerät.

- Wenn das Fernsehgerät an der Wand installiert werden soll, halten Sie einen Abstand von mindestens 10 cm an der Unterseite und von mindestens 5,5 cm zwischen der Rückseite des Fernsehgerätes und der Wand ein.
- Installieren Sie das Fernsehgerät auf keinen Fall folgendermaßen:

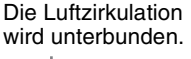

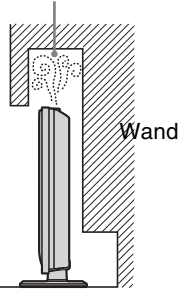

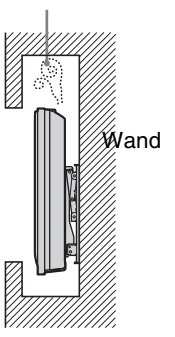

Die Luftzirkulation

wird unterbunden.

#### Lüftungsöffnungen

Führen Sie nichts in die Lüftungsöffnungen ein. Wenn Metallgegenstände oder Flüssigkeiten in diese Öffnungen gelangen, besteht Feuergefahr und die Gefahr eines elektrischen Schlags.

#### Aufstellung

• Stellen Sie das Fernsehgerät nicht in sehr warmer, feuchter oder stark staubbelasteter Umgebung auf.

nicht an Orten, an denen die Gefahr besteht, dass Insekten in das Gerät eindringen.

• Stellen Sie das Fernsehgerät nicht an Orten auf, an denen es mechanischen Vibrationen ausgesetzt ist.

 Stellen Sie das Fernsehgerät auf eine stabile, ebene Fläche. Andernfalls kann das Fernsehgerät herunterfallen und Verletzungen verursachen.

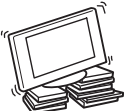

 Installieren Sie das Fernsehgerät nicht so, dass es z. B. hinter einer Säule hervorragt oder dass eine Person mit dem Kopf dagegen stoßen könnte. Andernfalls kann es zu Verletzungen kommen.

#### Wasser und Feuchtigkeit

• Installieren Sie das Fernsehgerät nicht in der Nähe von Wasser, wie z. B. neben einer Badewanne oder

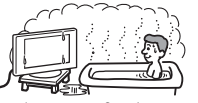

einer Dusche. Schützen Sie das Fernsehgerät außerdem vor Regen, Feuchtigkeit und Rauch. Andernfalls besteht Feuergefahr und die Gefahr eines elektrischen Schlags. Berühren Sie das Netzkabel und das

 Beruhren Sie das Netzkabel und das Fernsehgerät nicht mit nassen Händen. Andernfalls kann es zu einem elektrischen Schlag kommen und das Fernsehgerät kann beschädigt werden.

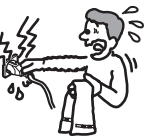

#### Feuchtigkeit und brennbares Material

 Schützen Sie das Fernsehgerät vor Feuchtigkeit. Verschütten Sie keinerlei Flüssigkeit auf dem Fernsehgerät. Wenn durch die Öffnungen Flüssigkeiten oder Fremdkörper in das Fernsehgerät

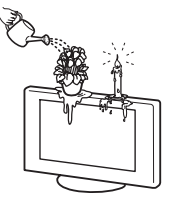

gelangt sind, dürfen Sie es nicht mehr benutzen. Andernfalls kann es zu einem elektrischen Schlag kommen und das Fernsehgerät kann beschädigt werden. Lassen Sie das Fernsehgerät umgehend von qualifiziertem Kundendienstpersonal überprüfen.

• Um Feuergefahr zu vermeiden, halten Sie brennbare Gegenstände (z. B. Kerzen) und Glühbirnen vom Fernsehgerät fern.

#### Öl und Fett

Installieren Sie dieses Fernsehgerät nicht in Restaurants, in denen viel Öl oder Fett verwendet wird. Andernfalls könnte fettgetränkter Staub in das Fernsehgerät eindringen. In diesem Fall besteht die Gefahr von Schäden am Gerät.

#### Stabile Installation des Fernsehgeräts

Stellen Sie das Fernsehgerät auf einen tragfähigen, stabilen Ständer oder sonstigen Unterbau. Hängen Sie nichts an das

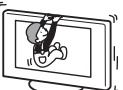

Fernsehgerät. Ändernfalls könnte das Fernsehgerät vom Ständer oder von der Wandhalterung herunterfallen und Sachschäden oder schwere Verletzungen verursachen. Sorgen Sie dafür, dass Kinder nicht auf das Fernsehgerät klettern.

#### Installation in einem Fahrzeug oder an der Decke

Installieren Sie das Fernsehgerät nicht in einem Fahrzeug. Durch die Bewegung beim Fahren kann das Fernsehgerät herunterfallen und

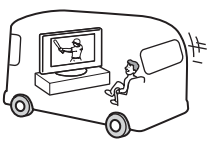

Verletzungen verursachen. Installieren Sie das Fernsehgerät auch nicht an der Decke.

#### Fortsetzung

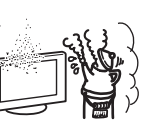

K

#### Schiffe, Boote und andere Wasserfahrzeuge

Installieren Sie das Fernsehgerät nicht in einem Schiff. Boot oder einem anderen Wasserfahrzeug. Wenn das Fernsehgerät Wasser,

insbesondere Meerwasser, ausgesetzt wird, besteht Feuergefahr und die Gefahr von Schäden am Gerät.

#### Nutzung im Freien

 Schützen Sie das Fernsehgerät vor direktem Sonnenlicht. Andernfalls kann sich das Fernsehgerät erhitzen und beschädigt werden.

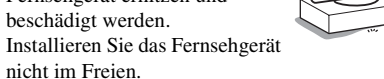

#### Verkabelung

- Ziehen Sie den Netzstecker aus der Steckdose, wenn Sie Kabel an das Gerät anschließen. Trennen Sie das Gerät zu Ihrer eigenen Sicherheit unbedingt vom Netzstrom, wenn Sie Kabel daran anschließen.
- Stolpern Sie nicht über die Kabel. Andernfalls kann das Fernsehgerät beschädigt werden.

#### Reinigung

· Ziehen Sie den Netzstecker aus der Steckdose, wenn Sie den Netzstecker und das Fernsehgerät reinigen. Andernfalls besteht die Gefahr eines elektrischen Schlags.

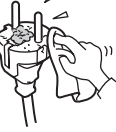

· Reinigen Sie den Netzstecker regelmäßig. Wenn der Stecker verstaubt ist und sich Feuchtigkeit ablagert, kann die Isolierung leiden und es besteht Feuergefahr.

#### Gewitter

Berühren Sie zu Ihrer eigenen Sicherheit bei einem Gewitter nicht das Fernsehgerät, das Netzkabel oder das Antennenkabel.

#### Reparaturbedürftige Schäden

Wenn der Bildschirm des Fernsehgeräts gesprungen ist, trennen Sie unbedingt sofort das Netzkabel vom Stromnetz. Erst dann dürfen Sie das Gerät berühren. Andernfalls besteht die Gefahr eines elektrischen Schlags.

#### Wartung

Öffnen Sie das Gehäuse nicht. Überlassen Sie Wartungsarbeiten stets nur qualifiziertem Kundendienstpersonal.

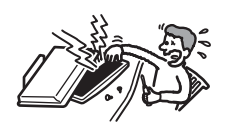

#### Umgang mit Kleinteilen

Halten Sie kleine Zubehörteile außerhalb der Reichweite von Kindern. Wenn sie verschluckt werden, besteht Erstickungsgefahr. Rufen Sie in einem solchen Fall umgehend einen Arzt.

#### Glassplitter

Schleudern Sie keine Gegenstände gegen das Fernsehgerät. Die Bildschirmglasscheibe könnte durch den Aufprall zerbrechen und ernsthafte Verletzungen verursachen.

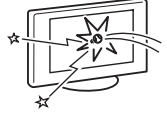

#### Wenn das Gerät nicht henutzt wird

Zum Schutz der Umwelt und aus Sicherheitsgründen empfiehlt es sich, das Fernsehgerät nicht im

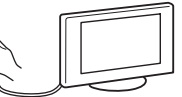

Bereitschaftsmodus zu lassen, wenn es nicht benutzt wird. Trennen Sie es vom Stromnetz. Bei einigen Fernsehgeräten gibt es jedoch möglicherweise Funktionen, für die das Fernsehgerät in den Bereitschaftsmodus geschaltet sein muss. Ist dies der Fall, werden Sie in den Anweisungen in dieser Anleitung darauf hingewiesen.

#### Augenschonendes Fernsehen

- · Für ermüdungsfreies Fernsehen sollte die Entfernung zum Fernsehgerät das Vier- bis Siebenfache der Bildhöhe betragen.
- Schauen Sie bei gemäßigter Beleuchtung fern. Bei einer falschen Beleuchtung werden die Augen belastet. Auch kontinuierliches Fernsehen über längere Zeit kann die Augen stark beanspruchen.
- Wenn Sie den Winkel des Fernsehgeräts einstellen wollen, halten Sie den Fuß des Ständers mit der Hand, damit das Fernsehgerät nicht vom Ständer getrennt wird. Achten Sie darauf, sich nicht die Finger zwischen dem Fernsehgerät und dem Ständer einzuklemmen.

#### Einstellen der Lautstärke

- Stellen Sie die Lautstärke so ein, dass Ihre Nachbarn nicht gestört werden. Bei Nacht ist der Ton weit zu hören. Es empfiehlt sich daher, die Fenster zu schließen oder Kopfhörer zu verwenden.
- Stellen Sie beim Verwenden von Kopfhörern die Lautstärke moderat ein. Andernfalls kann es zu Gehörschäden kommen.

#### Überlastung der Stromkreise

Dieses Fernsehgerät ist ausschließlich auf den Betrieb an 220-240 V Wechselstrom ausgelegt.

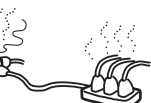

Achten Sie darauf, nicht zu viele andere Geräte an dieselbe Netzsteckdose anzuschließen. Andernfalls besteht Feuergefahr und die Gefahr eines elektrischen Schlags.

#### Hohe Temperaturen

Berühren Sie nicht die Oberfläche des Fernsehgeräts. Es bleibt sehr warm, auch wenn das Fernsehgerät bereits einige Zeit ausgeschaltet ist.

#### Korrosion

Wenn Sie das Fernsehgerät in der Nähe von Meerwasser aufstellen, kann die salzhaltige Luft Korrosion an den Metallteilen des Fernsehgeräts verursachen. Interne Bauteile können beschädigt werden und es besteht Feuergefahr. Die Lebensdauer des Fernsehgeräts kann sich verringern. Ergreifen Sie geeignete Maßnahmen zum Verringern der Luftfeuchtigkeit und Mäßigen der Temperatur in dem Raum, in dem das Fernsehgerät aufgestellt ist.

#### Handhabung

- · Halten Sie das Fernsehgerät zum Anheben oder Verstellen des Bildschirms mit festem Griff an der Unterseite.
- Um das Fernsehgerät KDL-46S2000/ KDL-46S2010 anzuheben oder zu transportieren, halten Sie den Bildschirm mit festem Griff, wie in der Abbildung gezeigt. Fassen Sie mit der Hand von der Rückseite des Fernsehgerätes direkt unter den Bildschirm.

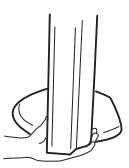

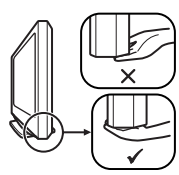

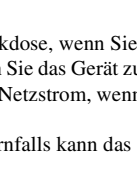

# Sicherheitsmaßnahmen

#### LCD-Bildschirm

- Der LCD-Bildschirm wird in einer Hochpräzisionstechnologie hergestellt und der Anteil der effektiven Pixel beträgt mindestens 99,99 %. Trotzdem sind möglicherweise schwarze Punkte oder helle Lichtpunkte (rot, blau oder grün) permanent auf dem LCD-Bildschirm zu sehen. Dies ist eine spezifische Eigenschaft von LCD-Bildschirmen. Es handelt sich dabei nicht um eine Fehlfunktion.
- Setzen Sie den LCD-Bildschirm nicht der Sonne aus. Andernfalls kann die Bildschirmoberfläche beschädigt werden.
- Stoßen Sie nicht gegen den Filter an der Vorderseite, zerkratzen Sie ihn nicht und stellen Sie nichts auf dieses Fernsehgerät. Das Bild kann ungleichmäßig werden und der LCD-Bildschirm kann beschädigt werden.
- Wenn dieses Fernsehgerät an einem kalten Ort verwendet wird, kommt es möglicherweise zu Schmierstreifen im Bild oder das Bild wird dunkel.
   Dabei handelt es sich nicht um eine Fehlfunktion. Diese Effekte verschwinden, wenn die Temperatur steigt.
- Wenn Standbilder längere Zeit angezeigt werden, kann es zu Doppelbildern kommen. Dieser Effekt verschwindet in der Regel nach einigen Augenblicken.
- Bildschirm und Gehäuse erwärmen sich, wenn das Fernsehgerät in Betrieb ist. Dies ist keine Fehlfunktion.
- Der LCD-Bildschirm enthält kleine Mengen an Flüssigkristall und Quecksilber. Die Leuchtstoffröhre in diesem Fernsehgerät enthält ebenfalls Quecksilber. Entsorgen Sie das Gerät gemäß den örtlichen Vorschriften.

#### Leuchtstoffröhre

Bei diesem Fernsehgerät wird eine spezielle Leuchtstoffröhre als Lichtquelle eingesetzt. Wenn die Anzeige auf dem Bildschirm dunkel wird, flimmert oder gar nicht mehr erscheint, muss der LCD-Bildschirm gegen einen neuen ausgetauscht werden. Wenden Sie sich bitte an qualifiziertes Kundendienstpersonal, um die Leuchtstoffröhre austauschen zu lassen.

#### Installieren des Fernsehgeräts

- Stellen Sie das Fernsehgerät nicht an Orten auf, an denen es extremen Temperaturen ausgesetzt ist, z. B. in direktem Sonnenlicht oder in der Nähe einer Heizung oder eines Warmluftauslasses. Wenn das Fernsehgerät extremen Temperaturen ausgesetzt wird, kann es sich überhitzen. In diesem Fall kann sich das Gehäuse verformen oder es kann zu Fehlfunktionen kommen.
- Das Fernsehgerät bleibt auch in ausgeschaltetem Zustand mit dem Stromnetz verbunden. Wenn Sie das Fernsehgerät ganz vom Netz trennen wollen, ziehen Sie den Stecker aus der Steckdose.
- Für eine gute Bildqualität achten Sie darauf, dass kein Lampen- oder Sonnenlicht direkt auf den Bildschirm fällt.
   Falls möglich, bringen Sie eine von der Decke herab gerichtete Punktbeleuchtung an.
- Stellen Sie andere Geräte nicht zu nahe beim Fernsehgerät auf. Lassen Sie mindestens 30 cm Platz zwischen dem Fernsehgerät und anderen Geräten. Wenn ein Videorecorder vor oder neben dem Fernsehgerät aufgestellt wird, kann es zu Bildstörungen kommen.
- Bild- und/oder Tonstörungen können auftreten, wenn sich das Fernsehgerät nahe an Geräten befindet, die elektromagnetische Strahlung aussenden.

### Pflegen und Reinigen der Bildschirmoberfläche bzw. des Gehäuses

Um Materialschäden oder Schäden an der Bildschirmbeschichtung zu vermeiden, beachten Sie bitte folgende Sicherheitsmaßnahmen.

- Stoßen Sie nicht gegen den Bildschirm, berühren Sie ihn nicht mit einem harten Gegenstand und werfen Sie nichts gegen den Bildschirm. Andernfalls kann der Bildschirm zerkratzt oder beschädigt werden.
- Berühren Sie nicht die Mattscheibe, wenn Sie das Fernsehgerät kontinuierlich längere Zeit in Betrieb haben. Die Mattscheibe kann sich erhitzen.
- Es empfiehlt sich, die Bildschirmoberfläche so wenig wie möglich zu berühren.
- Entfernen Sie Staub vorsichtig mit einem weichen Tuch von der Bildschirmoberfläche bzw. dem Gehäuse. Bei stärkerer Verschmutzung feuchten Sie ein weiches Tuch leicht mit einer milden Reinigungslösung an und wischen dann über den Bildschirm.
- Verwenden Sie keine Scheuerschwämme, keine alkalischen/säurehaltigen Reinigungsmittel, kein Scheuerpulver und keine flüchtigen Lösungsmittel wie Alkohol, Benzin, Verdünnung oder Insektizide. Wenn Sie solche Mittel verwenden oder das Gerät längere Zeit mit Gummi- oder Vinylmaterialien in Berührung kommt, kann es zu Schäden an der Bildschirm- oder der Gehäuseoberfläche kommen.
- In den Lüftungsöffnungen kann sich über einen längeren Zeitraum hinweg Staub ansammeln. Um eine ausreichende Belüftung sicherzustellen, empfiehlt es sich, den Staub regelmäßig (einmal pro Monat) mit einem Staubsauger abzusaugen.

### Entsorgen des Fernsehgeräts

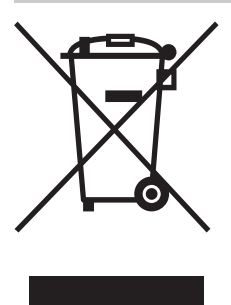

Entsorgung von gebrauchten elektrischen und elektronischen Geräten (anzuwenden in den Ländern der Europäischen Union und anderen europäischen Ländern mit einem separaten Sammelsystem für diese Geräte)

Das Symbol auf dem Produkt oder seiner Verpackung weist darauf hin, dass dieses Produkt nicht als

normaler Haushaltsabfall zu behandeln ist, sondern an einer Annahmestelle für das Recycling von elektrischen und elektronischen Geräten abgegeben werden muss. Durch Ihren Beitrag zum korrekten Entsorgen dieses Produkts schützen Sie die Umwelt und die Gesundheit Ihrer Mitmenschen. Umwelt und Gesundheit werden durch falsches Entsorgen gefährdet. Materialrecycling hilft, den Verbrauch von Rohstoffen zu verringern. Weitere Informationen über das Recycling dieses Produkts erhalten Sie von Ihrer Gemeinde, den kommunalen Entsorgungsbetrieben oder dem Geschäft, in dem Sie das Produkt gekauft haben.

# Übersicht über die Fernbedienung

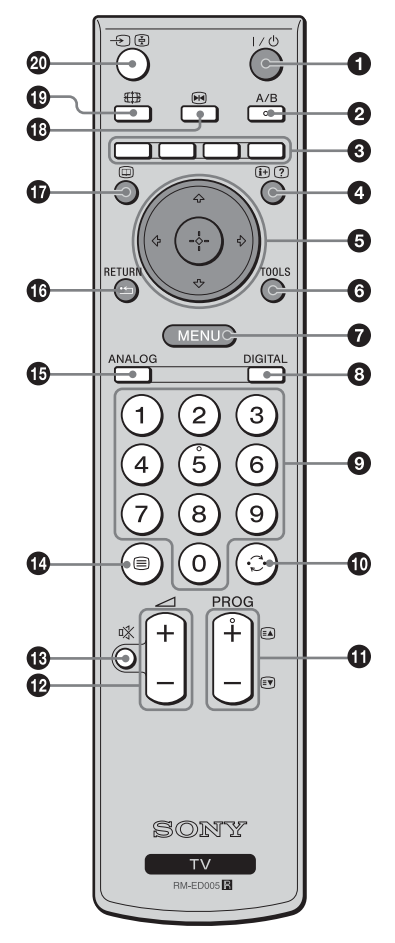

#### ● I/<sup>(1)</sup> - Fernsehbereitschaft

Zum vorübergehenden Ausschalten des Fernsehgeräts und zum Einschalten aus dem Bereitschaftsmodus.

A/B – Zweikanalton (Seite 26)

#### 8 Farbige Tasten

Die Tasten dienen zur Wahl der Optionen am unteren Ende der Favoritenund EPG-Digitalmenüs.

#### ④ ⊕/? – Info / Anzeigen von verborgenem Text

- Im Digitalmodus: Zeigt kurze Details des momentan wiedergegebenen Programms an.
- Im Analogmodus: Zum Anzeigen von Informationen, wie aktuelle Kanalnummer und Bildformat.
- Im Videotextmodus (Seite 15): Zum Anzeigen von verborgenen Informationen (z. B. Antworten für ein Quiz).
- ⑤ ☆/☆/☆/⇒/⊕ (Seite 14, 21)

#### **6** TOOLS (Seite 16, 20, 39)

Ermöglicht Ihnen den Zugriff auf verschiedene Wiedergabeoptionen und die Änderung/Durchführung von Einstellungen entsprechend der Signalquelle und dem Bildschirmmodus.

#### MENU (Seite 21)

OIGITAL – Digitalmodus (Seite 14)

#### Ø Zifferntasten

- Im Fernsehmodus: Zum Auswählen von Kanälen. Geben Sie für Kanalnummer 10 und höher die zweite Ziffer innerhalb von zwei Sekunden ein.
- Im Videotextmodus: Zum Eingeben der dreistelligen Nummer, mit der die Seite ausgewählt wird.

#### 🛈 💭 – Vorheriger Kanal

Zurückschalten zum vorher (mehr als fünf Sekunden) angezeigten Kanal.

#### PROG +/- (Seite 14)

- Im Fernsehmodus: Zum Auswählen des nächsten (+) oder vorherigen (-) Kanals.
- Im Videotextmodus: Zum Auswählen der nächsten (+) oder vorherigen (-) Seite.
- 🕑 🖂 +/- Lautstärke
- 🚯 🕸 Stummschalten (Seite 14)
- 🚯 🗐 Videotext (Seite 15)
- ANALOG Analogmodus (Seite 14)
- 🕼 🎞 / RETURN
- Schaltet auf die vorhergehende Seite eines angezeigten Menüs zurück.
- 🕼 🔟 EPG (Digitalelektronischer Programmführer) (Seite 17)
- Image: Standbild (Seite 15)

Dient zum Einfrieren des Fernsehbilds.

- H
   H
   Bildformat (Seite 15)
- 🛛 🕣 / 🔄 Eingangswahl / Anhalten von Text
  - Im Fernsehmodus (Seite 20): Zum Auswählen des Eingangssignals von Geräten, die an die Fernsehbuchsen angeschlossen sind.
  - Im Videotextmodus (Seite 15): Zum Anhalten der aktuellen Seite.

#### Tipp

Die Tasten A/B, PROG + und die Zifferntaste 5 sind mit einem Tastpunkt versehen. Verwenden Sie die Tastpunkte als Anhaltspunkt beim Bedienen des Fernsehgeräts.

### Übersicht über die Bedienelemente und Anzeigen am Fernsehgerät

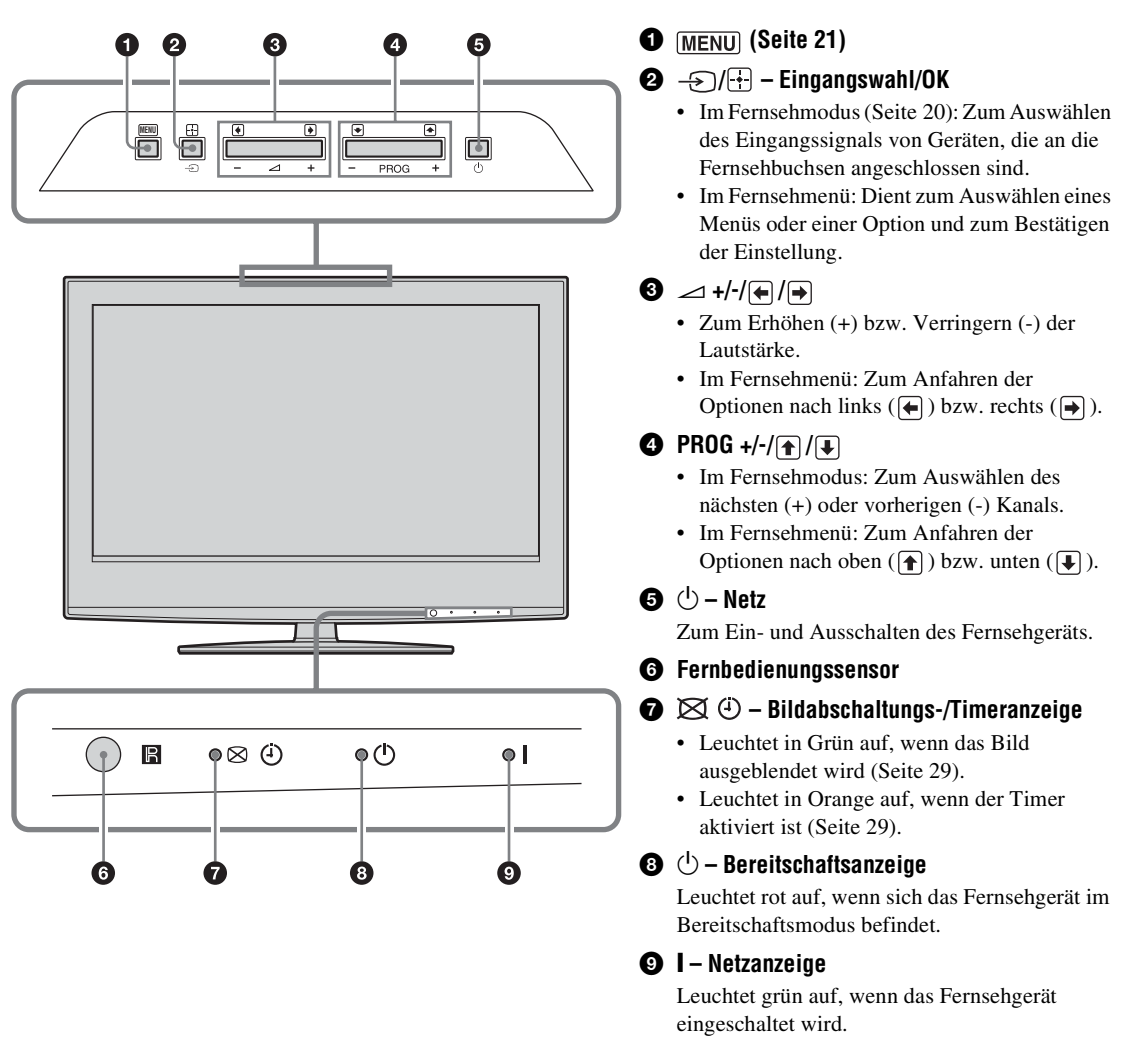

#### Hinweis

Vergewissern Sie sich, dass das Fernsehgerät vollständig ausgeschaltet ist, bevor Sie das Netzkabel abziehen. Das Abziehen des Netzkabels bei noch eingeschaltetem Fernsehgerät kann dazu führen, dass die Anzeige erleuchtet bleibt oder eine Funktionsstörung im Fernsehgerät auftritt.

### Fernsehen

### Fernsehen

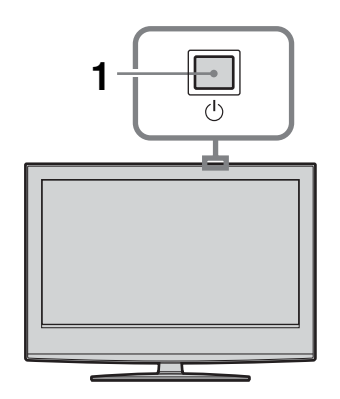

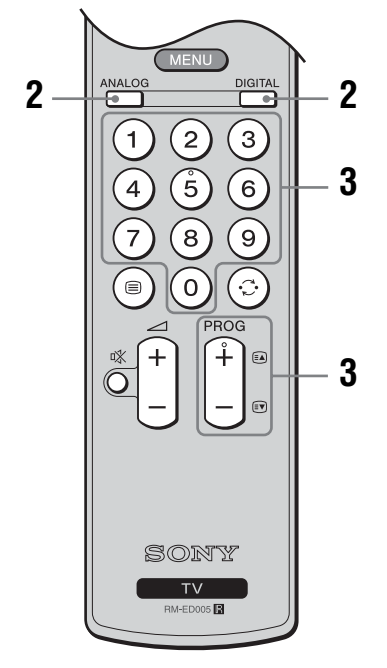

1 Drücken Sie <sup>(1)</sup> am Fernsehgerät (Oberseite), um das Fernsehgerät einzuschalten.

Wenn sich das Fernsehgerät im Bereitschaftsmodus befindet (die Anzeige <sup>(1)</sup> (Bereitschaft) am Fernsehgerät (vorne) leuchtet rot), schalten Sie das Fernsehgerät mit // <sup>(1)</sup> an der Fernbedienung ein.

2 Drücken Sie DIGITAL oder ANALOG, um auf den Digitalmodus bzw. den Analogmodus umzuschalten.

Die verfügbaren Kanäle hängen vom gewählten Modus ab.

**3** Wählen Sie mit den Zifferntasten oder PROG +/- einen Fernsehkanal aus.

Um die Kanalnummer 10 und höher mit den Zifferntasten zu wählen, geben Sie die zweite und dritte Ziffer innerhalb von zwei Sekunden ein. Um einen digitalen Kanal mithilfe des elektronischen Programmführers (EPG) auszuwählen, siehe Seite 17.

#### Im Digitalmodus

Ein Informationsbanner erscheint kurz. Die folgenden Symbole können auf dem Banner angezeigt werden.

- 💼: Radiodienst
- 🗱 : Verschlüsselungs-/Abonnementdienst
- II: Mehrere Dialogsprachen verfügbar
- : Untertitel verfügbar
- 🔊: Untertitel für Hörgeschädigte verfügbar
- (B): Empfohlenes Mindestalter f
  ür aktuelles Programm (von 4 bis 18 Jahren)
- G: Kindersicherung
- ••• : Aktuelles Programm wird aufgenommen

### Weitere Funktionen

| Funktion                                                                       | Vorgehen                                                                                                    |
|--------------------------------------------------------------------------------|----------------------------------------------------------------------------------------------------|
| Zeitweiliges<br>Ausschalten des<br>Fernsehgeräts<br>(Bereitschaftsmodus)       | Drücken Sie ⊮                                                                                                    |
| Einschalten des<br>Fernsehgerätes aus<br>dem<br>Bereitschaftsmodus<br>ohne Ton | Drücken Sie 🖄. Drücken Sie 🖂<br>+/- zum Einstellen des<br>Lautstärkepegels.                                                                                                    |
| Vollständiges<br>Ausschalten des<br>Fernsehgeräts                              | Drücken Sie ( <sup>1</sup> ) am Fernsehgerät<br>(Oberseite).                                                                                                    |
| Einstellen der<br>Lautstärke                                                   | Drücken Sie → + (lauter)/<br>- (leiser).                                                                                                    |
| Stummschalten des<br>Tons                                                      | Drücken Sie <sup>1</sup> %. Drücken Sie die<br>Taste erneut, um den Ton<br>wiederherzustellen.                                                                                                    |
| Aufrufen der<br>Programmindexta-<br>belle (nur im<br>Analogmodus)              | Drücken Sie $\oplus$ . Um einen<br>analogen Kanal auszuwählen,<br>drücken Sie $\Delta/\Phi$ , dann $\oplus$ .<br>Informationen zum Aufrufen der<br>Indextabelle mit Eingangssignalen<br>finden Sie auf siehe Seite 20. |

# Fernsehen

### So rufen Sie Videotext auf

Zum Anhalten einer Seite drücken Sie  $-\bigcirc/(\textcircled{e})$ . Zum Anzeigen von verborgenen Informationen drücken Sie H/(o).

#### Tipps

- Sorgen Sie dafür, dass das Fernsehgerät starke Signale empfängt. Andernfalls können Textfehler auftreten.
- Die meisten Fernsehkanäle strahlen Videotext aus. Weitere Informationen zu diesem Dienst finden Sie auf der Indexseite.
- Wenn vier farbige Optionen unten auf der Videotextseite zu sehen sind, steht Fastext zur Verfügung. Mit Fastext können Sie schnell und einfach auf Seiten zugreifen. Drücken Sie die entsprechende farbige Taste, um die Seite aufzurufen.

### Standbild

Dient zum Einfrieren des Fernsehbilds (z.B. um eine Telefonnummer oder ein Rezept zu notieren).

- 2 Drücken Sie ☆/☆/⇔, um die Position des Fensters einzustellen.
- 3 Drücken Sie ₪, um das Fenster zu entfernen.
- 4 Drücken Sie i erneut, um auf den normalen Fernsehmodus zurückzuschalten.

# Manuelles Wechseln des Bildformats je nach Sendung

Drücken Sie ∰ mehrmals, um "Smart", "4:3", "Wide", "Zoom" oder "14:9" auszuwählen.

Smart\*

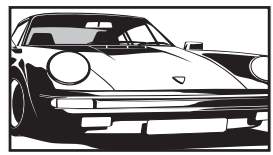

Herkömmliche 4:3-Sendungen werden mit einem Breitbildeffekt angezeigt. Das Bild im 4:3-Format wird bildschirmfüllend gedehnt.

4:3

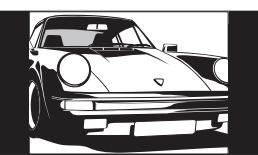

Herkömmliche 4:3-Sendungen (also keine Breitbildsendungen) werden mit den richtigen Proportionen angezeigt.

#### Wide

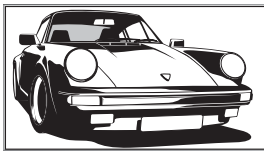

Breitbildsendungen (16:9) werden mit den richtigen Proportionen angezeigt.

Zoom\*

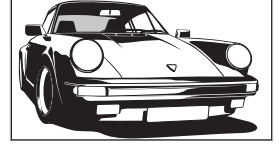

Kinofilme (Letter-Box-Format) werden mit den richtigen Proportionen angezeigt.

14:9\*

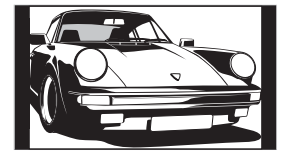

14:9-Sendungen werden mit den richtigen Proportionen angezeigt. Als Resultat erscheinen schwarze Balken auf dem Bildschirm.

\* Teile des Bildes werden oben und unten möglicherweise abgeschnitten.

#### Tipps

- Alternativ dazu können Sie "Auto Format" auch auf "Ein" setzen. In diesem Fall wird automatisch das beste Format für die Sendung ausgewählt (Seite 27).
- Sie können die Bildlage einstellen, wenn Sie 14:9 oder Zoom wählen. Mit <sup>A</sup>/<sup>A</sup> verschieben Sie das Bild nach oben oder unten (z. B. zum Lesen von Untertiteln).
- Manche Zeichen und/oder Buchstaben am oberen und unteren Bildrand sind im Smart-Modus eventuell nicht sichtbar. In solch einem Fall können Sie die Zeichen sichtbar machen, indem Sie "V. Amplitude" im Menü "Bildschirm einstellen" wählen und die vertikale Größe einstellen.

### Verwendung des Menüs Tools

Drücken Sie TOOLS, um während der Wiedergabe eines Fernsehprogramms die folgenden Optionen anzuzeigen.

| Optionen                                           | Beschreibung                                                                      |
|----------------------------------------------------|-----------------------------------------------------------------------------------|
| Energie sparen                                     | Siehe Seite 29.                                                                   |
| Untertitel Einstellung<br>(nur im Digitalmodus)    | Siehe Seite 36.                                                                   |
| Digitale Favoriten (nu<br>im Digitalmodus)         | r Siehe Seite 19.                                                                 |
| Bild-Modus                                         | Siehe Seite 23.                                                                   |
| Ton-Modus                                          | Siehe Seite 25.                                                                   |
| Uhr automatisch<br>stellen (nur im<br>Analogmodus) | Ermöglicht das Umschalten auf<br>den Digitalmodus, um die<br>Uhrzeit zu erhalten. |
| Abschalttimer                                      | Siehe Seite 29.                                                                   |
| KH Lautst.                                         | Siehe Seite 26.                                                                   |

# Benutzung des digitalelektronischen Programmführers (EPG) DV3\*

| 001 BBC ONE | Lazy T., Pin  | ky. The S                 | Basi Brush     | Blue Pet  |  |
|-------------|---------------|---------------------------|----------------|-----------|--|
|             | International | Bowla                     | Peedy Stead    | k Co ThI  |  |
|             | i Pira Pl     | Disney's T.               | Harry Hills    | The Paul  |  |
|             | Countdown     | Dea                       | Or No Deal     | Richard & |  |
|             | Death In Sm   | Doses                     |                |           |  |
|             | The Ri The    | The Ri Trisha Sally Jessy |                |           |  |
|             | This is BBC   | This is BBC THREE         |                |           |  |
|             | No Event Info | No Event Information      |                |           |  |
|             | This is BBC   | This is BBC FOUR          |                |           |  |
|             | Undercove     | Luton Airp.               | Entertainm     | Une ALFL  |  |
|             | Children of   | Secret Ager               | <i>x</i>       | Gurpted   |  |
|             | ER            | Can                       | y On Up The Ki | ryker l   |  |

Digitalelektronischer Programmführer (EPG)

- 1 Drücken Sie im Digitalmodus, um den digitalelektronischen Programmführer (EPG) anzuzeigen.
- 2 Führen Sie den gewünschten Bedienungsvorgang gemäß der nachstehenden Tabelle durch.

#### Hinweis

Programminformationen werden nur angezeigt, wenn der Fernsehsender solche überträgt.

\* Bitte beachten Sie, dass diese Funktion in manchen Ländern eventuell nicht verfügbar ist.

| Funktion                                                               | Vorgehen                                                                                                    |
|------------------------------------------------------------------------|----------------------------------------------------------------------------------------------------|
| Ausschalten des EPG                                                    | Drücken Sie 🔟.                                                                                                    |
| Navigieren im EPG                                                      | Drücken Sie 谷/亞/中/之                                                                                                    |
| Anschauen des aktuellen Programms                                      | Drücken Sie (+), während das aktuelle Programm ausgewählt ist.                                                                                                    |
| Sortieren der Programminformationen<br>nach Kategorie – Kategorieliste | <ol> <li>Drücken Sie die blaue Taste.</li> <li>Drücken Sie ☆/☆/☆/c&gt; um eine Kategorie auszuwählen. Der<br/>Kategoriename wird auf der Seite angezeigt.<br/>Die folgenden Kategorien sind verfügbar:<br/>"Favoriten": Enthält alle in der Favoritenliste gespeicherten Kanäle<br/>(Seite 19).<br/>"Alle Kategorien": Enthält alle verfügbaren Kanäle.<br/>"Nachrichten": Enthält alle Nachrichtenkanäle.</li> <li>Drücken Sie ⊕.<br/>Der elektronische Programmführer (EPG) zeigt nun nur die aktuellen<br/>Programme der ausgewählten Kategorie an.</li> </ol>                                                                                                    |
| Einstellen des aufzunehmenden<br>Programms – Timer Aufnahme            | <ol> <li>Drücken Sie ☆/☆/☆/☆ um das später aufzunehmende<br/>Programm auszuwählen.</li> <li>Drücken Sie ⊕.</li> <li>Drücken Sie ☆/☆ um die Option "Timer Aufnahme"<br/>auszuwählen.</li> <li>Drücken Sie ⊕. um den Timer des Fernsehgeräts und Ihres<br/>Videorecorders zu aktivieren.<br/>Das Symbol  erscheint bei der Information des betreffenden<br/>Programms. Die Anzeige ⊕ am Fernsehgerät (Vorderseite) leuchtet auf.</li> <li>Hinweise</li> <li>Am Fernsehgerät kann VCR-Timeraufnahme nur für Smartlink-kompatible<br/>Videorecorders einzustellt werden. Wenn Ihr Videorecorder nicht Smartlink-kompatible<br/>Videorecorders einzustellen.</li> <li>Nachdem die Aufnahme begonnen hat, können Sie Ihr Fernsehgerät in den<br/>Bereitschaftsmodus schalten. Wenn Sie Ihr Fernsehgerät jedoch ganz<br/>ausschalten, wird die Aufnahme möglicherweise abgebrochen.</li> <li>Falls eine Altersgrenze für Programme gewählt worden ist, erscheint eine<br/>Meldung mit der Aufforderung zur Eingabe des PIN-Codes auf dem<br/>Bildschirm. Weitere Einzelheiten finden Sie unter "Kindersicherung" auf<br/>Seite 36</li> </ol> |

| Funktion                                                                                    | Vorgehen                                                                                                    |
|---------------------------------------------------------------------------------------------|----------------------------------------------------------------------------------------------------|
| Einstellen eines Programms auf<br>automatische Anzeige bei Programmstart<br>– Erinnerung    | <ol> <li>Drücken Sie ☆/☆/&lt;⇒/c&gt; um das später anzuzeigende<br/>Programm auszuwählen.</li> <li>Drücken Sie ⊕.</li> <li>Drücken Sie ☆/☆ um die Option "Erinnerung" auszuwählen.</li> <li>Drücken Sie ⊕, um das ausgewählte Programm beim<br/>Programmstart automatisch anzuzeigen.<br/>Das Symbol @ erscheint bei der Information des betreffenden<br/>Programms.</li> <li>Hinweis</li> <li>Wenn Sie das Fernsehgerät in den Bereitschaftsmodus versetzen, schaltet es<br/>sich kurz vor dem Programmstart automatisch ein.</li> </ol>                                                                                                    |
| Einstellen von Uhrzeit und Datum eines<br>aufzunehmenden Programms – Man. Timer<br>Aufnahme | <ol> <li>Drücken Sie ⊕.</li> <li>Wählen Sie mit û/∜ die Option "Man. Timer Aufnahme" aus, und drücken Sie anschließend ⊕.</li> <li>Wählen Sie das Datum mit û/∜ aus, und drücken Sie dann ÷.</li> <li>Stellen Sie die Start- und Stoppzeit auf die gleiche Weise wie in Schritt 3 ein.</li> <li>Wählen Sie das Programm mit û/∜ aus, und drücken Sie dann ⊕, um den Timer des Fernsehgerätes und Ihres Videorecorders zu aktivieren. Das Symbol met erscheint bei der Information des betreffenden Programms. Die Anzeige ④ am Fernsehgerät (Vorderseite) leuchtet auf.</li> <li>Hinweise</li> <li>Am Fernsehgerät kann VCR-Timeraufnahme nur für Smartlink-kompatible Videorecorders einzustellen.</li> <li>Nachdem die Aufnahme begonnen hat, können Sie Ihr Fernsehgerät in den Bereitschaftsmodus schalten. Wenn Sie Ihr Fernsehgerät in den Bereitschaftsmodus schalten. Wenn Sie Ihr Fernsehgerät in den Bereitschaftsmodus schalten. Wenn Sie Ihr Fernsehgerät in den Bereitschaftsmodus schalten. Wenn Sie Ihr Fernsehgerät in den Bereitschaftsmodus schalten. Wenn Sie Ihr Fernsehgerät in den Bereitschaftsmodus schalten. Wenn Sie Ihr Fernsehgerät in den Bereitschaftsmodus schalten. Wenn Sie Ihr Fernsehgerät in den Bereitschaftsmodus schalten. Wenn Sie Ihr Fernsehgerät in den Bereitschaftsmodus schalten. Wenn Sie Ihr Fernsehgerät in den Bereitschaftsmodus schalten. Wenn Sie Ihr Fernsehgerät inden Bereitschaftsmodus schalten. Wenn Sie Ihr Fernsehgerät inden Bereitschaftsmodus schalten. Wenn Sie Ihr Fernsehgerät inden Bereitschaftsmodus schalten. Wenn Sie Ihr Fernsehgerät inden Bereitschaftsmodus schalten. Wenn Sie Ihr Fernsehgerät inden Bereitschaftsmodus schalten. Wenn Sie Ihr Fernsehgerät inden Bereitschaftsmodus schalten. Wenn Sie Ihr Fernsehgerät inden Bereitschaftsmodus schalten. Wenn Sie Ihr Fernsehgerät inden Bereitschaftsmodus schalten. Wenn Sie Ihr Fernsehgerät inden Bereitschaftsmodus schalten. Wenn Sie Ihr Fernsehgerät inden Bereitschaftsmodus schalten ihren Fernsehgerät i den Sie unter "Kindersicherung" auf Schei</li></ol> |
| Annullieren einer Aufnahme/Erinnerung –<br>Timer-Liste                                      | <ol> <li>Drücken Sie ⊕.</li> <li>Drücken Sie ☆/∿ um die Option "Timer-Liste" auszuwählen.</li> <li>Wählen Sie das zu annullierende Programm mit ☆/∿ aus, und drücken Sie dann ⊕.<br/>Es erscheint eine Anzeige zur Bestätigung, dass Sie das Programm annullieren wollen.</li> <li>Drücken Sie ⇔ zur Wahl von "Ja", und drücken Sie dann ⊕ zur Bestätigung.</li> </ol>                                                                                                    |

**Tipp** Sie können den digitalen Elektronischen Programmführer (EPG) auch anzeigen, indem Sie "Digitales EPG" im "MENU" (Seite 21) wählen.

# Benutzung der Favoritenliste DV3\*

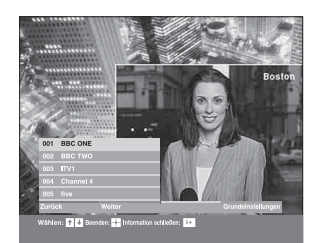

Die Favoriten-Funktion gestattet Ihnen, Programme aus einer Liste von bis zu 8 angegebenen Kanälen auszuwählen. Zum Anzeigen der Favoritenliste, siehe "Navigieren in den Menüs" (Seite 21).

#### Favoritenliste

\* Bitte beachten Sie, dass diese Funktion in manchen Ländern eventuell nicht verfügbar ist.

| Funktion                                           | Vorgehen                                                                                                    |
|----------------------------------------------------|----------------------------------------------------------------------------------------------------|
| Erstmaliges Erstellen Ihrer Favoritenliste         | Es erscheint eine Meldung, in der Sie gefragt werden, ob Sie Kanäle der<br>Favoritenliste hinzufügen wollen, wenn Sie zum ersten Mal "Digitale<br>Favoriten" im "MENU" wählen. |
|                                                    | 1 Drücken Sie (+), um die Option "Ja" auszuwählen.                                                                                                    |
|                                                    | 2 Drücken Sie ☆/∜, um den hinzuzufügenden Kanal auszuwählen.                                                                                                    |
|                                                    | Wenn Sie die Kanalnummer kennen, können Sie einen Kanal mithilfe der Zifferntasten direkt auswählen.                                                                           |
|                                                    | 3 Drücken Sie 🕀.                                                                                                    |
|                                                    | Kanäle, die in der Favoritenliste gespeichert sind, werden durch das Symbol ♥ gekennzeichnet.                                                                                  |
| Ausschalten der Favoritenliste                     | Drücken Sie RETURN.                                                                                                    |
| Anzeigen kurzer Details zu aktuellen<br>Programmen | Drücken Sie (H), während Sie einen Kanal auswählen. Drücken Sie die Taste erneut, um die Funktion auszuschalten.                                                               |
| Wiedergeben eines Kanals                           | Drücken Sie (+), während Sie einen Kanal auswählen.                                                                                                    |
| Hinzufügen oder Löschen von Kanälen in             | 1 Drücken Sie die blaue Taste.                                                                                                    |
| der Favoritenliste                                 | Kanäle, die in der Favoritenliste gespeichert sind, werden durch das Symbol ♥ gekennzeichnet.                                                                                  |
|                                                    | 2 Drücken Sie ☆/☆ um den hinzuzufügenden Kanal auszuwählen.                                                                                                    |
|                                                    | Wenn Sie die Kanalnummer kennen, können Sie einen Kanal mithilfe der Zifferntasten direkt auswählen.                                                                           |
|                                                    | 3 Drücken Sie 🕀.                                                                                                    |
|                                                    | 4 Drücken Sie die blaue Taste, um zur Favoritenliste<br>zurückzukehren.                                                                                                    |
| Löschen aller Kanäle in der Favoritenliste         | 1 Drücken Sie die blaue Taste.                                                                                                    |
|                                                    | 2 Drücken Sie die gelbe Taste.                                                                                                    |
|                                                    | Es erscheint eine Anzeige, um zu bestätigen, dass Sie alle Kanäle in der Favoritenliste löschen wollen.                                                                        |
|                                                    | 3 Drücken Sie ⇔ zur Wahl von "Ja", und drücken Sie dann ⊕ zur Bestätigung.                                                                                                    |

### Bildwiedergabe von angeschlossenen Geräten

Schalten Sie das angeschlossene Gerät ein, und führen Sie folgende Schritte aus.

#### Bei Geräten, die mit einem voll belegten 21-poligen Scart-Kabel an die Scart-Buchsen angeschlossen sind

Starten Sie die Wiedergabe am angeschlossenen Gerät.

Das Bild vom angeschlossenen Gerät erscheint auf dem Fernsehschirm.

### Bei einem mit der automatischen Senderspeicherung eingestellten Videorecorder (Seite 6)

Drücken Sie im Analogmodus PROG +/- oder die Zifferntasten zur Wahl des Videokanals.

#### Bei anderen angeschlossenen Geräten

Drücken Sie - / - so oft, bis das richtige Eingangssymbol (siehe unten) auf dem Fernsehschirm angezeigt wird.

#### - AV1/- AV1, - AV2/- AV2:

#### -•••••AV3:

Komponenteneingangssignal von den Buchsen Y, PB/CB, PR/CR (---) und Audioeingangssignal von den Buchsen L, R (---) 3).

#### → → AV4:

Ein digitales Audio-/Videosignal wird über die Buchse HDMI IN 4 eingespeist. Das Audioeingangssignal ist nur analog, wenn das Gerät über die DVI- und Audioausgangsbuchse angeschlossen ist.

#### ->AV5/S-->AV5:

Videoeingangssignal über die Videobuchse -55 und Audioeingangssignal über die Audiobuchsen L (MONO), R (-55). S--500 erscheint nur, wenn das Gerät an die S-Videobuchse S--5005 statt an die Videobuchse -55 angeschlossen ist und das S-Videoeingangssignal über die S-Videobuchse S--5005eingespeist wird.

### Weitere Funktionen

| Funktion                                             | Vorgehen                                                                                                    |
|------------------------------------------------------|----------------------------------------------------------------------------------------------------|
| Zurückschalten zum<br>normalen<br>Fernsehbetrieb     | Drücken Sie DIGITAL oder<br>ANALOG.                                                                                                    |
| Aufrufen der<br>Indextabelle mit<br>Eingangssignalen | Drücken Sie $\oplus$ , um die<br>Eingangssignal-Indextabelle<br>aufzurufen. (Drücken Sie dann,<br>nur im Analogmodus, $\Leftrightarrow$ .) Um<br>eine Eingangssignalquelle<br>auszuwählen, drücken Sie erst $\Phi/$<br>$\Phi$ , dann $\oplus$ . |

#### Verwendung des Menüs Tools

Drücken Sie TOOLS, um die folgenden Optionen anzuzeigen, wenn Sie Bilder von einem angeschlossenen Gerät außer einem PC wiedergeben.

| Optionen                                           | Beschreibung                                                                      |
|----------------------------------------------------|-----------------------------------------------------------------------------------|
| Energie sparen                                     | Siehe Seite 29.                                                                   |
| Bild-Modus                                         | Siehe Seite 23.                                                                   |
| Ton-Modus                                          | Siehe Seite 25.                                                                   |
| Uhr automatisch<br>stellen (nur im<br>Analogmodus) | Ermöglicht das Umschalten auf<br>den Digitalmodus, um die<br>Uhrzeit zu erhalten. |
| Abschalttimer                                      | Siehe Seite 29.                                                                   |
| KH Lautst.                                         | Siehe Seite 26.                                                                   |

### Verwendung der MENÜ-Funktionen

### Navigieren in den Menüs

"MENU" ermöglicht die Nutzung verschiedener praktischer Funktionen dieses Fernsehgerätes. Mithilfe der Fernbedienung können Sie bequem Kanäle oder externe Eingänge wählen. Auch Einstellungen Ihres Fernsehgerätes lassen sich mithilfe von "MENU" leicht ändern.

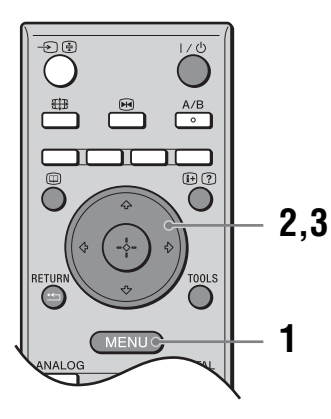

1 Rufen Sie mit MENU das Menü auf.

| MENU                                   |                    |
|----------------------------------------|--------------------|
| $\heartsuit$                           | Digitale Favoriten |
|                                        | Analog             |
| ē                                      | Digital            |
| E                                      | Digitales EPG      |
| -2                                     | Externe Eingänge   |
|                                        | Einstellungen      |
| Favoritenliste anzeigen                |                    |
| Wahl: 🛧 🖊 Bestätigen: 🛨 🛛 Ende: (MENU) |                    |

**2** Wählen Sie mit  $\Phi/\Phi$  eine Option aus.

### 3 Drücken Sie ⊕, um eine ausgewählte Option zu bestätigen.

Zum Beenden des Menüs drücken Sie MENU.

| Menü       |                                                                 | Beschreibung                                                                                                    |
|------------|-----------------------------------------------------------------|----------------------------------------------------------------------------------------------------|
| $\bigcirc$ | Digitale Favoriten<br>(nur in Gebieten mit<br>Digitalfernsehen) | Ruft die Favoritenliste auf. Einzelheiten über die Einstellungen, siehe Seite 19.                                                                                                    |
|            | Programmliste<br>(nur in Gebieten mit<br>Analogfernsehen)       | <ul> <li>Gestattet die Auswahl von Fernsehprogrammen aus einer Liste von<br/>Kanaletiketten.</li> <li>Um den gewünschten Kanal wiederzugeben, wählen Sie den<br/>Kanal aus und drücken dann ⊕.</li> <li>Um einem Programm einen Namen zuzuweisen, siehe Seite 32.</li> </ul> |
|            | Analog<br>(nur in Gebieten mit<br>Digitalfernsehen)             | Schaltet auf den zuletzt wiedergegebenen Analogkanal zurück.                                                                                                    |
|            | Digital<br>(nur in Gebieten mit<br>Digitalfernsehen)            | Schaltet auf den zuletzt wiedergegebenen Digitalkanal zurück.                                                                                                    |
|            | Digitales EPG<br>(nur in Gebieten mit<br>Digitalfernsehen)      | Ruft den digitalen Elektronischen Programmführer (EPG) auf.<br>Einzelheiten über die Einstellungen, siehe Seite 17.                                                                                                    |

| Menü |                  | Beschreibung                                                                                                    |
|------|------------------|----------------------------------------------------------------------------------------------------|
|      | Externe Eingänge | <ul> <li>Dient zur Wahl der an das Fernsehgerät angeschlossenen Geräte.</li> <li>Um den gewünschten externen Eingang wiederzugeben, wählen Sie die Eingangssignalquelle aus und drücken dann +.</li> <li>Um einem externen Eingang ein Etikett zuzuweisen, siehe Seite 28.</li> </ul>                                               |
|      | Einstellungen    | Öffnet den Menübildschirm Einstellungen, auf dem die meisten der erweiterten<br>Einstellungen und Justierungen vorgenommen werden. Wählen Sie ein<br>Menüsymbol bzw. eine Option aus, und nehmen Sie die gewünschte Änderung<br>oder Einstellung mit 分パッペット vor.<br>Für Einzelheiten über die Einstellungen, siehe Seite 23 bis 36. |

# Menü "Bild"

| Bild                    | Video<br>ant<br>Pie unten aufgeführten Optionen stehen im Menü<br>"Bild" zur Auswahl. Um Optionen in "Einstellungen"<br>auszuwählen, siehe "Navigieren in den Menüs"<br>(Seite 21).                                                                                                    |
|-------------------------|----------------------------------------------------------------------------------------------------|
| Wahl: 🛧 🖶 Bestätigen: 🎫 | Ende: MEND                                                                                                    |
| Eingangswahl            | Damit wählen Sie, ob die im Menü "Bild" durchgeführten Einstellungen auf alle<br>Eingänge oder nur den gegenwärtig wiedergegebenen Eingang angewendet werden.<br>"Alle": Die Einstellungen werden auf alle Eingänge angewendet.<br>"Nur Video": Die Einstellungen werden nur auf den gegenwärtigen Eingang<br>angewendet. |
| Bild-Modus              | Zum Auswählen des Bildmodus.<br>"Brillant": Für verbesserten Bildkontrast und Bildschärfe.<br>"Standard": Für Standardbilder. Empfohlen für privaten Gebrauch.<br>"Anwender": Zum Speichern bevorzugter Einstellungen.                                                                                                    |
| Normwerte               | Alle Bildeinstellungen außer "Bild-Modus" werden auf die Werksvorgaben zurückgesetzt.                                                                                                    |
| Ht.Grd.Licht            | Dient zum Einstellen der Helligkeit der Hintergrundbeleuchtung.                                                                                                    |
| Kontrast                | Dient zum Erhöhen oder Verringern des Bildkontrastes.                                                                                                    |
| Helligkeit              | Dient zum Aufhellen oder Abdunkeln des Bilds.                                                                                                    |
| Farbe                   | Dient zum Erhöhen oder Verringern der Farbintensität.                                                                                                    |
| Farbton                 | Dient zum Erhöhen oder Verringern der Grüntöne.<br><b>Tipp</b><br>"Farbton" lässt sich nur bei NTSC-Farbsignalen einstellen (z. B. bei Videokassetten aus den<br>USA).                                                                                                    |

| Farbtemperatur                  | Dient zum Einstellen der Weiße des Bilds.<br>"Kalt": Bei Weißtönen wird der Blauanteil erhöht.<br>"Neutral": Normale Weißtöne.<br>"Warm 1"/"Warm 2": Bei Weißtönen wird der Rotanteil erhöht. "Warm 2" liefert<br>einen stärkeren Rotton als "Warm 1".<br><b>Tipp</b><br>"Warm 1" und "Warm 2" können nur gewählt werden, wenn "Bild-Modus" auf "Anwender"<br>eingestellt wird.                                                                                                    |
|---------------------------------|----------------------------------------------------------------------------------------------------|
| Bildschärfe                     | Dient zum Erhöhen oder Verringern der Konturenschärfe.                                                                                                    |
| Dyn. NR                         | Zum Verringern von Bildstörungen (verrauschtes Bild) bei schwachen<br>Sendesignalen.<br>"Autom.": Die Bildstörungen werden automatisch verringert.<br>"Hoch"/"Mittel"/"Niedrig": Die Rauschunterdrückung wird unterschiedlich stark<br>eingestellt.<br>"Aus": Die Funktion Dyn. NR wird abgeschaltet.                                                                                                    |
| Weiterführende<br>Einstellungen | Gestattet eine detailliertere Anpassung der Bildfunktion. Wenn Sie "Bild-Modus"<br>auf "Anwender" setzen, können Sie diese Einstellungen festlegen/ändern.<br>"Normwerte": Dient zur Rücksetzung aller erweiterten Videoeinstellungen auf die<br>Werksvorgaben.<br>"Schwarzkorrektur": Hebt schwarze Bereiche des Bilds für stärkeren Kontrast<br>hervor.<br>"Kontrastanhebung": Stellt "Kontrast" unter Beurteilung der Bildschirmhelligkeit<br>automatisch auf die optimalen Werte ein. Diese Einstellung ist besonders für dunkle<br>Bilder wirksam, da sie die Dynamik des Bilds erhöht.<br>"Gamma": Zum Einstellen der Balance zwischen hellen und dunklen Bildbereichen.<br>"Weisskorrektur": Hebt weiße Bildteile hervor.<br>"Farbbrillance": Lässt Farben lebhafter erscheinen.<br>"MPEG-Rauschunterd.": Reduziert Bildrauschen in Videos mit MPEG-<br>Komprimierung (nur im Digitalmodus). |

# Menü "Ton"

| Ton         Eingangswahl       Nur         Ton-Modus       Dyr         Normwerte       Dyr         Höhen       0         Tiefen       0         Balance       0         Autom.Lautst.       Ein         Surround       Auts         BBE       Auts         KH/LS Link       Auts         KH Lautst.       50         Image: Surround       Surround         Wahl: ★ ♣ Bestätigen: Image: Surround       Surround | Video<br>namisch<br>Cereo<br>Ende: CNEND                                                                                                    |
|----------------------------------------------------------------------------------------------------|----------------------------------------------------------------------------------------------------|
| Eingangswahl                                                                                                    | Damit wählen Sie, ob die im Menü "Ton" durchgeführten Einstellungen auf alle<br>Eingänge oder nur den gegenwärtig wiedergegebenen Eingang angewendet werden.<br>"Alle": Die Einstellungen werden auf alle Eingänge angewendet.<br>"Nur Video": Die Einstellungen werden nur auf den gegenwärtigen Eingang<br>angewendet. |
| Ton-Modus                                                                                                    | Dient zur Wahl des Tonmodus.<br>"Dynamisch": Betont Höhen und Bässe.<br>"Standard": Für Standard-Ton. Empfohlen für privaten Gebrauch.<br>"Anwender": Flat response. Gestattet auch die Speicherung Ihrer bevorzugten<br>Einstellungen.                                                                                  |
| Normwerte                                                                                                    | Dient zur Rücksetzung der Toneinstellungen außer "Ton-Modus", "Zweiton", "KH/<br>LS Link" und "KH Lautst." auf die Werksvorgaben.                                                                                                    |
| Höhen                                                                                                    | Dient zur Einstellung hochfrequenter Klänge.                                                                                                    |
| Tiefen                                                                                                    | Dient zur Einstellung niederfrequenter Klänge.                                                                                                    |
| Balance                                                                                                    | Reguliert die Balance zwischen dem linken und rechten Lautsprecher.                                                                                                    |
| Autom.Lautst.                                                                                                    | Zum Beibehalten eines konstanten Lautstärkepegels, auch wenn Lautstärkesprünge<br>auftreten (beispielsweise sind Werbespots in der Regel lauter als<br>Fernsehsendungen).                                                                                                    |
| Surround                                                                                                    | Dient zur Wahl des Surroundmodus.<br>"TruSurround XT": Für Surroundklang (nur für Stereoprogramme).<br>"Stereo Simuliert": Verleiht Mono-Programmen einen surround-ähnlichen Effekt.<br>"Aus": Für normalen Stereo- oder Mono-Empfang.                                                                                   |
| BBE                                                                                                    | Verleiht dem Klang mehr Dynamik durch Kompensieren der Phaseneffekte in den<br>Lautsprechern mit dem "BBE High Definition Sound System".                                                                                                    |

Verwendung der MENÜ-Funktionen

| Zweiton                                                   | Zum Auswählen des Tons vom Lautsprecher bei einer Stereo- oder<br>Zweikanaltonsendung.<br>"Stereo", "Mono": Bei einer Stereosendung.<br>"A"/"B"/"Mono": Bei Zweikanaltonsendungen wählen Sie "A" für Tonkanal 1, "B"<br>für Tonkanal 2 oder "Mono" für einen Monokanal, falls verfügbar. |  |
|-----------------------------------------------------------|----------------------------------------------------------------------------------------------------|--|
|                                                           | <b>Tipp</b><br>Wenn Sie ein an das Fernsehgerät angeschlossenes Gerät auswählen, setzen Sie die Option<br>"Zweiton" auf "Stereo", "A" oder "B".                                                                                                    |  |
| KH/LS Link<br>(Kopfhörer-<br>Lautsprecher-<br>Verbindung) | Schaltet die internen Lautsprecher des Fernsehgerätes ein/aus, wenn ein Kopfhörer angeschlossen wird.                                                                                                    |  |
| KH Lautst.<br>(Kopfhörerlautstärke)                       | Zum Einstellen der Lautstärke von Kopfhörern.                                                                                                    |  |

Tipp "Höhen", "Tiefen", "Balance", "Autom.Lautst.", "Surround" und "BBE" sind für Kopfhörer und Audioausgangsbuchsen unwirksam.

# Menü "Bildschirm einstellen"

| Bildschirn | n einstellen                                                                                                    |                                                             |
|------------|----------------------------------------------------------------------------------------------------|-------------------------------------------------------------|
|            | Eingangswahl<br>Bildformat<br>Auto Format<br>4:3 Vorwahl<br>Anzeigebereich<br>H, Position<br>V. Position<br>V. Amplitude | Nur Video<br>Smart<br>Ein<br>Smart<br>Normal<br>0<br>0<br>0 |
|            | Wahl: 🛧 🖶 Bestätigen: 🏪                                                                                                  | Ende: MENU                                                  |

Die unten aufgeführten Optionen stehen im Menü "Bildschirm einstellen" zur Auswahl. Um Optionen in "Einstellungen" auszuwählen, siehe "Navigieren in den Menüs" (Seite 21).

|                | Liuc. Werte                                                                                                    |
|----------------|----------------------------------------------------------------------------------------------------|
| Eingangswahl   | Damit wählen Sie, ob die im Menü "Bildschirm einstellen" durchgeführten<br>Einstellungen auf alle Eingänge oder nur den gegenwärtig wiedergegebenen<br>Eingang angewendet werden.<br>"Alle": Die Einstellungen werden auf alle Eingänge angewendet.<br>"Nur Video": Die Einstellungen werden nur auf den gegenwärtigen Eingang<br>angewendet.                                                                                                    |
| Bildformat     | Einzelheiten zum Bildformat finden Sie auf siehe "Manuelles Wechseln des Bildformats je nach Sendung" (Seite 15).                                                                                                    |
| Auto Format    | <ul> <li>Zum automatischen Wechseln des Bildformats je nach Sendesignal. Wenn Sie Ihre Einstellung beibehalten wollen, wählen Sie "Aus".</li> <li><b>Tipps</b> <ul> <li>Auch wenn Sie unter "Auto Format" die Option "Ein" oder "Aus" gewählt haben, können Sie das Bildformat jederzeit durch wiederholtes Drücken von  andern.</li> <li>"Auto Format" steht nur bei PAL- und SECAM-Signalen zur Verfügung.</li> </ul> </li> </ul>                 |
| 4:3 Vorwahl    | Dient zur Wahl des Standard-Bildschirmmodus für 4:3-Sendungen.<br>"Smart": Herkömmliche 4:3-Sendungen werden mit einem Breitbildeffekt angezeigt.<br>"4:3": Zeigt konventionelle 4:3-Sendungen in den korrekten Proportionen an.<br>"Aus": Die aktuelle Einstellung von "Bildformat" wird beibehalten, wenn der Kanal<br>oder Eingang gewechselt wird.<br><b>Tipp</b><br>Diese Option ist nur verfügbar, wenn "Auto Format" auf "Ein" gesetzt wird. |
| Anzeigebereich | Dient zum Einstellen der Bildanzeigefläche.<br>"Normal": Das Bild wird in Originalgröße angezeigt.<br>"-1"/"-2": Das Bild wird vergrößert, um den Bildrand zu verbergen.                                                                                                    |
| H. Position    | Dient zur Einstellung der Horizontalposition des Bilds für das jeweilige<br>Bildschirmformat.                                                                                                    |
| V. Position    | Dient zur Einstellung der Vertikalposition des Bilds, wenn das Bildschirmformat auf<br>Zoom oder 14:9 eingestellt wird.                                                                                                    |
| V. Amplitude   | Dient zur Einstellung der vertikalen Bildgröße, wenn das Bildschirmformat auf<br>Smart, Zoom oder 14:9 eingestellt wird.                                                                                                    |

# Menü "Grundeinstellungen"

| Grundein                   | stellungen                  | Im Menü "Grundeinstellungen" können Sie die unten                                                                                                    |
|----------------------------|-----------------------------|----------------------------------------------------------------------------------------------------|
| ति                         | Neuinitialisierung          |                                                                                                    |
|                            | Sprache<br>AV-Einstellungen | den Menüs" (Seite 21).                                                                                                    |
| )                          | Auto S Video                | Ein                                                                                                    |
|                            | Energie sparen              | Aus                                                                                                    |
| E                          | Lichtsensor<br>AV2 Ausgang  | Aus Autom.                                                                                                    |
|                            | Stummstartfunktion          | Aus                                                                                                    |
|                            | Farbsystem                  | Autom.                                                                                                    |
| <pre> <sup> Y</sup> </pre> | Kompl. Rückst.              |                                                                                                    |
|                            |                             |                                                                                                    |
|                            | Wahl: 🕈 🖶 Bestätigen: 🖬     | Ende: MENU                                                                                                    |
| NI                         |                             |                                                                                                    |
| Neun                       | mnansierung                 | Region wählen und alle verfügbaren digitalen und analogen Kanäle abspeichern<br>können. In der Regel brauchen Sie diesen Vorgang nicht auszuführen, da die Sprache<br>und das Land/die Region sowie die Kanäle von der ersten Konfiguration des<br>Fernsehgeräts bereits eingestellt sind (Seite 5, 6). Mit dieser Option können Sie den<br>Vorgang allerdings erneut ausführen (z. B. um nach einem Umzug Sender neu<br>einzustellen oder nach neu eingeführten Sendekanälen zu suchen).                                     |
| Spra                       | che                         | Zum Auswählen der Sprache, in der die Menüs angezeigt werden.                                                                                                    |
| AV-E                       | instellungen                | <ul> <li>Jedem Gerät, das an die Buchsen an der Seite und an der Rückseite angeschlossen ist, wird ein Name zugewiesen. Der Name wird kurz auf dem Fernsehschirm angezeigt, wenn das Gerät ausgewählt wird. Eingangssignalquellen, die nicht mit irgendwelchen Geräten verbunden sind, können übersprungen werden.</li> <li>1 Wählen Sie mit ☆/☆ die gewünschte Eingangsquelle aus, und drücken Sie anschließend ⊕.</li> <li>2 Wählen Sie mit ☆/☆ die gewünschte Option unten aus, und drücken Sie anschließend ⊕.</li> </ul> |
|                            |                             | Gerätenamen: Verwendet eines der Vorwahl-Etiketten, um dem angeschlossenen                                                                                                    |
|                            |                             | Gerät einen Namen zuzuweisen.<br>"Bearb.": Erstellen Sie einen eigenen Namen. Führen Sie die Schritte 2 bis 4 unter<br>"Programmnamen" aus (Seite 32).<br>"Auslassen": Eine Eingangsquelle, an die kein Gerät angeschlossen ist, wird<br>übersprungen, wenn Sie mit $-$ die Eingangsquelle auswählen.                                                                                                    |
| Auto                       | S Video                     | Dient zur Wahl des Eingangssignals von den S-Videobuchsen S-5, wenn beide<br>Buchsen S-5/-5 belegt sind.                                                                                                    |

| Timer-Einstellungen | Dient zum Einstellen des Timers, um das Fernsehgerät ein- und auszuschalten.                                                                                                    |
|---------------------|----------------------------------------------------------------------------------------------------|
| -                   | Abschalttimer                                                                                                    |
|                     | Zum Festlegen einer Zeitspanne, nach der das Fernsehgerät automatisch in den Bereitschaftsmodus schaltet.                                                                                                    |
|                     | Wenn der Abschalttimer aktiviert ist, leuchtet die Anzeige ④ (Timer) am Fernsehgerät (Vorderseite) in Orange auf.                                                                                                    |
|                     | Tipps                                                                                                    |
|                     | • Wenn Sie das Fernsehgerät aus- und wieder einschalten, wird "Abschalttimer" auf "Aus" zurückgesetzt.                                                                                                    |
|                     | • "Fernsehgerät wird bald durch Abschalttimer abgeschaltet." wird eine Minute, bevor das Fernsehgerät in den Bereitschaftsmodus schaltet, auf dem Fernsehschirm angezeigt.                                                                                                    |
|                     | Einschalttimer                                                                                                    |
|                     | Dient zum Einstellen des Timers, um das Fernsehgerät einzuschalten.<br>"Tag": Dient zur Wahl des Tages, an dem der Einschalttimer aktiviert werden soll.<br>"Zeit": Dient zum Einstellen der Einschaltzeit des Fernsehgerätes.<br>"Dauer": Dient zur Wahl der Zeitdauer, nach der das Fernsehgerät automatisch<br>wieder auf den Bereitschaftsmodus umschaltet.<br>"Lautstärkeeinst.": Dient zum Einstellen der Lautstärke, wenn der Timer das<br>Fernsehgerät einschaltet. |
|                     | Uhr einstellen                                                                                                    |
|                     | Gestattet eine manuelle Einstellung der Uhr. Wenn das Fernsehgerät digitale Kanäle<br>empfängt, kann die Uhr nicht manuell eingestellt werden, da sie auf den Timecode<br>des Sendesignals abgestimmt wird.                                                                                                    |
| Energie sparen      | Dient zur Wahl des Stromsparmodus, um den Stromverbrauch des Fernsehgerätes zu<br>reduzieren.<br>Wenn "Bild aus" gewählt wird, wird das Bild abgeschaltet, und die Anzeige 🔀<br>(Bildabschaltung) am Fernsehgerät (Vorderseite) leuchtet grün auf. Der Ton bleibt                                                                                                    |
|                     | unverändert.                                                                                                    |
| Lichtsensor         | Die Bildeinstellungen werden entsprechend dem Umlicht im Raum automatisch optimiert.                                                                                                    |
| AV2 Ausgang         | Zum Ausgeben von Signalen über die Buchse (                                                                                                    |
|                     | ausgegeben.                                                                                                    |
|                     | "AV5": Signale vom an die Buchse S—5 angeschlossenen Gerät werden ausgegeben                                                                                                    |
|                     | "Autom.": Der jeweilige Bildschirminhalt wird ausgegeben (außer Signalen von den Buchsen $-5$ aud HDMI IN 4).                                                                                                    |
| Stummstartfunktion  | Der Lautstärkeregler wird beim Einschalten des Fernsehgerätes zunächst auf einen<br>niedrigen Pegel gestellt, worauf die Lautstärke allmählich auf den voreingestellten<br>Pegel erhöht wird.                                                                                                    |

| Lautsprecher   | Zum Ein-/Ausschalten der internen Lautsprecher des Fernsehgeräts.<br>"Ein": Die Lautsprecher des Fernsehgerätes werden eingeschaltet, um den<br>Fernsehton über die internen Lautsprecher wiederzugeben.<br>"Aus": Die Lautsprecher des Fernsehgerätes werden ausgeschaltet, um den<br>Fernsehton nur über Ihre an die Audioausgangsbuchsen angeschlossene externe<br>Audioanlage wiederzugeben. |
|----------------|----------------------------------------------------------------------------------------------------|
| Farbsystem     | Dient zur Wahl des Farbsystems ("Autom.", "PAL", "SECAM", "NTSC3.58", "NTSC4.43" oder "PAL60") entsprechend dem von der Eingangssignalquelle eingespeisten Signal.                                                                                                    |
| Information    | Die Systeminformationen Ihres Fernsehgerätes werden angezeigt.                                                                                                    |
| Kompl. Rückst. | Alle Grundeinstellungen werden auf die Werksvorgaben zurückgesetzt, und dann wird der Bildschirm "Neuinitialisierung" aufgerufen.                                                                                                    |

| Menü "PC Einstellungen | " |
|------------------------|---|
|------------------------|---|

| PC Einstellungen |                                                         |             |  |
|------------------|---------------------------------------------------------|-------------|--|
| R                | Bildformat<br>Normwerte                                 | Normal      |  |
| )<br>EB          | Auto-Einstellung<br>Phase<br>Pixelbreite<br>H. Position | 0<br>0<br>0 |  |
|                  | V. Position<br>Energie sparen                           | 0 — I — Ein |  |
| y y              |                                                         |             |  |
|                  | Wahl: 🛧 🦊 Bestätigen: 🖬                                 | Ende: MENU  |  |

Die unten aufgeführten Optionen stehen im Menü "PC Einstellungen" zur Auswahl. Um Optionen in "Einstellungen" auszuwählen, siehe "Navigieren in den Menüs" (Seite 21).

| Bildformat       | Dient zur Wahl des Bildschirmmodus für die Anzeige des von Ihrem PC<br>eingespeisten Eingangssignals.<br>"Normal": Das Bild wird in Originalgröße angezeigt.<br>"Voll 1": Das Bild wird unter Beibehaltung seines Horizontal-Vertikal-<br>Seitenverhältnisses bildschirmfüllend vergrößert.<br>"Voll 2": Das Bild wird bildschirmfüllend vergrößert.                                                           |
|------------------|----------------------------------------------------------------------------------------------------|
| Normwerte        | Dient zur Rücksetzung der PC-Einstellungen außer "Bildformat" und "Energie sparen" auf die Werksvorgaben.                                                                                                    |
| Auto-Einstellung | <ul> <li>Anzeigeposition und Phase des Bilds werden automatisch eingestellt, wenn das Fernsehgerät ein Eingangssignal vom angeschlossenen PC empfängt.</li> <li><b>Tipp</b></li> <li>Auto-Einstellung funktioniert bei bestimmten Eingangssignalen eventuell nicht richtig. Nehmen Sie in solchen Fällen eine manuelle Einstellung von "Phase", "Pixelbreite", "H. Position" und "V. Position" vor.</li> </ul> |
| Phase            | Dient zur Einstellung der Phase, wenn der Bildschirm flimmert.                                                                                                    |
| Pixelbreite      | Dient zur Einstellung der Pixelbreite, wenn das Bild unerwünschte vertikale Streifen aufweist.                                                                                                    |
| H. Position      | Dient zur Einstellung der Horizontalposition des Bilds für das jeweilige<br>Bildschirmformat.                                                                                                    |
| V. Position      | Dient zur Einstellung der Vertikalposition des Bilds für das jeweilige<br>Bildschirmformat.                                                                                                    |
| Energie sparen   | Schaltet das Fernsehgerät in den Bereitschaftsmodus, wenn 30 Sekunden lang kein<br>Signal empfangen wird.                                                                                                    |

# Menü "Analoge Einstellungen" (nur Analogmodus)

| Analoge Einstellungen   | Mithilfe des Menüs "Analoge Einstellungen" können<br>Sie die Analogeinstellungen ändern/festlegen. Um<br>Optionen in "Einstellungen" auszuwählen, siehe<br>"Navigieren in den Menüs" (Seite 21).                                                                                                    |
|-------------------------|----------------------------------------------------------------------------------------------------|
| Wahl: 🛧 🦊 Bestätigen: 🖬 | Ende: (MENU)                                                                                                    |
| Einst. Direkteing.      | <ul> <li>Wenn "Einst. Direkteing." auf "Ein" gesetzt ist, können Sie einen analogen Kanal mit den Zifferntasten (0 – 9) an der Fernbedienung auswählen.</li> <li>Hinweis</li> <li>Wenn "Einst. Direkteing." auf "Ein" gesetzt ist, können die Kanalnummern 10 und höher nicht durch Eingabe von zwei Ziffern mit der Fernbedienung eingegeben werden.</li> </ul>                                                                                                    |
| Autom. Progr.           | Dient zum Abspeichern aller verfügbaren analogen Kanäle.<br>In der Regel brauchen Sie diesen Vorgang nicht auszuführen, da die Kanäle von der<br>ersten Konfiguration des Fernsehgeräts bereits eingestellt sind (Seite 5, 6). Mit dieser<br>Option können Sie den Vorgang allerdings erneut ausführen (z. B. um nach einem<br>Umzug Sender neu einzustellen oder nach neu eingeführten Sendekanälen zu suchen).                                                                                                    |
| Programme ordnen        | <ul> <li>Dient zum Ändern der Reihenfolge, in der die analogen Kanäle im Fernsehgerät gespeichert sind.</li> <li>1 Wählen Sie mit ☆/∜ den Kanal aus, den Sie zu einer anderen Programmposition verschieben wollen, und drücken Sie dann ⊕.</li> <li>2 Wählen Sie mit ☆/∜ die neue Position für den Kanal aus, und drücken Sie anschließend ⊕.</li> </ul>                                                                                                    |
| Programmnamen           | <ul> <li>Zum Zuordnen eines beliebigen Namens aus bis zu fünf Buchstaben oder Ziffern zu einem Kanal. Der Name wird kurz auf dem Fernsehschirm angezeigt, wenn der Kanal ausgewählt wird. (Die Namen der Kanäle werden in der Regel automatisch vom Videotext abgerufen, falls verfügbar.)</li> <li>1 Wählen Sie mit ☆/☆ den zu benennenden Kanal aus, und drücken Sie ⊕.</li> <li>2 Wählen Sie mit ☆/☆ den gewünschten Buchstaben bzw. die Ziffer aus ("_" für ein Leerzeichen), und drücken Sie ⇔.</li> <li>Wenn Sie ein falsches Zeichen eingegeben haben<br/>Drücken Sie ⇔/⇔, um das falsche Zeichen auszuwählen. Drücken Sie dann ☆/ở, um das korrekte Zeichen auszuwählen.</li> <li>So löschen Sie alle Zeichen<br/>Wählen Sie wie in Schritt 2 erläutert vor, bis Sie den ganzen Namen eingegeben haben.</li> <li>4 Wählen Sie ",OK", und drücken Sie dann ⊕).</li> </ul> |

| Manuell<br>abspeichern | Bevor Sie "Name"/,,AFT"/,,Audio-Filter"/,,Auslassen"/,,Dekoder" auswählen,<br>wählen Sie mit PROG +/- die Programmnummer mit dem Kanal aus. Sie können keine<br>Programmnummer auswählen, für die das Auslassen eingestellt wurde (Seite 34).<br>Programm/TV-System/Kanal                            |
|------------------------|----------------------------------------------------------------------------------------------------|
|                        | Sie können Programmkanöle manuell aksneichern                                                                                                    |
|                        | <ul> <li>Wählen Sie mit ☆/☆ die Option "Programm" aus, und drücken Sie anschließend ⊕.</li> </ul>                                                                                                    |
|                        | 2 Wählen Sie mit ☆/☆ die Programmnummer aus, für die Sie manuell<br>einen Kanal speichern wollen (zum Einstellen des Videorecorders<br>wählen Sie Kanal 00), und drücken Sie dann RETURN.                                                                                                    |
|                        | 3 Wählen Sie mit ☆/☆ die Option "TV-System" aus, und drücken Sie anschließend ⊕.                                                                                                    |
|                        | 4 Wählen Sie mit ☆/☆ eine der folgenden Fernsehnormen aus, und<br>drücken Sie anschließend 今.                                                                                                    |
|                        | B/G: Für westeuropäische Länder/Regionen<br>D/K: Für osteuropäische Länder/Regionen<br>L: Für Frankreich<br>L: Für Großbritannien                                                                                                    |
|                        | <ul> <li>5 Wählen Sie mit ☆/☆ die Option "Kanal" aus, und drücken Sie anschließend ⊕.</li> </ul>                                                                                                    |
|                        | 6 Wählen Sie mit ☆/ở die Option "S" (für Kabelkanäle) oder "C" (für terrestrische Kanäle) aus, und drücken Sie ⇔.                                                                                                    |
|                        | 7 Speichern Sie die Kanäle wie im Folgenden erläutert:                                                                                                    |
|                        | Wenn Sie die Kanalnummer (Frequenz) nicht kennen                                                                                                    |
|                        | Suchen Sie mit $\Phi/\Phi$ nach dem nächsten verfügbaren Kanal. Wenn ein Kanal gefunden wird, stoppt die Suche. Drücken Sie zum Weitersuchen $\Phi/\Phi$ .                                                                                                    |
|                        | Wenn Sie die Kanalnummer (Frequenz) kennen                                                                                                    |
|                        | Geben Sie mit den Zahlentasten die Kanalnummer des gewünschten Senders oder die Kanalnummer für den Videorecorder ein.                                                                                                    |
|                        | 8 Drücken Sie (+), um nach "Bestätigen" zu springen, und drücken Sie dann (+).                                                                                                    |
|                        | 9 Wählen Sie mit $\sqrt[7]{}$ die Option "OK" aus, und drücken Sie anschließend $\oplus$ .                                                                                                    |
|                        | Gehen Sie wie oben erläutert vor, wenn Sie weitere Kanäle manuell speichern wollen.                                                                                                    |
|                        | Name                                                                                                    |
|                        | Zum Zuordnen eines beliebigen Namens aus bis zu fünf Buchstaben oder Ziffern<br>zum ausgewählten Kanal. Dieser Name wird kurz auf dem Fernsehschirm angezeigt,<br>wenn der Kanal ausgewählt wird.<br>Um Zeichen einzugeben, führen Sie die Schritte 2 bis 4 unter "Programmnamen" aus<br>(Seite 32). |
|                        | AFT                                                                                                    |
|                        | Gestattet eine manuelle Feinabstimmung der ausgewählten Programmnummer,<br>wenn Sie den Eindruck haben, die Bildqualität dadurch verbessern zu können.<br>Die Feinabstimmung ist innerhalb des Bereichs von –15 bis +15 möglich. Wenn Sie<br>"Ein" wählen, erfolgt die Feinabstimmung automatisch.   |
|                        | Audio-Filter                                                                                                    |
|                        | Der Klang einzelner Kanäle wird bei Monosendungen mit Tonstörungen verbessert.<br>In einigen Fällen kann es beim Wiedergeben von Monosendungen durch nicht                                                                                                    |

In einigen Fällen kann es bein Wiedergeben von Monosendungen urch nicht standardmäßige Sendesignale zu Tonverzerrungen oder Tonaussetzern kommen. Wenn keine Tonverzerrungen zu hören sind, empfiehlt es sich, diese Option in der werkseitigen Einstellung "Aus" zu lassen.

#### Hinweise

- Sie können einen Sender nicht in Stereo oder mit Zweiton empfangen, wenn "Niedrig" oder "Hoch" ausgewählt ist.
- "Audio-Filter" ist nicht verfügbar, wenn "TV-System" auf "L" gesetzt wird.

#### Auslassen

Unbenutzte analoge Kanäle werden übersprungen, wenn Sie PROG +/- zur Auswahl der Kanäle drücken. (Mit den Zahlentasten können Sie einen übersprungenen Kanal weiterhin auswählen.)

#### Dekoder

Dient zum Betrachten und Aufnehmen des ausgewählten verschlüsselten Kanals, wenn Sie einen Decoder verwenden, der direkt an die Buchse SCART  $\bigcirc / \frown 1$  oder über einen Videorecorder an die Buchse SCART  $\bigcirc / \frown 2$  angeschlossen ist.

#### Hinweis

Je nachdem, was Sie unter "Land" als Land bzw. Region ausgewählt haben (Seite 6), steht diese Option möglicherweise nicht zur Verfügung.

#### Bestätigen

Speichern Sie die an den Einstellungen "Manuell abspeichern" durchgeführten Änderungen.

# Menü "Digitale Einstellungen" 🗸

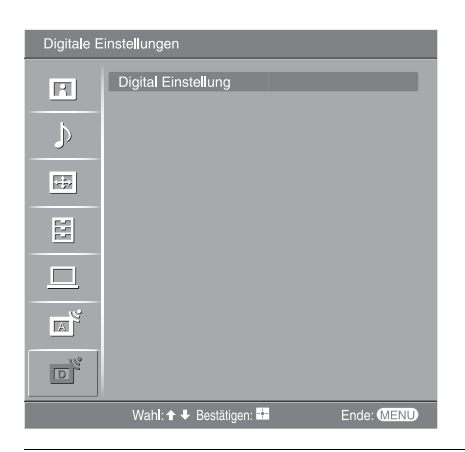

Mithilfe des Menüs "Digitale Einstellungen" können Sie die digitalen Einstellungen ändern/festlegen. Wählen Sie "Digital Einstellung", und drücken Sie ⊕, um die folgenden Menüs anzuzeigen. Um Optionen in "Einstellungen" auszuwählen, siehe "Navigieren in den Menüs" (Seite 21).

### **Digitaler Suchlauf**

Dient zum Anzeigen des Menüs "Digitaler Suchlauf".

#### Auto. Digital-Suchlauf

Dient zum Abspeichern aller verfügbaren digitalen Kanäle.

In der Regel brauchen Sie diesen Vorgang nicht auszuführen, da die Kanäle von der ersten Konfiguration des Fernsehgeräts bereits eingestellt sind (Seite 6). Mit dieser Option können Sie den Vorgang allerdings erneut ausführen (z. B. um nach einem Umzug Sender neu einzustellen oder nach neu eingeführten Sendekanälen zu suchen).

#### Programmliste editieren

Dient zum Löschen unerwünschter, im Fernsehgerät gespeicherter digitaler Kanäle und zum Ändern der Reihenfolge der im Fernsehgerät gespeicherten digitalen Kanäle.

1 Wählen Sie mit ☆/☆ den Kanal aus, den Sie löschen oder zu einer neuen Position verschieben wollen.

#### Wenn Sie die Programmnummer (Frequenz) kennen

Geben Sie mithilfe der Zifferntasten die dreistellige Programmnummer der gewünschten Sendung ein.

2 Gehen Sie folgendermaßen vor, um digitale Kanäle zu löschen oder ihre Reihenfolge zu ändern:

#### Zum Löschen eines digitalen Kanals

Drücken Sie  $(\oplus)$ . Es erscheint eine Meldung zur Bestätigung, dass der ausgewählte digitale Kanal gelöscht werden soll. Wählen Sie mit  $\Leftrightarrow$  die Option "Ja" aus, und drücken Sie anschließend  $(\oplus)$ .

#### Zum Ändern der Reihenfolge der digitalen Kanäle

Drücken Sie  $\Rightarrow$ , dann  $\Diamond/\diamondsuit$ , um die neue Position für den Kanal zu wählen, und drücken Sie dann  $\diamondsuit$ . Falls erforderlich, gehen Sie zum Verschieben weiterer Kanäle wie in Schritt 1 und 2 erläutert vor.

3 Drücken Sie RETURN.

#### Manueller Digital-Suchlauf

Dient zum manuellen Abstimmen der digitalen Kanäle.

- 1 Geben Sie mit den Zifferntasten die Nummer des Kanals ein, den Sie manuell abstimmen wollen, und drücken Sie dann ☆/�, um den Kanal abzustimmen.
- 2 Wenn die verfügbaren Kanäle gefunden worden sind, drücken Sie  $\Delta/\Phi$ , um den zu speichernden Kanal auszuwählen, und drücken Sie dann  $\oplus$ .
- 3 Wählen Sie mit ☆/☆ die Programmnummer aus, unter der Sie den neuen Kanal speichern wollen, und drücken Sie dann ⊕.

Wiederholen Sie den obigen Vorgang, um weitere Kanäle manuell abzustimmen.

| Digital Einstellung | Dient zum Anzeigen des Menüs "Digital Einstellung".                                                                                                    |
|---------------------|----------------------------------------------------------------------------------------------------|
| 5 5                 | Untertitel Einstellung*                                                                                                    |
|                     | Dient zum Anzeigen digitaler Untertitel auf dem Bildschirm.<br>Wenn "Hörbehindert" gewählt wird, können bestimmte Sichthilfen ebenfalls<br>zusammen mit den Untertiteln angezeigt werden (falls die TV-Kanäle solche<br>Informationen ausstrahlen). |
|                     | Sprache für Untertitel*                                                                                                    |
|                     | Dient zur Wahl der Untertitelsprache.                                                                                                    |
|                     | Audio-Sprache*                                                                                                    |
|                     | Dient zur Wahl der für ein Programm verwendeten Dialogsprache. Manche digitalen<br>Kanäle senden möglicherweise mehrere Dialogsprachen für ein Programm.                                                                                            |
|                     | Audio-Typ*                                                                                                    |
|                     | Dient zum Erhöhen des Tonpegels, wenn "Hörbehindert" gewählt wird.                                                                                                    |
|                     | Kindersicherung*                                                                                                    |
|                     | Dient zum Festlegen einer Altersgrenze für bestimmte Programme. Ein Programm,<br>das die Altersgrenze überschreitet, kann nur nach korrekter Eingabe eines PIN-<br>Codes angeschaut werden.                                                         |
|                     | 1 Geben Sie Ihren vorhandenen PIN-Code mit den Zifferntasten ein.                                                                                                    |
|                     | Falls Sie zuvor noch keinen PIN-Code eingegeben haben, erscheint ein PIN-Code-<br>Eingabebildschirm. Folgen Sie den nachstehenden Anweisungen unter "PIN-Code".                                                                                     |
|                     | <b>2</b> Drücken Sie $\Phi/\Phi$ zur Wahl der Altersgrenze oder "Ohne" (für uneingeschränkte Wiedergabe), und drücken Sie dann $\oplus$ .                                                                                                    |
|                     | 3 Drücken Sie RETURN.                                                                                                    |
|                     | PIN-Code*                                                                                                    |
|                     | Dient zum erstmaligen Einstellen des PIN-Codes, oder gestattet eine Änderung Ihres PIN-Codes.                                                                                                    |
|                     | 1 Geben Sie den PIN-Code wie folgt ein:                                                                                                    |
|                     | Wenn Sie bereits einen PIN-Code eingestellt haben                                                                                                    |
|                     | Geben Sie Ihren vorhandenen PIN-Code mit den Zifferntasten ein.                                                                                                    |
|                     | Wenn Sie noch keinen PIN-Code eingestellt haben                                                                                                    |
|                     | Geben Sie den werksseitig vorgegebenen PIN-Code "9999" mit den Zifferntasten ein.                                                                                                    |
|                     | 2 Geben Sie den neuen PIN-Code mit den Zitterntasten ein.                                                                                                    |
|                     | 2 Deviden Sig DETUDN                                                                                                    |
|                     |                                                                                                    |
|                     | Der PIN-Code9999" wird immer akzentiert.                                                                                                    |
|                     | Technische Einstellungen                                                                                                    |
|                     | Dient zum Anzeigen des Menüs für die technischen Einstellungen.                                                                                                    |
|                     | "Dienste autom. aktualisieren": Ermöglicht es dem Fernsehgerät, neue digitale                                                                                                    |
|                     | Dienste zu erkennen und zu speichern, sobald diese verfügbar werden.                                                                                                    |
|                     | "Software Download": Ermoglicht es dem Fernsengerat, Software-Updates über Inre<br>vorhandene Antenne automatisch zu empfangen (wenn diese herausgegeben werden)                                                                                    |
|                     | Sony empfiehlt, diese Option immer auf "Ein" eingestellt zu lassen. Wenn Sie keine                                                                                                    |
|                     | Aktualisierung Ihrer Software wünschen, setzen Sie diese Option auf "Aus".                                                                                                    |
|                     | "Systeminto": Zeigt die aktuelle Software-Version und den Signalpegel an.                                                                                                    |
|                     | "zeitzone : Gestauet innen die manuelle Wahl der Zeitzone, in der Sie sich<br>befinden wenn sie von der Standard-Zeitzoneneinstellung für Ihr Land abweicht                                                                                         |
|                     | CA-Modul-Finstellung                                                                                                    |
|                     | Un mount Entotentian<br>Disse Ontion contettat as Ihnen auf einen Day Dar View Dienst zuzuereifen                                                                                                    |

Diese Option gestattet es Ihnen, auf einen Pay Per View-Dienst zuzugreifen, nachdem Sie ein Conditional Access Module (CAM) und eine View Card erhalten haben. Die Lage der Buchse 📺 (PCMCIA) ist auf Seite 37 beschrieben.

<sup>\*</sup> Bitte beachten Sie, dass diese Funktion in manchen Ländern eventuell nicht verfügbar ist.
# Anschließen von Zusatzgeräten

Sie können viele unterschiedliche Geräte zusätzlich an das Fernsehgerät anschließen. Die Verbindungskabel werden nicht mitgeliefert.

### Anschlüsse am Fernsehgerät (Seite)

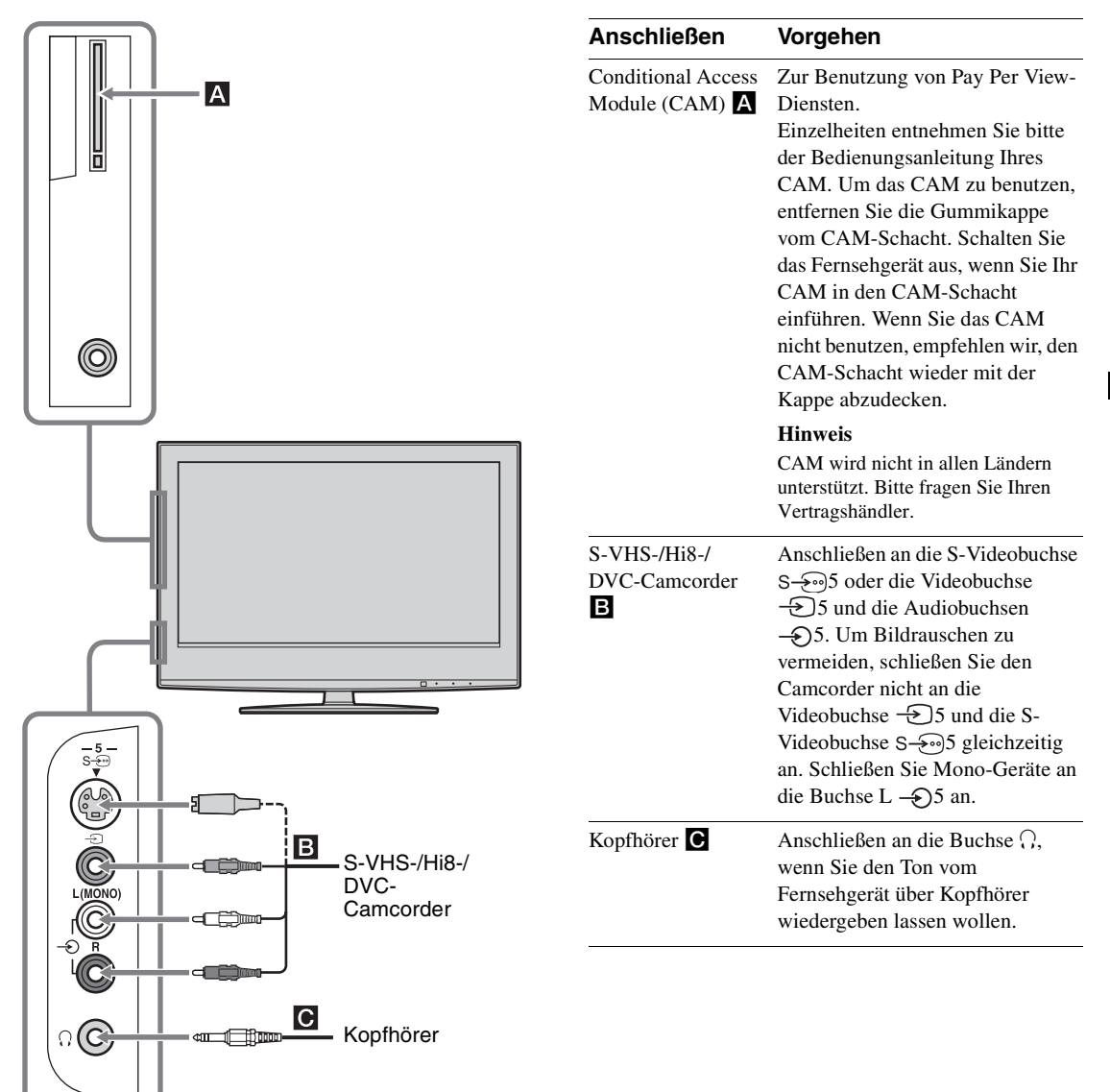

Fortsetzung

### Anschließen an das Fernsehgerät (Rückseite)

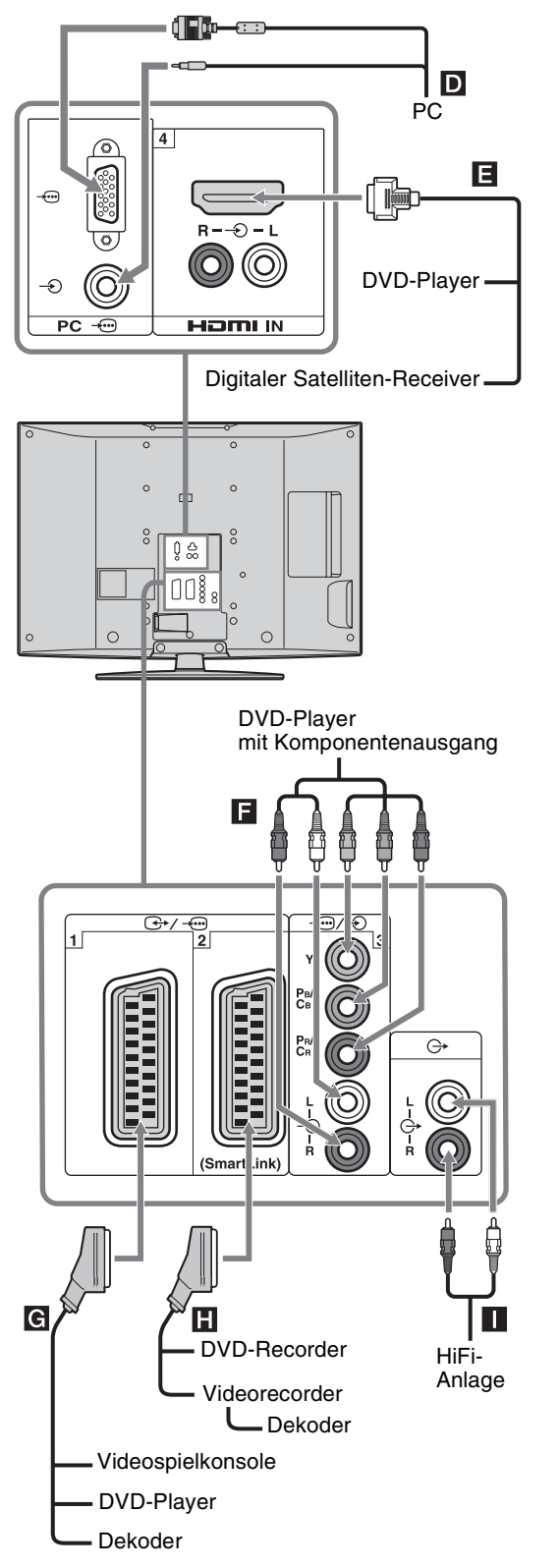

| Anschließen                                                           | Vorgehen                                                                                                    |
|-----------------------------------------------------------------------|----------------------------------------------------------------------------------------------------|
| PC D                                                                  | Anschließen an die Buchsen PC<br>                                                                                                    |
| Digitaler Satelliten-<br>Receiver oder<br>DVD-Player                  | Anschließen an die Buchse HDMI<br>IN 4, wenn das Gerät über eine<br>HDMI-Buchse verfügt. Digitale<br>Video- und Audiosignale werden<br>vom Gerät eingespeist. Wenn das<br>Gerät über eine DVI-Buchse<br>verfügt, verbinden Sie die DVI-<br>Buchse über einen DVI-HDMI-<br>Adapter (nicht mitgeliefert) mit<br>der Buchse HDMI IN 4 und die<br>Audioausgänge des Geräts mit den<br>Audioeingängen HDMI IN 4. |
|                                                                       | Hinweis<br>Die HDMI-Buchsen unterstützen nur<br>die folgenden Videoeingangssignale:<br>480i, 480p, 576i, 576p, 720p und<br>1080i. Um einen PC anzuschließen,<br>verwenden Sie bitte die PC-<br>Eingangsbuchse.                                                                                                    |
| DVD-Player mit<br>Komponentenaus-<br>gang                             | Anschließen an die Komponenten-<br>und Audiobuchsen $  3$ .                                                                                                    |
| Videospielkonsole,<br>DVD-Player oder<br>Decoder <b>G</b>             | Anschließen an die SCART-<br>Buchse (+/                                                                                                    |
| DVD-Recorder<br>oder Videorecorder<br>mit SmartLink-<br>Unterstützung | Anschließen an die SCART-<br>Buchse (+/2. SmartLink<br>stellt eine direkte Verbindung<br>zwischen dem Fernsehgerät und<br>einem Videorecorder bzw. DVD-<br>Recorder her.                                                                                                    |
| HiFi-Stereoanlage                                                     | Anschließen an die<br>Audioausgangsbuchsen G-, wenn<br>Sie den Ton vom Fernsehgerät<br>über eine HiFi-Stereoanlage<br>wiedergeben lassen wollen.                                                                                                    |

### Verwendung des Menüs Tools im PC-Eingangsmodus

Drücken Sie TOOLS, um die folgenden Optionen anzuzeigen, wenn Sie Bilder vom angeschlossenen PC wiedergeben.

| Optionen                                           | Beschreibung                                                                      |
|----------------------------------------------------|-----------------------------------------------------------------------------------|
| Energie sparen                                     | Siehe Seite 29.                                                                   |
| Bild-Modus                                         | Siehe Seite 23.                                                                   |
| Ton-Modus                                          | Siehe Seite 25.                                                                   |
| Auto-Einstellung                                   | Siehe Seite 31.                                                                   |
| H. Position                                        | Siehe Seite 31.                                                                   |
| V. Position                                        | Siehe Seite 31.                                                                   |
| Uhr automatisch<br>stellen (nur im<br>Analogmodus) | Ermöglicht das Umschalten auf<br>den Digitalmodus, um die<br>Uhrzeit zu erhalten. |
| KH Lautst.                                         | Siehe Seite 26.                                                                   |

### Zusatzinformationen

# **Technische Daten**

#### Anzeigeeinheit

Betriebsspannung: 220-240 V Wechselstrom, 50 Hz Bildschirmgröße: KDL-46S2000/KDL-46S2010: 46 Zoll (Ca. 116,9 cm, diagonal gemessen) KDL-40S2000/KDL-40S2010: 40 Zoll (Ca. 101,6 cm, diagonal gemessen) KDL-32S2000/KDL-32S2010/KDL-32S2020: 32 Zoll (Ca. 80,1 cm, diagonal gemessen) KDL-26S2000/KDL-26S2010/KDL-26S2020: 26 Zoll (Ca. 66,1 cm, diagonal gemessen) Anzeigeauflösung: 1.366 Punkte (horizontal) × 768 Zeilen (vertikal) Leistungsaufnahme: KDL-46S2000/KDL-46S2010: 249 W KDL-40S2000/KDL-40S2010: 180 W KDL-32S2000/KDL-32S2010/KDL-32S2020: 125 W KDL-26S2000/KDL-26S2010/KDL-26S2020: 100 W Leistungsaufnahme im Bereitschaftsmodus: 0,3 W Abmessungen  $(B \times H \times T)$ : KDL-46S2000/KDL-46S2010: Ca. 1.120 × 805 × 334 mm (mit Ständer) Ca.  $1.120 \times 755 \times 116$  mm (ohne Ständer) KDL-40S2000/KDL-40S2010: Ca.  $988 \times 716 \times 334$  mm (mit Ständer) Ca.  $988 \times 664 \times 103$  mm (ohne Ständer) KDL-32S2000/KDL-32S2010/KDL-32S2020: Ca.  $792 \times 593 \times 219$  mm (mit Ständer) Ca.  $792 \times 546 \times 99$  mm (ohne Ständer) KDL-26S2000/KDL-26S2010/KDL-26S2020: Ca. 658 × 516 × 219 mm (mit Ständer) Ca. 658 × 470 × 94 mm (ohne Ständer) Gewicht: KDL-46S2000/KDL-46S2010: Ca. 34 kg (mit Ständer) Ca. 28 kg (ohne Ständer) KDL-40S2000/KDL-40S2010: Ca. 27 kg (mit Ständer) Ca. 21 kg (ohne Ständer) KDL-32S2000/KDL-32S2010/KDL-32S2020: Ca. 17 kg (mit Ständer) Ca. 15 kg (ohne Ständer) KDL-26S2000/KDL-26S2010/KDL-26S2020: Ca. 13 kg (mit Ständer) Ca. 11 kg (ohne Ständer) Bildschirmsvstem

LCD-Bildschirm (Flüssigkristall-Display)

#### Fernsehsystem

| Analog:  | Je nach ausgewähltem Land/Gebiet: |
|----------|-----------------------------------|
|          | B/G/H, D/K, L, I                  |
| Digital: | DVB-T                             |

#### Farb-/Videosystem

| Analog:  | PAL, SECAM                         |
|----------|------------------------------------|
|          | NTSC 3.58, 4.43 (nur Videoeingang) |
| Digital: | MPEG-2 MP@ML                       |

#### Antenne

75-Ohm-Außenantenne für VHF/UHF

#### Kanalbereich

| Analog: | VHF:   | E2-E12               |
|---------|--------|----------------------|
|         | UHF:   | E21-E69              |
|         | CATV:  | S1-S20               |
|         | HYPER: | S21-S41              |
|         | D/K:   | R1-R12, R21-R69      |
|         | L:     | F2-F10, B-Q, F21-F69 |
|         | I:     | UHF B21-B69          |
|         |        | -                    |

Digital: VHF/UHF

#### Anschlüsse

(+) / - ···· ]1 21-poliger Scart-Anschluss (CENELEC-Standard) mit Audio-/Videoeingang, RGB-Eingang und Audio-/ Videoausgang für Fernsehsignale. ← /→ 2 (SmartLink) 21-poliger Scart-Anschluss (CENELEC-Standard) mit Audio-/Videoeingang, RGB-Eingang, wählbarem Audio-/Videoausgang und SmartLink-Schnittstelle.  $\rightarrow$  3 Unterstützte Formate: 1080i, 720p, 576p, 576i, 480p, 480i Y: 1 Vp-p, 75 Ohm, 0,3 V, sync-negativ Рв/Св: 0,7 Vp-p, 75 Ohm PR/CR: 0,7 Vp-p, 75 Ohm -13 Audioeingang (Cinchbuchsen) 500 mV effektiver Mittelwert Impedanz: 47 kOhm HDMI IN 4 Video: 1080i, 720p, 576p, 576i, 480p, 480i Audio: Zwei Kanäle, linear, PCM 32, 44,1 und 48 kHz, 16, 20 und 24 Bit oder analoger Audioeingang (Cinchbuchsen) S→…5 S-Videoeingang (4-polig, Mini-DIN) → 5 Videoeingang (Cinchbuchse) <del>.</del> (5) Audioeingang (Cinchbuchsen) Audioausgang (links/rechts) (Cinchbuchsen) PC - PC-Eingang (15 D-Sub) (siehe Seite 41) G: 0,7 Vs-s, 75 Ohm, kein Sync auf Grün B: 0,7 Vs-s, 75 Ohm, kein Sync auf Grün R: 0,7 Vs-s, 75 Ohm, kein Sync auf Grün HD: 1-5 Vs-s VD: 1-5 Vs-s -> PC-Audioeingang (Minibuchse) ∩ Kopfhörerbuchse

CAM (Conditional Access Module)-Schacht

#### Tonausgabe

10 W + 10 W

#### Mitgeliefertes Zubehör

Siehe "1: Überprüfen des Zubehörs" auf Seite 4.

#### Sonderzubehör

 Wandmontagehalterung SU-WL51 (für KDL-46S2000/KDL-46S2010/KDL-40S2000/KDL-40S2010) SU-WL31 (für KDL-32S2000/KDL-32S2010/KDL-32S2020/KDL-26S2000/KDL-26S2010/KDL-26S2020)

Änderungen, die dem technischen Fortschritt dienen, bleiben vorbehalten.

| Signale | Horizontal (Pixel) | Vertikal (Zeile) | Horizontal-<br>frequenz (kHz) | Vertikal-<br>frequenz (Hz) | Standard         |
|---------|--------------------|------------------|-------------------------------|----------------------------|------------------|
| VGA     | 640                | 480              | 31,5                          | 60                         | VGA              |
|         | 640                | 480              | 37,5                          | 75                         | VESA             |
|         | 720                | 400              | 31,5                          | 70                         | VGA-T            |
| SVGA    | 800                | 600              | 37,9                          | 60                         | VESA-Richtlinien |
|         | 800                | 600              | 46,9                          | 75                         | VESA             |
| XGA     | 1024               | 768              | 48,4                          | 60                         | VESA-Richtlinien |
|         | 1024               | 768              | 56,5                          | 70                         | VESA             |
|         | 1024               | 768              | 60                            | 75                         | VESA             |
| WXGA    | 1280               | 768              | 47,4                          | 60                         | VESA             |
|         | 1280               | 768              | 47,8                          | 60                         | VESA             |
|         | 1360               | 768              | 47,7                          | 60                         | VESA             |

#### PC-Eingangssignal-Referenztabelle

• Der PC-Eingang dieses Fernsehgerätes unterstützt Sync auf Grün oder Composite Sync nicht.

• Der PC-Eingang dieses Fernsehgerätes unterstützt keine Interlace-Signale.

• Der PC-Eingang dieses Fernsehgerätes unterstützt die in der obigen Tabelle fett gedruckten Signale mit einer Vertikalfrequenz von 60 Hz.

• Um die beste Bildqualität zu erzielen, wird empfohlen, PC-Signale mit einer Vertikalfrequenz von 60 Hz zu verwenden. Bei Plug and Play-Geräten werden automatisch Signale mit einer Vertikalfrequenz von 60 Hz gewählt.

# Störungsbehebung

#### Überprüfen Sie, ob die Anzeige 🕛 (Bereitschaft) rot blinkt.

#### Wenn die Anzeige blinkt

Die Selbstdiagnosefunktion wurde aktiviert.

- 1 Messen Sie, wie lange die Anzeige 🕛 (Bereitschaft) blinkt und erlischt.
- Beispiel: Die Anzeige blinkt zwei Sekunden lang, blinkt eine Sekunde lang nicht, und blinkt dann wieder für zwei Sekunden.
- 2 Schalten Sie das Fernsehgerät mit der Netztaste (<sup>1</sup>) (Oberseite) aus, trennen Sie das Netzkabel ab, und teilen Sie Ihrem Händler oder der Sony-Kundendienststelle mit, wie oft die Anzeige blinkt (Dauer und Intervall).

#### Wenn die Anzeige nicht blinkt

- 1 Prüfen Sie die Posten in den nachstehenden Tabellen.
- 2 Wenn sich das Problem anhand dieser Maßnahmen nicht beheben lässt, lassen Sie das Fernsehgerät von qualifiziertem Kundendienstpersonal überprüfen.

| Bild |  |
|------|--|
|      |  |

| Problem                                                                                                   | Ursache/Abhilfemaßnahme                                                                                                    |
|----------------------------------------------------------------------------------------------------|----------------------------------------------------------------------------------------------------|
| Kein Bild (Bildschirm ist<br>schwarz) und kein Ton                                                        | <ul> <li>Überprüfen Sie die Antennenverbindung.</li> <li>Schließen Sie das Fernsehgerät an das Stromnetz an, und drücken Sie (<sup>1</sup>) am Fernsehgerät (Oberseite).</li> <li>Wenn die Anzeige (<sup>1</sup>) (Bereitschaft) rot leuchtet, drücken Sie 1/(<sup>1</sup>).</li> </ul>                                                                                                    |
| Von dem an den Scart-<br>Anschluss angeschlossenen<br>Gerät werden kein Bild und<br>keine Menüs angezeigt | <ul> <li>Stellen Sie sicher, dass das angeschlossene Gerät eingeschaltet ist, und drücken Sie -&gt;/(-&gt;)/(-&gt;) so oft, bis das richtige Eingangssymbol auf dem Bildschirm erscheint.</li> <li>Überprüfen Sie die Verbindung zwischen dem angeschlossenen Gerät und dem Fernsehgerät.</li> </ul>                                                                                                    |
| Doppelbilder bzw. Nachbilder<br>treten auf                                                                | <ul><li>Überprüfen Sie die Antennen-/Kabelverbindungen.</li><li>Überprüfen Sie Lage und Ausrichtung der Antenne.</li></ul>                                                                                                    |
| Auf dem Bildschirm ist nur<br>Störrauschen (Schnee) zu<br>sehen                                           | <ul> <li>Überprüfen Sie, ob die Antenne beschädigt oder verbogen ist.</li> <li>Überprüfen Sie, ob die Lebensdauer der Antenne (drei bis fünf Jahre im normalen Betrieb, ein bis zwei Jahre in Meeresnähe) abgelaufen ist.</li> </ul>                                                                                                    |
| Verzerrtes Bild (punktierte<br>Linien oder Streifen)                                                      | <ul> <li>Halten Sie das Fernsehgerät von elektrischen Störquellen, wie z.B. Autos,<br/>Motorrädern, Haartrocknern oder optischen Geräten fern.</li> <li>Lassen Sie beim Aufstellen von Zusatzgeräten etwas Platz zwischen dem<br/>Zusatzgerät und dem Fernsehgerät.</li> <li>Stellen Sie sicher, dass die Antenne mit dem mitgelieferten Koaxialkabel<br/>korrekt angeschlossen ist.</li> <li>Halten Sie das Antennenkabel von anderen Verbindungskabeln fern.</li> </ul> |
| Bildrauschen beim Betrachten<br>eines Fernsehkanals                                                       | • Wählen Sie "Manuell abspeichern" im Menü "Analoge Einstellungen", und stellen Sie "AFT" (Automatic Fine Tuning) ein, um einen besseren Bildempfang zu erhalten (Seite 33).                                                                                                    |
| Einige winzige schwarze<br>Punkte und/oder helle<br>Lichtpunkte sind auf dem<br>Bildschirm zu sehen       | <ul> <li>Das Bild wird bei diesem Fernsehgerät aus Pixeln zusammengesetzt.<br/>Winzige schwarze Punkte und/oder helle Lichtpunkte (Pixel) auf dem<br/>Bildschirm stellen keine Fehlfunktion dar.</li> </ul>                                                                                                    |

| Problem                                                                                                    | Ursache/Abhilfemaßnahme                                                                                                    |
|----------------------------------------------------------------------------------------------------|----------------------------------------------------------------------------------------------------|
| Bei Fernsehsendungen fehlen<br>die Farben im Bild                                                                                             | • Wählen Sie "Normwerte" im Menü "Bild", um die Werkseinstellungen wiederherzustellen (Seite 23).                                                                                                    |
| Bei Wiedergabe eines Signals<br>von den Buchsen Y, PB/CB, PR/<br>CR des Eingangs – 3 fehlen<br>die Farben oder werden<br>verfälscht angezeigt | <ul> <li>Überprüfen Sie die Verbindung zu den Buchsen Y, PB/CB, PR/CR am Eingang → 3.</li> <li>Stellen Sie sicher, dass die Stecker fest in den Buchsen Y, PB/CB, PR/CR des Eingangs → 3 sitzen.</li> </ul> |

| - |     |
|---|-----|
|   | nn  |
|   | UII |

| Problem Ursache/Abhilfemaßnahme |                                                                                                    |
|---------------------------------|----------------------------------------------------------------------------------------------------|
| Kein Ton, aber gutes Bild       | <ul> <li>Drücken Sie → +/- oder ☆ (Stummschalten).</li> <li>Vergewissern Sie sich, dass "Lautsprecher" im Menü "Grundeinstellungen" auf "Ein" gesetzt ist (Seite 30).</li> </ul> |
| Der Ton ist verrauscht          | • Siehe Ursachen/Abhilfemaßnahmen für "Bildrauschen" auf Seite 42.                                                                                                    |

### Kanäle

| Problem                     | Ursache/Abhilfemaßnahme                                                                                                    |
|-----------------------------|----------------------------------------------------------------------------------------------------|
| Der gewünschte Kanal kann   | <ul> <li>Schalten Sie zwischen Digital- und Analogmodus um, und wählen Sie den</li></ul>                                                                           |
| nicht gewählt werden        | gewünschten digitalen/analogen Kanal.                                                                                                    |
| Einige Kanalpositionen sind | <ul> <li>Nur Verschlüsselungs-/Abonnementkanal. Abonnieren Sie den Pay Per</li></ul>                                                                               |
| leer                        | View-Dienst. <li>Der Kanal wird nur für Daten verwendet (kein Bild oder Ton).</li> <li>Wenden Sie sich bezüglich der Übertragungsdetails an die Sendeanstalt.</li> |
| Es werden keine digitalen   | <ul> <li>Fragen Sie einen örtlichen Installateur, um herauszufinden, ob digitale</li></ul>                                                                         |
| Kanäle angezeigt            | Sendungen in Ihrem Gebiet verfügbar sind. <li>Besorgen Sie sich eine Antenne mit höherem Gewinn.</li>                                                              |

### Allgemeines

| Problem                                                                                   | Ursache/Abhilfemaßnahme                                                                                                    |
|-------------------------------------------------------------------------------------------|----------------------------------------------------------------------------------------------------|
| Das Fernsehgerät schaltet sich<br>automatisch aus (wechselt in<br>den Bereitschaftsmodus) | <ul> <li>Prüfen Sie, ob der "Abschalttimer" aktiviert ist, oder stellen Sie die<br/>Einstellung für "Dauer" von "Einschalttimer" fest (Seite 29).</li> <li>Wenn im Fernsehmodus 10 Minuten lang kein Signal eingeht und keine<br/>Taste gedrückt wird, schaltet das Fernsehgerät automatisch in den<br/>Bereitschaftsmodus.</li> </ul> |
| Das Fernsehgerät schaltet sich<br>automatisch ein                                         | • Prüfen Sie, ob der "Einschalttimer" aktiviert ist (Seite 29).                                                                                                    |
| Einige Eingangsquellen lassen<br>sich nicht auswählen                                     | • Wählen Sie "AV-Einstellungen" im Menü "Grundeinstellungen" und deaktivieren Sie für die Eingangsquelle die Einstellung "Auslassen" (Seite 28).                                                                                                    |
| Die Fernbedienung funktioniert<br>nicht                                                   | Tauschen Sie die Batterien aus.                                                                                                    |

# Index

#### Numerische Einträge

14:9 15 4:3 15 4:3 Vorwahl 27

#### A

Abschalttimer 29 AFT 33 Anschließen Antenne/Videorecorder 4 Zusatzgeräte 37 Antenne anschließen 4 Anzeigebereich 27 Audio-Filter 33 Audio-Sprache 36 Audio-Typ 36 Auslassen 28, 34 Auto Format 27 Auto S Video 28 Auto. Digital-Suchlauf 35 Auto-Einstellung 31 Autom. Progr. analoge und digitale Kanäle 6 nur analoge Kanäle 32 nur digitale Kanäle 35 Autom.Lautst. 25 AV2 Ausgang 29 AV-Einstellungen 28

#### B

Balance 25 Batterien, Einlegen in die Fernbedienung 4 BBE 25 Bereitschaftsanzeige (<sup>(b)</sup>) 13 Bestätigen 34 Bildabschaltungsanzeige ((◯)) 13 Bildformat 15, 27, 31 Bild-Modus 23 Bildschärfe 24

#### C

CA-Modul-Einstellung 36

#### D

Digital Einstellung 36 Digitaler Suchlauf 35 Dyn. NR 24

#### Ε

Eingangswahl Bild 23 Bildschirm 27 Ton 25 Einschalttimer 29 Einst. Direkteing. 32 Energie sparen 29, 31 EPG (Digitalelektronischer Programmführer) 17 Erinnerung 18

#### F

Farbbrillance 24 Farbe 23 Farbsystem 30 Farbtemperatur 24 Farbton 23 Fastext 15 Favoritenliste 19 Fernbedienung Einlegen von Batterien 4 Sensor 13 Übersicht 12

#### G

Gamma 24 Gerätenamen 28 H H. Position 27, 31

Helligkeit 23 Höhen 25 Ht.Grd.Licht 23

#### L

Indextabelle mit Eingangssignalen 20 Information 30

#### K

Kanäle Auslassen 34 auswählen 14 automatisches Speichern 6 Kategorieliste 17 Kindersicherung 36 Kompl. Rückst. 30 Kontrast 23 Kontrastanhebung 24 Kopfhörer anschließen 37 KH Lautst. 26 KH/LS Link 26

#### L

Land 5 Lautsprecher 30 Lichtsensor 29

#### Μ

Man. Timer Aufnahme 18 Manuell abspeichern 33 Manueller Digital-Suchlauf 35 MENU 21 Menü "Analoge Einstellungen" 32 Menü "Bild" 23 Menü "Bildschirm" 27 Menü "Digitale Einstellungen" 35 Menü "Grundeinstellungen" 28 Menü "PC-Einstellungen" 31 Menü "Ton" 25 MPEG-Rauschunterd. 24

#### Ν

Name 33 Netzanzeige (**I**) 13 Netzschalter (<sup>(L)</sup>) 13 Neuinitialisierung 28 Normwerte Bild 23 PC Einstellungen 31 Ton 25

#### Ρ

Phase 31 PIN-Code 36 Pixelbreite 31 Programme ordnen 32 Programmindextabelle 14 Programmliste editieren 35 Programmnamen 32

#### S

Schwarzkorrektur 24 Smart 15 Sprache 5, 28 Sprache für Untertitel 36 Stummstartfunktion 29 Surround 25

#### Т

Technische Daten 40 Technische Einstellungen 36 Tiefen 25 Timer Aufnahme 17 Timeranzeige (④) 13 Timer-Einstellugen 29 Timer-Liste 18 Ton-Modus 25 Tools 16, 20, 39

#### U

Uhr automatisch stellen 16, 20, 39 Uhr einstellen 29 Untertitel Einstellung 36

#### V

V. Amplitude 27 V. Position 27, 31 Videorecorder anschließen 4 Aufnahme 17 Videotext 15

#### W

Weisskorrektur 24 Weiterführende Einstellungen 24 Wide 15

#### Z

Zoom 15 Zweiton 26

### Zusatzinformationen

### **AVERTISSEMENT**

- Pour éviter un risque de décharge électrique, n'introduisez pas la fiche dans la prise secteur si le cordon d'alimentation secteur ou la fiche est endommagé. Cette fiche ne doit pas être utilisée, mais détruite.
- Pour prévenir les risques d'incendie ou d'électrocution, tenir ce téléviseur à l'abri de la pluie et de l'humidité.
- A l'intérieur de ce téléviseur, certains points présentent une tension élevée pouvant être dangereuse. Ne pas ouvrir le boîtier de l'appareil. Confier la réparation de l'appareil à un personnel qualifié uniquement.

# Notification pour la fonction de télévision numérique

- Toutes fonctions liées à la télévision numérique (DC3) ne sont disponibles que dans les pays ou régions où des signaux terrestres numériques DVB-T (MPEG2) sont diffusés. Veuillez confirmer auprès de votre revendeur si vous pouvez recevoir des signaux DVB-T dans la région où vous habitez.
- Bien que ce téléviseur soit conforme aux spécifications DVB-T, il n'est pas possible de garantir sa compatibilité avec des émissions terrestres numériques DVB-T futures.
- Certaines fonctions de télévision numérique peuvent ne pas être disponibles dans certains pays.

#### Introduction

Nous vous remercions d'avoir porté votre choix sur ce produit Sony.

Avant d'utiliser le téléviseur, lisez attentivement ce manuel et conservez-le pour vous y référer ultérieurement.

#### Informations sur les marques commerciales

- **DVB** est une marque déposée du DVB Project
- Fabriqué sous licence de BBE Sound, Inc. Sous licence de BBE Sound, Inc., sous les brevets USP5510752 et 5736897. BBE et le symbole BBE sont des marques déposées de BBE Sound, Inc.
- TruSurround XT, SRS et le symbole (●) sont des marques déposées de SRS Labs, Inc.
   TruSurround XT technologie est incorporé sous licence de SRS Labs, Inc.
- HDMI, le logo HDMI et High-Definition Multimedia Interface sont des marques ou des marques déposées de HDMI Licensing, LLC.
- Les illustrations utilisées dans ce manuel sont celles du KDL-32S2000/KDL-32S2010/KDL-32S2020 sauf indication contraire.

# Table des matières

### Guide de démarrage

| Consignes de sécurité                             | 7  |
|---------------------------------------------------|----|
| Précautions                                       | 10 |
| Présentation de la télécommande                   | 11 |
| Présentation des touches et témoins du téléviseur | 12 |

### Regarder la télévision

| Regarder la télévision                                              | 13 |
|---------------------------------------------------------------------|----|
| Vérification du guide électronique numérique de programmes (EPG) DB | 16 |
| Utilisation de la liste de favoris 🔀                                | 18 |
| Affichage d'images depuis un appareil raccordé                      | 19 |

### **Utilisation des fonctions MENU**

| Navigation au sein des menus                       | 20 |
|----------------------------------------------------|----|
| Menu Image                                         | 22 |
| Menu Son                                           | 24 |
| Menu Commande écran                                | 26 |
| Menu Réglage                                       | 27 |
| Menu Réglages PC (ordinateur)                      | 30 |
| Menu Réglage analogue (mode analogique uniquement) | 31 |
| Menu Réglage TNT 🔀                                 | 34 |

### Utilisation d'un appareil optionnel

| Raccordement d'un appareil optionne |  |
|-------------------------------------|--|
|-------------------------------------|--|

### Informations complémentaires

| Spécifications | 39                                       |
|----------------|------------------------------------------|
| Dépannage      |                                          |
| Index          |                                          |
|                | : pour les chaînes numériques uniquement |

4

# Guide de démarrage

# 1 : Vérification des accessoires

Télécommande RM-ED005 (1) Piles AA (type R6) (2) Cordon d'alimentation secteur (type C-6) (1)

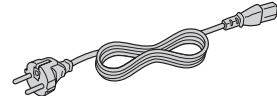

Câble coaxial (1)

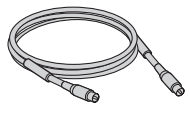

Support de câble (1)

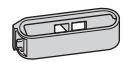

Courroie de soutien (1) et vis (2)

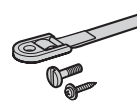

Pour insérer les piles dans la télécommande

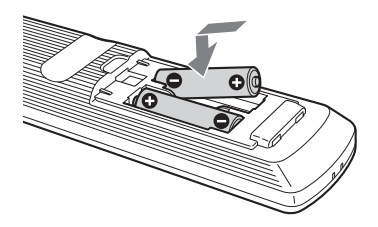

#### Remarques

- · Respectez les polarités lors de l'insertion de piles.
- Respectez l'environnement lorsque vous jetez les piles. L'élimination des piles peut être réglementée dans certaines régions. Consultez les autorités locales.
- Ne mélangez pas des piles de types différents, pas plus que des piles usagées et des piles neuves.
- Manipulez la télécommande avec soin. Ne la laissez pas tomber, ne la piétinez pas et ne renversez aucun liquide sur celle-ci.
- Ne placez pas la télécommande à proximité d'une source de chaleur ou dans un endroit soumis à la lumière directe du soleil, pas plus que dans une pièce humide.

# 2 : Raccordement d'une antenne ou d'un magnétoscope

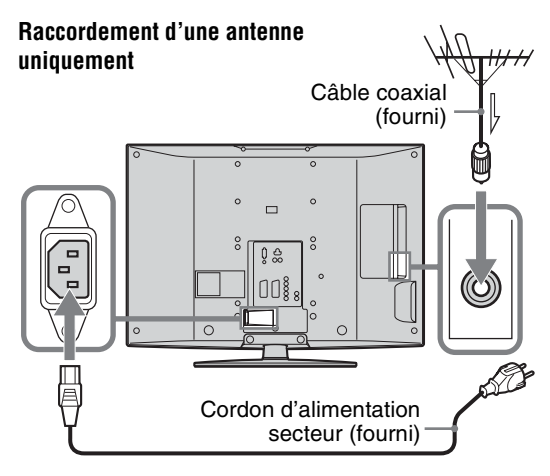

#### Raccordement d'une antenne et d'un magnétoscope

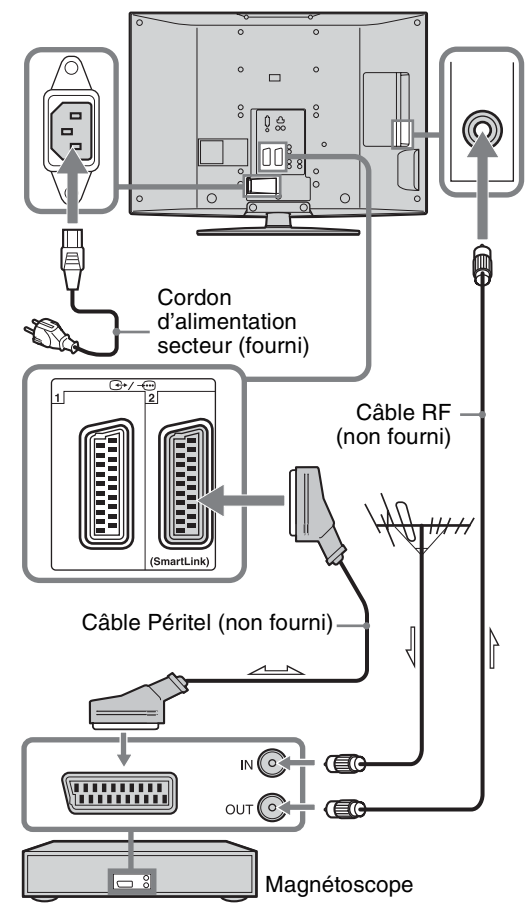

# 3 : Rangement des câbles

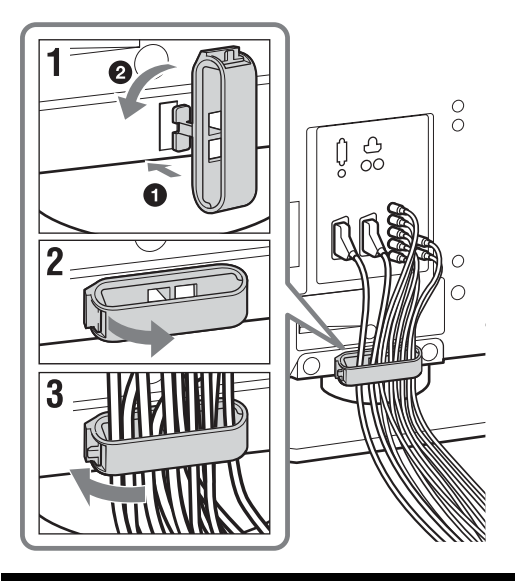

# 4 : Protection du téléviseur contre les chutes

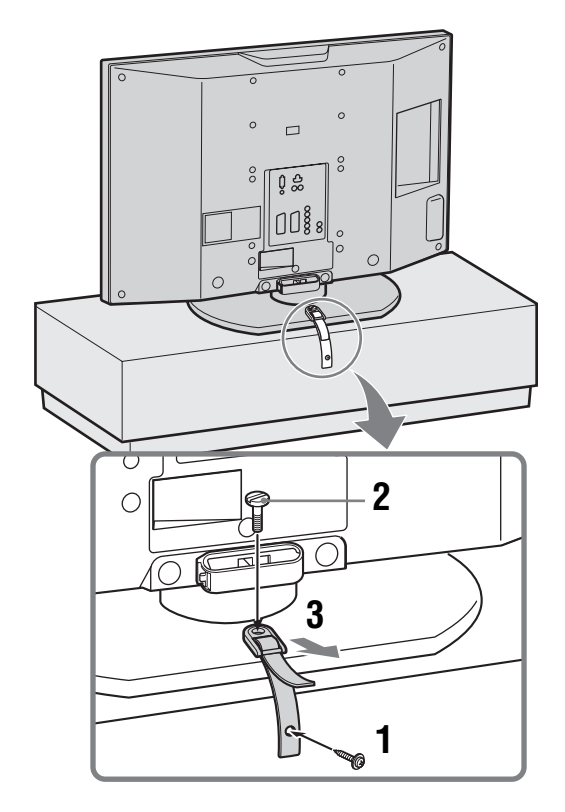

# 5 : Sélection de la langue et du pays ou de la région

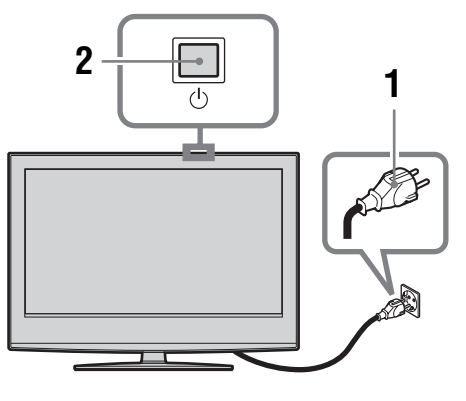

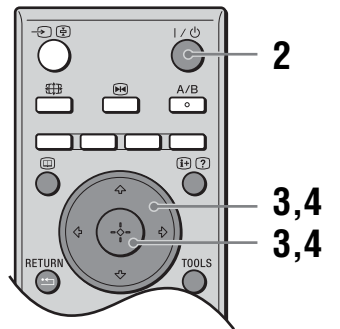

- 1 Raccordez le téléviseur à votre prise secteur (220 à 240 V CA, 50 Hz).
- 2 Appuyez sur (b) du téléviseur (en haut). Lorsque vous mettez le téléviseur sous tension pour la première fois, le menu Language (Langue) apparaît à l'écran.

Lorsque le téléviseur est en mode de veille (témoin  $\bigcirc$  (Veille) du téléviseur (avant) allumé en rouge), appuyez sur  $\swarrow$  de la télécommande afin de mettre le téléviseur sous tension.

Suite

3 Appuyez sur ☆/☆ pour sélectionner la langue affichée dans les écrans de menus, puis appuyez sur ⊕.

| Language               |            |
|------------------------|------------|
| Select language        |            |
| English                | Česky      |
| Nederlands             | Magyar     |
| Français               | Русский    |
| Italiano               | Български  |
| Deutsch                | Suomi      |
| Ελληνικά               | Dansk      |
| Türkçe                 | Svenska    |
| Español                | Norsk      |
| Português              | Slovenčina |
| Polski                 | Româna     |
| Select: ← ↑ ↓ → Set: 🚼 |            |

4 Appuyez sur <sup>A</sup>/<sup>B</sup> pour sélectionner le pays ou la région d'utilisation du téléviseur, puis appuyez sur ⊕.

| Pays                        |
|-----------------------------|
| Sélection pays              |
| -                           |
| United Kingdom              |
| Ireland                     |
| Nederland                   |
| België/Belgique             |
| Luxembourg                  |
| France                      |
| Italia                      |
| Schweiz/Suisse/Svizzera     |
| Deutschland +               |
| Sél: ★ ↓Régl: 🖬 Ret: RETURN |

Si le pays ou la région où vous souhaitez utiliser le téléviseur ne figure pas dans la liste, sélectionnez « - » plutôt qu'un pays ou une région.

Le message confirmant que le téléviseur démarre le réglage automatique apparaît à l'écran, puis passez à « 6 : Réglage automatique du téléviseur ».

### 6 : Réglage automatique du téléviseur

Le téléviseur va alors rechercher et mémoriser toutes les chaînes disponibles.

 Avant de commencer le réglage automatique du téléviseur, insérez une cassette préenregistrée dans le magnétoscope raccordé au téléviseur (page 4) et démarrez la lecture.

Le canal vidéo sera localisé et mémorisé dans le téléviseur pendant le réglage automatique. Cette procédure est inutile si aucun magnétoscope n'est raccordé au téléviseur. Passez à l'étape 2.

2 Sélectionnez « OK », puis appuyez sur  $\oplus$ .

| Mém. aut | Э.               |         |             |
|----------|------------------|---------|-------------|
|          | ous lancer la me |         |             |
|          | 1                |         |             |
|          | OK               | Annuler | ļ           |
|          |                  |         | Ret: RETURN |

Le téléviseur commence à rechercher toutes les chaînes numériques disponibles, puis toutes les chaînes analogiques disponibles. Cela peut durer un certain temps. Soyez patient et n'appuyez sur aucune touche du téléviseur ou de la télécommande.

### Si un message s'affiche vous demandant de vérifier les raccordements de l'antenne

Aucune chaîne numérique ou analogique n'a été détectée. Vérifiez tous les raccordements de l'antenne et appuyez sur (+) pour redémarrer le réglage automatique.

**3** Quand le menu Ordre des chaînes apparaît à l'écran, suivez les étapes de la section « Ordre des chaînes » (page 31).

Si vous ne désirez pas modifier l'ordre dans lequel les chaînes analogiques sont mémorisées sur le téléviseur, passez à l'étape 4.

**4** Appuyez sur MENU pour quitter le menu. Le téléviseur a maintenant réglé toutes les chaînes disponibles.

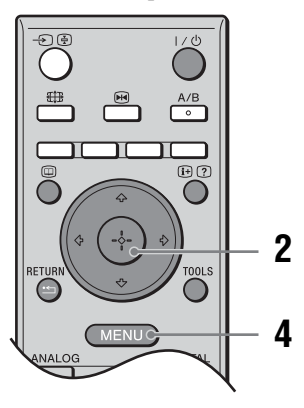

# Consignes de sécurité

### Cordon d'alimentation

- secteur
- Débranchez le cordon d'alimentation secteur avant de déplacer le téléviseur. Ne déplacez

jamais le téléviseur lorsque le cordon d'alimentation secteur est branché. Cela pourrait abîmer le cordon et provoquer un incendie ou une décharge électrique.

Si vous endommagez le cordon d'alimentation secteur, cela peut provoquer un incendie ou une décharge électrique.

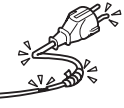

- Ne pliez pas et ne tordez pas exagérément le cordon d'alimentation secteur. Il se peut que les conducteurs du noyau soient mis à nu ou rompus et créent un courtcircuit entraînant un risque d'incendie ou d'électrocution.

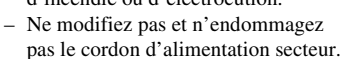

- Ne posez jamais d'objet lourd sur le cordon d'alimentation secteur. Ne tirez jamais sur le cordon d'alimentation secteur.
- Eloignez le cordon d'alimentation secteur des sources de chaleur.
- Saisissez toujours le cordon par sa fiche lorsque vous le débranchez.
- · Si le cordon d'alimentation secteur est endommagé, cessez de l'utiliser et demandez à votre centre de service après-vente Sony de le remplacer.
- · N'utilisez pas le cordon d'alimentation fourni avec un autre appareil.
- Utilisez uniquement un cordon d'alimentation d'origine Sony et pas un cordon d'une autre marque.

#### Protection du câble/cordon d'alimentation secteur

Débranchez le câble/cordon d'alimentation secteur en tirant directement sur la fiche. Ne tirez jamais sur le câble/cordon d'alimentation secteur proprement dit.

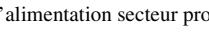

#### Prise de courant

Pour la prise de courant, n'utilisez pas une prise de mauvaise qualité. Insérez la fiche à fond dans la prise secteur. Si elle n'est pas solidement insérée, des étincelles peuvent se produire et provoquer un incendie. Prenez contact avec votre électricien pour remplacer cette prise par une prise plus adéquate.

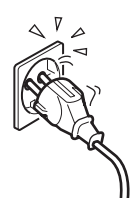

#### Pour un téléviseur avec prise de courant secteur de type mise à la terre à trois fils

Ce téléviseur doit être branché à une prise de courant secteur équipée d'une connexion de mise à la terre de protection.

#### Accessoires en option

Observez les indications suivantes lors de l'installation du téléviseur sur un support mural. Sinon, le téléviseur risque de tomber et de causer des blessures graves.

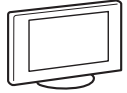

- Il vous est fortement recommandé d'utiliser exclusivement les accessoires Sony pour des raisons de sécurité:
  - KDL-46S2000/KDL-46S2010/KDL-40S2000/KDL-40S2010:

Support mural SU-WL51

- KDL-32S2000/KDL-32S2010/KDL-32S2020/KDL-26S2000/KDL-26S2010/KDL-26S2020: Support mural SU-WL31
- Il vous est aussi fortement recommandé d'utiliser le support mural officiel Sony qui permettra une circulation d'air suffisante pour éviter la surchauffe et l'apparition de traces de poussières autour de l'écran, sur les murs et le plafond.
- Lorsque vous installez le téléviseur, fixez-le correctement en suivant le mode d'emploi fourni avec le support mural.

#### Installation

 Si le téléviseur doit être accroché au mur. confiez l'installation à un technicien de service après-vente qualifié. Une installation incorrecte peut

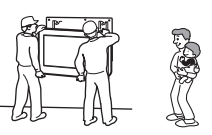

être dangereuse pour le téléviseur. Le téléviseur doit être installé près d'une prise de courant facilement accessible.

#### Centres médicaux

Ce téléviseur ne doit pas être installé dans un lieu où sont utilisés des équipements médicaux. Cela pourrait entraîner un mauvais fonctionnement de ceux-ci

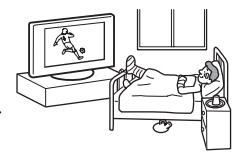

#### Transport

- Avant de transporter le téléviseur, débranchez tous ses câbles.
- Pour transporter le téléviseur, saisissez-le de la manière illustrée cicontre. Sinon, le téléviseur risque de tomber et d'être endommagé ou de provoquer des blessures graves. Si le téléviseur est tombé ou a été endommagé, faites-le vérifier immédiatement par un technicien de service après-vente qualifié.

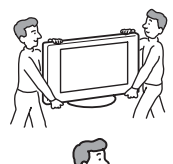

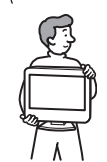

- Lorsque vous transportez le téléviseur, ne le soumettez pas à des secousses ou des vibrations excessives. Le téléviseur peut tomber, être endommagé et provoquer des blessures graves.
- Lorsque vous transportez le téléviseur pour le porter à réparer ou lorsque vous déménagez, glissez-le dans son emballage et son carton d'origine.
- Le transport du téléviseur exige plusieurs personnes.

#### Aération

 N'obstruez jamais les orifices d'aération du téléviseur. Cela pourrait entraîner une surchauffe et provoquer un incendie.

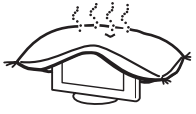

- Si le téléviseur ne dispose pas d'une bonne aération, il peut accumuler poussière et saleté. Pour une bonne aération, appliquez les conseils suivants :
  - Ne placez pas le téléviseur vers l'arrière ou sur le côté.
  - N'installez pas le téléviseur inversé ou à l'envers.
- N'installez pas le téléviseur sur une étagère ou dans un meuble.
- Ne posez pas le téléviseur sur un tapis ou sur un lit.
- Ne couvrez pas le téléviseur avec des tissus tels que des rideaux, pas plus qu'avec des journaux, etc.
- Laissez un espace libre autour du téléviseur, faute de quoi la circulation d'air peut être inadéquate et entraîner une surchauffe susceptible de provoquer un incendie ou des dégâts internes.

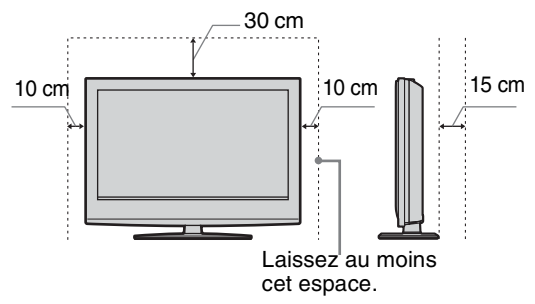

- Lors de l'installation du téléviseur au mur, laissez un espace de 10 cm minimum sous du téléviseur et 5,5 cm minimum entre le dos du téléviseur et le mur.
- N'installez jamais le téléviseur de la façon suivante :

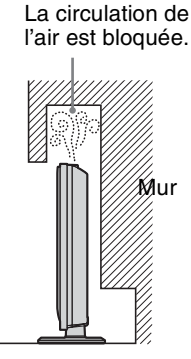

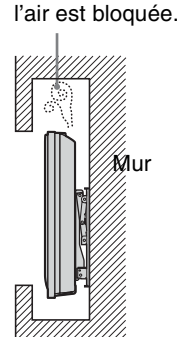

La circulation de

#### Orifices d'aération

Ne jamais rien introduire dans les orifices d'aération. Si un objet métallique ou du liquide pénétrait dans ces derniers, cela pourrait provoquer un incendie ou une décharge électrique.

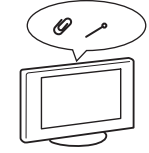

#### Disposition

• Ne jamais placer le téléviseur dans un endroit excessivement chaud, humide ou poussiéreux.

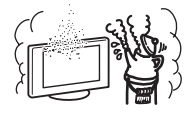

- Ne pas installer le téléviseur dans un endroit accessible aux insectes.
- Ne pas installer le téléviseur dans un endroit où il pourrait être exposé à des vibrations mécaniques.
- Placer le téléviseur sur une surface stable et horizontale. Sinon, le téléviseur risque de tomber et de provoquer des blessures.

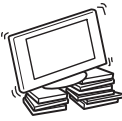

 Ne pas installer le téléviseur dans un endroit où il serait en saillie, notamment sur ou derrière un pilier, ou encore dans un emplacement où vous pourriez le heurter avec la tête. En effet, vous risqueriez de vous blesser.

#### Eau et humidité

 Ne jamais utiliser ce téléviseur près d'un point d'eau – par exemple près d'une baignoire ou d'une douche. Ne pas non plus

exposer le téléviseur à la pluie, à l'humidité ou à la fumée. Cela pourrait provoquer un incendie ou l'électrocution.

 Ne pas toucher le cordon d'alimentation secteur et le téléviseur avec des mains humides. Cela risquerait de provoquer l'électrocution ou d'endommager le téléviseur.

#### Humidité et objets inflammables

 Ne pas mouiller le téléviseur. Ne jamais renverser de liquide d'aucune sorte sur le téléviseur. Si un objet liquide ou solide tombe sur le téléviseur, ne le mettez pas sous tension. Cela risquerait de provoquer l'électrocution ou d'endommager le téléviseur.

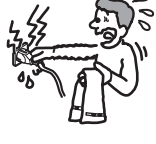

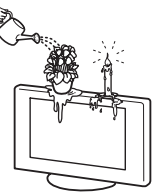

Contacter un technicien qualifié pour une vérification immédiate.

• Pour éviter les risques d'incendie, tenir le téléviseur à l'écart d'objets inflammables (bougies, etc.) et de lampes à incandescence.

#### Huiles

Ne pas installer ce téléviseur dans des restaurants qui utilisent de l'huile. La poussière imprégnée d'huile peut s'introduire dans le téléviseur et l'endommager.

#### Chute

Poser le téléviseur sur un support stable et solide. Ne rien suspendre au téléviseur. Sinon, le téléviseur pourrait tomber du pied ou du support mural et provoquer des dégâts ou des blessures graves.

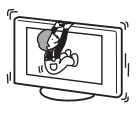

Ne pas laisser les enfants grimper sur le téléviseur.

#### Véhicules ou plafonds

Ne pas installer le téléviseur dans un véhicule. Les mouvements du véhicule risquent de provoquer la chute du téléviseur ainsi que des blessures. Ne pas suspendre le téléviseur au plafond.

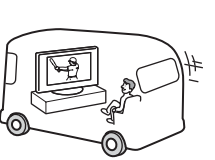

#### Bateau ou voilier

Ne jamais installer le téléviseur sur un bateau ou un voilier. S'il est exposé à l'eau de mer, un incendie peut se déclarer ou le téléviseur peut être endommagé.

#### Utilisation à l'extérieur

- Ne pas exposer le téléviseur aux rayons directs du soleil. Le téléviseur risque de chauffer et d'être endommagé.
- Ne jamais installer le téléviseur à l'extérieur.

#### Câblage

- Débrancher le cordon d'alimentation secteur pendant les raccordements des câbles. Pour votre propre sécurité, assurez-vous que le cordon d'alimentation secteur est débranché lorsque vous réalisez des connexions.
- Veiller à ne pas trébucher dans les câbles. Cela pourrait endommager le téléviseur.

#### Nettoyage

- · Débrancher le cordon d'alimentation secteur avant de nettover la fiche secteur et le téléviseur. S'il est branché, vous pouvez recevoir une décharge électrique.
- · Nettoyer régulièrement la fiche du cordon d'alimentation secteur. Si la fiche accumule de la poussière et reçoit de l'humidité, l'isolation peut se détériorer et un incendie se déclarer.

#### Oraces

Pour votre sécurité ne touchez aucune des parties du téléviseur, pas plus que le cordon d'alimentation secteur ou le câble de l'antenne pendant les orages.

#### Panne exigeant une intervention

Si la surface de l'écran se fendille, ne touchez pas le téléviseur avant d'avoir débranché le cordon d'alimentation secteur. Faute de quoi, vous pourriez recevoir une décharge électrique.

#### Entretien

Ne pas ouvrir le boîtier de l'appareil. Confier le téléviseur à un technicien qualifié uniquement.

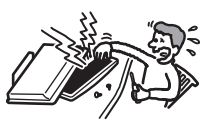

#### Petits accessoires amovibles et enfichables

Conserver les accessoires hors de la portée des enfants. S'ils les avalent, ils risquent de suffoquer ou d'étouffer. Appeler immédiatement un médecin.

#### Morceaux cassés

Ne rien jeter sur le téléviseur. Le verre de l'écran pourrait se casser lors de l'impact et provoquer des blessures graves.

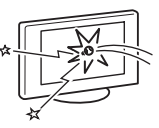

#### Au repos

Pour des raisons de sécurité et de protection de l'environnement, il est conseillé de ne pas laisser le

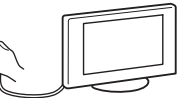

téléviseur en mode de veille lorsqu'il n'est pas utilisé. Débranchez-le du secteur. Toutefois, certains téléviseurs possèdent des fonctionnalités dont le bon fonctionnement exige que l'appareil demeure sous tension lorsqu'il est en mode de veille. Si cela s'applique à votre appareil, vous trouverez les instructions correspondantes dans le présent manuel.

#### Regarder la télévision

- Pour regarder confortablement la télévision, nous vous conseillons de vous trouver à une distance du téléviseur égale à quatre à sept fois la diagonale de l'écran.
- Regarder la télévision dans une pièce modérément éclairée ou peu éclairée soumet vos yeux à un effort. Par ailleurs, fixer l'écran pendant de longs moments entraîne aussi une fatigue pour les yeux.
- Si l'angle du téléviseur doit être réglé, maintenez le pied avec la main pour éviter que le téléviseur s'en détache. Veillez à ne pas coincer les doigts entre le téléviseur et le pied.

#### Réglage du volume

- Maintenez le volume sonore à un niveau qui ne gêne pas les voisins. Le son se transmet très facilement pendant la nuit. Nous vous conseillons donc de fermer les fenêtres ou d'utiliser un casque.
- Si vous utilisez un casque, réglez le volume de façon à éviter un niveau sonore excessif qui pourrait altérer votre capacité auditive.

#### Surcharge

Ce téléviseur est conçu pour fonctionner sur une alimentation de 220 - 240 V CA uniquement. Prenez soin de ne pas brancher un trop grand

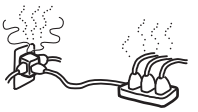

nombre d'appareils sur la même prise de courant, ce qui pourrait provoquer un incendie ou une décharge électrique.

#### Chaleur

Ne touchez pas la surface du téléviseur. Elle reste chaude un certain temps après la mise hors tension du téléviseur.

#### Corrosion

Si vous utilisez ce téléviseur au bord de la mer, la salinité peut faire rouiller les parties métalliques et causer des dégâts internes ou provoquer un incendie. Elle peut aussi raccourcir la durée de vie du téléviseur. Si le téléviseur doit être soumis à l'une de ces conditions, il convient de prendre des mesures qui réduiront l'humidité et la température du lieu dans lequel il est placé.

#### Manipulation

- · Pour soulever le téléviseur ou déplacer le panneau du téléviseur, le saisir fermement par dessous.
- Pour soulever ou déplacer le KDL-46S2000/KDL-46S2010, assurezvous de tenir le panneau fermement, comme illustré. Placez la paume directement sous le panneau, depuis l'arrière du téléviseur.

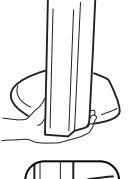

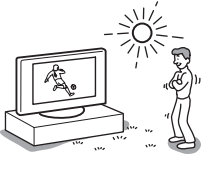

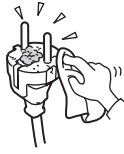

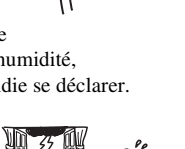

# Précautions

#### Ecran LCD

- Bien que l'écran LCD soit le fruit d'une technologie de pointe et que 99,99 % ou plus des pixels sont efficaces, des points noirs ou des points lumineux (rouges, bleus ou verts) peuvent apparaître en permanence sur l'écran LCD. Ceci est une propriété structurelle du panneau LCD et ne constitue pas un problème de fonctionnement.
- Ne pas exposer la surface de l'écran LCD à la lumière directe du soleil. Cela pourrait endommager la surface de l'écran.
- Ne pas appuyer sur le filtre avant, ne pas l'égratigner et ne pas placer d'objets sur ce téléviseur. L'image pourrait être instable ou le panneau LCD être endommagé.
- Si ce téléviseur est utilisé dans un environnement froid, l'image peut apparaître sale ou sombre.
  Ce n'est pas le signe d'une défaillance. Ce phénomène disparaît au fur et à mesure que la température augmente.
- Une image rémanente peut apparaître lorsque des images fixes sont affichées en continu. Elle peut disparaître au bout d'un certain temps.
- L'écran et le boîtier se réchauffent lorsque le téléviseur est en cours d'utilisation. Ceci n'a rien d'anormal.
- L'écran LCD contient une petite quantité de cristaux liquides et de mercure. Le tube fluorescent utilisé dans ce téléviseur contient également du mercure. Respectez les réglementations locales en vigueur concernant l'élimination de cet équipement.

#### Lampe fluorescente

Ce téléviseur utilise une lampe fluorescente spéciale comme source lumineuse. Si l'image à l'écran devient sombre, tremblote ou ne s'affiche pas, la lampe fluorescente est usée et l'écran LCD doit être remplacée. Pour cela, consultez un technicien qualifié.

#### Installation du téléviseur

- N'installez pas le téléviseur dans des lieux sujets à des températures extrêmes, par exemple en plein soleil ou près d'un radiateur ou d'une bouche d'air chaud. Si le téléviseur est exposé à de fortes températures, il peut chauffer excessivement et ceci peut entraîner la déformation des pièces moulées ou un mauvais fonctionnement.
- Le téléviseur n'est pas débranché du secteur lorsque son alimentation du téléviseur est hors tension. Pour déconnecter totalement le téléviseur, débranchez la fiche de la prise secteur.
- Pour obtenir une image nette, n'exposez pas directement l'appareil à une lumière intense ou aux rayons directs du soleil. Si possible, utilisez une source de lumière dirigée du plafond vers le sol.
- N'installez pas les appareils optionnels trop près du téléviseur. Laissez un intervalle de 30 cm au moins. Si un magnétoscope est installé devant ou à côté du téléviseur, l'image risque d'être déformée.
- Si le téléviseur est placé à proximité d'un appareil produisant des radiations électromagnétiques, l'image pourrait être déformée et/ou un bruit être provoqué.

### Traitement et nettoyage du boîtier et de la surface de l'écran du téléviseur

Pour éviter toute dégradation du matériau ou du revêtement de l'écran, respectez les précautions suivantes.

- N'exercez pas de pression et ne rayez pas l'écran avec des objets durs. Ne jetez jamais rien sur l'écran. Cela pourrait l'endommager.
- Ne touchez pas la surface de l'écran alors que le téléviseur a fonctionné de manière continue pendant une période prolongée, car l'écran est alors chaud.
- Nous vous conseillons d'éviter le plus possible de toucher la surface de l'écran.
- Pour ôter la poussière du boîtier ou de la surface de l'écran, frottez délicatement avec un linge doux. En cas de saleté tenace, frottez avec un linge doux légèrement imprégné d'une solution à base de détergent doux dilué.
- N'utilisez jamais aucune éponge abrasive, produit de nettoyage alcalin/acide, poudre à récurer ou solvant volatil, qu'il s'agisse d'alcool, d'essence, de diluant ou d'insecticide. L'utilisation de ces produits ou tout contact prolongé avec des matériaux en caoutchouc ou en vinyle peut endommager la surface de l'écran et le matériau du boîtier.
- Avec le temps, la poussière peut s'accumuler sur les ouvertures d'aération. Pour une ventilation correcte, nous vous conseillons d'aspirer régulièrement la poussière (une fois par mois).

### Mise au rebut du téléviseur

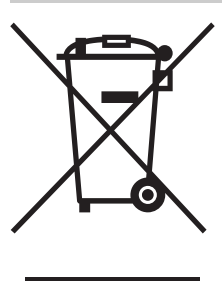

Traitement des appareils électriques et électroniques en fin de vie (Applicable dans les pays de l'Union Européenne et aux autres pays européens disposant de systèmes de collecte sélective)

Ce symbole, apposé sur le produit ou sur son emballage, indique que ce produit ne doit pas être traité avec les déchets ménagers. Il doit

être remis à un point de collecte approprié pour le recyclage des équipements électriques et électroniques. En s'assurant que ce produit est bien mis au rebut de manière appropriée, vous aiderez à prévenir les conséquences négatives potentielles pour l'environnement et la santé humaine. Le recyclage des matériaux aidera à préserver les ressources naturelles. Pour toute information supplémentaire au sujet du recyclage de ce produit, vous pouvez contacter votre municipalité, votre déchetterie ou le magasin où vous avez acheté le produit.

# Présentation de la télécommande

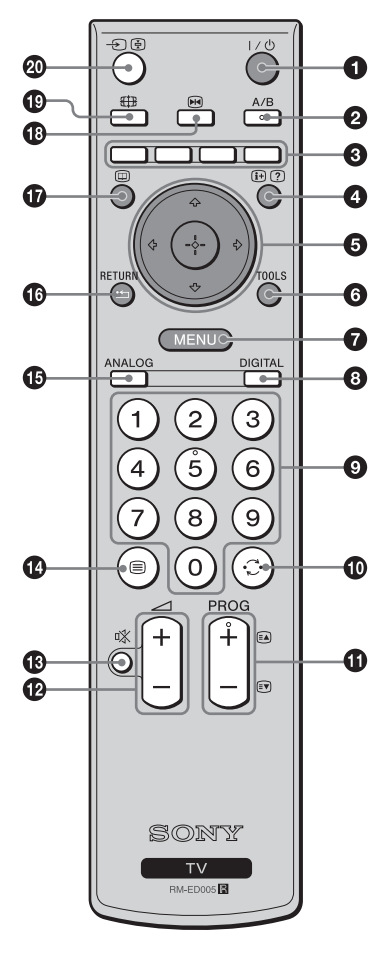

**①** I/<sup>(1)</sup> – Veille du téléviseur

Met temporairement le téléviseur hors et sous tension depuis le mode de veille.

#### A/B – Son stéréo (page 25)

#### O Touches de couleur

Sélectionne les options en bas des menus Favoris et EPG numérique.

#### ④ ⊕/? – Infos / Affichage du texte

- En mode numérique : affiche de brefs détails sur le programme actuellement regardé.
- En mode analogique : affiche des informations telles que le numéro de la chaîne en cours et le mode d'écran.
- En mode Télétexte (page 14) : affiche les informations masquées (par exemple, les réponses d'un questionnaire).
- **⑤** ☆/☆/⇔/⇔ (page 13, 20)

#### **6** TOOLS (page 15, 19, 38)

Permet d'accéder à diverses options de visualisation et de modifier/effectuer des réglages en fonction de la source et du mode d'écran.

#### MENU (page 20)

#### OIGITAL – Mode numérique (page 13)

#### O Touches numériques

- En mode TV : sélectionne les chaînes. Pour les numéros de chaînes 10 et supérieurs, entrez le deuxième chiffre dans les deux secondes qui suivent.
- En mode Télétexte : entre le numéro de la page à trois chiffres afin de la sélectionner.

#### 🛈 😳 – Chaîne précédente

Permet de revenir à la chaîne précédemment sélectionnée (pendant plus de cinq secondes)

#### PROG +/- (page 13)

- En mode TV : sélectionne la chaîne suivante (+) ou précédente (-).
- En mode Télétexte : sélectionne la page suivante (+) ou précédente (-).
- 🕑 🖂 +/- Volume
- 🚯 🕸 Silencieux (page 13)
- 🕼 🗐 Télétexte (page 14)
- ANALOG Mode analogique (page 13)

#### 🕼 🏥 / RETURN

Permet de revenir à l'écran précédent d'un menu affiché.

- EPG (Digital Electronic Programme Guide guide électronique numérique de programmes) (page 16)
- 🚯 📧 Pause sur image (page 14)

Permet de figer l'image.

⊕ ∰ – Mode d'écran (page 14)

#### 🛽 🕣 /🔄 – Sélecteur d'entrée / Maintien du texte

- En mode TV (page 19) : sélectionne la source d'entrée à partir de l'appareil raccordé aux prises du téléviseur.
- En mode Télétexte (page 14) : maintient l'affichage de la page en cours.

#### Conseil

Les touches A/B, PROG + et numéro 5 sont munies de points tactiles. Ils vous serviront de références lors de l'utilisation du téléviseur.

# Présentation des touches et témoins du téléviseur

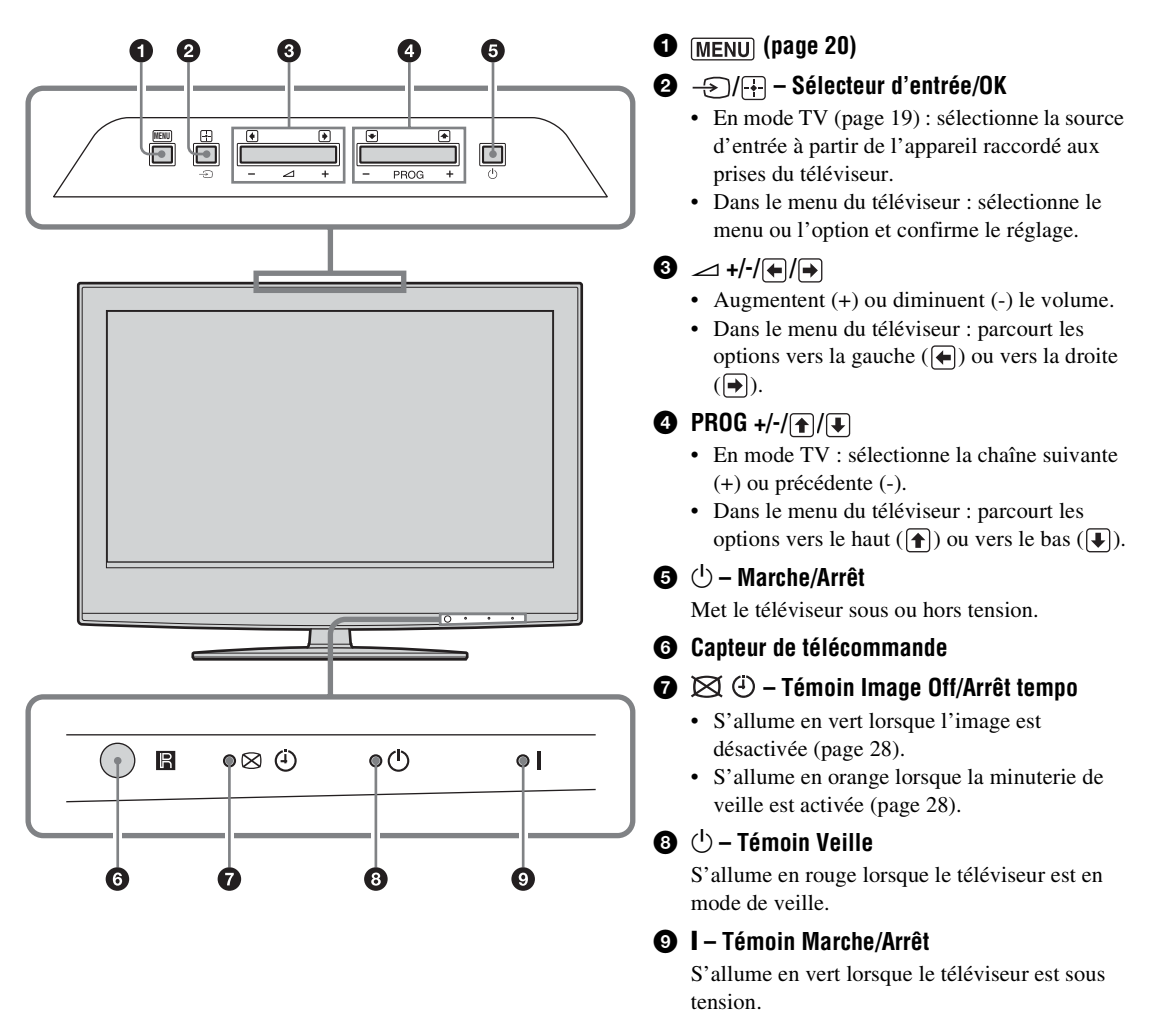

#### Remarque

Assurez-vous que le téléviseur est complètement hors tension avant de débrancher le cordon d'alimentation secteur. Un débranchement du cordon d'alimentation secteur alors que le téléviseur est sous tension peut faire que le témoin reste allumé ou provoquer un dysfonctionnement du téléviseur.

### **Regarder la télévision**

# Regarder la télévision

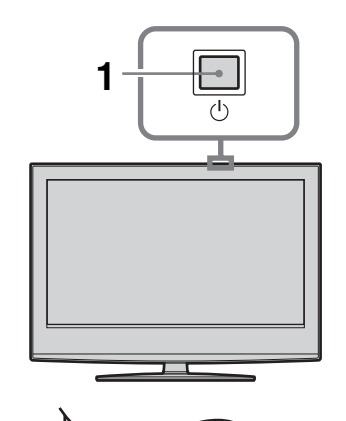

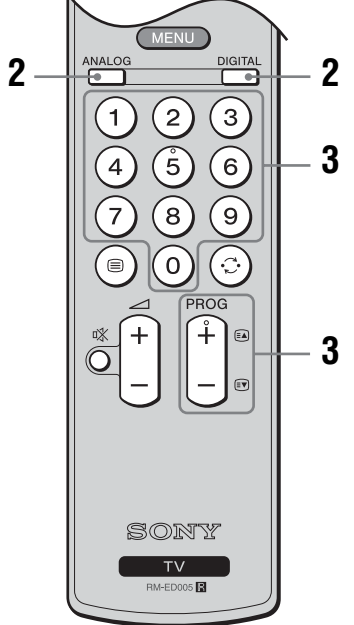

1 Appuyez sur (b) du téléviseur (en haut) pour le mettre sous tension.

Lorsque le téléviseur est en mode de veille (témoin  $\textcircled{}{}^{\textcircled{}}$  (Veille) du téléviseur (avant) allumé en rouge), appuyez sur  $\swarrow$  de la télécommande afin de mettre le téléviseur sous tension.

**2** Appuyez sur DIGITAL pour passer au mode numérique ou sur ANALOG pour passer au mode analogique.

Les chaînes disponibles diffèrent selon le mode.

#### **3** Appuyez sur les touches numériques ou sur PROG +/- pour sélectionner une chaîne de télévision.

Pour sélectionner des numéros de chaînes 10 et supérieurs à l'aide des touches numériques, entrez les deuxièmes et troisièmes chiffres en moins de deux secondes.

Pour sélectionner une chaîne numérique au moyen du guide EPG (Digital Electronic Programme Guide – guide électronique numérique de programmes), reportez-vous à la page 16.

#### En mode numérique

Un panneau d'informations apparaît brièvement. Les icônes suivantes peuvent être affichées sur le panneau.

- 🖬 : Service radio
- 🗱 : Service crypté/abonnement
- I : Langues audio multiples disponibles
- : Sous-titres disponibles
- 🔊 : Sous-titres disponibles pour les malentendants
- (B): Age minimum recommandé pour le programme actuel (de 4 à 18 ans)
- Verrouillage parental
- ••• : Le programme actuel est en cours d'enregistrement

### **Opérations supplémentaires**

| Pour                                                                            | Faites ceci                                                                                                    |
|---------------------------------------------------------------------------------|----------------------------------------------------------------------------------------------------|
| Mettre<br>temporairement le<br>téléviseur hors tension<br>(mode de veille)      | Appuyez sur ✔/Ů.                                                                                                    |
| Mettre le téléviseur<br>sous tension depuis<br>le mode de veille<br>sans son    | Appuyez sur <sup>n</sup> %. Appuyez sur ∠<br>+/- pour régler le niveau du<br>volume.                                                                                                    |
| Mettre complètement<br>le téléviseur hors<br>tension                            | Appuyez sur ( <sup>1</sup> ) du téléviseur (en haut).                                                                                                    |
| Régler le volume                                                                | Appuyez sur → + (augmenter)/<br>- (réduire).                                                                                                    |
| Couper le son                                                                   | Appuyez sur <sup>1</sup> %. Appuyez de nouveau pour restaurer le son.                                                                                                    |
| Accéder à la table<br>d'index des chaînes<br>(uniquement en mode<br>analogique) | Appuyez sur $\textcircled{+}$ . Pour sélectionner<br>une chaîne analogique, appuyez<br>sur $\textcircled{+}/\textcircled{+}$ , puis sur $\textcircled{+}$ .<br>Pour accéder à la table d'index<br>des signaux d'entrée, reportez-<br>vous à la page 19. |

Suite

### Pour accéder au Télétexte

Appuyez sur B. Chaque fois que vous appuyez sur B, l'écran défile en boucle dans l'ordre suivant : Texte  $\rightarrow$  Texte sur l'image du téléviseur (mode mixte)  $\rightarrow$  Aucun texte (quitter le service Télétexte) Pour sélectionner une page, appuyez sur les touches numériques ou sur PROG +/-.

Pour maintenir l'affichage d'une page, appuyez sur - (-)/(-).

Pour afficher les informations masquées, appuyez sur (+)?.

#### Conseils

- Vérifiez que le téléviseur reçoit un signal correct ; sinon, des erreurs de texte peuvent se produire.
- La plupart des chaînes de télévision diffusent un service Télétexte. Pour plus d'informations sur l'utilisation du service, sélectionnez la page d'index.
- Lorsque quatre éléments de couleur s'affichent au bas de la page de Télétexte, le service Fastext est disponible.
   Fastext vous permet d'accéder rapidement et aisément à des pages. Appuyez sur la touche de couleur correspondante pour accéder à la page indiquée.

### Pause sur image

Fige l'image du téléviseur (pour noter un numéro de téléphone ou une recette, par exemple).

- 1 Appuyez sur 
  → de la télécommande.
- 2 Appuyez sur ☆/☆/☆/☆ pour régler la position de la fenêtre.
- **3** Appuyez sur **I** pour faire disparaître la fenêtre.
- 4 Appuyez de nouveau sur i pour revenir au mode TV normal.

#### Pour modifier manuellement le mode d'écran afin de l'adapter à la diffusion

Appuyez plusieurs fois sur 🖽 pour sélectionner Large+, 4:3, Plein, Zoom ou 14:9.

Large+\*

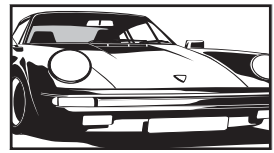

Affiche les émissions au format 4:3 conventionnel avec une imitation du format 16:9. L'image 4:3 est étirée afin de remplir l'écran.

4:3

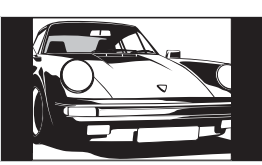

Affiche les émissions au format 4:3 conventionnel (pas au format 16:9) dans les proportions correctes.

Plein

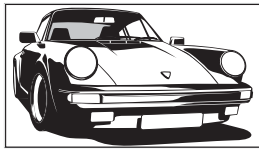

Affiche les émissions au format 16:9 dans les proportions correctes.

Zoom\*

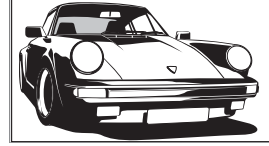

Affiche les émissions cinémascopiques (au format Letter Box) dans les proportions correctes.

14:9\*

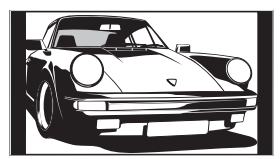

Affiche les émissions au format 14:9 dans les proportions correctes. Par conséquent, des zones de bordure noires sont visibles à l'écran.

\* Des parties de l'image peuvent être coupées en haut et en bas.

#### Conseils

- Vous pouvez également régler « Auto 16:9 » sur « Oui ». Le téléviseur sélectionne automatiquement le mode le mieux adapté à l'émission (page 26).
- Vous pouvez régler la position de l'image lors de la sélection de 14:9 ou Zoom. Appuyez sur む/ひ pour déplacer vers le haut ou vers le bas (par exemple pour lire les sous-titres).
- Il est possible que certains caractères et/ou lettres en haut et en bas de l'image ne soient pas visibles en mode Large+. Dans ce cas, vous pouvez sélectionner
   « Amplitude verticale » au moyen du menu « Commande écran » et ajuster la taille verticale pour qu'ils soient visibles.

### Utilisation du menu Tools

Appuyez sur TOOLS pour afficher les options suivantes lors de la visualisation du programme TV.

| Options                                                    | Description                                                      |
|------------------------------------------------------------|------------------------------------------------------------------|
| Eco d'énergie                                              | Reportez-vous à la page 28.                                      |
| Réglage sous-titre<br>(en mode numérique<br>uniquement)    | Reportez-vous à la page 35.                                      |
| Favoris TNT (en mode<br>numérique uniquement)              | Reportez-vous à la page 18.                                      |
| Mode de l'image                                            | Reportez-vous à la page 22.                                      |
| Mode son                                                   | Reportez-vous à la page 24.                                      |
| Réglage horloge auto<br>(en mode analogique<br>uniquement) | Vous permet de passer en mode<br>numérique et d'obtenir l'heure. |
| Arrêt tempo.                                               | Reportez-vous à la page 28.                                      |
| Volume ()                                                  | Reportez-vous à la page 25.                                      |

# Vérification du guide électronique numérique de programmes (EPG) 3\*

| Today        | 15:30         | 16:00                     | 16:30        | 17:00        |  |
|--------------|---------------|---------------------------|--------------|--------------|--|
|              | Lazy T Pin    | ky The S                  | Basil Brush  | Blue Pet i   |  |
|              | International | Bowls                     | Ready Stead  | γ Co Th▶     |  |
|              | i Pira Pl.    | Disney's T                | Harry Hills  | The Paul 🕨   |  |
|              | Countdown     | Deal                      |              | Fichard &>   |  |
|              | Death In Sm   | Death In Small Doses      |              |              |  |
|              | The Ri Tri    | The Fi Trisha Sally Jessy |              |              |  |
|              | This is BBC   | This is BBC THREE         |              |              |  |
|              | No Event Info | No Event Information      |              |              |  |
|              | This is BBC I | This is BBC FOUR          |              |              |  |
|              | Undercove     | Luton Airp                | Entertainm   | Live At Fi 🕨 |  |
|              | Children of   | Secret Agent              |              | Gurpted>     |  |
| 013 More 4   | ER            | Carry                     | On Up The Ki | ryber 🕨 🕨    |  |
| Précédent Su | vant          | 30 minutes                | Cate         | oorie        |  |

Guide électronique numérique de programmes (EPG)

- 1 En mode numérique, appuyez sur i pour afficher le guide électronique numérique de programmes (EPG).
- 2 Effectuez l'opération souhaitée comme indiqué dans le tableau suivant.

#### Remarque

Les informations de programme ne s'affichent que si la station de télévision les diffuse.

\* Veuillez noter qu'il est possible que cette fonction ne soit pas disponible dans certains pays.

| Pour                                                                          | Faites ceci                                                                                                    |
|-------------------------------------------------------------------------------|----------------------------------------------------------------------------------------------------|
| Désactiver le guide EPG                                                       | Appuyez sur 🔟.                                                                                                    |
| Naviguer dans le guide EPG                                                    | Appuyez sur 谷/や/や/や.                                                                                                    |
| Regarder le programme actuel                                                  | Appuyez sur 🕀 pendant que le programme actuel est sélectionné.                                                                                                    |
| Classer les informations de programmes<br>par catégorie – Liste de catégories | <ol> <li>Appuyez sur la touche bleue.</li> <li>Appuyez sur ☆/☆/☆ pour sélectionner une catégorie. Le nom de la catégorie s'affiche sur le côté.<br/>Les catégories disponibles comprennent :         <ul> <li>« Favori » : contient toutes les chaînes qui ont été mémorisées dans la liste de favoris (page 18).</li> <li>« Toutes catég. » : contient toutes les chaînes disponibles.</li> <li>« Informations » : contient toutes les chaînes d'informations.</li> </ul> </li> </ol>                                                                                                    |
|                                                                               | <ul> <li>Appuyez sur (-).</li> <li>Le guide électronique numérique de programmes (EPG) n'affiche alors que les programmes actuels de la catégorie sélectionnée.</li> </ul>                                                                                                    |
| Régler un programme à enregistrer –<br>Enregistrement Prog.                   | <ol> <li>Appuyez sur ☆/☆/☆/☆ pour sélectionner le programme futur<br/>que vous souhaitez enregistrer.</li> <li>Appuyez sur ⊕.</li> <li>Appuyez sur ☆/☆ pour sélectionner « Enregistrement Prog. ».</li> <li>Appuyez sur ⊕ pour régler les minuteries du téléviseur et de<br/>votre magnétoscope.<br/>Un symbole apparaît à côté des informations de ce programme. Le<br/>témoin ④ sur le téléviseur (avant) s'allume.</li> </ol>                                                                                                    |
|                                                                               | <ul> <li>Remarques</li> <li>Vous pouvez régler un enregistrement par minuterie du magnétoscope sur le téléviseur uniquement pour les magnétoscopes compatibles Smartlink. Si votre magnétoscope n'est pas compatible Smartlink, un message s'affiche pour vous rappeler de régler la minuterie de votre magnétoscope.</li> <li>Une fois que l'enregistrement a commencé, vous pouvez mettre le téléviseur en mode de veille, mais ne mettez pas le téléviseur complètement hors tension ou l'enregistrement peut être annulé.</li> <li>Si une restriction d'âge pour les programmes a été sélectionnée, un message demandant le code numéro d'identification personnel s'affiche sur l'écran. Pour plus de détails, reportez-vous à la section « Verrouillage parental » à la page 35.</li> </ul> |

| Pour                                                                                                 | Faites ceci                                                                                                    |
|----------------------------------------------------------------------------------------------------|----------------------------------------------------------------------------------------------------|
| Régler un programme pour qu'il s'affiche<br>automatiquement à l'écran lorsqu'il<br>commence – Rappel | <ol> <li>Appuyez sur ☆/∜/☆/☆ pour sélectionner le programme futur<br/>que vous souhaitez afficher.</li> <li>Appuyez sur ⊕.</li> <li>Appuyez sur ☆/☆ pour sélectionner « Rappel ».</li> <li>Appuyez sur ⊕ pour afficher automatiquement le programme<br/>sélectionné lorsqu'il commence.<br/>Un symbole ⊕ apparaît à côté des informations de ce programme.</li> <li>Remarque</li> <li>Si vous mettez le téléviseur en mode de veille, il se mettra automatiquement<br/>sous tension lorsque le programme est sur le point de commencer.</li> </ol>                                                                                                    |
| Régler l'heure et la date du programme que<br>vous souhaitez enregistrer – Prog manuelle             | <ol> <li>Appuyez sur ⊕.</li> <li>Appuyez sur ⊕.</li> <li>Appuyez sur ⊕.</li> <li>Appuyez sur ⊕.</li> <li>Appuyez sur ⊕.</li> <li>Appuyez sur ⊕.</li> <li>Réglez les heures de début et de fin de la même manière qu'à l'étape 3.</li> <li>Appuyez sur ⊕/♥ pour sélectionner le programme, puis appuyez sur ⊕ pour régler les minuteries du téléviseur et de votre magnétoscope.</li> <li>Un symbole  apparaît à côté des informations de ce programme. Le témoin ⊕ sur le téléviseur (avant) s'allume</li> </ol>                                                                                                    |
|                                                                                                    | <ul> <li>Remarques</li> <li>Vous pouvez régler un enregistrement par minuterie du magnétoscope sur le téléviseur uniquement pour les magnétoscopes compatibles Smartlink. Si votre magnétoscope n'est pas compatible Smartlink, un message s'affiche pour vous rappeler de régler la minuterie de votre magnétoscope.</li> <li>Une fois que l'enregistrement a commencé, vous pouvez mettre le téléviseur en mode de veille, mais ne mettez pas le téléviseur complètement hors tension ou l'enregistrement peut être annulé.</li> <li>Si une restriction d'âge pour les programmes a été sélectionnée, un message demandant le code numéro d'identification personnel s'affiche sur l'écran. Pour plus de détails, reportez-vous à la section « Verrouillage parental » à la page 35.</li> </ul> |
| Annuler un enregistrement/rappel – Liste<br>des program.                                             | <ol> <li>Appuyez sur ⊕.</li> <li>Appuyez sur û/∛ pour sélectionner « Liste des program. ».</li> <li>Appuyez sur û/∜ pour sélectionner le programme que vous souhaitez annuler, puis appuyez sur ⊕.<br/>Un affichage apparaît pour confirmer que vous souhaitez annuler le programme.</li> <li>Appuyez sur ⇔ pour sélectionner « Oui », puis appuyez sur ⊕ pour confirmer.</li> </ol>                                                                                                    |

#### Conseil

Vous pouvez aussi afficher le guide électronique numérique de programmes (EPG) en sélectionnant « EPG TNT » dans le « MENU » (page 20).

# Utilisation de la liste de favoris DV3\*

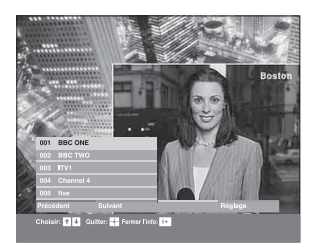

La fonction liste de favoris vous permet de sélectionner des programmes dans une liste de jusqu'à 8 chaînes que vous spécifiez. Pour afficher la liste de favoris, reportez-vous à « Navigation au sein des menus » (page 20).

#### Liste de favoris

\* Veuillez noter qu'il est possible que cette fonction ne soit pas disponible dans certains pays.

| Pour                                                | Faites ceci                                                                                                    |
|-----------------------------------------------------|----------------------------------------------------------------------------------------------------|
| Créer votre liste de favoris pour la premiè<br>fois | Un message apparaît vous demandant si vous souhaitez ajouter des chaînes à la liste de favoris lorsque vous sélectionnez « Favoris TNT » dans le « MENU » pour la première fois. |
|                                                     | 1 Appuyez sur ⊕ pour sélectionner « Oui ».                                                                                                    |
|                                                     | <ol> <li>Appuyez sur ☆/☆ pour sélectionner la chaîne que vous<br/>souhaitez ajouter.</li> </ol>                                                                                  |
|                                                     | Si vous connaissez le numéro de la chaîne, vous pouvez utiliser les<br>touches numériques pour la sélectionner directement.                                                      |
|                                                     | 3 Appuyez sur (+).                                                                                                    |
|                                                     | Les chaînes qui sont mémorisées dans la liste de favoris sont indiquées par un symbole .                                                                                         |
| Désactiver la liste de favoris                      | Appuyez sur RETURN.                                                                                                    |
| Voir de brefs détails sur les programmes actuels    | Appuyez sur 🕞 pendant la sélection d'une chaîne. Appuyez de nouveau pour annuler la fonction.                                                                                    |
| Regarder une chaîne                                 | Appuyez sur (+) pendant la sélection d'une chaîne.                                                                                                    |
| Ajouter ou supprimer des chaînes dans la            | 1 Appuyez sur la touche bleue.                                                                                                    |
| liste de favoris                                    | Les chaînes qui sont mémorisées dans la liste de favoris sont indiquées par un symbole $\Psi$ .                                                                                  |
|                                                     | 2 Appuyez sur ☆/♂ pour sélectionner la chaîne que vous souhaitez ajouter ou supprimer.                                                                                           |
|                                                     | Si vous connaissez le numéro de la chaîne, vous pouvez utiliser les<br>touches numériques pour la sélectionner directement.                                                      |
|                                                     | 3 Appuyez sur (+).                                                                                                    |
|                                                     | 4 Appuyez sur la touche bleue pour revenir à la liste de favoris.                                                                                                    |
| Supprimer toutes les chaînes de la liste de         | 1 Appuyez sur la touche bleue.                                                                                                    |
| favoris                                             | 2 Appuyez sur la touche jaune.                                                                                                    |
|                                                     | Un affichage apparaît pour confirmer que vous souhaitez supprimer toutes les chaînes de la liste de favoris.                                                                     |
|                                                     | <ul> <li>Appuyez sur ⇔ pour sélectionner « Oui », puis appuyez sur</li> <li>⊕ pour confirmer.</li> </ul>                                                                         |

# Affichage d'images depuis un appareil raccordé

Mettez l'appareil raccordé sous tension, puis effectuez l'une des opérations suivantes.

# Pour les appareils raccordés aux prises Péritel à l'aide d'un câble Péritel 21 broches complètement câblé

Lancez la lecture sur l'appareil raccordé. L'image de l'appareil raccordé apparaît à l'écran.

# Pour un magnétoscope à réglage automatique (page 6)

En mode analogique, appuyez sur PROG +/- ou sur les touches numériques pour sélectionner le canal vidéo.

#### Pour tout autre appareil raccordé

Appuyez plusieurs fois sur - >/ (=) jusqu'à ce que le symbole d'entrée correct (voir ci-dessous) apparaisse à l'écran.

→ AV1/→ AV1, → AV2/→ AV2 : Signal d'entrée audio/vidéo ou RVB transitant par la prise Péritel → /→ 1 ou 2. → s'affiche uniquement si une source RVB a été raccordée.

#### -•••••AV3 :

Signal d'entrée composantes transitant par les prises Y, PB/CB, PR/CR  $\leftarrow$  ),  $\leftarrow$  3, et signal d'entrée audio transitant par les prises L, R  $\leftarrow$  ).

#### → → AV4 :

Le signal audio/vidéo numérique transite par la prise HDMI IN 4. Le signal d'entrée audio est analogique uniquement si l'appareil est raccordé à l'aide de la prise de sortie audio et DVI.

#### →AV5/S-→AV5 :

Signal d'entrée vidéo transitant par la prise vidéo - 55 et signal d'entrée audio transitant par la prise audio L (MONO) et les prises R - 55. S- 500 s'affiche uniquement si l'appareil est raccordé à la prise S-vidéo S- 500 5 plutôt qu'à la prise vidéo - 55 et si le signal d'entrée S-vidéo transite par la prise S-vidéo S- 500 5.

### **Opérations supplémentaires**

| Pour                                                   | Faites ceci                                                                                                    |
|--------------------------------------------------------|----------------------------------------------------------------------------------------------------|
| Revenir à un<br>fonctionnement<br>normal du téléviseur | Appuyez sur DIGITAL ou<br>ANALOG.                                                                                                    |
| Accéder à la table<br>d'index des signaux<br>d'entrée  | Appuyez sur ⊕ pour accéder à la table d'index des signaux d'entrée.<br>(Puis, uniquement en mode analogique, appuyez sur ⇔.) Pour sélectionner une source d'entrée. |

### Utilisation du menu Tools

Appuyez sur TOOLS pour afficher les options suivantes lors de la visualisation d'images depuis un appareil raccordé autre qu'un ordinateur.

appuyez sur  $\Phi/\Phi$ , puis sur  $\oplus$ .

| Options                                                    | Description                                                      |
|------------------------------------------------------------|------------------------------------------------------------------|
| Eco d'énergie                                              | Reportez-vous à la page 28.                                      |
| Mode de l'image                                            | Reportez-vous à la page 22.                                      |
| Mode son                                                   | Reportez-vous à la page 24.                                      |
| Réglage horloge auto<br>(en mode analogique<br>uniquement) | Vous permet de passer en mode<br>numérique et d'obtenir l'heure. |
| Arrêt tempo.                                               | Reportez-vous à la page 28.                                      |
| Volume ()                                                  | Reportez-vous à la page 25.                                      |

### **Utilisation des fonctions MENU**

# Navigation au sein des menus

« MENU » vous permet d'utiliser les diverses fonctions pratiques de ce téléviseur. Vous pouvez sélectionner facilement des chaînes ou des entrées externes avec la télécommande. Et il est aussi possible de modifier facilement les paramètres de votre téléviseur au moyen de « MENU ».

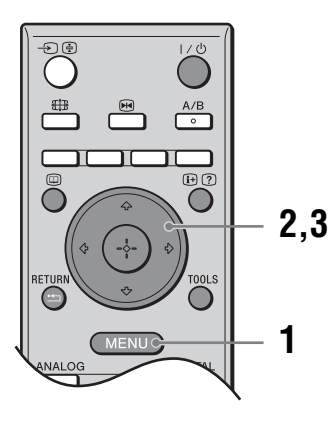

### **1** Appuyez sur MENU pour afficher le menu.

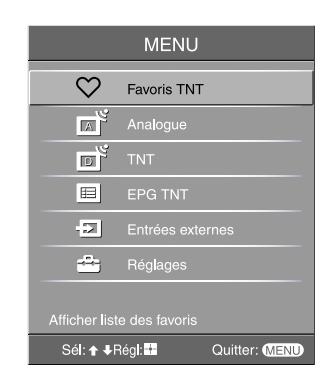

- 2 Appuyez sur ↔/↔ pour sélectionner une option.
- 3 Appuyez sur ⊕ pour confirmer une option sélectionnée.

Pour quitter le menu, appuyez sur MENU.

| Menu       |                                                                                   | Description                                                                                                    |
|------------|-----------------------------------------------------------------------------------|----------------------------------------------------------------------------------------------------|
| $\bigcirc$ | Favoris TNT<br>(seulement dans les<br>régions avec diffusion<br>numérique)        | Lance la liste de favoris. Pour plus de détails sur les paramètres, reportez-vous à la page 18.                                                                                                    |
|            | Liste des chaînes<br>(seulement dans les<br>régions avec diffusion<br>analogique) | <ul> <li>Vous permet de sélectionner des programmes TV dans une liste de noms des chaînes.</li> <li>Pour regarder la chaîne souhaitée, sélectionnez la chaîne, puis appuyez sur +.</li> <li>Pour attribuer un nom à une chaîne, reportez-vous à la page 32.</li> </ul> |
|            | Analogue<br>(seulement dans les<br>régions avec diffusion<br>numérique)           | Fait revenir à la dernière chaîne analogique regardée.                                                                                                    |
|            | TNT<br>(seulement dans les<br>régions avec diffusion<br>numérique)                | Fait revenir à la dernière chaîne numérique regardée.                                                                                                    |
|            | EPG TNT<br>(seulement dans les<br>régions avec diffusion<br>numérique)            | Lance le guide électronique numérique de programmes (EPG).<br>Pour plus de détails sur les paramètres, reportez-vous à la page 16.                                                                                                    |

| Menu |                  | Description                                                                                                    |
|------|------------------|----------------------------------------------------------------------------------------------------|
|      | Entrées externes | <ul> <li>Sélectionne l'appareil raccordé à votre téléviseur.</li> <li>Pour regarder l'entrée externe souhaitée, sélectionnez la source d'entrée, puis appuyez sur +.</li> <li>Pour attribuer un nom à une entrée externe, reportez-vous à la page 27.</li> </ul>                                                                |
|      | Réglages         | Ouvre l'écran du menu Réglages où la plupart des réglages et ajustements<br>avancés sont effectués. Sélectionnez une icône de menu, sélectionnez une option<br>et apportez la modification ou le réglage souhaité au moyen de $2\sqrt[4]{\%/\%}$ .<br>Pour plus de détails sur les paramètres, reportez-vous à la page 22 à 35. |

# Menu Image

| Image          | Vous pouvez sélectionner les options répertoriées ci-                                                                                                    |
|----------------|----------------------------------------------------------------------------------------------------|
|                | A Fécran<br>Intense<br>5 • • • • • • • • • • • • • • • • • • •                                                                                                    |
| Sél: <b>↑</b>  | Quitter: (MEND)                                                                                                    |
| Entrées cibles | Permet de sélectionner l'application des paramètres réglés dans le menu Image à<br>toutes les entrées ou uniquement à l'entrée actuellement regardée.<br>« Toutes » : applique les paramètres à toutes les entrées.<br>« A l'écran » : applique les paramètres uniquement à l'entrée actuelle. |
| Mode de l'ima  | IgeSélectionne le mode de l'image.<br>« Intense » : pour un meilleur contraste et une meilleure netteté de l'image.<br>« Standard » : pour une image standard. Conseillé pour le divertissement à domicile.<br>« Expert » : permet d'enregistrer vos propres paramètres préférés.              |
| R à Z          | Rétablit tous les paramètres d'image sauf « Mode de l'image » aux réglages par défaut.                                                                                                    |
| Rétro-éclaira  | <b>R</b> ègle la luminosité du rétro-éclairage.                                                                                                    |
| Contraste      | Augmente ou réduit le contraste de l'image.                                                                                                    |
| Luminosité     | Eclaircit ou assombrit l'image.                                                                                                    |
| Couleurs       | Augmente ou réduit l'intensité des couleurs.                                                                                                    |
| Teinte         | Augmente ou réduit les tons verts.<br><b>Conseil</b><br>« Teinte » ne peut être réglé que pour un signal couleur NTSC (notamment des cassettes en<br>provenance des Etats-Unis).                                                                                                    |

| Temp. couleur    | Ajuste le ton blanc de l'image.<br>« Froid » : donne aux couleurs blanches une teinte bleue.<br>« Normal » : donne aux couleurs blanches une teinte neutre.<br>« Chaud 1 »/« Chaud 2 » : donne aux couleurs blanches une teinte rouge.<br>« Chaud 2 » donne une teinte plus rouge que « Chaud 1 ».<br><b>Conseil</b><br>« Chaud 1 » et « Chaud 2 » ne peuvent être sélectionnés que lorsque vous réglez « Mode de<br>l'image » sur « Expert ».                                                                                                    |
|------------------|----------------------------------------------------------------------------------------------------|
| Netteté          | Rend l'image plus nette ou plus douce.                                                                                                    |
| Réduc.de bruit   | Réduit le bruit de l'image (image parasitée) dans un faible signal de diffusion.<br>« Auto » : réduit automatiquement le bruit de l'image.<br>« Haut »/« Moyen »/« Bas » : modifient l'effet de la réduction du bruit.<br>« Non » : désactive la fonction Réduc.de bruit.                                                                                                    |
| Réglages avancés | Personnalise la fonction Image de manière plus détaillée. Lorsque vous réglez<br>« Mode de l'image » sur « Expert », vous pouvez régler/modifier ces paramètres.<br>« R à Z » : rétablit tous les paramètres vidéo avancés aux réglages par défaut.<br>« Correction du noir » : accentue les zones noires de l'image pour un contraste plus<br>net.<br>« Contraste amélioré » : règle automatiquement « Contraste » sur les paramètres les<br>mieux adaptés en fonction de la luminosité de l'écran. Ce paramètre est tout<br>particulièrement efficace pour les images sombres, augmentant le dynamisme de<br>l'image.<br>« Gamma » : règle l'équilibre entre les zones lumineuses et sombres de l'image.<br>« Correction du blanc » : accentue les couleurs blanches.<br>« Couleur naturelle » : rend les couleurs plus éclatantes.<br>« Réduct. bruit MPEG » : réduit le bruit d'image dans une vidéo comprimée MPEG<br>(en mode numérique uniquement). |

# Menu Son

| Son            | Vous pouvez sélectionner les options répertoriées ci-<br>dessous dans le menu Son. Pour sélectionner des<br>options dans « Réglages », reportez-vous à la section<br>« Navigation au sein des menus » (page 20).<br>Oui<br>Von<br>Non<br>Stéréo<br>Non<br>50                                 |
|----------------|----------------------------------------------------------------------------------------------------|
|                |                                                                                                    |
| Entrées cibles | Permet de sélectionner l'application des paramètres réglés dans le menu Son à toutes<br>les entrées ou uniquement à l'entrée actuellement regardée.<br>« Toutes » : applique les paramètres à toutes les entrées.<br>« A l'écran » : applique les paramètres uniquement à l'entrée actuelle. |
| Mode son       | Sélectionne le mode son.<br>« Dynamique » : intensifie les graves et les aigus.<br>« Standard » : pour un son standard. Conseillé pour le divertissement à domicile.<br>« Expert » : réponse linéaire. Vous permet aussi d'enregistrer vos propres<br>paramètres préférés.                   |
| R à Z          | Rétablit les paramètres de son sauf « Mode son », « Son stéréo », « Liaison avec $\bigcirc$ » et « Volume $\bigcirc$ » aux réglages par défaut.                                                                                                    |
| Aigus          | Règle les sons les plus élevés.                                                                                                    |
| Graves         | Règle les sons les plus bas.                                                                                                    |
| Balance        | Amplifie la balance des haut-parleurs gauche et droit.                                                                                                    |
| Volume auto.   | Maintient un niveau de volume constant, même si des écarts de niveau du volume se produisent (par exemple lorsque le volume des publicités est plus élevé que celui des programmes).                                                                                                    |
| Surround       | Sélectionne le mode surround.<br>« TruSurround XT » : pour un son surround (pour programmes stéréo uniquement).<br>« Stéréo simulée » : ajoute un effet surround à des programmes mono.<br>« Non » : pour une réception stéréo ou mono normale.                                              |
| BBE            | Donne plus d'impact au son en compensant les effets de phase des haut-parleurs au moyen du « BBE High Definition Sound System ».                                                                                                    |

| Son stéréo                                          | <ul> <li>Sélectionne le son du haut-parleur pour une diffusion en stéréo ou bilingue.</li> <li>« Stéréo », « Mono » : pour une diffusion en stéréo.</li> <li>« A »/« B »/« Mono » : pour une émission bilingue, sélectionnez « A » pour le canal son 1, « B » pour le canal son 2 ou « Mono » pour un canal mono éventuel.</li> <li>Conseil</li> <li>Si vous sélectionnez un autre appareil raccordé au téléviseur, réglez l'option « Son stéréo » sur « Stéréo », « A » ou « B ».</li> </ul> |
|-----------------------------------------------------|----------------------------------------------------------------------------------------------------|
| Liaison avec ()<br>(liaison casque<br>haut-parleur) | Active/désactive les haut-parleurs internes du téléviseur lorsqu'un casque est branché.                                                                                                    |
| Volume ()<br>(volume du casque)                     | Règle le volume du casque.                                                                                                    |

#### Conseil

« Aigus », « Graves », « Balance », « Volume auto. », « Surround » et « BBE » ne peuvent pas être utilisés pour les prises de casque et de sortie audio.

# Menu Commande écran

| Commande écran       Format écran       Arté       Format écran       Larg       Auto 18.9       Contrage horizontal       Centrage vertical       Centrage vertical       Amplitude verticale       S | Cran et male Vous pouvez sélectionner les options répertoriées cidessous dans le menu Commande écran. Pour sélectionner des options dans « Réglages », reportezvous à la section « Navigation au sein des menus » (page 20).                                                                                                    |
|----------------------------------------------------------------------------------------------------|----------------------------------------------------------------------------------------------------|
| Entrées cibles                                                                                                    | Permet de sélectionner l'application des paramètres réglés dans le menu Commande<br>écran à toutes les entrées ou uniquement à l'entrée actuellement regardée.<br>« Toutes » : applique les paramètres à toutes les entrées.<br>« A l'écran » : applique les paramètres uniquement à l'entrée actuelle.                                                                                                    |
| Format écran                                                                                                    | Pour plus de détails sur le format d'écran, reportez-vous à la « Pour modifier manuellement le mode d'écran afin de l'adapter à la diffusion » (page 14).                                                                                                    |
| Auto 16:9                                                                                                    | <ul> <li>Modifie automatiquement le format d'écran en fonction du signal de diffusion. Pour conserver votre réglage, sélectionnez « Non ».</li> <li>Conseils <ul> <li>Même si vous avez sélectionné « Oui » ou « Non » au niveau de l'option « Auto 16:9 », vous pouvez toujours changer de format d'écran en appuyant plusieurs fois sur III.</li> <li>« Auto 16:9 » est disponible pour les signaux PAL et SECAM uniquement.</li> </ul> </li> </ul>                                            |
| 4:3 par défaut                                                                                                    | Sélectionne le mode d'écran par défaut à utiliser avec les diffusions 4:3.<br>« Large+ » : affiche les émissions au format 4:3 conventionnel avec une imitation du<br>format 16:9.<br>« 4:3 » : affiche les émissions au format 4:3 conventionnel dans les proportions<br>correctes.<br>« Non » : maintien le paramètre « Format écran » actuel lors du changement de<br>chaîne ou d'entrée.<br><b>Conseil</b><br>Cette option est disponible uniquement si « Auto 16:9 » est réglé sur « Oui ». |
| Zone d'affichage                                                                                                    | Règle la zone de l'écran affichant l'image.<br>« Normale » : affiche l'image dans sa taille d'origine.<br>« -1 »/« -2 » : agrandit l'image pour cacher ses bords.                                                                                                    |
| Centrage horizontal                                                                                                    | Règle la position horizontale de l'image pour chaque format d'écran.                                                                                                    |
| Centrage vertical                                                                                                    | Règle la position verticale de l'image lorsque le format d'écran est réglé sur Zoom ou 14:9.                                                                                                    |
| Amplitude verticale                                                                                                    | Règle la taille verticale de l'image lorsque le format d'écran est réglé sur Large+,<br>Zoom ou 14:9.                                                                                                    |

# Menu Réglage

| Réglage             |                                    | Vous pouvez sélectionner les options répertoriées ci-                                                                                                    |
|---------------------|------------------------------------|----------------------------------------------------------------------------------------------------|
|                     | Démarrage auto                     | dessous dans le menu Réglage. Pour sélectionner des                                                                                                    |
| <u> </u>            | Langue                             | nçais Navigation ou asin das menus y (nogo 20)                                                                                                    |
| Þ                   | Présél. audio/vidéo                | « Navigation au sein des menus » (page 20).                                                                                                    |
|                     | S Video auto<br>Réglages minuterie |                                                                                                    |
| ED.                 | Eco d'énergie                      | n                                                                                                    |
|                     | Capteur lumière                    | n                                                                                                    |
|                     | Sortie AV2<br>Volume progressif    | n                                                                                                    |
|                     | Haut parleur                       | n                                                                                                    |
|                     | Standard couleur                   | o                                                                                                    |
| A                   | R à Z total                        |                                                                                                    |
| D                   |                                    |                                                                                                    |
|                     | Sél: ✦ ♣Régl: 🖶                    | Quitter: (MEND)                                                                                                    |
| Démarrage auto      |                                    | Lance le « menu de première utilisation » afin de sélectionner la langue et le pays ou la région ainsi que de régler toutes les chaînes numériques et analogiques disponibles. Généralement, vous ne devez pas effectuer cette opération, car la langue et le pays ou la région sont déjà sélectionnés et les chaînes sont déjà réglées lors de la première installation du téléviseur (page 5, 6). Cependant, cette option vous permet de répéter la procédure (par exemple pour régler à nouveau le téléviseur après un déménagement ou pour rechercher de nouvelles chaînes lancées par des émetteurs de diffusion). |
| Langue              |                                    | Sélectionne la langue d'affichage des menus.                                                                                                    |
| Présél. audio/vidéo |                                    | <ul> <li>Attribue un nom à un appareil raccordé aux prises latérales et arrière. Ce nom apparaîtra brièvement à l'écran lors de la sélection de l'appareil. Il est possible d'ignorer une source d'entrée non raccordée à un appareil.</li> <li>1 Appuyez sur <sup>1</sup>/<sup>3</sup>/<sup>3</sup> pour sélectionner la source d'entrée de votre choix,</li> </ul>                                                                                                    |
|                     |                                    | puis appuyez sur (+).                                                                                                    |
|                     |                                    | 2 Appuyez sur ↔/↔ pour sélectionner l'option souhaitée ci-dessous, puis appuyez sur ↔.                                                                                                    |
|                     |                                    | Noms des appareils : permet d'utiliser un des noms prédéfinis pour attribuer un nom<br>à un appareil raccordé.                                                                                                    |
|                     |                                    | « Editer » : permet de créer votre propre nom. Suivez les étapes 2 à 4 de « Noms des chaînes » (page 32).                                                                                                    |
|                     |                                    | « Saut » : permet d'ignorer une source d'entrée non raccordée à un appareil lorsque vous appuyez sur ->>>>>>>>>>>>>>>>>>>>>>>>>>>>>>>>>>>>                                                                                                    |
| S Vidéo auto        |                                    | Sélectionne le signal d'entrée des prises S-vidéo S-2005 lorsque les prises<br>S-200/-505 sont raccordées.                                                                                                    |

Utilisation des fonctions MENU

Suite

| Réglages minuterie | Règle la minuterie pour qu'elle mette le téléviseur sous/hors tension.<br>Arrêt tempo.                                                                                                    |
|--------------------|----------------------------------------------------------------------------------------------------|
|                    | Définit une période après laquelle le téléviseur doit passer automatiquement en mode de veille.                                                                                                    |
|                    | Lorsque la minuterie de veille est activée, le témoin (4) (Arrêt tempo.) du téléviseur (avant) s'allume en orange.                                                                                                    |
|                    | <ul> <li>Conseils</li> <li>Si vous éteignez le téléviseur, puis le rallumez, la fonction « Arrêt tempo. » revient au réglage « Non ».</li> </ul>                                                                                                    |
|                    | • « L'arrêt tempo. va bientôt arrêter le téléviseur. » apparaît à l'écran une minute avant que le téléviseur bascule en mode de veille.                                                                                                    |
|                    | Marche tempo                                                                                                    |
|                    | Règle la minuterie pour qu'elle mette le téléviseur sous tension.<br>« Jour » : sélectionne le jour où vous voulez activer Marche tempo.<br>« Heure » : règle l'heure de mise sous tension du téléviseur.                                                                                                    |
|                    | « Durée » : sélectionne la période après laquelle le téléviseur repasse<br>automatiquement en mode de veille.                                                                                                    |
|                    | « Réglage du volume » : règle le volume lorsque la minuterie met le téléviseur sous tension.                                                                                                    |
|                    | Régl. horloge                                                                                                    |
|                    | Vous permet de règler manuellement l'horloge. Lorsque le televiseur reçoit des<br>chaînes numériques, l'horloge ne peut pas être ajustée manuellement car elle est<br>réglée sur le code temporel du signal diffusé.                                                                                                    |
| Eco d'énergie      | Sélectionne le mode d'économie d'énergie pour réduire la consommation électrique du téléviseur.                                                                                                    |
|                    | Lorsque « Sans image » est sélectionné, l'image est coupée et le témoin 🕅 (Image Off) du téléviseur (avant) s'allume en vert. Le son reste inchangé.                                                                                                    |
| Capteur lumière    | Optimise automatiquement les paramètres d'image en fonction de l'éclairage ambiant dans la pièce.                                                                                                    |
| Sortie AV2         | Spécifie qu'un signal doit être restitué par la prise $\bigcirc / \bigcirc 2$ située à l'arrière du téléviseur. Si vous raccordez un magnétoscope ou tout autre appareil d'enregistrement à la prise $\bigcirc + / \multimap 2$ , vous pouvez enregistrer à partir de l'appareil raccordé à d'autres prises du téléviseur. |
|                    | <ul> <li>« TV » : restitue les diffusions.</li> <li>« AV1 » : restitue les signaux provenant de l'appareil raccordé à la prise ↔/1.</li> <li>« AV5 » : restitue les signaux provenant de l'appareil raccordé à la prise S)/5.</li> </ul>                                                                                   |
|                    | « Auto » : restitue ce qui est affiché à l'écran (sauf les signaux des prises $-5$ ) – $53$ et HDMI IN 4).                                                                                                    |
| Volume progressif  | Règle la commande de volume à un bas niveau lorsque le téléviseur est tout d'abord mis sous tension, en augmentant graduellement le son jusqu'au niveau présélectionné.                                                                                                    |
| Haut parleur       | Active/désactive les haut-parleurs internes du téléviseur.<br>« Oui » : les haut-parleurs du téléviseur sont activés fin d'écouter le son du téléviseur                                                                                                    |
|                    | par ses haut-parleurs.<br>« Non » : les haut-parleurs du téléviseur sont désactivés afin d'écouter le son du<br>téléviseur par l'appareil audio externe raccordé aux prises de sortie audio.                                                                                                    |
| Standard couleur | Sélectionne le système couleur (« Auto », « PAL », « SECAM », « NTSC3.58 »,<br>« NTSC4.43 », ou « PAL60 ») en fonction du signal d'entrée provenant de la source<br>d'entrée. |
|------------------|----------------------------------------------------------------------------------------------------|
| Informations     | Affiche les informations de système de votre téléviseur.                                                                                                    |
| R à Z total      | Rétablit tous les paramètres de réglage aux paramètres par défaut, puis lance l'écran de démarrage automatique.                                                               |

# Menu Réglages PC (ordinateur)

| Réglages PC                                                                                                    | Vous pouvez sélectionner les options répertoriées ci-                                                                                                    |
|----------------------------------------------------------------------------------------------------|----------------------------------------------------------------------------------------------------|
| Format écran Norn<br>R à Z<br>Réglage auto<br>Phase 0<br>Pixel 0<br>Centrage vertical 0<br>Gestion de Falim. Oui | dessous dans le menu Reglages PC. Pour selectionner<br>des options dans « Réglages », reportez-vous à la<br>section « Navigation au sein des menus » (page 20).                                                                                                    |
|                                                                                                    |                                                                                                    |
| Format écran                                                                                                    | <ul> <li>Sélectionne un mode d'écran pour afficher l'entrée de votre ordinateur.</li> <li>« Normal » : affiche l'image dans sa taille d'origine.</li> <li>« Etiré 1 » : agrandit l'image pour remplir la zone d'affichage, en conservant son format d'image horizontal-vertical d'origine.</li> <li>« Etiré 2 » : agrandit l'image pour remplir la zone d'affichage.</li> </ul> |
| R à Z                                                                                                    | Rétablit les paramètres PC sauf « Format écran » et « Gestion de l'alim. » à leurs réglages par défaut.                                                                                                    |
| Réglage auto                                                                                                    | Règle automatiquement la position d'affichage et la phase de l'image lorsque le téléviseur reçoit un signal d'entrée de l'ordinateur raccordé.<br><b>Conseil</b><br>Il est possible que Réglage auto ne fonctionne pas bien avec certains signaux d'entrée. Dans ce cas, réglez manuellement « Phase », « Pixel », « Centrage horizontal » et « Centrage vertical ».            |
| Phase                                                                                                    | Règle la phase lorsque l'écran scintille.                                                                                                    |
| Pixel                                                                                                    | Règle le pas lorsque l'image présente des rayures verticales indésirables.                                                                                                    |
| Centrage horizontal                                                                                              | Règle la position horizontale de l'image pour chaque format d'écran.                                                                                                    |
| Centrage vertical                                                                                                | Règle la position verticale de l'image pour chaque format d'écran.                                                                                                    |
| Gestion de l'alim.                                                                                               | Fait passer le téléviseur en mode de veille si aucun signal n'est reçu pendant 30 secondes.                                                                                                    |

# Menu Réglage analogue (mode analogique uniquement)

| Réglage analogue                                                                                                    | Vous pouvez modifier/définir les paramètres<br>analogiques au moyen du menu Réglage analogue                                                                                                    |
|----------------------------------------------------------------------------------------------------|----------------------------------------------------------------------------------------------------|
| Direct 1 chiffre     Oui       Mém. auto.     Ordre des chaînes       Norns des chaînes     Mémorisation manuelle       E     Mémorisation manuelle | Pour sélectionner des options dans « Réglages »,<br>reportez-vous à la section « Navigation au sein des<br>menus » (page 20).                                                                                                    |
| Sél: ╋ ♣Régl: 🎫                                                                                                    | Quitter: (MENU)                                                                                                    |
| Direct 1 chiffre                                                                                                    | Lorsque « Direct 1 chiffre » est réglé sur « Oui », vous pouvez sélectionner une chaîne<br>analogique au moyen d'une touche numérique (0 - 9) préréglée de la télécommande.<br><b>Remarque</b><br>Lorsque « Direct 1 chiffre » est réglé sur « Oui », vous ne pouvez pas sélectionner des numéros<br>de chaîne 10 et plus en introduisant deux chiffres avec la télécommande.                                                                                                    |
| Mém. auto.                                                                                                    | Règle toutes les chaînes analogiques disponibles.<br>Généralement, vous ne devez pas effectuer cette opération, car les chaînes sont déjà<br>réglées lors de la première installation du téléviseur (page 5, 6). Cependant, cette<br>option vous permet de répéter la procédure (par exemple pour régler à nouveau le<br>téléviseur après un déménagement ou pour rechercher de nouvelles chaînes lancées<br>par des émetteurs de diffusion).                                                                                              |
| Ordre des chaînes                                                                                                    | <ul> <li>Modifie l'ordre dans lequel les chaînes analogiques sont mémorisées sur le téléviseur.</li> <li>1 Appuyez sur <sup>1</sup>/<sup>1</sup>/<sup>1</sup>/<sup>1</sup> pour sélectionner la chaîne que vous souhaitez déplacer vers une nouvelle position, puis appuyez sur <sup>1</sup>/<sup>1</sup>/<sup>1</sup></li> <li>2 Appuyez sur <sup>1</sup>/<sup>1</sup>/<sup>1</sup>/<sup>1</sup>/<sup>1</sup> pour sélectionner la nouvelle position de votre chaîne, puis appuyez sur <sup>1</sup>/<sup>1</sup>/<sup>1</sup>.</li> </ul> |

Suite

| Noms des chaînes         | ttribue à la chaîne un nom de votre choix, de cinq lettres ou chiffres maximum. Le nom<br>oparaîtra brièvement à l'écran lors de la sélection de la chaîne. (Les noms de chaînes                                                                                |
|--------------------------|----------------------------------------------------------------------------------------------------|
|                          | ont généralement extraits automatiquement du Télétexte, s'il est disponible.)<br>Appuyez sur $\Omega/\Phi$ pour sélectionner la chaîne que yous souhaitez                                                                                                    |
|                          | nommer, puis appuyez sur $\oplus$ .                                                                                                    |
|                          | Appuyez sur $2^{\circ}$ pour sélectionner la lettre ou le chiffre de votre choix (« _ » pour un espace), puis appuyez sur $2^{\circ}$ .                                                                                                    |
|                          | Si vous entrez un caractère incorrect                                                                                                    |
|                          | Appuyez sur ⇔/⇔ pour sélectionner le caractère incorrect. Puis appuyez sur ⊕/⊕ pour sélectionner le correctire correct                                                                                                    |
|                          | Pour offacer tous los caractères                                                                                                    |
|                          | Sélectionnez « R à Z », puis appuyez sur (+).                                                                                                    |
|                          | Répétez la procédure décrite à l'étape 2 jusqu'à ce que le nom soit terminé                                                                                                    |
|                          | Sélectionnez « OK », puis appuyez sur 🕀.                                                                                                    |
| Mémorisation<br>manuelle | vant de sélectionner « Nom »/« AFT »/« Filtre Audio »/« Saut »/« Décodeur »,<br>popuyez sur PROG +/- pour sélectionner le numéro du canal avec la chaîne. Vous ne<br>pouvez pas sélectionner de numéro de canal configuré comme devant être ignoré<br>page 33). |
|                          | haîne/Norme/Canal                                                                                                    |
|                          | ermet de prédéfinir manuellement les chaînes.                                                                                                    |
|                          | Appuyez sur $\Phi/\Phi$ pour sélectionner « Chaîne », puis appuyez sur $\oplus$ .                                                                                                    |
|                          | Appuyez sur 公/                                                                                                    |
|                          | Appuyez sur $\Phi/\Phi$ pour sélectionner « Norme », puis appuyez sur $\oplus$ .                                                                                                    |
|                          | Appuyez sur $\Omega/\nabla$ pour sélectionner un des systèmes de diffusion des programmes télévisés suivants, puis appuyez sur $\triangleleft$ .                                                                                                    |
|                          | B/G : pour les pays/régions d'Europe occidentale                                                                                                    |
|                          | D/K : pour les pays/régions d'Europe de l'Est                                                                                                    |
|                          | L : pour le Royaume-Uni                                                                                                    |
|                          | Appuvez sur む/ひ pour sélectionner « Canal », puis appuvez sur ⊕.                                                                                                    |
|                          | Appuyez sur $\hat{\Phi}/\hat{\nabla}$ pour sélectionner « S » (pour les chaînes diffusées par câble) ou « C » (pour les chaînes terrestres), puis appuyez sur $\Rightarrow$ .                                                                                   |
|                          | Réglez les canaux comme suit :                                                                                                    |
|                          | Si vous ne connaissez pas le numéro du canal (fréquence)                                                                                                    |
|                          | Appuyez sur $\Phi/\Phi$ pour rechercher le prochain canal disponible. Lorsqu'un canal est détecté, la recherche s'arrête. Pour poursuivre la recherche, appuyez sur $\Phi/\Phi$ .                                                                               |
|                          | Si vous connaissez le numéro du canal (fréquence)                                                                                                    |
|                          | Appuyez sur les touches numériques pour entrer le numéro du canal de la diffusion de votre choix ou le numéro de canal de votre magnétoscope.                                                                                                    |
|                          | Appuyez sur $\oplus$ pour sauter à « Confirmer », puis appuyez sur $\oplus$ .                                                                                                    |
|                          | Appuyez sur ${}^{\hspace{1em}\circ}$ pour sélectionner « OK », puis appuyez sur $\oplus$ .                                                                                                    |
|                          | épétez la procédure ci-dessus pour prédéfinir d'autres canaux manuellement.                                                                                                    |

#### Nom

Permet d'attribuer un nom de votre choix au canal sélectionné à l'aide de cinq lettres ou chiffres maximum. Ce nom apparaîtra brièvement à l'écran lors de la sélection de la chaîne.

Pour introduire des caractères, suivez les étapes 2 à 4 de « Noms des chaînes » (page 32).

#### AFT

Permet le réglage fin manuel du numéro de chaîne sélectionné si vous avez l'impression qu'un léger réglage améliorerait la qualité de l'image. Le réglage fin est possible sur une plage de -15 à +15. Lorsque « Oui » est sélectionné, le réglage fin s'effectue automatiquement.

#### **Filtre Audio**

Permet d'améliorer le son des différentes chaînes en cas de déformation dans des émissions mono. Il peut arriver qu'un signal de diffusion non standard entraîne une déformation du son ou une coupure intermittente du son lorsque vous regardez des programmes mono.

Si vous ne rencontrez pas de déformation du son, il est recommandé de laisser cette option à sa valeur par défaut : « Non ».

#### Remarques

- Vous ne pouvez pas recevoir de son stéréo ou « dual » si vous sélectionnez « Bas » ou « Haut ».
- « Filtre Audio » n'est pas disponible lorsque « Norme » est réglé sur « L ».

#### Saut

Permet d'ignorer des canaux analogiques non utilisés lorsque vous appuyez sur PROG +/- pour sélectionner des chaînes. (Vous pouvez toujours sélectionner un canal ignoré à l'aide des touches numériques.)

#### Décodeur

#### Remarque

Selon le pays ou la région sélectionné(e) pour l'option « Pays » (page 6), il est possible que cette option ne soit pas disponible.

#### Confirmer

Enregistre les modifications apportées aux paramètres « Mémorisation manuelle ».

# Menu Réglage TNT DV3

| Réglage <sup>-</sup> | TNT              |               |
|----------------------|------------------|---------------|
| Π                    | Installation TNT | _             |
| Þ                    |                  |               |
| 12                   |                  |               |
| 111                  |                  |               |
|                      |                  |               |
| ۳<br>ه               |                  |               |
| D                    |                  |               |
|                      | Sél: ╋ ♣ Régl: 🎛 | Quitter: MENU |

Vous pouvez modifier/définir les réglages numériques au moyen du menu Réglage TNT. Sélectionnez « Installation TNT » et appuyez sur (+) pour afficher les menus suivants. Pour sélectionner des options dans « Réglages », reportez-vous à la section « Navigation au sein des menus » (page 20).

### Réglage des chaînes Affiche le menu « Réglage des chaînes TNT ». TNT

Mémo TNT auto

Permet de régler toutes les chaînes numériques disponibles.

Généralement, vous ne devez pas effectuer cette opération, car les chaînes sont déjà réglées lors de la première installation du téléviseur (page 6). Cependant, cette option vous permet de répéter la procédure (par exemple pour régler à nouveau le téléviseur après un déménagement ou pour rechercher de nouvelles chaînes lancées par des émetteurs de diffusion).

#### Ordre des chaînes

Permet de supprimer des chaînes numériques inutiles mémorisées sur le téléviseur et de modifier l'ordre des chaînes numériques mémorisées sur le téléviseur.

Appuyez sur  $\Phi/\Phi$  pour sélectionner la chaîne que vous voulez 1 supprimer ou déplacer à une autre position.

#### Si vous connaissez le numéro du canal (fréquence)

Appuyez sur les touches numériques pour entrer le numéro de programme à trois chiffres du canal de diffusion de votre choix.

2 Supprimez ou modifiez l'ordre des chaînes numériques comme suit : Pour supprimer une chaîne numérique

Appuyez sur (+). Un message qui confirme si la chaîne numérique sélectionnée doit être supprimée apparaît. Appuyez sur ⇔ pour sélectionner « Oui », puis appuyez sur ⊕.

Pour modifier l'ordre des chaînes numériques

Appuyez sur  $\Rightarrow$ , puis appuyez sur  $4/\sqrt[n]{2}$  pour sélectionner la nouvelle position de la chaîne et appuyez sur . Répétez la procédure décrite aux étapes 1 et 2 pour déplacer d'autres chaînes le cas échéant.

3 Appuyez sur RETURN.

#### **Réglage TNT manuel**

Permet de régler manuellement les chaînes numériques.

- Appuyez sur les touches numériques pour sélectionner le numéro de 1 chaîne que vous souhaitez régler manuellement, puis appuyez sur  $\Phi/\Phi$ pour régler la chaîne.
- 2 Lorsque les chaînes disponibles sont trouvées, appuyez sur  $\partial/\partial$  pour sélectionner la chaîne que vous souhaitez mémoriser, puis appuyez sur (+).
- Appuyez sur ☆/☆ pour sélectionner le numéro de programme où vous 3 souhaitez mémoriser la nouvelle chaîne, puis appuyez sur (+).

Répétez la procédure ci-dessus pour régler manuellement d'autres chaînes.

| Installation TNT | Affiche le menu « Installation TNT ».<br>Rénlage sous-titre*                                                                                                    |  |  |  |  |
|------------------|----------------------------------------------------------------------------------------------------|--|--|--|--|
|                  | neylaye sous-lille"<br>Dormat d'affiabar das sous titras numériques sur l'éaran                                                                                            |  |  |  |  |
|                  | I orsque « Mal-entendant » est sélectionné certaines aides visuelles peuvent aussi                                                                                         |  |  |  |  |
|                  | s'afficher avec les sous-titres (si les chaînes de tálávision diffusent ces informations)                                                                                  |  |  |  |  |
|                  | Langue sous-titre*                                                                                                    |  |  |  |  |
|                  | Permet de sélectionner la langue d'affichage des sous-titres.                                                                                                    |  |  |  |  |
|                  | Lanque bande son*                                                                                                    |  |  |  |  |
|                  | Permet de sélectionner la langue utilisée pour un programme. Certaines chaînes                                                                                             |  |  |  |  |
|                  | numériques peuvent diffuser plusieurs langues audio pour un programme.                                                                                                    |  |  |  |  |
|                  | Type audio*                                                                                                    |  |  |  |  |
|                  | Augmente le niveau du son lorsque « Mal-entendant » est sélectionné.                                                                                                    |  |  |  |  |
|                  | Verrouillage parental*                                                                                                    |  |  |  |  |
|                  | Permet de définir une restriction d'âge pour les programmes. Tout programme qui                                                                                            |  |  |  |  |
|                  | dépasse la restriction d'âge ne peut être visualisé qu'après avoir entré correctemen<br>un code numéro d'identification personnel.                                         |  |  |  |  |
|                  | <ol> <li>Appuyez sur les touches numériques pour entrer votre code numéro<br/>d'identification personnel actuel.</li> </ol>                                                |  |  |  |  |
|                  | Si vous n'avez pas encore spécifier un numéro d'identification personnel, un écran<br>d'introduction de code s'affiche. Suivez les instructions de « Code PIN » ci-dessous |  |  |  |  |
|                  | 2 Appuyez sur $2^{+}$ pour sélectionner la restriction d'âge ou « Aucun » (pour un accès non restreint), puis appuyez sur (+).                                             |  |  |  |  |
|                  | 3 Appuvez sur RETURN.                                                                                                    |  |  |  |  |
|                  | Code PIN*                                                                                                    |  |  |  |  |
|                  | Permet de spécifier un code numéro d'identification personnel pour la première foi                                                                                         |  |  |  |  |
|                  | ou de modifier votre code numéro d'identification personnel.                                                                                                    |  |  |  |  |
|                  | 1 Entrez un code numéro d'identification personnel comme suit :                                                                                                    |  |  |  |  |
|                  | Si vous avez déjà spécifié un code numéro d'identification personnel                                                                                                    |  |  |  |  |
|                  | Appuyez sur les touches numériques pour entrer votre code numéro d'identification                                                                                          |  |  |  |  |
|                  | personnel actuel.                                                                                                    |  |  |  |  |
|                  | Si vous n'avez pas spécifié de code numéro d'identification personnel                                                                                                    |  |  |  |  |
|                  | Appuyez sur les touches numériques pour entrer le code numéro d'identification                                                                                             |  |  |  |  |
|                  | personnel réglé en usine, 9999.                                                                                                    |  |  |  |  |
|                  | 2 Appuyez sur les touches numériques pour entrer le nouveau code<br>numéro d'identification personnel.                                                                     |  |  |  |  |
|                  | Un message apparaît afin de vous informer que le nouveau code numéro                                                                                                    |  |  |  |  |
|                  | d'identification personnel a été accepté.                                                                                                    |  |  |  |  |
|                  | 3 Appuyez sur RETURN.                                                                                                    |  |  |  |  |
|                  | Conseil                                                                                                    |  |  |  |  |
|                  | Le code numéro d'identification personnel 9999 est toujours accepté.                                                                                                    |  |  |  |  |
|                  | Configuration technique                                                                                                    |  |  |  |  |
|                  | Permet d'afficher le menu Configuration technique.                                                                                                    |  |  |  |  |
|                  | « MAJ. auto du service » : permet au téléviseur de détecter et de mémoriser les                                                                                            |  |  |  |  |
|                  | nouveaux services numériques lorsqu'ils deviennent disponibles.                                                                                                    |  |  |  |  |
|                  | w recentary. Logiciel », permet au tereviseur de recevoir automatiquement des mises à jour du logiciel gratuites via votre antenne existante (lorsou'elles sont            |  |  |  |  |
|                  | publiées). Sony recommande que cette option soit toujours réglée sur « Oui ». Si                                                                                           |  |  |  |  |
|                  | vous ne souhaitez pas mettre votre logiciel à jour, réglez cette option sur « Non ».                                                                                       |  |  |  |  |
|                  | « Info systéme » : permet d'afficher la version actuelle du logiciel et le niveau du signa                                                                                 |  |  |  |  |
|                  | « Fuseau horaire » : permet de sélectionner manuellement le fuseau horaire où vou                                                                                          |  |  |  |  |
|                  | vous trouvez, si ce n'est pas le même que le paramètre de fuseau horaire par défau                                                                                         |  |  |  |  |
|                  | pour votre pays.                                                                                                    |  |  |  |  |

#### Réglage du module CA

Cette option vous permet d'accéder à un service de paiement à la séance une fois que vous aurez obtenu un module CAM (Conditional Access Module – module d'accès conditionnel) et une carte. Reportez-vous à la page 36 pour l'emplacement de la prise 📺 (PCMCIA).

<sup>\*</sup> Veuillez noter qu'il est possible que cette fonction ne soit pas disponible dans certains pays.

# Raccordement d'un appareil optionnel

Vous pouvez raccorder une large gamme d'appareils optionnels à votre téléviseur. Les câbles de raccordement ne sont pas fournis.

### Raccordement au téléviseur (côté)

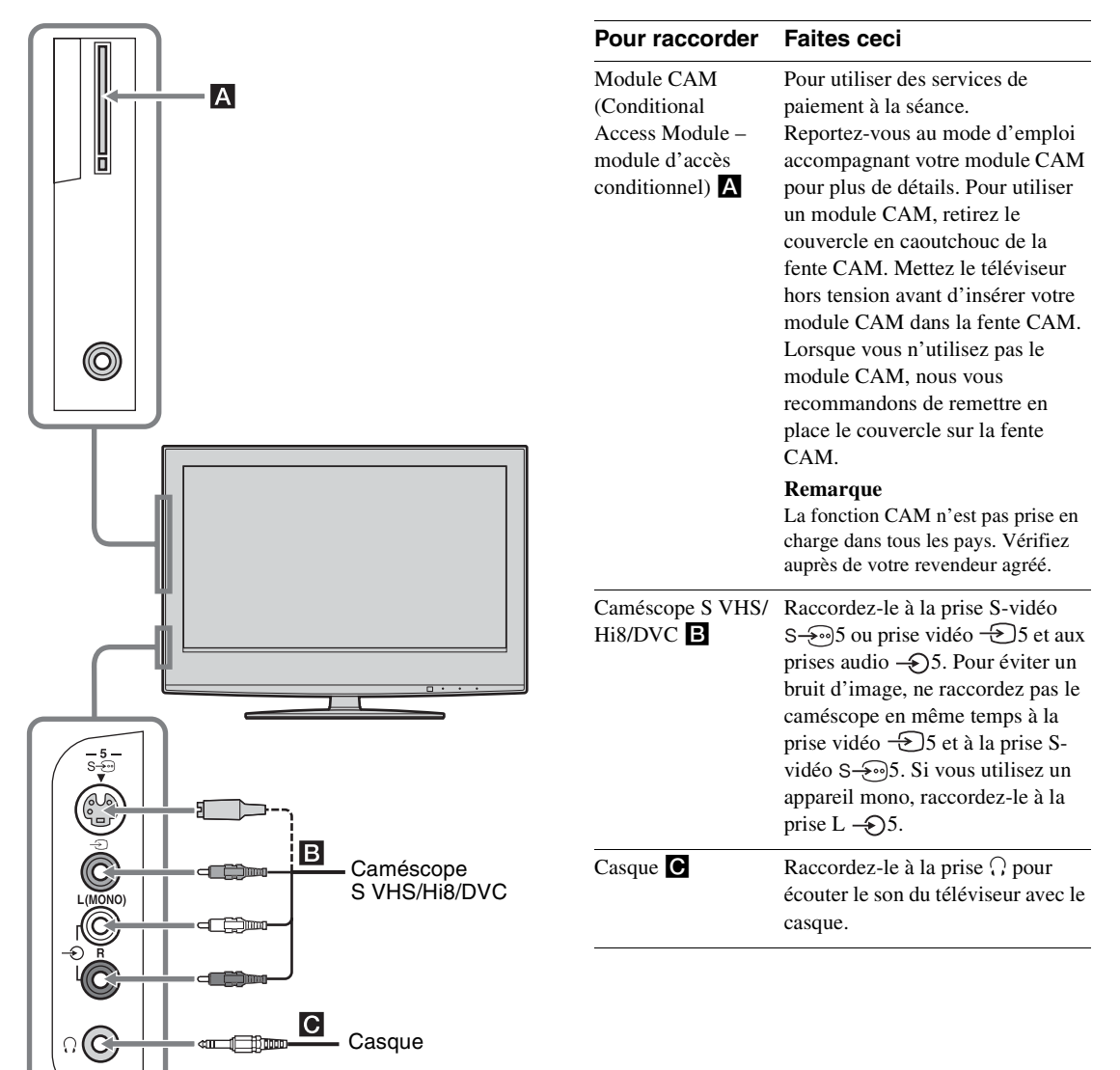

### Raccordement au téléviseur (arrière)

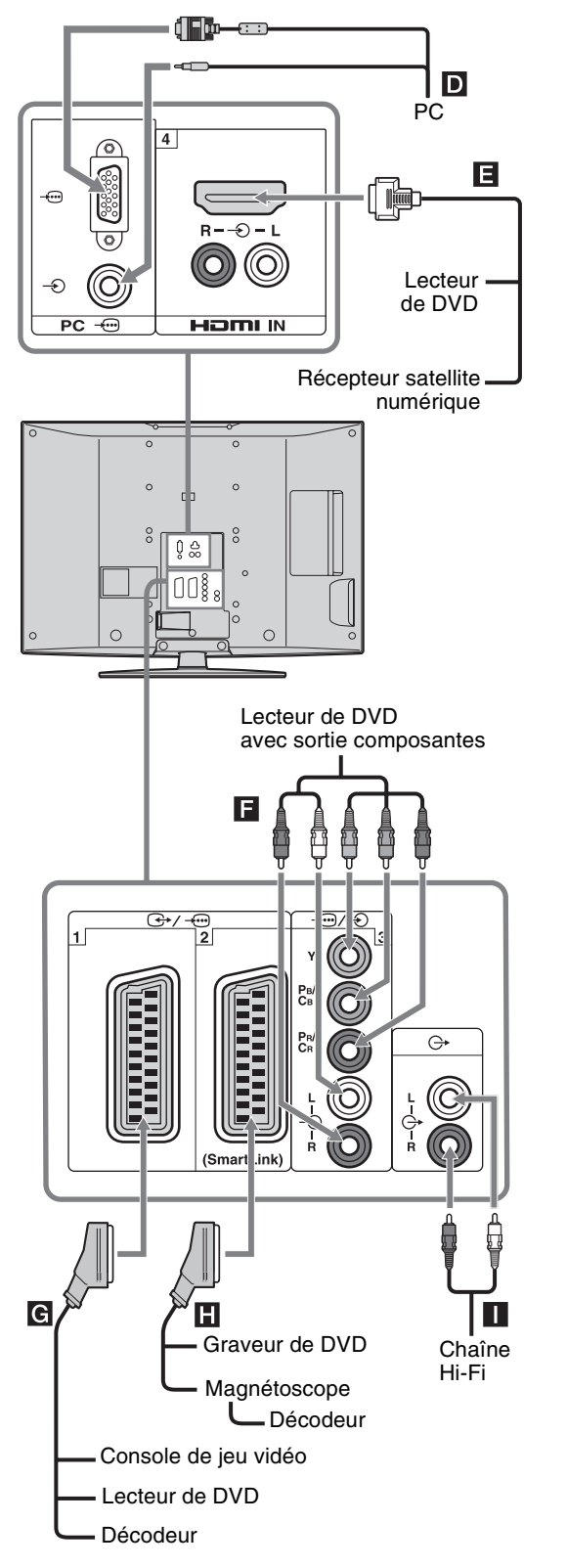

| Pour raccorder                                                      | Faites ceci<br>Raccordez-le aux prises PC<br>                                                                                                    |  |  |
|---------------------------------------------------------------------|----------------------------------------------------------------------------------------------------|--|--|
| PC D                                                                |                                                                                                    |  |  |
| Récepteur satellite<br>numérique ou<br>lecteur de DVD               | Raccordez-le à la prise HDMI IN 4<br>si l'appareil possède une prise<br>HDMI. Les signaux vidéo et audio<br>numériques proviennent de<br>l'appareil. Si l'appareil possède<br>une prise DVI, raccordez la prise<br>DVI à la prise HDMI IN 4 par<br>l'intermédiaire d'un adaptateur<br>DVI - HDMI (non fourni) et<br>raccordez les prises de sortie audio<br>de l'appareil aux prises d'entrée<br>audio HDMI IN 4. |  |  |
|                                                                     | Remarque<br>Les prises HDMI ne prennent en<br>charge que les entrées vidéo<br>suivantes : 480i, 480p, 576i, 576p,<br>720p et 1080i. Pour raccorder un<br>ordinateur, utilisez la prise d'entrée<br>PC.                                                                                                    |  |  |
| Lecteur de DVD<br>avec sortie<br>composantes                        | Raccordez-le aux prises<br>composantes et aux prises audio<br>3.                                                                                                    |  |  |
| Console de jeu<br>vidéo, lecteur de<br>DVD ou décodeur<br>G         | Raccordez-le à la prise Péritel<br>(                                                                                                    |  |  |
| Graveur de DVD ou<br>magnétoscope<br>prenant en charge<br>SmartLink | Raccordez-le à la prise Péritel                                                                                                    |  |  |
| Chaîne audio Hi-Fi                                                  | Raccordez-la aux prises de sortie<br>audio O- pour écouter le son du<br>téléviseur avec la chaîne audio Hi-<br>Fi.                                                                                                    |  |  |

Suite

# Utilisation du menu Tools en mode d'entrée PC (ordinateur)

Appuyez sur TOOLS pour afficher les options suivantes lors de la visualisation d'images transmises depuis l'ordinateur raccordé.

| Options                                                    | Description                                                      |  |
|------------------------------------------------------------|------------------------------------------------------------------|--|
| Eco d'énergie                                              | Reportez-vous à la page 28.                                      |  |
| Mode de l'image                                            | Reportez-vous à la page 22.                                      |  |
| Mode son                                                   | Reportez-vous à la page 24.                                      |  |
| Réglage auto                                               | Reportez-vous à la page 30.                                      |  |
| Centrage horizontal                                        | Reportez-vous à la page 30.                                      |  |
| Centrage vertical                                          | Reportez-vous à la page 30.                                      |  |
| Réglage horloge auto<br>(en mode analogique<br>uniquement) | Vous permet de passer en mode<br>numérique et d'obtenir l'heure. |  |
| Volume                                                     | Reportez-vous à la page 25.                                      |  |

# **Spécifications**

#### Ecran

Puissance requise : 220-240 V CA, 50 Hz Taille d'écran : KDL-46S2000/KDL-46S2010: 46 pouces (Environ 116,9 cm, mesure en diagonale) KDL-40S2000/KDL-40S2010: 40 pouces (Environ 101,6 cm, mesure en diagonale) KDL-32S2000/KDL-32S2010/KDL-32S2020: 32 pouces (Environ 80,1 cm, mesure en diagonale) KDL-26S2000/KDL-26S2010/KDL-26S2020: 26 pouces (Environ 66,1 cm, mesure en diagonale) Résolution d'affichage: 1 366 points (horizontal) × 768 lignes (vertical) Consommation électrique : KDL-46S2000/KDL-46S2010: 249 W KDL-40S2000/KDL-40S2010: 180 W KDL-32S2000/KDL-32S2010/KDL-32S2020: 125 W KDL-26S2000/KDL-26S2010/KDL-26S2020: 100 W Consommation électrique en veille : 0,3 W Dimensions  $(l \times h \times p)$ : KDL-46S2000/KDL-46S2010: Environ 1 120 × 805 × 334 mm (avec pied) Environ 1  $120 \times 755 \times 116$  mm (sans pied) KDL-40S2000/KDL-40S2010: Environ  $988 \times 716 \times 334$  mm (avec pied) Environ  $988 \times 664 \times 103$  mm (sans pied) KDL-32S2000/KDL-32S2010/KDL-32S2020: Environ  $792 \times 593 \times 219$  mm (avec pied) Environ  $792 \times 546 \times 99$  mm (sans pied) KDL-26S2000/KDL-26S2010/KDL-26S2020: Environ  $658 \times 516 \times 219$  mm (avec pied) Environ  $658 \times 470 \times 94$  mm (sans pied) Poids : KDL-46S2000/KDL-46S2010: Environ 34 kg (avec pied) Environ 28 kg (sans pied) KDL-40S2000/KDL-40S2010: Environ 27 kg (avec pied) Environ 21 kg (sans pied) KDL-32S2000/KDL-32S2010/KDL-32S2020: Environ 17 kg (avec pied) Environ 15 kg (sans pied) KDL-26S2000/KDL-26S2010:/KDL-26S2020 Environ 13 kg (avec pied) Environ 11 kg (sans pied) Type d'affichage Ecran à cristaux liquides (LCD)

#### Standard de télévision

Analogique : Selon le pays ou la région : B/G/H. D/K. L. I Numérique : DVB-T

#### Système couleur/vidéo

Analogique : PAL, SECAM NTSC 3.58, 4.43 (Entrée vidéo uniquement) Numérique : MPEG-2 MP@ML

#### Antenne

Borne 75 ohms externe pour antenne VHF/UHF

#### **Canaux** couverts

| Analogique : VHF :        | E2-E12               |
|---------------------------|----------------------|
| UHF :                     | E21-E69              |
| CATV :                    | S1-S20               |
| HYPER :                   | S21-S41              |
| D/K :                     | R1-R12, R21-R69      |
| L :                       | F2-F10, B-Q, F21-F69 |
| Ι:                        | UHF B21-B69          |
| Name (allowers VIIIE/IIII | -                    |

Numérique : VHF/UHF

#### Bornes

( **→** / **→** · · · **)** 1 Connecteur Péritel à 21 broches (norme CENELEC) comprenant entrée audio et vidéo, entrée RVB et sortie audio et vidéo TV.  $(\rightarrow)/\rightarrow \odot 2$  (SmartLink) Connecteur Péritel à 21 broches (norme CENELEC) comprenant entrée audio et vidéo, entrée RVB, sortie audio et vidéo commutable et interface SmartLink. Formats pris en charge : 1080i, 720p, 576p, 576i, 480p, 480i Y: 1 Vc-c, 75 ohms, 0,3 V sync. négative Рв/Св: 0,7 Vc-c, 75 ohms PR/CR : 0,7 Vc-c, 75 ohms **-**€)3 Entrée audio (prises phono) 500 mV eff. Impédance : 47 kilo ohms HDMI IN 4 Vidéo: 1080i, 720p, 576p, 576i, 480p, 480i Audio : PCM linéaire deux canaux 32, 44,1 et 48 kHz, 16, 20 et 24 bits ou entrée audio analogique (prises phono) S→…5 Entrée S-vidéo (mini-DIN à 4 broches) ->5 Entrée vidéo (prise phono) <del>.</del> (5) Entrée audio (prises phono) Sortie audio (gauche/droite) (prises phono) PC - Entrée PC (15 Dsub) (reportez-vous à la page 40) V: 0,7 Vc-c, 75 ohms, non sync sur Vert B: 0,7 Vc-c, 75 ohms, non sync sur Vert R: 0,7 Vc-c, 75 ohms, non sync sur Vert

- HD: 1-5 Vc-c
- VD: 1-5 Vc-c
- Entrée audio PC (mini-fiche)
- Prise de casque
- Fente CAM (Conditional Access Module module d'accès conditionnel)

Informations complémentaires

#### Sortie son

10 W + 10 W

#### **Accessoires fournis**

Reportez-vous à la section « 1 : Vérification des accessoires » à la page 4.

#### Accessoires en option

Support mural

SU-WL51 (pour KDL-46S2000/KDL-46S2010/KDL-40S2000/KDL-40S2010) SU-WL31 (pour KDL-32S2000/KDL-32S2010/KDL-32S2020/KDL-26S2000/KDL-26S2010/KDL-26S2020)

La conception et les spécifications sont sujettes à modification sans préavis.

| Signaux | Horizontal (Pixel) | Vertical (Ligne) | Fréquence<br>horizontale<br>(kHz) | Fréquence<br>verticale (Hz) | Norme           |
|---------|--------------------|------------------|-----------------------------------|-----------------------------|-----------------|
| VGA     | 640                | 480              | 31,5                              | 60                          | VGA             |
|         | 640                | 480              | 37,5                              | 75                          | VESA            |
|         | 720                | 400              | 31,5                              | 70                          | VGA-T           |
| SVGA    | 800                | 600              | 37,9                              | 60                          | Directives VESA |
|         | 800                | 600              | 46,9                              | 75                          | VESA            |
| XGA     | 1024               | 768              | 48,4                              | 60                          | Directives VESA |
|         | 1024               | 768              | 56,5                              | 70                          | VESA            |
|         | 1024               | 768              | 60                                | 75                          | VESA            |
| WXGA    | 1280               | 768              | 47,4                              | 60                          | VESA            |
|         | 1280               | 768              | 47,8                              | 60                          | VESA            |
|         | 1360               | 768              | 47,7                              | 60                          | VESA            |

#### Tableau de référence des signaux d'entrée PC

• L'entrée PC de ce téléviseur ne prend pas en charge la synchronisation sur le Vert ni la synchronisation composite.

• L'entrée PC de ce téléviseur ne prend pas en charge les signaux entrelacés.

• L'entrée PC de ce téléviseur prend en charge les signaux en caractères gras du tableau ci-dessus ayant une fréquence verticale de 60 Hz.

• Pour obtenir la meilleure qualité d'image, il est recommandé d'utiliser des signaux ayant une fréquence verticale de 60 Hz depuis un ordinateur. Sous Plug and Play, les signaux ayant une fréquence verticale de 60 Hz sont automatiquement sélectionnés.

# Dépannage

### Vérifiez si le témoin 🕛 (Veille) clignote en rouge.

#### S'il clignote

La fonction d'auto-diagnostic est activée.

- 1 Mesurez la durée pendant laquelle le témoin (b) (Veille) clignote et s'arrête de clignoter. Par exemple, le témoin clignote pendant deux secondes, s'arrête de clignoter pendant une seconde, puis clignote pendant deux secondes.
- 2 Appuyez sur (<sup>1</sup>) du téléviseur (en haut) pour l'éteindre, débranchez le cordon d'alimentation secteur et signalez le rythme de clignotement (durées et intervalles de clignotement) du témoin à votre revendeur ou au centre de service après-vente Sony.

#### S'il ne clignote pas

- 1 Vérifiez les éléments des tableaux ci-dessous.
- 2 Si le problème persiste, confiez votre téléviseur à un technicien qualifié.

| L | m | ิล | n | ρ |
|---|---|----|---|---|
|   |   | α  | y | G |

| Problème                                                                                        | Cause/Solution                                                                                                    |  |
|-------------------------------------------------------------------------------------------------|----------------------------------------------------------------------------------------------------|--|
| Absence d'image (écran noir)<br>et de son                                                       | <ul> <li>Vérifiez le raccordement de l'antenne.</li> <li>Raccordez le téléviseur au secteur et appuyez sur <sup>(1)</sup>/<sub>(2</sub> du téléviseur (en haut).</li> <li>Lorsque le témoin <sup>(1)</sup>/<sub>(2</sub> (Veille) s'allume en rouge, appuyez sur 1/<sup>(1)</sup>/<sub>(2</sub>.</li> </ul>                                                                                                    |  |
| Absence d'image ou<br>d'informations de menu de<br>l'appareil raccordé au<br>connecteur Péritel | <ul> <li>Vérifiez si l'appareil optionnel est sous tension et appuyez plusieurs fois sur<br/>()() jusqu'à ce que le symbole d'entrée correct apparaisse à l'écran.</li> <li>Vérifiez le raccordement entre l'appareil optionnel et le téléviseur.</li> </ul>                                                                                                    |  |
| Image double ou fantôme                                                                         | <ul><li>Vérifiez le raccordement de l'antenne et des câbles.</li><li>Vérifiez l'emplacement et l'orientation de l'antenne.</li></ul>                                                                                                    |  |
| Seuls des parasites ou de la<br>neige apparaissent à l'écran                                    | <ul> <li>Vérifiez si l'antenne est brisée ou pliée.</li> <li>Vérifiez si l'antenne n'a pas atteint le terme de sa vie utile (trois à cinq ans pour une utilisation normale, un à deux ans au bord de la mer).</li> </ul>                                                                                                    |  |
| Image déformée (lignes<br>pointillées ou rayures)                                               | <ul> <li>Eloignez le téléviseur des sources de parasites électriques notamment les voitures, les motos, les sèche-cheveux ou les appareils optiques.</li> <li>Lorsque vous installez les appareils optionnels, laissez un espace entre ceux-ci et le téléviseur.</li> <li>Vérifiez que l'antenne est raccordée à l'aide du câble coaxial fourni.</li> <li>Eloignez le câble d'antenne des autres câbles.</li> </ul> |  |
| L'image d'une chaîne<br>s'accompagne de parasites                                               | <ul> <li>Sélectionnez « Mémorisation manuelle » dans le menu « Réglage<br/>analogue » et ajustez « AFT » (Automatic Fine Tuning – réglage fin<br/>automatique) pour obtenir la meilleure réception de l'image (page 33).</li> </ul>                                                                                                    |  |
| Quelques petits points noirs et/<br>ou brillants à l'écran                                      | • L'image de l'écran est composée de pixels. La présence de petits points noirs et/ou brillants (pixels) à l'écran n'est pas le signe d'une défaillance.                                                                                                    |  |
| Programmes affichés en noir<br>et blanc                                                         | • Sélectionnez « R á Z » dans le menu « Image » pour rétablir les niveaux réglés par défaut (page 22).                                                                                                    |  |

| Problème                                                                                                    | Cause/Solution                                                                                                    |
|----------------------------------------------------------------------------------------------------|----------------------------------------------------------------------------------------------------|
| Aucune couleur ou couleur<br>irrégulière lors de la<br>visualisation d'un signal<br>provenant des prises Y, PB/CB,<br>PR/CR de -33 | <ul> <li>Vérifiez le raccordement des prises Y, PB/CB, PR/CR de -3.</li> <li>Vérifiez que les prises Y, PB/CB, PR/CR de -3 sont solidement insérées dans leurs prises respectives.</li> </ul> |

### Son

| Problème                     | Cause/Solution                                                                                                    |
|------------------------------|----------------------------------------------------------------------------------------------------|
| Pas de son, mais bonne image | <ul> <li>Appuyez sur → +/- ou ☆ (Silencieux).</li> <li>Vérifiez si l'option « Haut parleur » est bien réglée sur « Oui » dans le menu<br/>« Réglage » (page 28).</li> </ul> |
| Son parasité                 | • Reportez-vous à Cause/Solution de « Image parasitée » à la page 41.                                                                                                    |

## Chaînes

| Problème                                       | Cause/Solution                                                                                                    |
|------------------------------------------------|----------------------------------------------------------------------------------------------------|
| Impossible de sélectionner la chaîne souhaitée | <ul> <li>Passez entre les modes numérique et analogique et sélectionnez la chaîne<br/>numérique/analogique souhaitée.</li> </ul>                                                                                                    |
| Certaines chaînes sont<br>absentes             | <ul> <li>Chaîne uniquement cryptée/abonnement. Abonnez-vous au service de paiement à la séance.</li> <li>La chaîne est utilisée uniquement pour des données (pas d'image ni de son).</li> <li>Prenez contact avec la société de diffusion pour les détails concernant l'émission.</li> </ul> |
| Les chaînes numériques ne<br>s'affichent pas   | <ul> <li>Prenez contact avec un installateur local pour savoir si les émissions<br/>numériques sont disponibles dans votre région.</li> <li>Passez à une antenne ayant un gain supérieur.</li> </ul>                                                                                         |

# Généralités

| Problème                                                                  | Cause/Solution                                                                                                    |  |
|---------------------------------------------------------------------------|----------------------------------------------------------------------------------------------------|--|
| Le téléviseur s'éteint<br>automatiquement (il passe en<br>mode de veille) | <ul> <li>Vérifiez si la fonction « Arrêt tempo. » est activée ou confirmez le réglage<br/>« Durée » de « Marche tempo » (page 28).</li> <li>En l'absence de signal et si vous n'appuyez sur aucune touche pendant<br/>10 minutes en mode TV, le téléviseur passe automatiquement en mode de<br/>veille.</li> </ul> |  |
| Le téléviseur s'allume<br>automatiquement                                 | • Vérifiez si la fonction « Marche tempo » est activée (page 28).                                                                                                    |  |
| Certaines sources d'entrée ne peuvent pas être sélectionnées              | • Sélectionnez « Présél. audio/vidéo » dans le menu « Réglage » et annulez la commande « Saut » de la source d'entrée (page 27).                                                                                                    |  |
| La télécommande ne<br>fonctionne pas                                      | Remplacez les piles.                                                                                                    |  |

# Index

#### Chiffres

14:9 14 4:3 14 4:3 par défaut 26

### A

AFT 33 Aigus 24 Amplitude verticale 26 Antenne, raccordement 4 Arrêt tempo. 28 Auto 16:9 26

#### B

Balance 24 BBE 24

#### C

Capteur lumière 28 Casque Liason avec  $\bigcirc 25$ raccordement 36 Volume 25 Centrage horizontal 26, 30 Centrage vertical 26, 30 Chaînes réglage automatique 6 Saut 33 sélection 13 Code PIN 35 Configuration technique 35 Confirmer 33 Contraste 22 Contraste amélioré 23 Correction du blanc 23 Correction du noir 23 Couleur naturelle 23 Couleurs 22

#### D

Démarrage auto 27 Direct 1 chiffre 31

#### Ε

Eco d'énergie 28 Enregistrement Prog. 16 Entrées cibles ecran 26 image 22 son 24 EPG (Digital Electronic Programme Guide – guide électronique numérique de programmes) 16

### F

Fastext 14 Filtre Audio 33 Format écran 26, 30

#### G

Gamma 23 Gestion de l'alim. 30 Graves 24

#### Η

Haut parleur 28

Informations 29 Installation TNT 35

#### L

Langue 5, 27 Langue bande son 35 Langue sous-titre 35 Large+ 14 Liste de catégories 16 Liste de favoris 18 Liste des program. 17 Luminosité 22

#### M

Magnétoscope enregistrement 16 raccordement 4 Marche tempo 28 Marche/Arrêt (()) 12 Mém. auto. chaînes analogiques et numériques 6 chaînes analogiques uniquement 31 chaînes numériques uniquement 34 Mémo TNT auto 34 Mémorisation manuelle 32 MENU 20 Menu Commande écran 26 Menu Image 22 Menu Réglage 27 Menu Réglage analogue 31 Menu Réglage PC (ordinateur) 30 Menu Réglage TNT 34 Menu Son 24 Mode d'écran 14 Mode de l'image 22 Mode son 24

### Ν

Netteté 23 Nom 33 Noms des chaînes 27, 32 **0** 

Ordre des chaînes 31, 34

### Ρ

Pays 5 Phase 30 Piles dans la télécommande 4 Pixel 30 Plein 14 Présél. audio/vidéo 27 Prog manuelle 17

### R

R à Z image 22 Réglage PC 30 son 24 R à Z total 29 Raccordement antenne/magnétoscope 4 appareil optionnel 36 Rappel 17 Réduc.de bruit 23 Réduct. bruit MPEG 23 Régl. horloge 28 Réglage auto 30 Réglage des chaînes TNT 34 Réglage du module CA 35 Réglage horloge auto 15, 19, 38 Réglage sous-titre 35 Réglage TNT manuel 34 Réglages avancés 23 Réglages minuterie 28 Rétro-éclairage 22

### S

S Vidéo auto 27 Saut 27, 33 Son stéréo 25 Sortie AV2 28 Spécifications 39 Standard couleur 29 Surround 24

Suite

#### T

Table d'index des chaînes 13 Table d'index des signaux d'entrée 19 Teinte 22 Télécommande capteur 12 insertion des piles 4 présentation 11 Télétexte 14 Témoin Arrêt tempo (() 12 Témoin Image Off (X) 12 Témoin Marche/Arrêt () 12 Témoin Veille (<sup>()</sup>) 12 Temp. couleur 23 Tools 15, 19, 38 Type audio 35

### V

Verrouillage parental 35 Volume auto. 24 Volume progressif 28

### Ζ

Zone d'affichage 26 Zoom 14

# Informations complémentaires

### **AVVERTIMENTO**

- Per evitare il rischio di scosse elettriche, se il cavo di alimentazione o la spina è danneggiata, non inserire la spina nella presa di rete. Tale spina non può essere utilizzata ed occorre disfarsene.
- Per evitare il rischio di incendi o scosse elettriche, non esporre il televisore alla pioggia o all'umidità.
- All'interno del televisore sono presenti parti ad alta tensione. Non aprire l'apparecchio. Per gli interventi di manutenzione rivolgersi esclusivamente a personale qualificato.

# Avviso per la la funzione del televisore digitale

- Qualsiasi funzione relativa al televisore digitale (DCB) è disponibile soltanto nelle nazioni o aree in cui i segnali terrestri digitali DVB-T (MPEG2) vengono trasmessi. Verificare con il proprio rivenditore se è possibile ricevere un segnale DVB-T nella zona in cui si risiede.
- Anche se questo televisore è conforme alle specifiche DVB-T, la compatibilità con le future trasmissioni terrestri digitali DVB-T non può essere garantita.
- Alcune funzioni del televisore digitale potrebbero non essere disponibili in alcune nazioni.

### Introduzione

Grazie per aver acquistato questo prodotto Sony. Prima di utilizzare l'apparecchio, leggere attentamente il presente manuale e conservarlo come riferimento futuro.

### Informazioni sui marchi

- DVB is a registered trademark of the DVB Project
- Prodotto con Licenza della BBE Sound, Inc. Su licenza della BBE Sound, Inc., patenti n. USP5510752 e n. 5736897. BBE e il simbolo BBE sono marchi di fabbrica della BBE Sound, Inc.
- TruSurround XT, SRS e (●) il simbolo è un marchio dei laboratori di SRS Labs, Inc.
   La tecnologia TruSurround XT è registrata su licenza di SRS Labs, Inc.
- HIDTHI HDMI, il logo HDMI e High-Definition Multimedia Interface sono marchi di fabbrica o marchi di fabbrica registrati di HDMI Licensing, LLC.
- Le illustrazioni usate in questo manuale sono del KDL-32S2000/KDL-32S2010/KDL-32S2020 salvo indicazione contraria.

#### DICHIARAZIONE DI CONFORMITA' IN BASE All'Articolo 2 paragrafo B del D.M. 26.03.1992

Si dichiara che i TV mod. KDL-46S2000, KDL-46S2010, KDL-40S2000, KDL-40S2010, KDL-32S2000, KDL-32S2010, KDL-32S2020, KDL-26S2000, KDL-26S2010 e KDL-26S2020 sono stati assemblati in Spagna nel rispetto delle disposizioni di cui al D.M. 26.03.92 ed in particolare sono conformi alle prescrizioni dell'articolo 1 dello stesso D.M.

#### **DICHIARAZIONE DI CONFORMITÀ**

Si dichiara che gli apparecchi sono stati fabbricati in conformità all'Art. 2 Comma 1 del D.M. 28.08.1995 n.548. Le prescrizioni alle frequenze sono quelle indicate nel paragrafo 3 dell'allegato A. al D.M. 25.06.85 e nel paragrafo 3 dell'allegato 1 al D.M. 27.08.87 e precisamente:

#### BANDE DI FREQUENZA

| 1. Bande di frequenza:                 |            |                        |                         |
|----------------------------------------|------------|------------------------|-------------------------|
| Low VHF                                | E2 - C     | Freq. da 48,25 a 82,23 | 5 MHz Compreso Canale C |
|                                        | S01 - S2   | Freq. da 69,25 a 112,2 | 25 MHz                  |
|                                        | S3 - S10   | Freq. da 119,25 a 168  | ,25 MHz                 |
| High VHF                               | E5 - E12   | Freq. da 175,25 a 224  | ,25 MHz                 |
| •                                      | S11 - S20  | Freq. da 231,25 a 294  | ,25 MHz                 |
| Hyperband                              | S21 - S36  | Freq. da 303,25 a 423  | ,25 MHz                 |
|                                        | S37 - S41  | Freq. da 431,25 a 463  | ,25 MHz                 |
| UHF                                    | E21- E69   | Freq. da 471,25 a 855  | ,25 MHz                 |
|                                        |            |                        |                         |
| <ol><li>Frequenza intermedia</li></ol> | a: Multi - | Standard FI-Video:     | 38,9 MHz                |
|                                        |            | FI-Audio I:            | 33,4 MHz                |
|                                        |            | FI-Audio II:           | 33.16 MHz               |

3. Oscillatore locale: Frequenza oscillatore locale superiore a quella del segnale.

# Indice

# Guida di avvio

| Informazioni sulla sicurezza                            | 7  |
|---------------------------------------------------------|----|
| Precauzioni                                             | 10 |
| Descrizione del telecomando                             | 11 |
| Descrizione dei tasti e degli indicatori del televisore | 12 |

# Visione dei programmi

| Visione dei programmi                                                   | .13 |
|-------------------------------------------------------------------------|-----|
| Controllo della Guida digitale elettronica dei programmi (EPG) <b>N</b> | .16 |
| Utilizzo dell'elenco Preferiti DB                                       | .18 |
| Visualizzazione di immagini da un apparecchio collegato                 | .19 |

# Uso delle funzioni MENU

| Navigazione nei menu                                         | 20 |
|--------------------------------------------------------------|----|
| Menu Immagine                                                | 21 |
| Menu Suono                                                   | 23 |
| Menu Controllo Schermo                                       | 25 |
| Menu Impostazione                                            | 26 |
| Menu Impostazioni PC                                         | 28 |
| Menu Impostazione Analogica (soltanto la modalità analogica) | 29 |
| Menu Impostazione Digitale 🛛 🖓                               | 32 |

# Uso di apparecchi opzionali

| Collegamento di apparecchi opzional | i34 |
|-------------------------------------|-----|
|-------------------------------------|-----|

# Altre informazioni

| Caratteristiche tecniche            | 37 |
|-------------------------------------|----|
| Guida alla risoluzione dei problemi | 39 |
| Indice analitico                    | 41 |
|                                     |    |

S : soltanto per i canali digitali

# Guida di avvio

# 1: Verifica degli accessori

Telecomando RM-ED005 (1) Pile formato AA (tipo R6) (2) Cavo di alimentazione (tipo C-6) (1)

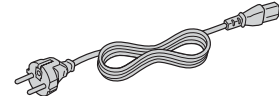

Cavo coassiale (1)

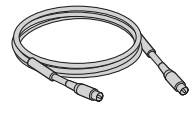

Fermacavo (1)

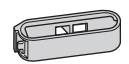

Cinghia di supporto (1) e viti (2)

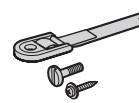

### Per inserire le pile nel telecomando

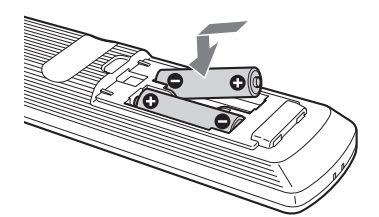

#### Note

- Inserire le pile rispettando la polarità corretta.
- Smaltire le batterie in modo ecologico. In alcune regioni potrebbero essere in vigore normative per lo smaltimento delle pile. Contattare le autorità locali.
- Non utilizzare tipi di pila diversi o pile usate insieme a pile nuove.
- Maneggiare il telecomando con cura, evitando di farlo cadere, calpestarlo o versarvi sopra liquidi di alcun tipo.
- Non collocare il telecomando in prossimità di fonti di calore, né in luoghi soggetti alla luce solare diretta o in stanze umide.

# 2: Collegamento dell'antenna/ del videoregistratore

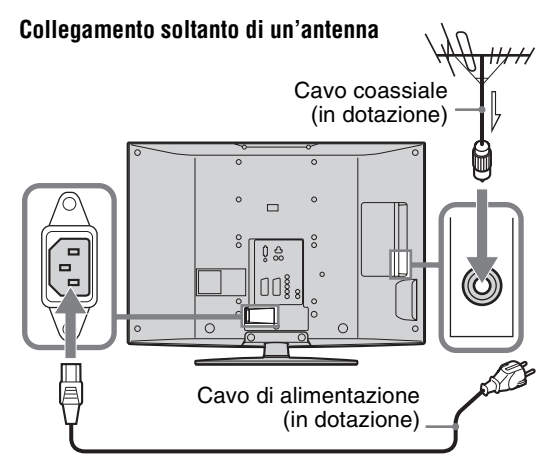

#### Collegamento di un'antenna e un videoregistratore

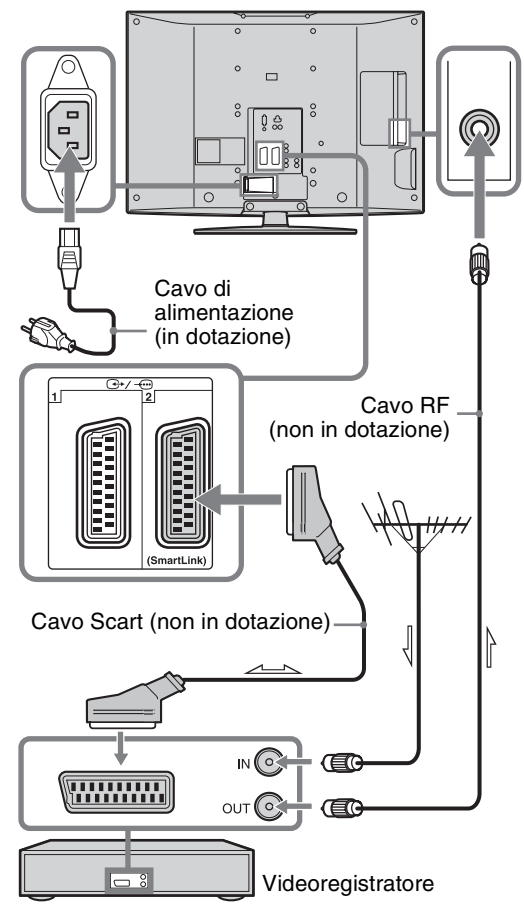

# 3: Raggruppamento dei cavi

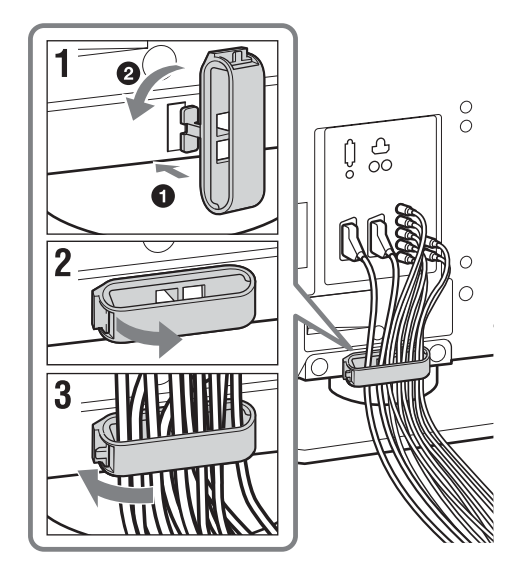

# 4: Fissaggio antirovesciamento

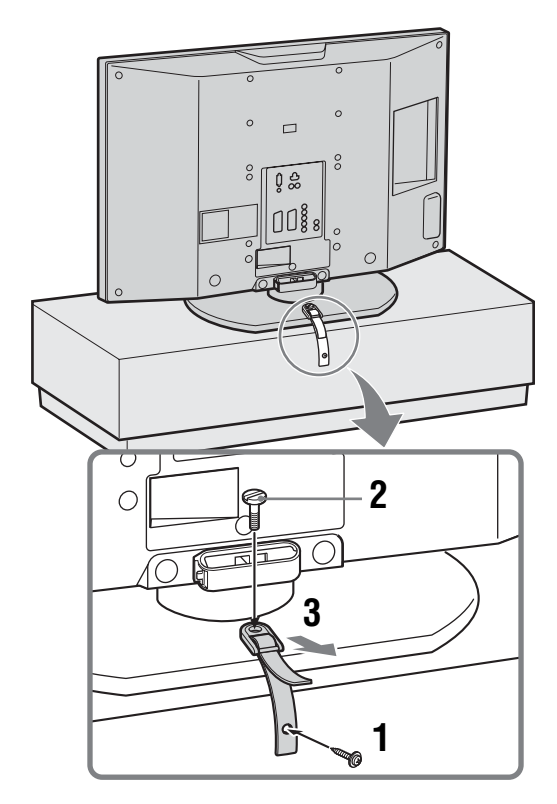

# 5: Selezione della linguae e della nazione/ regione

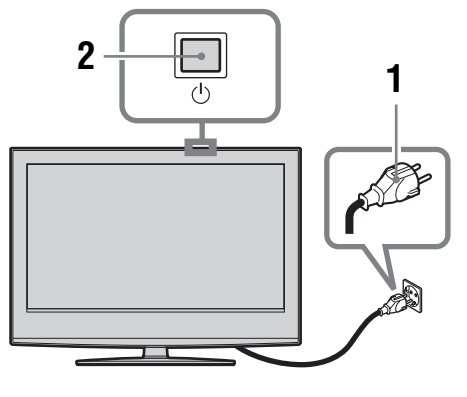

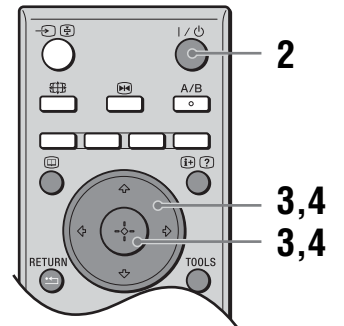

- 1 Collegare il televisore alla presa di corrente (220-240 V CA, 50Hz).
- 2 Premere <sup>(1)</sup> sul televisore (lato superiore). Alla prima accensione del televisore, viene visualizzato il menu Language (Lingua). Quando il televisore è in modalità di attesa (l'indicatore <sup>(1)</sup> (attesa) del televisore (parte anteriore) è rosso), per accendere il televisore premere I/<sup>(1)</sup> sul telecomando.

Continua

3 Premere ☆/∿ per selezionare la lingua visualizzata sulle schermate del menu, quindi premere ⊕.

| Language             |            |  |  |  |
|----------------------|------------|--|--|--|
| Select language      |            |  |  |  |
| English              | Česky      |  |  |  |
| Nederlands           | Magyar     |  |  |  |
| Français             | Русский    |  |  |  |
| Italiano             | Български  |  |  |  |
| Deutsch              | Suomi      |  |  |  |
| Ελληνικά             | Dansk      |  |  |  |
| Türkçe               | Svenska    |  |  |  |
| Español              | Norsk      |  |  |  |
| Português            | Slovenčina |  |  |  |
| Polski               | Româna     |  |  |  |
| Select: ← ↑ ♦ → Set: |            |  |  |  |

4 Premere ☆/☆ per selezionare la nazione o la regione nella quale il televisore verrà utilizzato, quindi premere ⊕.

|   | • • • =                 |             |   |
|---|-------------------------|-------------|---|
| Ν | lazione                 |             |   |
|   |                         |             |   |
|   |                         |             |   |
|   | United Kingdom          |             |   |
|   | Ireland                 |             |   |
|   | Nederland               |             |   |
|   | België/Belgique         |             |   |
|   | Luxembourg              |             |   |
|   | France                  |             |   |
|   | Italia                  |             |   |
|   | Schweiz/Suisse/Svizzera |             |   |
|   | Deutschland             |             | ÷ |
|   | Sel: 🛧 ↓Impost: 📰       | Prec: RETUR | N |

Se la nazione o la regione in cui si desidera utilizzare il televisore non sono riportati nell'elenco, selezionare "-" invece di una nazione/regione. Sullo schermo si visualizza il messaggio che conferma l'avvio della sintonia automatica, quindi passare a "6: Sintonia automatica del televisore".

# 6: Sintonia automatica del televisore

Ora il televisore cerca e salva tutti i canali televisivi disponibili.

 Prima di iniziare la sintonia automatica del televisore, inserire un nastro preregistrato nel videroregistratore collegato al televisore (pagina 4) ed avviare la riproduzione.

Il canale video viene individuato e memorizzato sul televisore durante la sintonia automatica. Se nessun videoregistratore è collegato al televisore, questa procedura non è necessaria. Passare al punto 2.

2 Selezionare "OK", quindi premere 🕀.

| Auto Preselez. |         |                |
|----------------|---------|----------------|
|                |         |                |
|                |         |                |
| ОК             | Annulla |                |
|                |         | Prec: (RETURN) |

Il televisore inizia a cercare tutti i canali digitali disponibili e in seguito tutti i canali analogici disponibili. Questa operazione potrebbe richiedere un po'di tempo; si consiglia pertanto di avere pazienza e di non premere alcun tasto del televisore o del telecomando.

Se si visualizza un messaggio che chiede di verificare il collegamento dell'antenna

Non è stato rilevato alcun canale digitale né analogico. Verificare il collegamento dell'antenna e premere (+) per avviare di nuovo la sintonia automatica.

**3** Quando sullo schermo viene visualizzato il menu Ordinamento Programmi, seguire i punti di "Ordin. Progr." (pagina 29).

Se non si desidera modificare l'ordine in cui i canali analogici vengono salvati sul televisore, passare al punto 4.

### 4 Premere MENU per uscire.

A questo punto, sul televisore sono stati sintonizzati tutti i canali disponibili.

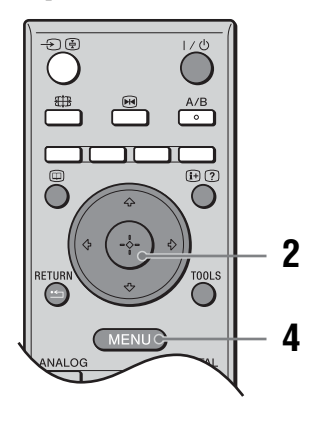

# Informazioni sulla sicurezza

#### Cavo di alimentazione

 Prima di spostare il televisore, scollegare il cavo di alimentazione. Non spostare il televisore con il cavo di alimentazione collegato, poiché il cavo stesso potrebbe danneg

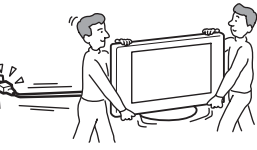

cavo stesso potrebbe danneggiarsi e quindi provocare incendi o scosse elettriche.

- Se il cavo di alimentazione viene danneggiato, è possibile che si verifichino incendi o che si generino scosse elettriche.
- Non sottoporre a pressione, piegare o attorcigliare eccessivamente il cavo di alimentazione. Diversamente, i fili interni potrebbero scoprirsi o danneggiarsi causando un cortocircuito che potrebbe provocare incendi o scosse elettriche.

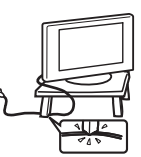

- Non modificare né danneggiare il cavo di alimentazione.
- Non collocare oggetti pesanti sul cavo di alimentazione né tirarlo.
- Tenere il cavo di alimentazione lontano da fonti di calore.
- Per scollegare il cavo di alimentazione, assicurarsi di afferrarlo dalla spina.
- Se il cavo di alimentazione è danneggiato, interromperne l'uso e richiederne uno in sostituzione presso un rivenditore o un centro di assistenza Sony.
- Non utilizzare il cavo di alimentazione fornito su altri apparecchi.
- Utilizzare soltanto il cavo di alimentazione originale Sony e non di altre marche.

# Protezione del cavo di alimentazione

Scollegare il cavo di alimentazione afferrandolo dalla spina e non dal cavo stesso.

#### Rete elettrica

Non utilizzare una presa di rete inadeguata alla spina in uso. Inserire completamente la spina nella presa di rete. Un inserimento non corretto potrebbe provocare scintille e quindi incendi. Per la sostituzione delle prese, rivolgersi ad un elettricista.

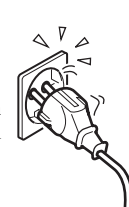

#### Per il televisore con una spina di corrente CA di tipo con messa a terra a tre fili

Questo televisore deve essere collegato ad una presa di corrente CA con un collegamento protettivo di messa a terra.

### Accessori opzionali

Se il televisore viene installato utilizzando una staffa di montaggio a parete, attenersi alle indicazioni riportate di seguito. In caso contrario, il televisore potrebbe cadere e provocare lesioni gravi.

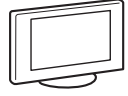

- Per ragioni di sicurezza è vivamente consigliato l'uso di accessori Sony:
  - KDL-46S2000/KDL-46S2010/KDL-40S2000/KDL-40S2010:

Staffa per installazione a muro SU-WL51

- KDL-32S2000/KDL-32S2010/KDL-32S2020/KDL-26S2000/KDL-26S2010/KDL-26S2020:
   Staffa per installazione a muro SU-WL31
- E' vivamente consigliato l'utilizzo di accessori originali Sony, la staffa per installazione a muro, consente la corretta circolazione d'aria, evitando la formazione di polvere sul TV, sul muro e soffitto.
- Durante l'installazione del televisore, fissare adeguatamente il televisore seguendo le istruzioni in dotazione con la staffa di montaggio a parete.

#### Installazione

 Se il televisore deve essere installato a parete, far eseguire l'installazione a tecnici qualificati addetti all'assistenza. Un'installazione errata potrebbe rendere il televisore pericoloso.

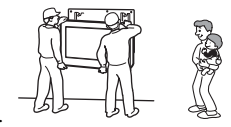

• Il televisore deve essere installato vicino ad una presa di corrente facilmente accessibile.

#### Ambienti medici

Non collocare il televisore in luoghi in cui sono in uso apparecchiature mediche, poiché potrebbe causare problemi di funzionamento alle apparecchiature stesse.

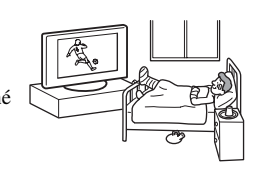

#### Trasporto

- Prima di trasportare il televisore, scollegare tutti i cavi.
- Se il televisore viene trasportato a mano, sollevarlo come illustrato a destra. Diversamente, il televisore potrebbe cadere e danneggiarsi o provocare gravi ferite. Se il televisore cade o viene danneggiato, farlo controllare immediatamente da personale di assistenza qualificato.
- Durante il trasporto, non sottoporre il / / / / televisore a urti o vibrazioni eccessive, poiché potrebbe cadere e danneggiarsi o causare gravi ferite.
- Nel caso in cui si renda necessario trasportare il televisore per farlo riparare o per spostarlo, richiuderlo sempre nell'imballaggio originale.
- Per trasportare il televisore sono necessarie due o più persone.

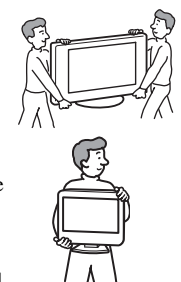

Continua

#### Ventilazione

• Non coprire in alcun caso le prese di ventilazione del televisore, poiché si potrebbero verificare surriscaldamenti e incendi.

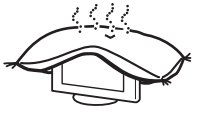

- In caso di ventilazione non adeguata, all'interno del televisore potrebbero accumularsi polvere e sporcizia. Per ottenere una ventilazione adeguata, attenersi a quanto riportato di seguito:
  - Non installare il televisore girato all'indietro o lateralmente.
  - Non installare il televisore in posizione capovolta.
  - Non installare il televisore su uno scaffale o dentro un armadio.
  - Non posizionare il televisore su tappeti o letti.
  - Non coprire il televisore con tessuti o oggetti, come ad esempio tende, giornali e simili.
- Lasciare un po' di spazio intorno al televisore. Diversamente, è possibile che la corretta circolazione dell'aria venga impedita, causando surriscaldamenti che potrebbero provocare incendi o danni al televisore.

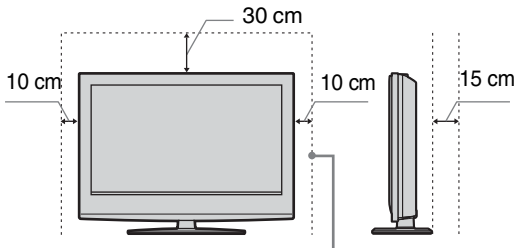

Spazio minimo indispen-sabile.

- Quando si installa il televisore a parete, lasciare almeno 10 cm di spazio dal fondo e almeno 5,5 cm tra la parte posteriore del televisore e la parete.
- Non installare il televisore come illustrato di seguito:

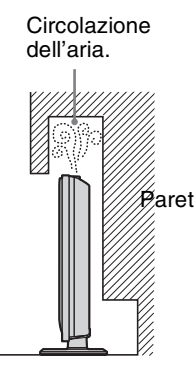

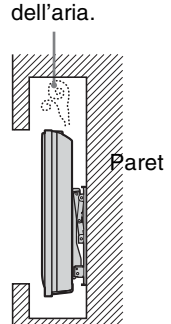

Circolazione

#### Prese di ventilazione

Non inserire oggetti nelle prese di ventilazione. Se nelle prese vengono inseriti liquidi o oggetti metallici, potrebbero generarsi incendi o scosse elettriche.

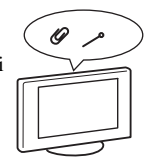

#### Collocazione

- Non collocare il televisore in luoghi caldi, umidi o eccessivamente polverosi.
- Non installare il televisore in ambienti in cui possano entrare insetti.

# possano entrare

- Non installare il televisore in luoghi che potrebbero essere soggetti a vibrazioni meccaniche.
- Collocare il televisore su una superficie piana e stabile. In caso contrario, potrebbe cadere e provocare lesioni.
- Non installare il televisore in luoghi in cui potrebbe sporgere, come ad esempio su o dietro una colonna, o in luoghi in cui qualcuno potrebbe sbattervi la testa. In caso contrario, il televisore potrebbe provocare lesioni.

#### Acqua e umidità

- Non utilizzare il televisore in prossimità di acqua, ad esempio vicino a vasche o docce. Inoltre, non esporlo a pioggia, umidità o fumo, in quanto si potrebbero verificare incendi o generare scosse elettriche.
- Non toccare il cavo di alimentazione o il televisore con le mani bagnate. onde evitare scosse elettriche o danni al televisore.

#### Umidità e oggetti infiammabili

 Non lasciare che il televisore si bagni, né versarvi sopra liquidi di alcun tipo. Se all'interno del televisore dovessero penetrare sostanze liquide o oggetti solidi, non utilizzarlo onde evitare scosse elettriche o danni al televisore. Rivolgersi immediatamente a personale di assistenza qualificato.

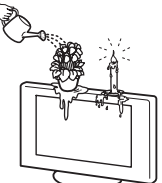

 Per ovviare al rischio di incendio, tenere lontani dal televisore eventuali oggetti infiammabili (es. candele) e lampadine elettriche.

#### 0li

Non installare il televisore in ristoranti che utilizzano oli. In caso contrario, l'olio intriso di polvere potrebbe penetrare nel televisore e danneggiarlo.

#### Cadute

Collocare il televisore su un supporto stabile e sicuro. Non appendere oggetti al televisore. In caso contrario, il televisore potrebbe cadere dal supporto o dalla staffa di montaggio a parete, causando danni o lesioni gravi.

Impedire ai bambini di salire sul televisore.

#### Veicoli o soffitto

Non installare il televisore all'interno di veicoli, poiché il movimento potrebbe farlo cadere provocando lesioni. Non appendere il televisore al soffitto.

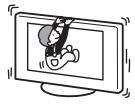

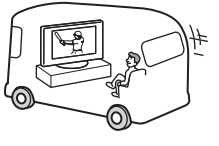

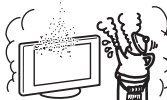

#### Imbarcazioni

Non installare il televisore su alcun tipo di imbarcazione, altrimenti potrebbero verificarsi incendi o danni al televisore stesso.

#### Uso in ambienti esterni

- Non esporre il televisore alla luce diretta del sole. Il televisore potrebbe surriscaldarsi e quindi danneggiarsi.
- Non installare il televisore in ambienti esterni.

#### Cablaggio

- Durante la sistemazione dei cavi, scollegare il cavo di alimentazione. Prima di effettuare i collegamenti, per motivi di sicurezza assicurarsi di aver scollegato il cavo di alimentazione.
- Prestare attenzione a non inciampare nei cavi, onde evitare di danneggiare il televisore.

#### Pulizia

 Prima di pulire le prese del cavo di alimentazione e il televisore, scollegare il cavo di alimentazione per evitare il rischio di scosse elettriche.

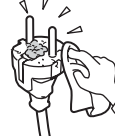

 Pulire regolarmente la spina del cavo di alimentazione. Se la spina è ricoperta di polvere ed è esposta a umidità, l'isolamento potrebbe deteriorarsi e provocare incendi.

#### Temporali con fulmini

Per motivi di sicurezza, durante i temporali non toccare il televisore, il cavo di alimentazione o il cavo dell'antenna.

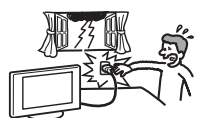

#### Danni che richiedono riparazioni

Se la superficie del televisore si rompe, non toccarla finché non è stato scollegato il cavo di alimentazione. In caso contrario, potrebbero generarsi scosse elettriche.

#### Riparazioni

Non aprire l'apparecchio. Per le riparazioni, rivolgersi esclusivamente a personale di assistenza qualificato.

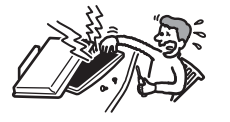

#### Piccoli accessori montabili e smontabili

Tenere gli accessori lontano dalla portata dei bambini. L'ingerimento degli accessori potrebbe provocare soffocamento. In tal caso, chiamare immediatamente un medico.

#### Pezzi rotti

Non tirare oggetti contro il televisore. Il vetro dello schermo potrebbe rompersi a causa dell'impatto e provocare lesioni gravi.

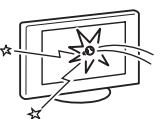

#### Periodi di inutilizzo

Per motivi ambientali e di sicurezza, si consiglia di non lasciare il televisore in standby quando non è utilizzato. Scollegarlo dalla presa di rete.

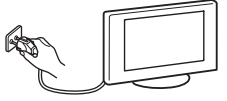

Alcuni televisore potrebbero comunque avere delle funzioni che per funzionare correttamente richiedono di lasciare il televisore in standby. Le istruzioni del presente manuale indicano in quali casi questa eccezione è applicabile.

#### Visione dei programmi

- Per una visione confortevole dei programmi televisivi, la posizione consigliata è ad una distanza dal televisore pari a 4-7 volte la lunghezza verticale dello schermo.
- Guardare la televisione in condizioni di luce adatta, in quanto condizioni di luce scarsa danneggiano la vista. La vista può inoltre subire danni in seguito alla visione continua per periodi prolungati.
- Se è necessario regolare l'angolazione del televisore, tenere ferma la base con la mano onde evitare che il televisore si stacchi dalla base. Prestare attenzione a non schiacciarsi le dita tra il televisore e il supporto.

#### Regolazione del volume

- Regolare il volume in modo da non disturbare le persone circostanti, specialmente durante le ore notturne. A tale scopo, si consiglia di chiudere le finestre o utilizzare le cuffie.
- Onde evitare danni all'udito, quando si utilizzano le cuffie mantenere il volume a livelli moderati.

#### Sovraccarichi

Il televisore è stato progettato per essere utilizzato esclusivamente con alimentazione da 220–240 V CA. Per evitare il rischio di incendi o scosse elettriche, non collegare un numero

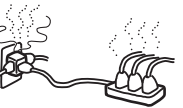

eccessivo di apparecchi alla stessa presa di corrente.

#### Calore

Non toccare la superficie del televisore, in quanto quest'ultimo continua ad emanare calore anche dopo lo spegnimento.

#### Corrosione

Se il televisore viene utilizzato in prossimità del mare, la salsedine potrebbe corroderne le parti metalliche, causando danni interni, incendi o la riduzione della durata del televisore. Prendere tutte le precauzioni opportune per ridurre l'umidità e la temperatura dell'ambiente in cui viene installato il televisore.

#### Spostamento

• Quando si solleva il televisore o si sposta il pannello del televisore, tenerlo saldamente dal fondo.

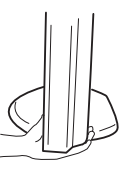

 Per il KDL-46S2000/KDL-46S2010, quando si solleva o si sposta il televisore, assicurarsi di tenere saldamente il pannello come illustrato. Mettere il palmo della mano direttamente sotto il pannello, dal retro del televisore.

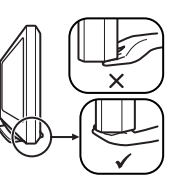

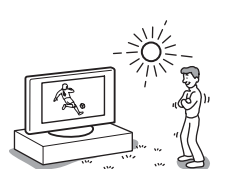

# Precauzioni

#### Schermo LCD

- Sebbene lo schermo LCD sia stato prodotto impiegando una tecnologia ad alta precisione con pixel effettivi pari o superiori al 99,99%, è possibile che vengano visualizzati costantemente punti neri o luminosi (rossi, blu o verdi). Ciò costituisce una caratteristica di fabbricazione del pannello LCD e non un problema di funzionamento.
- Non esporre al sole la superficie dello schermo LCD, onde evitare di danneggiarla.
- Non premere o graffiare lo schermo anteriore, né collocare oggetti sopra il televisore, onde evitare l'eventuale deformazione delle immagini o il danneggiamento dello schermo LCD.
- Se il televisore viene utilizzato in un luogo freddo, le immagini potrebbero risultare distorte o più scure del normale.

Non si tratta di un problema di funzionamento, bensì di un fenomeno che scompare con l'aumento della temperatura.

- Se vengono visualizzati in modo continuo fermi immagine, è possibile che si presenti un'immagine residua. Tale immagine scompare dopo alcuni istanti.
- Durante l'uso del televisore, lo schermo e il rivestimento si scaldano. Non si tratta di un problema di funzionamento.
- Lo schermo LCD contiene una piccola quantità di cristalli liquidi e di mercurio. Quest'ultimo è utilizzato inoltre nel tubo fluorescente. Per lo smaltimento, attenersi alle normative locali.

#### Lampada a fluorescenza

Come sorgente luminosa, per il presente televisore viene utilizzata una speciale lampada a fluorescenza. Se l'immagine sullo schermo diventa scura, sfarfalla o non viene visualizzata, significa che la lampada a fluorescenza è scarica ed è necessario sostituire lo schermo LCD. Per la sostituzione, rivolgersi a personale di assistenza qualificato.

#### Installazione del televisore

- Non installare il televisore in luoghi soggetti a temperature estremamente elevate, ad esempio alla luce solare diretta, in prossimità di radiatori o di ventole di riscaldamento. Se esposto a temperature estremamente elevate, il televisore potrebbe surriscaldarsi causando la deformazione del rivestimento o problemi di funzionamento.
- Anche se spento, il televisore non è scollegato dalla rete elettrica. Per scollegare completamente il televisore, estrarre la spina dalla presa di rete.
- Per la visione di immagini chiare, non esporre lo schermo a fonti di illuminazione o luce solare dirette. Se possibile, per l'illuminazione utilizzare faretti installati al soffitto e rivolti verso il pavimento.
- Non installare componenti opzionali eccessivamente vicino all'apparecchio. Mantenere tali componenti ad almeno 30 cm di distanza. Se un videoregistratore viene installato di fronte o accanto al televisore, è possibile che l'immagine risulti distorta.
- Qualora il televisore venga posizionato nelle immediate vicinanze di apparecchiature che emettono radiazioni elettromagnetiche, si potranno verificare distorsione dell'immagine e/o disturbi dell'audio.

# Cura e pulizia della superficie dello schermo e del rivestimento

Per evitare il degradamento del materiale o del rivestimento dello schermo, prendere le seguenti precauzioni.

- Non esercitare pressione sullo schermo, né graffiarlo con oggetti duri o gettarvi alcunché contro. Diversamente, lo schermo potrebbe subire danni.
- Dopo avere utilizzato il televisore in modo continuo per un periodo prolungato, non toccare lo schermo in quanto emana calore.
- Si consiglia di evitare, per quanto possibile, di toccare la superficie dello schermo.
- Per rimuovere la polvere dalla superficie dello schermo e dal rivestimento, utilizzare un panno morbido e procedere con delicatezza. Se la polvere persiste, utilizzare un panno morbido leggermente inumidito con una soluzione detergente neutra diluita.
- Non utilizzare spugnette abrasive, detergenti alcalini o acidi, polveri abrasive o solventi volatili quali alcool, benzene, diluenti o insetticidi. L'uso di tali materiali o il contatto prolungato con gomma o materiali vinilici potrebbero danneggiare la superficie dello schermo e il materiale del rivestimento del televisore.
- Con il passare del tempo, è possibile che nelle prese di ventilazione si accumuli polvere. Per garantire una ventilazione adeguata, si consiglia di rimuovere la polvere periodicamente (una volta al mese) utilizzando un aspirapolvere.

### Smaltimento del televisore

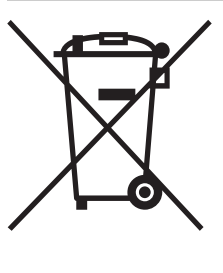

#### Trattamento del dispositivo elettrico od elettronico a fine vita (applicabile in tutti i paesi dell'Unione Europea e in altri paesi europei con sistema di raccolta differenziata)

Questo simbolo sul prodotto o sulla confezione indica che il prodotto non deve essere considerato come un normale rifiuto domestico, ma deve invece

essere consegnato ad un punto di raccolta appropriato per il riciclo di apparecchi elettrici ed elettronici. Assicurandovi che questo prodotto sia smaltito correttamente, voi contribuirete a prevenire potenziali conseguenze negative per l'ambiente e per la salute che potrebbero altrimenti essere causate dal suo smaltimento inadeguato. Il riciclaggio dei materiali aiuta a conservare le risorse naturali. Per informazioni più dettagliate circa il riciclaggio di questo prodotto, potete contattare l'ufficio comunale, il servizio locale di smaltimento rifiuti oppure il negozio dove l'avete acquistato.

# Descrizione del telecomando

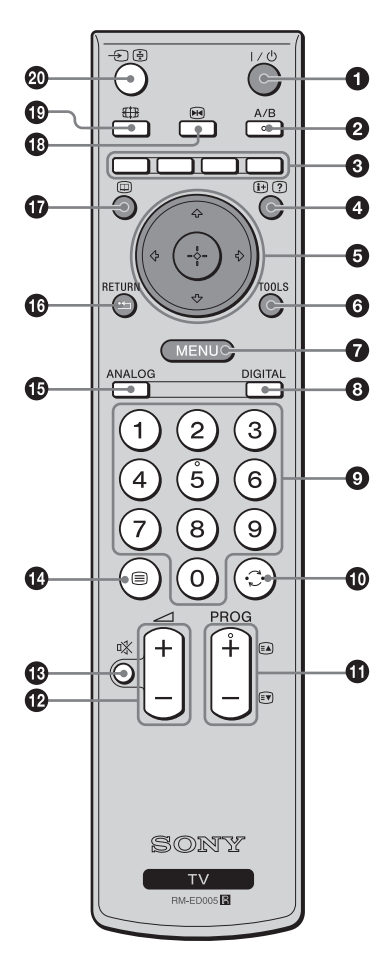

I/<sup>(1</sup>) – Attesa TV

Spegne temporaneamente il televisore e lo riaccende dalla modalità di attesa.

#### A/B – Doppio Audio (pagina 24)

#### 3 Tasti colorati

Consentono di selezionare le opzioni in fondo ai menu digitali Preferiti ed EPG.

- ④ ⊕/? Visualizzazione Info / Testo
  - In modalità digitale: consente di visualizzare brevi dettagli del programma che si sta guardando attualmente.
  - In modalità analogica: consente di visualizzare informazioni quali il numero del canale attuale e la modalità dello schermo.
  - In modalità televideo (pagina 14): consente di visualizzare le informazioni nascoste (es. risposte dei quiz).
- ⑤ ☆/☆/☆/⇔/⊕ (pagina 13, 20)

### **6** TOOLS (pagina 15, 19, 36)

Consente di accedere a varie opzioni per la visione e regolazioni per la modifica/l'esecuzione secondo la modalità della sorgente e dello schermo.

#### MENU (pagina 20)

#### OIGITAL – Modalità digitale (pagina 13)

#### O Tasti numerici

- In modalità TV: consentono di selezionare i canali. Per i canali con numero da 10 in su, immettere la seconda cifra entro due secondi.
- In modalità televideo: consentono di digitare le tre cifre del numero di pagina da selezionare.
- 🛈 😳 Canale precedente
  - Tornare al canale precedente (se visualizzato per almeno cinque secondi)

#### PROG +/- (pagina 13)

- In modalità TV: consente di selezionare il canale successivo (+) o precedente (-).
- In modalità televideo: consente di selezionare la pagina successiva (+) o precedente (-).
- 🕑 🖂 +/- Volume
- 🚯 🕸 Silenziamento (pagina 13)
- 🕼 🗐 Televideo (pagina 14)
- ANALOG Modalità analogica (pagina 13)

#### 🕼 🏥 / RETURN

Ritorna alla schermata precedente di qualsiasi menu visualizzato.

- 🛈 🔟 EPG (Guida digitale elettronica dei programmi) (pagina 16)
- 🚯 📧 Immagine Ferma (pagina 14)

Ferma l'immagine sul televisore.

- 🗊 🌐 Modalità schermo (pagina 14)
- 🛛 🕣 /🔄 Selezione ingresso / Arresto televideo
  - In modalità TV (pagina 19): consente di selezionare la sorgente in ingresso tra gli apparecchi collegati alle prese del televisore.
  - In modalità televideo (pagina 14): mantiene il televideo sulla pagina attuale.

#### Suggerimento

I tasti A/B, PROG + e il tasto numerico 5 sono dotati di punti a sfioramento. Utilizzare i punti a sfioramento come punti di riferimento durante l'utilizzo del televisore.

# Descrizione dei tasti e degli indicatori del televisore

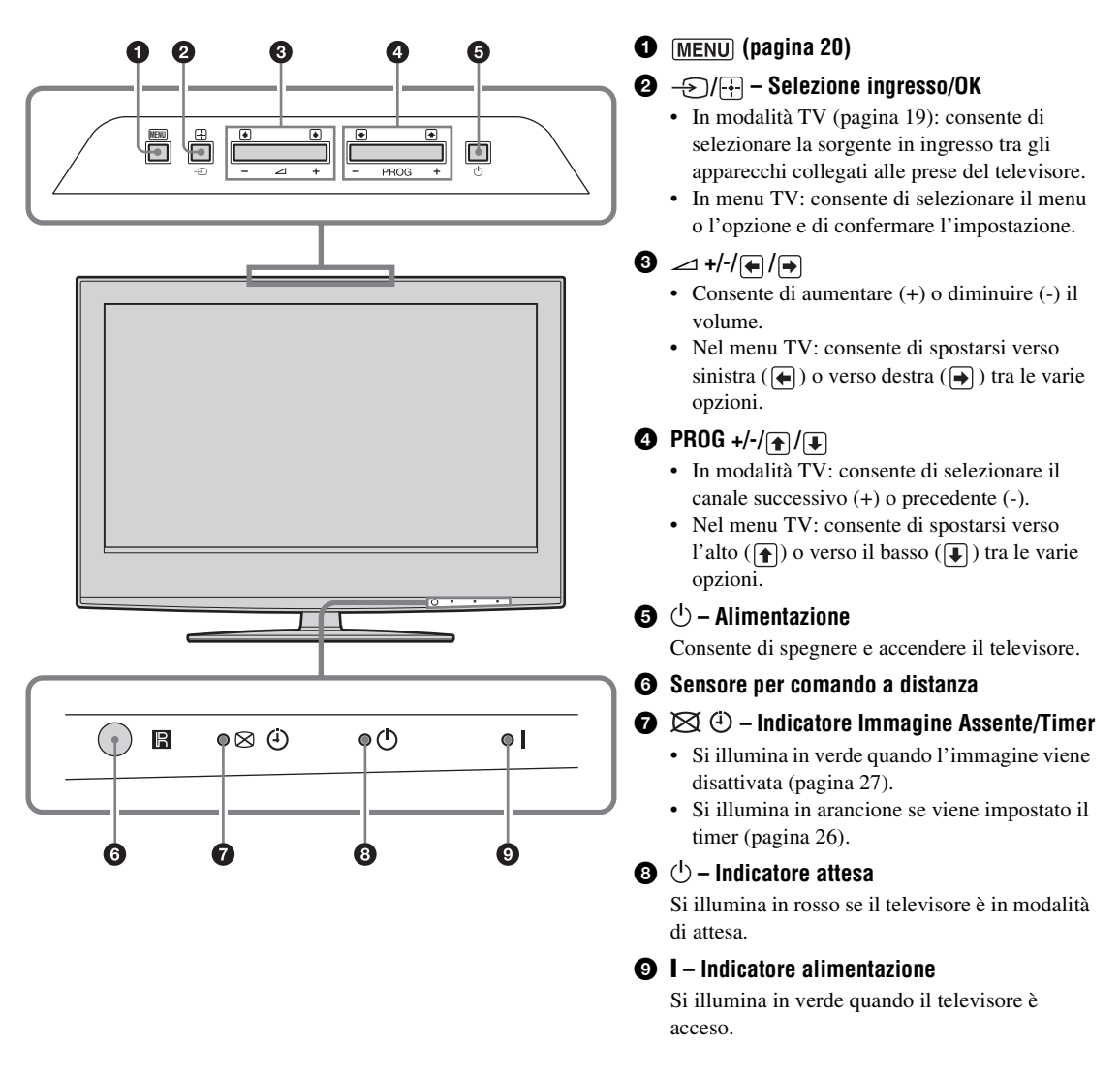

#### Nota

Accertarsi che il televisore sia completamente spento prima di scollegare il cavo di alimentazione. Se si scollega il cavo di alimentazione mentre il televisore è acceso si potrebbe far rimanere acceso l'indicatore o si potrebbe causare un inconveniente al televisore.

### Visione dei programmi

# Visione dei programmi

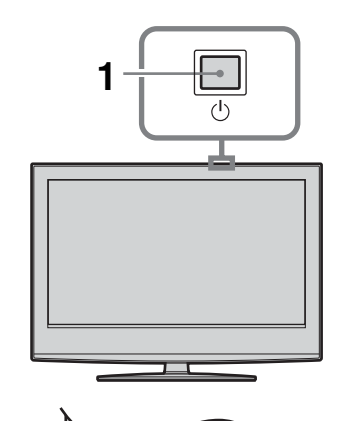

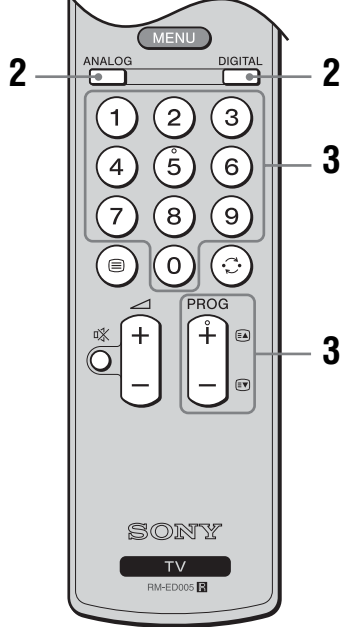

**1** Premere <sup>()</sup> sul televisore (lato superiore) per accendere il televisore.

Quando il televisore è in modalità di attesa (l'indicatore  $\bigcirc$  (attesa) del televisore (parte anteriore) è rosso), per accendere il televisore premere  $I/\bigcirc$  sul telecomando.

2 Premere DIGITAL per passare alla modalità digitale o ANALOG per passare alla modalità analogica.

I canali disponibili variano a seconda della modalità.

# **3** Per selezionare un canale televisivo, premere i tasti numerici o PROG +/-.

Per selezionare i canali da 10 in avanti utilizzando i tasti numerici, immettere la seconda e la terza cifra entro due secondi.

Per selezionare un canale digitale utilizzando la Guida digitale elettronica dei programmi (EPG), vedere a pagina 16.

#### In modalità digitale

Si visualizza brevemente un banner di informazioni. Sul banner potrebbero essere indicate le seguenti icone.

- : Servizio radiofonico
- 🗱 : Servizio codificato/ad abbonamento
- **I**: Audio disponibile in più lingue
- Sottotitoli disponibili
- Sottotitoli disponibili per i non udenti
- (B): Età minima consigliata per il programma attuale (da 4 a 18 anni)
- Blocco programmi
- Il programma attuale è in corso di registrazione

### Altre operazioni

| Per                                                                                          | Fare questo                                                                                                    |
|----------------------------------------------------------------------------------------------|----------------------------------------------------------------------------------------------------|
| Spegnere il televisore<br>temporaneamente<br>(modalità di attesa)                            | Premere I/ <sup>(1)</sup> .                                                                                                    |
| Accendere il<br>televisore dalla<br>modalità di attesa<br>senza l'audio                      | Premere <sup>©</sup> X. Premere ∠ +/- per<br>impostare il livello del volume.                                                                                                    |
| Spegnere<br>completamente il<br>televisore                                                   | Premere <sup>(1)</sup> sul televisore (lato superiore).                                                                                                    |
| Regolare il volume                                                                           | Premere → + (per aumentare)/<br>- (per diminuire).                                                                                                    |
| Silenziare l'audio                                                                           | Premere <sup>®</sup> X. Per ripristinare<br>l'audio, premere di nuovo il<br>tasto.                                                                                               |
| Accedere alla tabella<br>dell'indice dei<br>programmi (soltanto<br>in modalità<br>analogica) | Premere ⊕. Per selezionare un<br>canale analogico, premere ☆/ऺ,<br>quindi premere ⊕.<br>Per accedere alla tabella<br>dell'indice dei segnali di<br>ingresso, vedere a pagina 19. |

Continua

### Accesso al televideo

Premere (a). Ad ogni pressione di (a) vengono visualizzati in modo ciclico:

Televideo  $\rightarrow$  Televideo in sovraimpressione sulle immagini TV (modalità mista)  $\rightarrow$  Senza televideo (uscita dal servizio televideo)

Per selezionare una pagina, utilizzare i tasti numerici o PROG +/-.

Per bloccare una pagina, premere -

Per visualizzare le informazioni nascoste, premere H/2.

#### Suggerimenti

- Accertarsi che il segnale ricevuto dal televisore sia buono, altrimenti potrebbero verificarsi alcuni errori nel televideo.
- La maggior parte dei canali TV trasmette un servizio televideo. Per maggiori informazioni sull'uso del servizio, selezionare la pagina indice.
- La presenza nella parte inferiore della pagina del televideo di quattro elementi colorati indica che è disponibile il servizio Fastext. Questo servizio consente di accedere alle pagine in modo rapido e veloce. Per accedere a una pagina determinata, premere il tasto colorato corrispondente.

### **Immagine Ferma**

Ferma l'immagine sul televisore (per es. per prendere nota di un numero telefonico o di una ricetta).

- 1 Premere 
   sul telecomando.
- 2 Premere ☆/☆/⇔ per regolare la posizione della finestra.
- **3** Premere M per rimuovere la finestra.
- 4 Premere di nuovo 
  imes per ritornare alla normale modalità TV.

### Modifica manuale della modalità dello schermo per adattarla alla trasmissione

Premere più volte 🖽 per scegliere tra Smart, 4:3, Wide, Zoom, o 14:9.

Smart\*

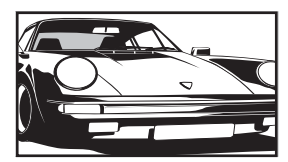

Visualizza le trasmissioni tradizionali in 4:3 simulando l'effetto di schermo ampio. L'immagine in 4:3 viene allungata fino a riempire lo schermo.

4:3

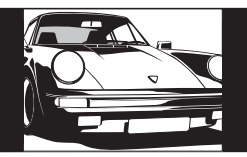

Visualizza le trasmissioni tradizionali in 4:3 (es. TV non a schermo ampio) nelle proporzioni corrette.

Wide

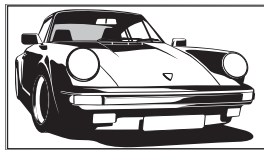

Visualizza le trasmissioni a schermo ampio (16:9) con le proporzioni corrette.

Zoom\*

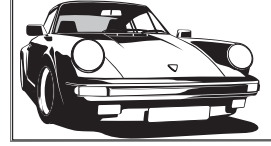

Le immagini cinemascopiche (formato letter box) vengono visualizzate nelle proporzioni corrette.

14:9\*

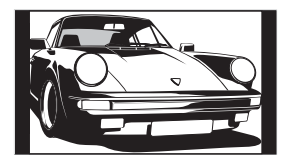

Visualizza le trasmissioni in 14:9 nelle proporzioni corrette. Di conseguenza, sullo schermo sono visibili dei bordi neri.

\* Alcune porzioni della parte superiore e inferiore dell'immagine potrebbero essere tagliate.

#### Suggerimenti

- Come alternativa, è possibile impostare la funzione "Auto Formato" su "Sì". Il televisore selezionerà automaticamente la modalità migliore per ogni trasmissione (pagina 25).
- Se si seleziona 14:9 o Zoom, è possibile regolare la posizione dell'immagine. Premere A/A per spostarla verso l'alto o verso il basso (ad esempio, per leggere i sottotitoli).
- Alcuni caratteri e/o lettere in cima e in fondo all'immagine potrebbero non essere visibili nella modalità Smart. In tal caso, è possibile selezionare "Ampiezza Verticale" usando il menu "Controllo Schermo" e regolare la dimensione verticale per renderla visibile.

## Uso dei Tools menu

Premere TOOLS per visualizzare le seguenti opzioni quando si guarda il programma televisivo.

| Opzioni                                                              | Descrizione                                                             |
|----------------------------------------------------------------------|-------------------------------------------------------------------------|
| Risparmio Energia                                                    | Vedere a pagina 27.                                                     |
| Impostazione<br>Sottotitoli (soltanto<br>nella modalità digitale     | Vedere a pagina 33.                                                     |
| Preferiti digitali<br>(soltanto nella<br>modalità digitale)          | Vedere a pagina 18.                                                     |
| Mod. Immagine                                                        | Vedere a pagina 21.                                                     |
| Modalità Audio                                                       | Vedere a pagina 23.                                                     |
| Impost. autom.<br>Orologio (soltanto<br>nella modalità<br>analogica) | Consente di commutare alla<br>modalità digitale e di ottenere<br>l'ora. |
| T. Spegnimento                                                       | Vedere a pagina 26.                                                     |
| 🖓 Volume                                                             | Vedere a pagina 24.                                                     |

# Controllo della Guida digitale elettronica dei programmi (EPG) DV3\*

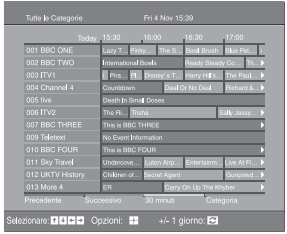

- 1 In modalità digitale, premere i per visualizzare la Guida digitale elettronica dei programmi (EPG).
- 2 Eseguire l'operazione desiderata, come è illustrato nella seguente tabella.

#### Nota

Le informazioni sui programmi si visualizzeranno soltanto se la stazione televisiva le sta trasmettendo.

Guida digitale elettronica dei programmi (EPG)

\* Notare che questa funzione potrebbe non essere disponibile in alcune nazioni.

| Per                                                                        | Fare questo                                                                                                    |
|----------------------------------------------------------------------------|----------------------------------------------------------------------------------------------------|
| Disattivare l'EPG                                                          | Premere 🔟.                                                                                                    |
| Spostarsi lungo l'EPG                                                      | Premere ☆/☆/☆/.                                                                                                    |
| Guardare il programma attuale                                              | Premere $\oplus$ mentre il programma attuale è selezionato.                                                                                                    |
| Ordinare le informazioni dei programmi<br>per categoria – Elenco categorie | <ol> <li>Premere il tasto blu.</li> <li>Premere ☆/☆/☆/☆ per selezionare una categoria. Il nome della categoria viene visualizzato sul lato.<br/>Le categorie disponibili includono:<br/>"Preferiti": Contiene tutti i canali che sono stati salvati nell'elenco Preferiti (pagina 18).</li> <li>"Tutte le Categorie": Contiene tutti i canali disponibili.<br/>"Notizie": Contiene tutti i canali di notiziari.</li> </ol>                                                                                                    |
|                                                                            | <ul> <li>Premere (+).</li> <li>La Guida digitale elettronica dei programmi (EPG) ora visualizza soltanto i programmi attuali dalla categoria selezionata.</li> </ul>                                                                                                    |
| Impostare un programma da registrare –<br>Registraz. con Timer             | <ol> <li>Premere ☆/☆/☆/☆/</li> <li>Premere ☆/☆/</li> <li>Premere ↔.</li> <li>Premere ↔.</li> <li>Premere ↔/☆ per selezionare "Registraz. con Timer".</li> <li>Premere ↔/☆ per selezionare "Registraz. con Timer".</li> <li>Premere ↔ per impostare i timer del televisore e del videoregistratore.<br/>Un simbolo  si visualizza vicino alle informazioni di quel programma. L'indicatore ↔ sul televisore (parte anteriore) si illumina.</li> <li>Note</li> <li>È possibile impostare sul televisore la registrazione con timer del videoregistratore soltanto per i videoregistratori compatibili con Smartlink. Se il videoregistratore non è compatibile con Smartlink, viene visualizzato un messaggio per ricordare di impostare il timer del videoregistratore.</li> <li>Dopo che la registrazione è iniziata, è possibile far passare il televisore alla modalità di attesa, ma non spegnere completamente il televisore o la registrazione potrebbe essere annullata.</li> <li>Se è stata selezionata una limitazione dell'età per i programmi, sullo schermo si visualizza un messaggio che chiede il codice PIN. Per maggiori dettagli consultare "Blocco Programmi" a pagina 33.</li> </ol> |

| Per                                                                                              | Fare questo                                                                                                    |
|--------------------------------------------------------------------------------------------------|----------------------------------------------------------------------------------------------------|
| Impostare un programma da visualizzare                                                           | <ol> <li>Premere ☆/☆/☆/☆ per selezionare il programma futuro che si desidera visualizzare.</li> <li>Premere ⊕.</li> <li>Premere ☆/☆ per selezionare "Promemoria".</li> <li>Premere ⊕ per visualizzare automaticamente il programma selezionato quando il programma inizia.</li></ol>                                                                                                    |
| automaticamente sullo schermo quando                                                             | Un simbolo ⊕ si visualizza vicino alle informazioni di quel programma. <li>Nota</li>                                                                                                    |
| inizia – Promemoria                                                                              | Se si fa passare il televisore alla modalità di attesa, questo si accende automaticamente quando il programma sta per iniziare.                                                                                                    |
| Impostare l'ora e la data di un programma<br>che si desidera registrare – Reg. man. con<br>timer | <ol> <li>Premere ⊕.</li> <li>Premere ⊕/♥ per selezionare "Reg. man. con timer", quindi premere ⊕.</li> <li>Premere ⊕/♥ per selezionare la data, quindi premere ♥.</li> <li>Impostare l'ora di avvio e di arresto allo stesso modo del punto 3.</li> <li>Premere ⊕/♥ per selezionare il programma, quindi premere ⊕ per impostare i timer del televisore e del videoregistratore. Un simbolo  si visualizza vicino alle informazioni di quel programma. L'indicatore ⊕ sul televisore (parte anteriore) si illumina.</li> <li>Note</li> <li>È possibile impostare sul televisore la registrazione con timer del videoregistratore non è compatibile con Smartlink, viene visualizzato un messaggio per ricordare di impostare il timer del videoregistratore.</li> <li>Dopo che la registrazione è iniziata, è possibile far passare il televisore alla modalità di attesa, ma non spegnere completamente il televisore o la registrazione potrebbe essere annullata.</li> <li>Se è stata selezionata una limitazione dell'età per i programmi, sullo schermo si visualizza un messaggio che chiede il codice PIN. Per maggiori dettagli consultare "Blocco Programmi" a nagina 33</li> </ol> |
| Annullare una registrazione/un                                                                   | <ol> <li>Premere ⊕.</li> <li>Premere ☆/∜ per selezionare "Elenco timer".</li> <li>Premere ☆/∛ per selezionare il programma che si desidera annullare, quindi premere ⊕.</li></ol>                                                                                                    |
| promemoria – Elenco timer                                                                        | Si visualizza un display per confermare che si desidera annullare il programma. <li>Premere ⇔ per selezionare "Sì", quindi premere ⊕ per confermare.</li>                                                                                                    |

#### Suggerimento

È anche possibile visualizzare la Guida digitale elettronica dei programmi (EPG) selezionando "EPG digitale" nel "MENU" (pagina 20).

# Utilizzo dell'elenco Preferiti DV3\*

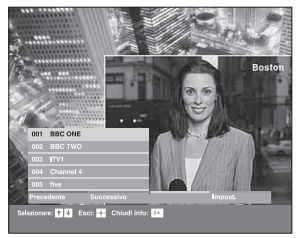

La funzione Preferiti consente di selezionare i programmi da un elenco con un massimo di 8 canali specificati. Per visualizzare l'elenco Preferiti, vedere "Navigazione nei menu" (pagina 20).

#### Elenco Preferiti

\* Notare che questa funzione potrebbe non essere disponibile in alcune nazioni.

| Per                                         | Fare questo                                                                                                    |  |
|---------------------------------------------|----------------------------------------------------------------------------------------------------|--|
| Creare l'elenco Preferiti la prima volta    | Si visualizza un messaggio che chiede se si desiderano aggiungere dei canali<br>all'elenco Preferiti quando si seleziona "Preferiti digitali" nel "MENU" la<br>prima volta.<br><b>1</b> Premere (+) per selezionare "Sì". |  |
|                                             | 2 Premere ☆/☆ per selezionare il canale che si desidera aggiungere.                                                                                                    |  |
|                                             | Se si conosce il numero di canale, è possibile utilizzare i tasti numerici per selezionare direttamente un canale.                                                                                                    |  |
|                                             | 3 Premere (+).                                                                                                    |  |
|                                             | I canali che sono salvati nell'elenco Preferiti sono indicati da un simbolo ♥.                                                                                                    |  |
| Disattivare l'elenco Preferiti              | Premere RETURN.                                                                                                    |  |
| Vedere brevi dettagli sui programmi attuali | Premere 😥 durante la selezione di un canale. Premere di nuovo per disattivare questa funzione.                                                                                                    |  |
| Guardare un canale                          | Premere (+) durante la selezione di un canale.                                                                                                    |  |
| Aggiungere o rimuovere i canali             | 1 Premere il tasto blu.                                                                                                    |  |
| nell'elenco Preferiti                       | I canali che sono salvati nell'elenco Preferiti sono indicati da un simbolo 🎔.                                                                                                    |  |
|                                             | 2 Premere ☆/☆ per selezionare il canale che si desidera aggiungere o rimuovere.                                                                                                    |  |
|                                             | Se si conosce il numero di canale, è possibile utilizzare i tasti numerici per selezionare direttamente un canale.                                                                                                    |  |
|                                             | 3 Premere 🕀.                                                                                                    |  |
|                                             | 4 Premere il tasto blu per ritornare all'elenco Preferiti.                                                                                                    |  |
| Rimuovere tutti i canali dall'elenco        | 1 Premere il tasto blu.                                                                                                    |  |
| Preferiti                                   | 2 Premere il tasto giallo.                                                                                                    |  |
|                                             | Si visualiza un display per confermare che si desiderano cancellare tutti i canali dall'elenco Preferiti.                                                                                                    |  |
|                                             | 3 Premere ⇔ per selezionare "Sì", quindi premere ⊕ per confermare.                                                                                                    |  |

# Visualizzazione di immagini da un apparecchio collegato

Accendere l'apparecchio collegato, quindi eseguire una delle operazioni descritte di seguito.

#### Per gli apparecchi collegati alle prese Scart mediante un cavo Scart completamente cablato a 21 piedini

Avviare la riproduzione sull'apparecchio collegato. L'immagine riprodotta dall'apparecchio viene visualizzata sullo schermo.

# Per un videoregistratore sintonizzato automaticamente (pagina 6)

In modalità analogica, premere PROG +/- o i tasti numerici per selezionare il canale video.

#### Per altri apparecchi collegati

Premere più volte - (-)/(-) finché sullo schermo non viene visualizzato il simbolo di ingresso corretto (vedere sotto).

#### $\rightarrow$ AV1/ $\rightarrow$ AV1, $\rightarrow$ AV2/ $\rightarrow$ AV2:

#### → → AV3:

Segnale di ingresso componente tramite le prese Y, PB/ CB, PR/CR - 3, e il segnale di ingresso audio tramite le prese L, R - 3.

#### → → AV4:

Il segnale audio/video digitale viene immesso tramite la presa HDMI IN 4. Il segnale di ingresso audio è analogico soltanto se l'apparecchio è stato collegato utilizzando la presa audio di uscita e DVI.

#### ->AV5/S-->AV5:

Segnale di ingresso video mediante la presa video -55e segnale di ingresso audio mediante la presa audio L (MONO), le prese R -55. S -500 viene visualizzato soltanto se l'apparecchio è collegato alla presa S-video S -5005 invece che alla presa video -55 e il segnale di ingresso S-video viene inviato tramite la presa S-video S -5005.

### Altre operazioni

| Per                          | Fare questo                       |
|------------------------------|-----------------------------------|
| Tornare al                   | Premere DIGITAL o ANALOG.         |
| funzionamento<br>normale del |                                   |
| televisore                   |                                   |
| Accedere alla tabe           | lla Premere (+) per accedere alla |

dell'indice dei segnali di ingresso per vectore and tabella dell'indice dei segnali di ingresso. (Quindi, soltanto in modalità analogica, premere ▷.) Per selezionare una sorgente in ingresso, premere �/, ♥, quindi premere (+).

### Uso dei Tools menu

Premere TOOLS per visualizzare le seguenti opzioni quando si guardano le immagini da un apparecchio collegato diverso dal PC.

| Opzioni                                                              | Descrizione                                                             |
|----------------------------------------------------------------------|-------------------------------------------------------------------------|
| Risparmio Energia                                                    | Vedere a pagina 27.                                                     |
| Mod. Immagine                                                        | Vedere a pagina 21.                                                     |
| Modalità Audio                                                       | Vedere a pagina 23.                                                     |
| Impost. autom.<br>Orologio (soltanto<br>nella modalità<br>analogica) | Consente di commutare alla<br>modalità digitale e di ottenere<br>l'ora. |
| T. Spegnimento                                                       | Vedere a pagina 26.                                                     |
| ⊖ Volume                                                             | Vedere a pagina 24.                                                     |

## Uso delle funzioni MENU

# Navigazione nei menu

"MENU" consente di utilizzare varie funzioni comode di questo televisore. È possibile selezionare facilmente i canali o gli ingressi esterni con il telecomando. Inoltre, le impostazioni del televisore possono essere modificate facilmente usando "MENU".

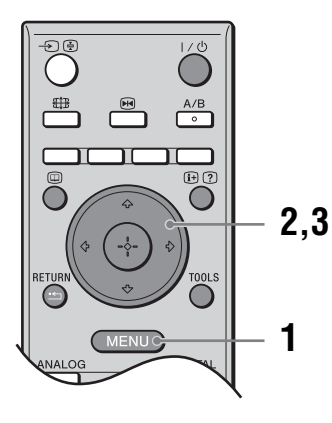

### **1** Premere MENU per visualizzare il menu.

| MENU                    |                         |  |
|-------------------------|-------------------------|--|
| $\heartsuit$            | Preferiti digitali      |  |
| A C                     | Analogico               |  |
| ď                       | Digitale                |  |
| E                       | EPG digitale            |  |
| -21                     | Ingressi Esterni        |  |
| ÷                       | Impostazioni            |  |
| Mostra elenco Preferiti |                         |  |
| Sel: ✦ ♣                | mpost: 🕶 Uscita: (MENU) |  |

- 2 Premere d/d per selezionare un'opzione.
- 3 Premere ⊕ per confermare un'opzione selezionata.

Per uscire dal menu, premere MENU.

| Menu   |                                                  | Descrizione                                                                                                    |
|--------|--------------------------------------------------|----------------------------------------------------------------------------------------------------|
| $\sim$ | Preferiti digitali                               | Lancia l'elenco Preferiti. Per i dettagli sulle impostazioni, vedere a pagina 18.                                                                                                    |
|        | (soltanto nelle aree con trasmissione digitali)  |                                                                                                    |
| 9777   | Elenco Programmi                                 | Consente di selezionare i programmi televisivi da un elenco di nomi dei canali.                                                                                                    |
|        | (soltanto nelle aree con trasmissione analogica) | <ul> <li>Per guardare il canale desiderato, selezionare il canale, quindi<br/>premere ⊕.</li> </ul>                                                                                                    |
|        | <b>0</b> /                                       | • Per assegnare un nome ad un programma, vedere a pagina 30.                                                                                                    |
| enn e  | Analogico                                        | Ritorna al canale analogico visto per ultimo.                                                                                                    |
|        | (soltanto nelle aree con trasmissione digitali)  |                                                                                                    |
| nn9    | Digitale                                         | Ritorna al canale digitale visto per ultimo.                                                                                                    |
|        | (soltanto nelle aree con trasmissione digitali)  |                                                                                                    |
|        | EPG digitale                                     | Lancia la Guida digitale elettronica dei programmi (EPG).                                                                                                    |
|        | (soltanto nelle aree con trasmissione digitali)  | Per i dettagli sulle impostazioni, vedere a pagina 16.                                                                                                    |
|        | Ingressi Esterni                                 | Seleziona l'apparecchio collegato al televisore.                                                                                                    |
| ╵╺╱    |                                                  | <ul> <li>Per guardare l'ingresso esterno desiderato, selezionare la<br/>sorgente di ingresso, quindi premere</li></ul>                                                                                                    |
|        |                                                  | • Per assegnare un nome ad un ingresso esterno, vedere a pagina 26.                                                                                                    |
|        | Impostazioni                                     | Apre la schermata del menu Impostazioni in cui viene eseguita la maggior parte delle impostazioni e regolazioni avanzate. Selezionare un'icona del menu, selezionare un'opzione ed effettuare la modifica o la regolazione desiderata usando $\sqrt[3]{\sqrt[4]}}$ . Per i dettagli sulle impostazioni, vedere a pagina 21 a 33. |
Immagine

| Imagine         Mod. Immagine         Ripristino         Retroillum,         Contrasto         Luminosità         Colore         Tinta         Temp, Colore         Nitidezza         Riduz, Rumore         Impost, avanzate         Sel: † #Impost ## | Solo Video<br>Brillante<br>50<br>50<br>50<br>50<br>50<br>50<br>50<br>50<br>50<br>50<br>50<br>50<br>50                                                                                                    |
|----------------------------------------------------------------------------------------------------|----------------------------------------------------------------------------------------------------|
| Destinazione<br>Ingressi                                                                                                    | Seleziona se applicare o meno le impostazioni eseguite nel menu Immagine a tutti<br>gli ingressi oppure soltanto all'ingresso che si sta guardando attualmente.<br>"Completo": Applica le impostazioni a tutti gli ingressi.<br>"Solo Video": Applica le impostazioni soltanto all'ingresso attuale. |
| Mod. Immagine                                                                                                    | Consente di selezionare la modalità dell'immagine.<br>"Brillante": Per enfatizzare il contrasto e la nitidezza delle immagini.<br>"Standard": Per un'immagine standard. Consigliato per l'intrattenimento domestico.<br>"Personale": consente di salvare le impostazioni preferite.                  |
| Ripristino                                                                                                    | Ripristina tutte le impostazioni dell'immagine alle impostazioni predefinite tranne "Mod. Immagine".                                                                                                    |
| Retroillum.                                                                                                    | Regola la luminosità della retroilluminazione.                                                                                                    |
| Contrasto                                                                                                    | Aumenta o diminuisce il contrasto dell'immagine.                                                                                                    |
| Luminosità                                                                                                    | Rende più chiara o più scura l'immagine.                                                                                                    |
| Colore                                                                                                    | Aumenta o diminuisce l'intensità del colore.                                                                                                    |
| Tinta                                                                                                    | Aumenta o diminuisce le tonalità del verde.<br><b>Suggerimento</b><br>"Tinta" può essere regolata soltanto anche per i segnali con colore NTSC (ad es.videocassette<br>statunitensi).                                                                                                    |

È possibile selezionare le opzioni elencate sotto sul

| Temp. Colore     | Regola il grado di bianco dell'immagine.<br>"Freddo": Conferisce al bianco una tonalità azzurra.<br>"Neutro": Conferisce al bianco una tonalità neutra.<br>"Caldo 1"/"Caldo 2": Conferisce al bianco una tonalità rossa. "Caldo 2" conferisce<br>una tinta più rossa rispetto a "Caldo 1".<br><b>Suggerimento</b><br>"Caldo 1" e "Caldo 2" possono essere selezionati soltanto quando si imposta "Mod. Immagine"<br>su "Personale".                                                                                                    |
|------------------|----------------------------------------------------------------------------------------------------|
| Nitidezza        | Rende nitida o morbida l'immagine.                                                                                                    |
| Riduz. Rumore    | Consente di ridurre i disturbi dell'immagine (nebbia) in un segnale di trasmissione<br>debole.<br>"Auto": Riduce automaticamente i disturbi dell'immagine.<br>"Alto"/"Medio"/"Basso": Modifica l'effetto della riduzione dei disturbi.<br>"No": Disattiva la funzione Riduz. Rumore.                                                                                                    |
| Impost. avanzate | <ul> <li>Personalizza la funzione dell'immagine più dettagliatamente. Quando si imposta<br/>"Mod. Immagine" su "Personale", è possibile impostare/modificare queste<br/>impostazioni.</li> <li>"Ripristino": Ripristina tutte le impostazioni video avanzate alle impostazioni<br/>predefinite.</li> <li>"Correzione Nero": Accentua le aree nere dell'immagine per un contrasto più forte.</li> <li>"Enfasi Contrasto": Regola automaticamente "Contrasto" sulle impostazioni più<br/>adatte giudicando la luminosità dello schermo. Questa impostazione è<br/>particolarmente efficace per le immagini scure, aumentando la vibrazione<br/>nell'immagine.</li> <li>"Gamma": Consente di regolare il bilanciamento tra le aree chiare e scure<br/>dell'immagine.</li> <li>"Bianco Brillante": Accentua i colori bianchi.</li> <li>"Colore Brillante": Rende i colori più vividi.</li> <li>"Riduz. Rumore MPEG": Riduce i disturbi dell'immagine nel video compresso<br/>MPEG (soltanto nella modalità digitale).</li> </ul> |

# Menu Suono

| Suono                    | Video<br>mico<br>Nel menu Suono è possibile selezionare le opzioni in<br>"Impostazioni", vedere "Navigazione nei menu"<br>(pagina 20).                                                                                                    |
|--------------------------|----------------------------------------------------------------------------------------------------|
|                          | Uscita: MENU                                                                                                    |
| Destinazione<br>Ingressi | Seleziona se applicare o meno le impostazioni eseguite nel menu Suono a tutti gli<br>ingressi oppure soltanto all'ingresso che si sta guardando attualmente.<br>"Completo": Applica le impostazioni a tutti gli ingressi.<br>"Solo Video": Applica le impostazioni soltanto all'ingresso attuale. |
| Modalità Audio           | Seleziona la modalità dell'audio.<br>"Dinamico": Accentua gli acuti e i bassi.<br>"Standard": Per l'audio standard. Consigliato per l'intrattenimento domestico.<br>"Personale": Risposta piatta. Inoltre consente di salvare le impostazioni preferite.                                          |
| Ripristino               | Ripristina tutte le impostazioni dell'audio tranne "Modalità Audio", "Doppio<br>Audio", "O Connessione" e "O Volume" alle impostazioni predefinite.                                                                                                    |
| Acuti                    | Regola i suoni alti.                                                                                                    |
| Bassi                    | Regola i suoni bassi.                                                                                                    |
| Bilanciamento            | Enfatizza il bilanciamento del diffusore destro o sinistro.                                                                                                    |
| Volume Autom.            | Mantiene un livello di volume costante anche in caso di sbalzi di volume (ad esempio, gli spot pubblicitari generalmente hanno un volume più alto dei programmi).                                                                                                    |
| Surround                 | Seleziona la modalità Surround.<br>"TruSurround XT": Per l'audio Surround (soltanto per i programmi stereo).<br>"Stereo Simulato": Aggiunge un effetto che sembra Surround ai programmi<br>monofonici.<br>"No": Per la ricezione normale stereo o monofonica.                                     |
| BBE                      | Conferisce all'audio più impatto compensando gli effetti di fase nei diffusori usando il "Sistema audio ad alta definizione BBE".                                                                                                    |

| Doppio Audio                                                                                      | Consente di selezionare l'audio riprodotto dal diffusore su trasmissione stereo o<br>bilingue.<br>"Stereo", "Mono": per una trasmissione stereo.<br>"A"/"B"/"Mono": per le trasmissioni bilingue, selezionare "A" per il canale audio 1,<br>"B" per il canale audio 2 o "Mono" per il canale monofonico, se disponibile. |
|---------------------------------------------------------------------------------------------------|----------------------------------------------------------------------------------------------------|
|                                                                                                   | <b>Suggerimento</b><br>Se viene selezionato un altro apparecchio collegato al televisore, impostare "Doppio Audio" su<br>"Stereo", "A" o "B".                                                                                                    |
| <ul> <li>○ Connessione</li> <li>(collegamento per<br/>diffusore delle</li> <li>cuffie)</li> </ul> | Attiva/disattiva i diffusori interni del televisore quando le cuffie sono collegate.                                                                                                    |
| ⊖ Volume<br>(volume cuffie)                                                                       | Consente di regolare il volume delle cuffie.                                                                                                    |

Suggerimento "Acuti", "Bassi", "Bilanciamento", "Volume Autom.", "Surround" e "BBE" non possono essere utilizzati per le prese delle cuffie e di uscita audio.

# Menu Controllo Schermo

| Destinazione Ingressi       Sol         Formato Schermo       Sm         Auto Formato       Si         4:3 Predefinito       Sm         Area Schermo       Nor         Spostamento Orizz.       0         Spostamento Vert.       0         Ampiezza Verticale       0         St       Spostamento Vert. | o Video<br>art<br>male                                                                                                    |  |
|----------------------------------------------------------------------------------------------------|----------------------------------------------------------------------------------------------------|--|
| Sel: 🛧 Impost. 🎫                                                                                                    | Uscita: (MEND)                                                                                                    |  |
| Destinazione<br>Ingressi                                                                                                    | Seleziona se applicare o meno le impostazioni eseguite nel menu Controllo Schermo<br>a tutti gli ingressi oppure soltanto all'ingresso che si sta guardando attualmente.<br>"Completo": Applica le impostazioni a tutti gli ingressi.<br>"Solo Video": Applica le impostazioni soltanto all'ingresso attuale.                                                                                                    |  |
| Formato Schermo                                                                                                    | Per maggiori dettagli sul formato dello schermo, vedere a "Modifica manuale della modalità dello schermo per adattarla alla trasmissione" (pagina 14).                                                                                                    |  |
| Auto Formato                                                                                                    | <ul> <li>Consente di modificare automaticamente il formato dello schermo in base al segnale della trasmissione. Per mantenere le proprie impostazioni, selezionare "No".</li> <li>Suggerimenti <ul> <li>Anche se per "Auto Formato" è stato selezionato "Sì" o "No", è sempre possibile modificare il formato dello schermo premendo più volte ##.</li> <li>"Auto Formato" è disponibile soltanto per i segnali PAL e SECAM.</li> </ul> </li> </ul>                                      |  |
| 4:3 Predefinito                                                                                                    | Seleziona la modalità di schermo predefinita per l'uso con le trasmissioni 4:3.<br>"Smart": Visualizza le trasmissioni tradizionali in 4:3 simulando l'effetto di schermo<br>ampio.<br>"4:3": Visualizza le trasmissioni tradizionali 4:3 nelle proporzioni corrette.<br>"No": Mantiene l'impostazione attuale "Formato Schermo" quando il canale o<br>l'ingresso viene cambiato.<br><b>Suggerimento</b><br>Questa opzione è disponibile soltanto se "Auto Formato" è impostato su "Sì". |  |
| Area Schermo                                                                                                    | Regola l'area dello schermo che visualizza l'immagine.<br>"Normale": Visualizza l'immagine nella dimensione originale.<br>"-1"/"-2": Ingrandisce l'immagine per nascondere il bordo dell'immagine.                                                                                                    |  |
| Spostamento Orizz.                                                                                                    | Regola la posizione orizzontale dell'immagine per ogni formato dello schermo.                                                                                                    |  |
| Spostamento Vert.                                                                                                    | Regola la posizione verticale dell'immagine quando il formato dello schermo è impostato su Zoom o 14:9.                                                                                                    |  |
| Ampiezza Verticale                                                                                                    | Regola la dimensione verticale dell'immagine quando il formato dello schermo è impostato su Smart, Zoom o 14:9.                                                                                                    |  |

Nel menu Controllo Schermo è possibile selezionare le opzioni elencate di seguito. Per selezionare le

# Menu Impostazione

| Impostazione  Avvio Automatico Lingua Itali Impostazione AV S Video Auto Si Impostazioni Timer Risparmio Energia No Sens. Luce Amb. No Uscita AV2 Aut Acc. in mod. Quiet No Altoparlante No Sistema colore Aut Informazioni Ripristina tutto Sel: + Impost | Nel menu Impostazione sono disponibili le opzioni<br>elencate di seguito. Per selezionare le opzioni in<br>"Impostazioni", vedere "Navigazione nei menu"<br>(pagina 20).                                                                                                    |  |
|----------------------------------------------------------------------------------------------------|----------------------------------------------------------------------------------------------------|--|
| Avvio Automatico                                                                                                    | Consente di avviare il "menu delle operazioni preliminari" per selezionare la lingua<br>e la nazione o la regione e per sintonizzare tutti i canali digitali e analogici<br>disponibili. Generalmente, non è necessario eseguire questa operazione poiché la<br>lingua e la nazione o la regione vengono selezionate e i canali sintonizzati già alla<br>prima installazione del televisore (pagina 5, 6). Tuttavia, questa opzione consente di<br>ripetere la procedura (ovvero di sintonizzare di nuovo il televisore dopo un trasloco<br>o di cercare nuovi canali lanciati dalle emittenti).                                                                                                    |  |
| Lingua                                                                                                    | Consente di selezionare la lingua nella quale verranno visualizzati i menu.                                                                                                    |  |
| Impostazione AV                                                                                                    | <ul> <li>Consente di assegnare un nome agli apparecchi collegati alle prese laterali e posteriori. Quando viene selezionato un apparecchio, il nome assegnato viene visualizzato per alcuni secondi sullo schermo. È possibile saltare una sorgente di ingresso che non è collegata a nessun apparecchio.</li> <li>1 Premere ☆/☆ per selezionare la sorgente in ingresso desiderata, quindi premere ⊕.</li> <li>2 Premere ☆/☆ per selezionare l'opzione desiderata tra quelle elencate di seguito quindi premere ⊕.</li> <li>Nomi apparecchi: Consente di utilizzare uno dei nomi predefiniti per assegnare un nome agli apparecchi collegati.</li> <li>"Modif": Consente di creare un nome proprio. Seguire i punti da 2 a 4 di "Nome Programmi" (pagina 30).</li> <li>"Salta": Quando si preme → per selezionare una sorgente in ingresso, consente di saltare le sorgenti in ingresso non collegate a un apparecchio.</li> </ul> |  |
| S Video Auto                                                                                                    | Seleziona il segnale di ingresso dalle prese S video S - 2005 quando le prese S - 200/ - 505 sono entrambe collegate.                                                                                                    |  |
| Impostazioni Timer                                                                                                    | <ul> <li>Imposta il timer per accendere/spegnere il televisore.</li> <li><b>T. Spegnimento</b></li> <li>Consente di impostare un periodo di tempo dopo il quale il televisore passa automaticamente alla modalità di attesa.</li> <li>Quando il T. Spegnimento è attivato, l'indicatore (1) (Timer) sul televisore (parte anteriore) si illumina in arancione.</li> </ul>                                                                                                    |  |

|                    | <ul> <li>Suggerimenti</li> <li>Se il televisore viene spento e poi acceso di nuovo, "T. Spegnimento" viene ripristinato su "No".</li> <li>"La TV presto sarà spenta da T. Spegnimento." viene visualizzato sullo schermo un minuto prima che il televisore passi alla modalità di attesa.</li> </ul>                                                                                                    |
|--------------------|----------------------------------------------------------------------------------------------------|
|                    | <ul> <li>Timer</li> <li>Imposta il timer per accendere il televisore.</li> <li>"Giorno": Seleziona il giorno in cui si desidera attivare il timer di accensione.</li> <li>"Ora": Imposta l'ora in cui accendere il televisore.</li> <li>"Durata": Seleziona il periodo di tempo dopo cui il televisore passa di nuovo alla modalità di attesa.</li> <li>"Impostazione Volume": Imposta il volume per quando il timer accende il televisore.</li> </ul>                                                                                                    |
|                    | <b>Impostaz. ora</b><br>Consente di regolare manualmente l'orologio. Quando il televisore sta ricevendo i<br>canali digitali, l'orologio non può essere regolato manualmente poiché è impostato<br>sul codice temporale del segnale trasmesso.                                                                                                    |
| Risparmio Energia  | Seleziona la modalità di risparmio dell'energia per ridurre il consumo di energia del televisore.<br>Quando è selezionato "Immagine Assente", l'immagine è disattivata e l'indicatore<br>X (Immagine Assente) sul televisore (parte anteriore) si illumina in verde. L'audio rimane invariato.                                                                                                    |
| Sens. Luce Amb.    | Ottimizza automaticamente le impostazioni dell'immagine secondo la luce dell'ambiente nella stanza.                                                                                                    |
| Uscita AV2         | Consente di impostare un segnale da emettere tramite la presa ↔/- 2 sulla parte<br>posteriore del televisore. Se alla presa ↔/- 2 viene collegato un<br>videoregistratore o un'altra unità di registrazione, è possibile registrare dagli<br>apparecchi collegati alle altre prese del televisore.<br>"TV": Emette una trasmissione.<br>"AV1": Emette i segnali provenienti dagli apparecchi collegati alla presa<br>↔/- 1.<br>"AV5": Emette i segnali provenienti dagli apparecchi collegati alla presa<br>S-∞/- 5.<br>"Auto": Emette qualsiasi segnale che viene visto sullo schermo (tranne i segnali<br>dalle prese - 7/- 3 e HDMI IN 4). |
| Acc. in mod. Quiet | Imposta il comando del volume ad un livello basso all'accensione del televisore,<br>aumentando gradualmente l'audio ad un livello preselezionato.                                                                                                    |
| Altoparlante       | Consente di accendere o spegnere i diffusori interni del televisore.<br>"Sì": I diffusori del televisore sono attivati per ascoltare l'audio del televiosre tramite<br>i diffusori del televisore.<br>"No": I diffusori del televisore sono disattivati per ascoltare l'audio del televisore<br>soltanto tramite l'apparecchio audio esterno collegato alle prese di uscita audio.                                                                                                    |
| Sistema colore     | Seleziona il sistema del colore ("Auto", "PAL", "SECAM", "NTSC3.58",<br>"NTSC4.43" o "PAL60") secondo il segnale di ingresso dalla sorgente di ingresso.                                                                                                    |
| Informazioni       | Visualizza le informazioni sul proprio sistema televisivo.                                                                                                    |
| Ripristina tutto   | Regola la dimensione verticale dell'immagine quando il formato dello schermo è impostato su Smart, Zoom o 14:9.                                                                                                    |

# Menu Impostazioni PC

| Impostazioni PC                                                                                                    | Nel menu Impostazioni PC è possibile selezionare le                                                                                                    |
|----------------------------------------------------------------------------------------------------|----------------------------------------------------------------------------------------------------|
| Formato Schermo     Norr       Ripristino     Regolazione Aut.       Fase     0       Pitch     0       Spostamento Orizz     0       Spostamento Vert.     0       Gestione Energia     Si | nale opzioni elencate di seguito. Per selezionare le opzioni<br>in "Impostazioni", vedere "Navigazione nei menu"<br>(pagina 20).                                                                                                    |
| Sel: ♠ ↓Impost: 🕂                                                                                                    | Usoita: MEND                                                                                                    |
| Formato Schermo                                                                                                    | Seleziona una modalità dello schermo per visualizzare l'ingresso dal PC.<br>"Normale": Visualizza l'immagine nella sua dimensione originale.<br>"Intero 1": Ingrandisce l'immagine per riempire l'area dello schermo, mantenendo<br>il suo rapporto originale tra la larghezza e l'altezza da orizzontale a verticale.<br>"Intero 2": Ingrandisce l'immagine per riempire l'area dello schermo. |
| Ripristino                                                                                                    | Ripristina le impostazioni PC tranne "Formato Schermo" e "Gestione Energia" alle impostazioni predefinite.                                                                                                    |
| Regolazione Aut.                                                                                                    | Regola automaticamente la posizione dello schermo e la fase dell'immagine quando<br>il televisore riceve un segnale di ingresso dal PC collegato.<br><b>Suggerimento</b><br>Regolazione Aut. potrebbe non funzionare bene con certi segnali di ingresso. In tali casi,<br>regolare manualmente "Fase", "Pitch", "Spostamento Orizz." e "Spostamento Vert.".                                     |
| Fase                                                                                                    | Regola la fase quando lo schermo sfarfalla.                                                                                                    |
| Pitch                                                                                                    | Regola il passo quando l'immagine presenta strisce verticali indesiderate.                                                                                                    |
| Spostamento Orizz.                                                                                                    | Regola la posizione orizzontale dell'immagine per ogni formato dello schermo.                                                                                                    |
| Spostamento Vert.                                                                                                    | Regola la posizione verticale dell'immagine per ogni formato dello schermo.                                                                                                    |
| Gestione Energia                                                                                                    | Fa commutare il televisore alla modalità di attesa se nessun segnale viene ricevuto per 30 secondi.                                                                                                    |

# Menu Impostazione Analogica (soltanto la modalità analogica)

| Impostazi | one Analogica                                                                               |                |
|-----------|---------------------------------------------------------------------------------------------|----------------|
|           | Tasto funz.diretta<br>Auto Preselez.<br>Ordin, Progr.<br>Nome Programmi<br>Programmaz, Man. | Sì             |
|           | Sel: 🛧 Impost: 🕂                                                                            | Uscita: (MENU) |
|           |                                                                                             |                |

È possibile modificare/impostare le impostazioni analogiche usando il menu Impostazione Analogica. Per selezionare le opzioni in "Impostazioni", vedere "Navigazione nei menu" (pagina 20).

| Tasto funz.diretta | Quando "Tasto funz.diretta" è impostato su "Sì", è possibile selezionare un canale analogico usando un tasto numerico preselezionato $(0 - 9)$ sul telecomando.<br>Nota<br>Quando "Tasto funz.diretta" è impostato su "Sì", non è possibile selezionare i numeri di canale 10 o superiore immettendo due cifre con il telecomando.                                                                               |
|--------------------|----------------------------------------------------------------------------------------------------|
| Auto Preselez.     | Consente di sintonizzare tutti i canali analogici disponibili.<br>Generalmente non è necessario eseguire questa operazione, poiché i canali vengono<br>sintonizzati sul televisore alla prima installazione (pagina 5, 6). Tuttavia, questa<br>opzione consente di ripetere la procedura (ovvero di sintonizzare di nuovo il<br>televisore dopo un trasloco o di cercare nuovi canali lanciati dalle emittenti). |
| Ordin. Progr.      | <ul> <li>Consente di modificare l'ordine in cui i canali analogici vengono salvati sul televisore.</li> <li>Premere ☆/☆ per selezionare il canale da spostare in un'altra posizione, quindi premere ⊕.</li> <li>Premere ☆/☆ per selezionare la nuova posizione da assegnare al canale, quindi premere ⊕.</li> </ul>                                                                                              |

| Nome Programmi   | <ul> <li>Consente di assegnare un nome a scelta contenente fino a cinque lettere o numeri.<br/>Quando viene selezionato un canale, il nome assegnato viene visualizzato per alcuni<br/>secondi sullo schermo. (Generalmente i nomi dei canali vengono presi<br/>automaticamente dal televideo, se disponibile).</li> <li>1 Premere ☆/☆ per selezionare il canale al quale si desidera assegnare<br/>un nome, quindi premere ⊕.</li> <li>2 Premere ☆/☆ per selezionare la lettera o il numero desiderati ("_" per<br/>inserire uno spazio vuoto), quindi premere ⇔.<br/>In caso di immissione errata<br/>Premere ☆/☆ per selezionare il carattere errato. Quindi premere ☆/☆ per selezionare<br/>il carattere esatto.</li> <li>Per cancellare tutti i caratteri<br/>Selezionare "Ripristino", quindi premere ⊕.</li> <li>3 Ripetere la procedura descritta nel punto 2 fino a completare il nome.</li> <li>4 Selezionare "OK", quindi premere ⊕.</li> </ul> |
|------------------|----------------------------------------------------------------------------------------------------|
| Programmaz. Man. | Prima di selezionare "Nome"/"AFT"/"Filtro Audio"/"Salta"/"Decoder", premere<br>PROG +/- per selezionare il numero di programma con il canale. Non è possibile<br>selezionare un numero di programma impostato per essere saltato (pagina 31).                                                                                                    |
|                  | Programma/Sistema/Canale                                                                                                    |
|                  | Consente di preimpostare i canali manualmente.                                                                                                    |
|                  | <b>1</b> Premere $\frac{1}{\sqrt{2}}$ per selezionare "Programma", guindi premere (+).                                                                                                    |
|                  | 2 Premere ☆/☆ per selezionare il numero di programma che si desidera sintonizzare manualmente (se si desidera sintonizzare un videoregistratore, selezionare il canale 00), guindi premere RETURN.                                                                                                    |
|                  | <b>3</b> Premere $\hat{1}/\hat{\nabla}$ per selezionare "Sistema", quindi premere $\hat{+}$ .                                                                                                    |
|                  | <ul> <li>4 Premere ☆/∿ per selezionare uno dei sistemi di trasmissione TV elencati di seguito, quindi premere ☆.</li> </ul>                                                                                                    |
|                  | B/G: Per le nazioni o le regioni dell'Europa occidentale<br>D/K: Per le nazioni o le regioni dell'Europa orientale<br>L: Per la Francia<br>I: Per il Regno Unito                                                                                                    |
|                  | <b>5</b> Premere $\Delta/\Phi$ per selezionare "Canale", quindi premere $\oplus$ .                                                                                                    |
|                  | 6 Premere ☆/☆ per selezionare "S" (per i canali via cavo) o "C" (per i canali terrestri), quindi premere ⇔.                                                                                                    |
|                  | 7 Sintonizzare i canali come descritto di seguito:                                                                                                    |
|                  | Se non si conosce il numero di canale (frequenza)                                                                                                    |
|                  | Premere $\hat{\Phi}/\hat{\nabla}$ per cercare il canale successivo disponibile. La ricerca si interrompe appena viene rilevato un canale. Per continuare la ricerca, premere $\hat{\Phi}/\hat{\nabla}$ .                                                                                                    |
|                  | Se si conosce il numero di canale (frequenza)                                                                                                    |
|                  | Utilizzare i tasti numerici per inserire il numero del canale della trasmissione desiderata o il numero del canale del videoregistratore.                                                                                                    |
|                  | 8 Premere 🕀 per saltare a "Conferma", quindi premere 🕀.                                                                                                    |
|                  | 9 Premere <sup>⊕</sup> per selezionare "OK", quindi premere ⊕.                                                                                                    |
|                  | Ripetere la procedura descritta sopra per preimpostare altri canali manualmente.                                                                                                    |
|                  | Nome                                                                                                    |
|                  | Consente di assegnare al canale selezionato un nome a scelta composto da un<br>massimo di cinque lettere o numeri. Quando viene selezionato un canale, il nome<br>assegnato viene visualizzato per alcuni secondi sullo schermo                                                                                                    |
|                  | Per immettere i caratteri, seguire i punti da 2 a 4 di "Nome Programmi" (pagina 30).                                                                                                    |

# AFT

Consente di eseguire manualmente la sintonia fine del numero di programma selezionato nel caso in cui una leggera regolazione della sintonia possa migliorare la qualità dell'immagine.

È possibile regolare la sintonia fine su una gamma compresa tra -15 e +15. Quando è selezionato "Sì", la sintonia fine viene eseguita automaticamente.

## **Filtro Audio**

Nelle trasmissioni monofoniche, consente di migliorare l'audio di ogni singolo canale in caso di distorsione. A volte un segnale di trasmissione non standard provoca la distorsione o il silenziamento intermittente dell'audio durante la visione di programmi monofonici.

Se non si verifica la distorsione dell'audio, è consigliabile lasciare questa impostazione sull'impostazione predefinita "No".

#### Note

- Se viene selezionato "Basso" o "Alto", non è possibile ricevere l'audio stereo o doppio.
- "Filtro Audio" non è disponibile quando "Sistema" è impostato su "L".

#### Salta

Consente di saltare i canali analogici inutilizzati quando si preme PROG +/- per selezionare i canali. (È comunque possibile selezionare un canale saltato utilizzando i tasti numerici).

#### Decoder

Vede e registra il canale codificato selezionato quando si utilizza un decoder collegato direttamente al connettore Scart / - 1 o al connettore Scart / - 2 mediante un videoregistratore.

#### Nota

In base alla nazione o alla regione selezionate per "Nazione" (pagina 6), questa opzione potrebbe non essere disponibile.

#### Conferma

Salva le modifiche effettuate alle impostazioni di "Programmaz. Man.".

# Menu Impostazione Digitale

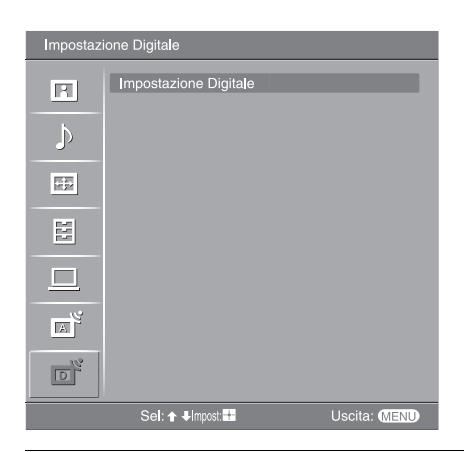

È possibile modificare/impostare le impostazioni digitali usando il menu Impostazione Digitale. Selezionare "Impostazione Digitale" e premere (+) per visualizzare i seguenti menu. Per selezionare le opzioni in "Impostazioni", vedere "Navigazione nei menu" (pagina 20).

# Sintonia Digitale

Visualizza il menu "Sintonia Digitale".

# Auto Preselez. Digitale

Consente di sintonizzare tutti i canali digitali disponibili.

Generalmente non è necessario eseguire questa operazione, poiché i canali vengono sintonizzati sul televisore alla prima installazione (pagina 6). Tuttavia, questa opzione consente di ripetere la procedura (ovvero di sintonizzare di nuovo il televisore dopo un trasloco o di cercare nuovi canali lanciati dalle emittenti).

# Modifica lista programmi

Consente di rimuovere qualsiasi canale digitale indesiderato che è stato salvato sul televisore e modifica l'ordine dei canali salvati sul televisore.

1 Premere ☆/☆ per selezionare il canale che si desidera rimuovere o spostare su una posizione nuova.

# Se si conosce il numero del programma (frequenza)

Premere i tasti numerici per immettere il numero di programma a tre cifre della trasmissione desiderata.

2 Rimuovere o modificare l'ordine dei canali digitali nel modo seguente:

## Per rimuovere il canale digitale

 $\label{eq:premere} \begin{array}{c} \bigoplus . \ Si \ visualizza \ un \ messaggio \ che \ conferma \ se \ il \ canale \ digitale \ selezionato \ deve \ essere \ cancellato. \ Premere \ \diamondsuit \ per \ selezionare \ \ Si'', \ quindi \ premere \ \textcircled{}.$ 

# Per modificare l'ordine dei canali digitali

Premere  $\Rightarrow$ , quindi premere  $\frac{1}{\sqrt{2}}$  per selezionare la posizione nuova per il canale e premere  $\Rightarrow$ . Se è necessario spostare altri canali, ripetere la procedura descritta nei punti 1 e 2.

3 Premere RETURN.

# Preselez. Manuale Digitale

Consente di sintonizzare manualmente i canali digitali.

- 1 Premere il tasto numerico per selezionare il numero di canale che si desidera sintonizzare manualmente, quindi premere ↔/↔ per sintonizzare il canale.
- 2 Quando sono stati rilevati i canali disponibili, premere ↔/↔ per selezionare il canale che si desidera salvare, quindi premere ↔.
- 3 Premere ☆/☆ per selezionare il numero di programma in cui si desidera salvare il canale nuovo, quindi premere ⊕.

Ripetere la procedura sopra per sintonizzare manualmente altri canali.

| Impostazione<br>Digitale | Consente di visualizzare il menu "Impostazione Digitale".                                                                                                    |
|--------------------------|----------------------------------------------------------------------------------------------------|
|                          | Impostazione Sottotitoli*                                                                                                    |
|                          | Consente di visualizzare i sottotitoli digitali sullo schermo.<br>Quando viene selezionato "Sottotitoli non Udenti", alcuni aiuti visivi potrebbero anche<br>visualizzarsi con i sottotitoli (se i canali televisivi trasmettono tali informazioni).                                                                                                    |
|                          | Lingua Sottotitoli*                                                                                                    |
|                          | Consente di selezionare in quale lingua i sottotitoli vengono visualizzati.                                                                                                    |
|                          | Lingua Audio*                                                                                                    |
|                          | Consente di selezionare la lingua utilizzata per un programma. Alcuni canali digitali potrebbero trasmettere l'audio in diverse lingue per un programma.                                                                                                    |
|                          | Tipo Audio*                                                                                                    |
|                          | Aumenta il livello dell'audio quando è selezionato "Sottotitoli non Udenti".                                                                                                    |
|                          | Blocco Programmi*                                                                                                    |
|                          | Consente di impostare una limitazione dell'età per i programmi. Qualsiasi<br>programma che supera la limitazione dell'età può essere guardato soltanto dopo aver<br>immesso correttamente un codice PIN.                                                                                                    |
|                          | 1 Premere i tasti numerici per immettere il proprio codice PIN esistente.                                                                                                    |
|                          | Se non è stato impostato precedentemente un PIN, si visualizza una schermata per l'immissione del codice PIN. Seguire le istruzioni del "Codice PIN" sotto.                                                                                                    |
|                          | 2 Premere ☆/☆ per selezionare la limitazione dell'età o "Ness." (per guardare senza limitazione), quindi premere ⊕.                                                                                                    |
|                          | 3 Premere RETURN.                                                                                                    |
|                          | Codice PIN*                                                                                                    |
|                          | Imposta un codice PIN la prima volta o consente di modificare il proprio codice PIN.                                                                                                    |
|                          | 1 Immettere un codice PIN nel seguente modo:                                                                                                    |
|                          | Se un PIN è stato impostato precedentemente                                                                                                    |
|                          | Premere i tasti numerici per immettere il proprio PIN esistente.                                                                                                    |
|                          | Se un PIN non è stato impostato                                                                                                    |
|                          | Premere i tasti numerici per immettere il PIN impostato in fabbrica di 9999.                                                                                                    |
|                          | 2 Premere i tasti numerici per immettere il nuovo codice PIN.                                                                                                    |
|                          | Si visualizza un messaggio per informare che il nuovo PIN e stato accettato.                                                                                                    |
|                          | 3 Premere RETURN.                                                                                                    |
|                          | Il codice PIN 9999 viene sempre accettato.                                                                                                    |
|                          | Imnostazione Tecnica                                                                                                    |
|                          | Consente di visualizzare il menu Impostazione Tecnica.                                                                                                    |
|                          | "Aggiornam. Auto Service": Consente di abilitare il televisore a rilevare e salvare<br>nuovi servizi digitali quando diventano disponibili.                                                                                                    |
|                          | "Download del Software": Consente di abilitare il televisore a ricevere<br>automaticamente gli aggiornamenti del software, gratuitamente attraverso l'antenna<br>esistente (quando vengono emessi). Sony consiglia di impostare sempre questa<br>opzione su "Sì". Se non si desidera che il software venga aggiornato, impostare<br>questa opzione su "No" |
|                          | "Informazioni di Sistema": Consente di visualizzare la versione attuale del software<br>e il livello del segnale.                                                                                                    |
|                          | "Fuso Orario": Consente di selezionare manualmente il fuso orario in cui ci si trova,<br>se non è uguale all'impostazione predefinita del fuso orario per la propria nazione.                                                                                                    |
|                          | Impostazione Modulo CA                                                                                                    |

# Consente di accedere ad un servizio Pay Per View dopo aver ottenuto un modulo ad accesso condizionato (CAM) e una scheda per la visione. Vedere a pagina 34 per la posizione della presa 📺 (PCMCIA).

<sup>\*</sup> Notare che questa funzione potrebbe non essere disponibile in alcune nazioni.

# Collegamento di apparecchi opzionali

È possibile collegare al televisore una vasta gamma di apparecchi opzionali. I cavi di collegamento non sono in dotazione.

# Collegamento al televisore (laterale)

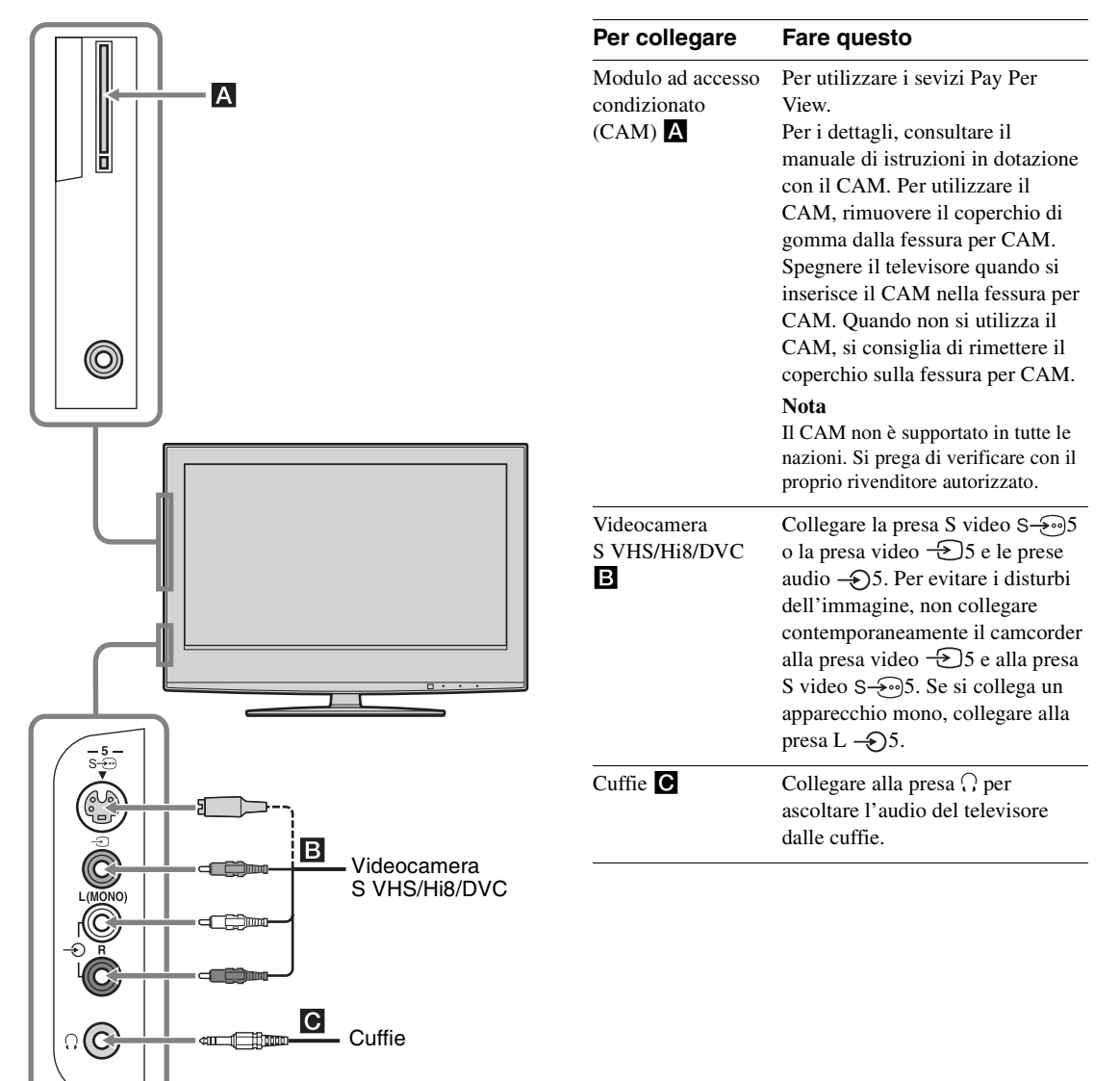

# Collegamento al televisore (parte posteriore)

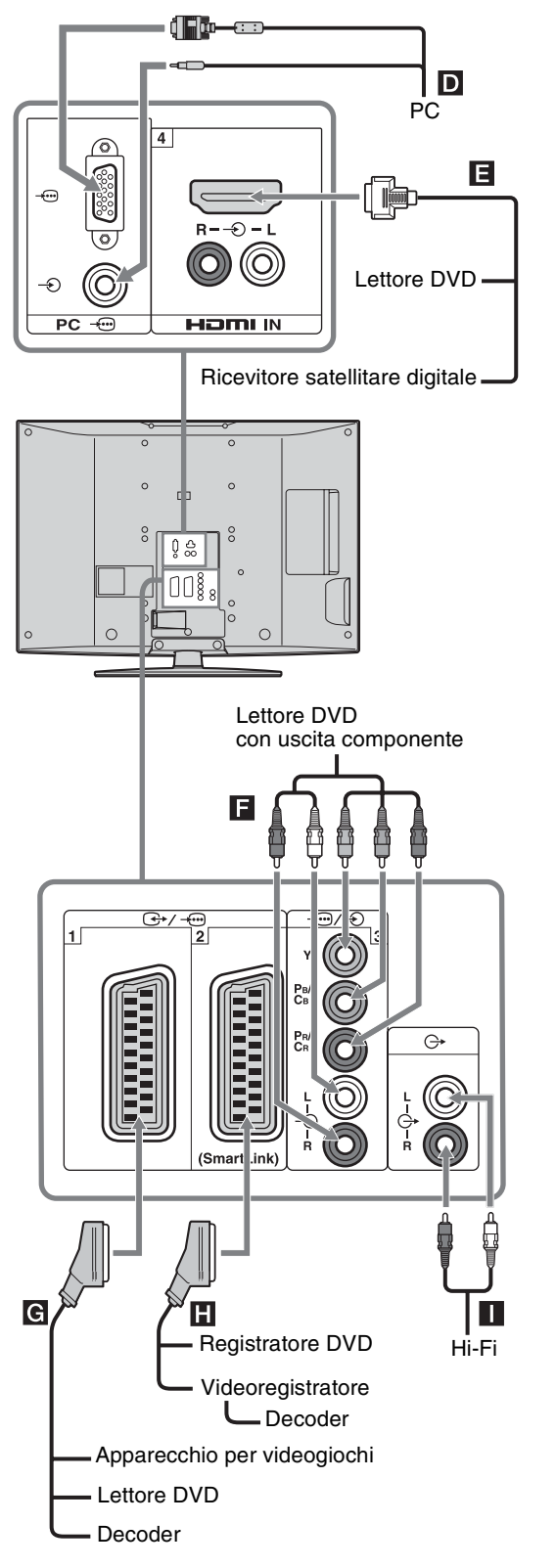

| Per collegare                                                        | Fare questo                                                                                                    |
|----------------------------------------------------------------------|----------------------------------------------------------------------------------------------------|
| PC D                                                                 | Collegare alle prese PC — .<br>Si consiglia di utilizzare un cavo<br>per PC con ferrite.                                                                                                    |
| Ricevitore<br>satellitare digitale o<br>lettore DVD                  | Collegare alla presa HDMI IN 4 se<br>l'apparecchio ne è provvisto. I<br>segnali video digitali e audio<br>digitali vengono immessi<br>dall'apparecchio. Se l'apparecchio<br>è dotato di una presa DVI,<br>collegare la presa DVI alla presa<br>HDMI IN 4 tramite un'interfaccia<br>per adattatore DVI - HDMI (non in<br>dotazione) e collegare le prese di<br>uscita audio dell'apparecchio alle<br>prese di ingresso audio HDMI IN<br>4.<br><b>Nota</b><br>Le prese HDMI supportano soltanto i<br>seguenti ingressi video: 480i, 480p,<br>576i, 576p, 720p e 1080i. Per<br>collegare un PC, utilizzare la presa di<br>ingresso PC. |
| Lettore DVD con<br>uscita componente                                 | Collegare alla presa componente e alle prese audio $  3$ .                                                                                                    |
| Apparecchio per<br>videogiochi, lettore<br>DVD o decoder <b>G</b>    | Collegare alla presa Scart<br>                                                                                                    |
| Registratore DVD o<br>videoregistratore<br>che supporta<br>SmartLink | Collegare alla presa Scart C+/<br>-2. SmartLink è un<br>collegamento diretto tra il<br>televisore e il videoregistratore/<br>registratore DVD.                                                                                                    |
| Apparecchi audio<br>Hi-Fi 🚺                                          | Collegare le prese di uscita audio<br>C+ per ascoltare l'audio del<br>televisore su apparecchi audio<br>Hi-Fi.                                                                                                    |

# Uso del Tools menu nella modalità di ingresso PC

Premere TOOLS per visualizzare le seguenti opzioni quando si guardano le immagini immesse dal PC collegato.

| Opzioni                                                              | Descrizione                                                             |
|----------------------------------------------------------------------|-------------------------------------------------------------------------|
| Risparmio Energia                                                    | Vedere a pagina 27.                                                     |
| Mod. Immagine                                                        | Vedere a pagina 21.                                                     |
| Modalità Audio                                                       | Vedere a pagina 23.                                                     |
| Regolazione Aut.                                                     | Vedere a pagina 28.                                                     |
| Spostamento Orizz.                                                   | Vedere a pagina 28.                                                     |
| Spostamento Vert.                                                    | Vedere a pagina 28.                                                     |
| Impost. autom.<br>Orologio (soltanto<br>nella modalità<br>analogica) | Consente di commutare alla<br>modalità digitale e di ottenere<br>l'ora. |
| ⊖ Volume                                                             | Vedere a pagina 24.                                                     |

# **Caratteristiche tecniche**

# Display

Alimentazione: 220-240 V CA, 50 Hz Dimensioni schermo: KDL-46S2000/KDL-46S2010: 46 pollici (Circa 116,9 cm misurati diagonalmente) KDL-40S2000/KDL-40S2010: 40 pollici (Circa 101,6 cm misurati diagonalmente) KDL-32S2000/KDL-32S2010/KDL-32S2020: 32 pollici (Circa 80,1 cm misurati diagonalmente) KDL-26S2000/KDL-26S2010/KDL-26S2020: 26 pollici (Circa 66,1 cm misurati diagonalmente) Risoluzione display: 1.366 punti (orizzontale) × 768 linee (verticale) Consumo energetico: KDL-46S2000/KDL-46S2010: 249 W KDL-40S2000/KDL-40S2010: 180 W KDL-32S2000/KDL-32S2010/KDL-32S2020: 125 W KDL-26S2000/KDL-26S2010/KDL-26S2020: 100 W Consumo energetico in modalità di attesa: 0,3 W Dimensioni  $(1 \times a \times p)$ : KDL-46S2000/KDL-46S2010: Circa  $1.120 \times 805 \times 334$  mm (con supporto) Circa 1.120 × 755 × 116 mm (senza supporto) KDL-40S2000/KDL-40S2010: Circa 988 × 716 × 334 mm (con supporto) Circa  $988 \times 664 \times 103$  mm (senza supporto) KDL-32S2000/KDL-32S2010/KDL-32S2020: Circa 792 × 593 × 219 mm (con supporto) Circa  $792 \times 546 \times 99$  mm (senza supporto) KDL-26S2000/KDL-26S2010/KDL-26S2020: Circa  $658 \times 516 \times 219$  mm (con supporto) Circa  $658 \times 470 \times 94$  mm (senza supporto) Peso: KDL-46S2000/KDL-46S2010: Circa 34 kg (con supporto) Circa 28 kg (senza supporto) KDL-40S2000/KDL-40S2010: Circa 27 kg (con supporto) Circa 21 kg (senza supporto) KDL-32S2000/KDL-32S2010/KDL-32S2020: Circa 17 kg (con supporto) Circa 15 kg (senza supporto) KDL-26S2000/KDL-26S2010/KDL-26S2020; Circa 13 kg (con supporto) Circa 11 kg (senza supporto)

# Schermo

Schermo LCD (Liquid Crystal Display–display a cristalli liquidi)

# Sistema TV

Analogico: In base alla selezione della nazione o della regione: B/G/H, D/K, L, I Digitale: DVB-T

# Sistema di colore/Video

| Analogico: | PAL, SECAM                                |
|------------|-------------------------------------------|
|            | NTSC 3.58, 4.43 (soltanto ingresso video) |
| Digitale:  | MPEG-2 MP@ML                              |

# Antenna

Terminale esterno da 75 ohm per VHF/UHF

# Copertura dei canali

| Analogico: | VHF:       | E2-E12               |
|------------|------------|----------------------|
|            | UHF:       | E21-E69              |
|            | CATV:      | S1-S20               |
|            | HYPER:     | S21-S41              |
|            | D/K:       | R1-R12, R21-R69      |
|            | L:         | F2-F10, B-Q, F21-F69 |
|            | I:         | UHF B21-B69          |
| D' '/ 1    | X/III//III | F                    |

Digitale: VHF/UHF

# Terminali

(→)/→····]1

Connettore Scart a 21 piedini (standard CENELEC) inclusi ingresso audio/video, ingresso RGB e uscita TV audio/video.

→ /→ 2 (SmartLink)

Connettore Scart a 21 piedini (standard CENELEC) compresi ingresso audio/video, ingresso RGB, uscita audio/video selezionabile e interfaccia SmartLink.

#### **-**3

Formati supportati: 1080i, 720p, 576p, 576i, 480p, 480i Y: 1 Vp-p, 75 ohm, 0,3 V sincronizzazione negativa Pb/CB: 0,7 Vp-p, 75 ohm Pr/CR: 0,7 Vp-p, 75 ohm

# **-**Ð3

Ingresso audio (prese fono) 500 mVrms

Impedenza: 47 kohm

## HDMI IN 4

Video: 1080i, 720p, 576p, 576i, 480p, 480i

- Audio: PCM lineare a due canali
  - 32, 44,1 e 48 kHz; 16, 20 e 24 bit
  - o ingresso audio analogico (prese fono)
- S-505 Ingresso S-video (mini DIN a 4 piedini)
- 5 Ingresso video (presa fono)
- € 5 Ingresso audio (prese fono)
- Uscita audio (sinistra/destra) (prese fono)
- PC Ingresso PC (15 Dsub) (vedere a pagina 38)
  G: 0,7 Vp-p, 75 ohm, non sincronizzato sul verde
  B: 0,7 Vp-p, 75 ohm, non sincronizzato sul verde
  R: 0,7 Vp-p, 75 ohm, non sincronizzato sul verde
  HD: 1-5 Vp-p
  VD: 1-5 Vp-p
  - → Ingresso audio PC (minipresa)
- $\bigcirc$  Presa cuffie
- Fessura per CAM (Modulo ad accesso condizionato)

## Uscita audio

10 W + 10 W

## Accessori in dotazione

Consultare "1: Verifica degli accessori" a pagina 4.

# Accessori opzionali

 Staffa di montaggio a parete SU-WL51 (per KDL-46S2000/KDL-46S2010/KDL-40S2000/KDL-40S2010) SU-WL31 (per KDL-32S2000/KDL-32S2010/KDL-32S2020/KDL-26S2000/KDL-26S2010/KDL-26S2020)

Il design e le caratteristiche tecniche sono soggetti a modifiche senza preavviso.

| Segnali | Orizzontale (Pixel) | Verticale (Linea) | Frequenza<br>orizzontale<br>(kHz) | Frequenza<br>verticale (Hz) | Norma          |
|---------|---------------------|-------------------|-----------------------------------|-----------------------------|----------------|
| VGA     | 640                 | 480               | 31,5                              | 60                          | VGA            |
|         | 640                 | 480               | 37,5                              | 75                          | VESA           |
|         | 720                 | 400               | 31,5                              | 70                          | VGA-T          |
| SVGA    | 800                 | 600               | 37,9                              | 60                          | Direttive VESA |
|         | 800                 | 600               | 46,9                              | 75                          | VESA           |
| XGA     | 1024                | 768               | 48,4                              | 60                          | Direttive VESA |
|         | 1024                | 768               | 56,5                              | 70                          | VESA           |
|         | 1024                | 768               | 60                                | 75                          | VESA           |
| WXGA    | 1280                | 768               | 47,4                              | 60                          | VESA           |
|         | 1280                | 768               | 47,8                              | 60                          | VESA           |
|         | 1360                | 768               | 47,7                              | 60                          | VESA           |

## Tabella di riferimento del segnale di ingresso PC

• L'ingresso PC di questo televisore non supporta la sincronizzazione sul verde o la sincronizzazione composita.

• L'ingresso PC di questo televisore non supporta i segnali interlacciati.

• L'ingresso PC di questo televisore supporta i segnali in grassetto nella suddetta tabella con una frequenza verticale di 60 Hz.

• Per la qualità migliore dell'immagine, si consiglia di usare i segnali con una frequenza verticale di 60 Hz da un personal computer. Nell'inserimento con configurazione automatica, i segnali vengono selezionati automaticamente.

# Guida alla risoluzione dei problemi

# Verificare se l'indicatore 🕛 (attesa) lampeggia in rosso.

# Se la spia lampeggia

La funzione di autodiagnostica è attiva.

- 1 Misurare per quanto tempo l'indicatore (b) (attesa) lampeggia e smette di lampeggiare. Per esempio, l'indicatore lampeggia per due secondi, smette di lampeggiare per un secondo e lampeggia per due secondi.
- 2 Premere <sup>()</sup> sul televisore (lato superiore) per spegnerlo, scollegare il cavo di alimentazione ed informare il rivenditore o il centro di assistenza Sony su come lampeggia l'indicatore (durata ed intervallo).

# Se la spia non lampeggia

- 1 Controllare le voci nella tabella riportata di seguito.
- 2 Se il problema persiste, far riparare il televisore da personale di assistenza qualificato.

| Problema                                                                                                    | Causa/Rimedio                                                                                                    |
|----------------------------------------------------------------------------------------------------|----------------------------------------------------------------------------------------------------|
| Nessuna immagine (schermo<br>scuro) e audio assente                                                                 | <ul> <li>Verificare il collegamento dell'antenna.</li> <li>Collegare il televisore alla corrente elettrica e premere <sup>(1)</sup>/<sub>(2</sub> sul televisore (lato superiore).</li> <li>Se l'indicatore <sup>(1)</sup>/<sub>(2</sub> (attesa) è illuminato in rosso, premere <sup>(1)</sup>/<sub>(2</sub>).</li> </ul>                                                                                                    |
| Nessuna immagine o nessuna<br>informazione di menu<br>proveniente dall'apparecchio<br>collegato al connettore Scart | <ul> <li>Verificare che l'apparecchio opzionale sia acceso, quindi premere più volte         <ul> <li>()</li> <li>()</li></ul></li></ul> |
| Immagini sdoppiate o residue                                                                                        | <ul><li>Verificare il collegamento dell'antenna/dei cavi.</li><li>Verificare la posizione e la direzione dell'antenna.</li></ul>                                                                                                    |
| Sullo schermo vengono<br>visualizzati solo interferenze e<br>disturbi                                               | <ul> <li>Verificare che l'antenna non sia danneggiata o piegata.</li> <li>Verificare che l'antenna non abbia raggiunto il termine della propria durata di funzionamento (da tre a cinque anni in condizioni d'uso normali, da uno a due anni in luoghi esposti a salsedine).</li> </ul>                                                                                                    |
| Immagine distorta (linee o<br>strisce punteggiate)                                                                  | <ul> <li>Allontanare il televisore da sorgenti di disturbi elettrici, quali auto, motocicli, asciugacapelli o apparecchi ottici.</li> <li>Per l'installazione di apparecchi opzionali, lasciare una quantità di spazio sufficiente tra l'apparecchio stesso e il televisore.</li> <li>Assicurarsi che l'antenna sia collegata mediante il cavo coassiale in dotazione.</li> <li>Allontanare il cavo dell'antenna da altri cavi di collegamento.</li> </ul>                                                                                                    |
| Immagini disturbate durante la visione di un canale TV                                                              | • Selezionare "Programmaz. Man." nel menu "Impostazione Analogica" e regolare "AFT" (Sintonia fine automatica) per ottenere una migliore ricezione delle immagini (pagina 31).                                                                                                    |
| Alcuni piccoli punti neri e/o<br>Iuminosi visualizzati sullo<br>schermo                                             | • Le immagini di un display sono composte da pixel. La visualizzazione sullo schermo di piccoli punti neri e/o luminosi (pixel) non indica un problema di funzionamento.                                                                                                    |
| l programmi vengono<br>visualizzati in bianco e nero                                                                | • Per tornare alle impostazioni predefinite, selezionare "Ripristino" nel menu "Immagine" (pagina 21).                                                                                                    |

# Immagine

Altre informazion

| Problema                                                                                                    | Causa/Rimedio                                                                                                    |
|----------------------------------------------------------------------------------------------------|----------------------------------------------------------------------------------------------------|
| Non viene visualizzato alcun<br>colore o vengono visualizzati<br>colori irregolari durante la<br>visualizzazione di un segnale<br>proveniente dalle prese Y, PB/<br>CB, PR/CR di -33 | <ul> <li>Verificare il collegamento delle prese Y, PB/CB, PR/CR di -3.</li> <li>Assicurarsi che nelle prese Y, PB/CB, PR/CR di -3 siano saldamente inserite le rispettive spine.</li> </ul> |

# Audio

| Problema                                            | Causa/Rimedio                                                                                                    |
|-----------------------------------------------------|----------------------------------------------------------------------------------------------------|
| Audio assente, immagini<br>visualizzate normalmente | <ul> <li>Premere → +/- o <sup>®</sup>X (Silenziamento).</li> <li>Verificare che "Altoparlante" nel menu "Impostazione" sia impostato su<br/>"Sì" (pagina 27).</li> </ul> |
| Audio disturbato                                    | • Vedere le cause/i rimedi di "Immagini disturbate" a pagina 39.                                                                                                    |

Canali

| Problema                     | Causa/Rimedio                                                                                                    |
|------------------------------|----------------------------------------------------------------------------------------------------|
| Il canale desiderato non può | • Passare tra la modalità digitale e analogica e selezionare il canale analogico/                                                                                                    |
| essere selezionato           | digitale desiderato.                                                                                                    |
| Alcuni canali sono vuoti     | <ul> <li>Soltanto il canale codificato/ad abbonamento. Sottoscrivere l'abbonamento<br/>al servizio Pay Per View.</li> <li>Il canale viene utilizzato soltanto per i dati (nessuna immagine né suono).</li> <li>Per i dettagli sulle trasmissioni rivolgersi alla società trasmittente.</li> </ul> |
| Il canale digitale non viene | <ul> <li>Rivolgersi ad un installatore locale per verificare se le trasmissioni digitali</li></ul>                                                                                                    |
| visualizzato                 | vengono fornite nella propria area. <li>Potenziare con un'antenna di guadagno superiore.</li>                                                                                                    |

# Generali

| Problema                                                                    | Causa/Rimedio                                                                                                    |
|-----------------------------------------------------------------------------|----------------------------------------------------------------------------------------------------|
| Il televisore si spegne<br>automaticamente (entra in<br>modalità di attesa) | <ul> <li>Controllare se "T. Spegnimento" è attivato o confermare l'impostazione<br/>"Durata" del "Timer" (pagina 26).</li> <li>Se per 10 minuti non viene ricevuto alcun segnale o non viene eseguita<br/>alcuna operazione nella modalità TV, il televisore passa automaticamente<br/>alla modalità di attesa.</li> </ul> |
| Il televisore si accende automaticamente.                                   | • Controllare se il "Timer" è attivato (pagina 27).                                                                                                    |
| Non si riesce a selezionare alcune sorgenti di ingresso                     | • Selezionare "Impostazione AV" nel menu "Impostazione" e annullare l'impostazione "Salta" della sorgente di ingresso in questione (pagina 26).                                                                                                    |
| Il telecomando non funziona                                                 | Sostituire le pile.                                                                                                    |

# **Indice analitico**

## Simboli numerici

14:9 14 4:3 14 4:3 Predefinito 25

# A

Acc. in mod. Quiet 27 Acuti 23 AFT 31 Alimentazione (<sup>1</sup>) 12 Altoparlante 27 Ampiezza Verticale 25 Antenna, collegamento 4 Area Schermo 25 Auto Formato 25 Auto Preselez. canali analogici e digitali 6 soltanto canali analogici 29 soltanto canali digitali 32 Auto preselez. Digitale 32 Avvio Automatico 26

# B

Bassi 23 BBE 23 Bianco Brillante 22 Bilanciamento 23 Blocco programmi 33

# C

Canali Salta 31 selezione 13 sintonia automatica 6 Caratteristiche tecniche 37 Codice PIN 33 Collegamento apparecchi opzionali 34 dell'antenna/del videoregistratore 4 Colore 21 Colore Brillante 22 Conferma 31 Contrasto 21 Correzione Nero 22 Cuffie collegamento 34 Connessione 24 Volume 24

# D

Destinazione Ingressi Audio 23 Immagine 21 schermo 25 Doppio Audio 24

# E

Elenco categorie 16 Elenco Preferiti 18 Elenco timer 17 Enfasi Contrasto 22 EPG (Guida digitale elettornica dei programmi) 16

# F

Fase 28 Fastext 14 Filtro Audio 31 Formato Schermo 25, 28

# G

Gamma 22 Gestione Energia 28

# I

Impost. autom. Orologio 15, 19, 36 Impost. avanzate 22 Impostaz. ora 27 Impostazione AV 26 Impostazione Digitale 33 Impostazione Modulo CA 33 Impostazione Sottotitoli 33 Impostazione Tecnica 33 Impostazioni Timer 26, 27 Indicatore alimentazione (**1**) 12 Indicatore attesa (**b**) 12 Indicatore Immagine Assente (**C**) 12 Indicatore Timer (**4**) 12 Indicatore Timer (**4**) 12 Informazioni 27

# L

Lingua 5, 26 Lingua Audio 33 Lingua Sottotitoli 33 Luminosità 21

# М

MENU 20 Menu Controllo Schermo 25 Menu Immagine 21 Menu Impostazione 26 Menu Impostazione Digitale 32 Menu Impostazioni PC 28 Menu Suono 23 Mod. Immagine 21 Modalità Audio 23 Modalità schermo 14 Modifica lista programmi 32

# Ν

Nazione 5 Nitidezza 22 Nome 30 Nome Programmi 30 Nomi apparecchi 26

# 0

Ordin. Progr. 29

# P

Passo 28 Pile, inserimento nel telecomando 4 Preselez. manuale Digitale 32 Programmaz. Man. 30 Promemoria 17

# R

Reg. man. con timer 17 Registraz. con Timer 16 Regolazione Aut. 28 Retroillum. 21 Riduz. Rumore 22 Riduz. Rumore MPEG 22 Ripristina tutto 27 Ripristino Immagine 21 Impostazioni PC 28 Audio 23 Risparmio Energia 27

# S

S Video Auto 26 Salta 26, 31 Sens. Luce Amb. 27 Sintonia Digitale 32 Sistema colore 27 Smart 14 Spostamento Orizz. 25, 28 Spostamento Vert. 25, 28 Surround 23

# Т

T. Spegnimento 26 Tabella indice dei programmi 13 Tabella indice segnali di ingresso 19 Tasto funz.diretta 29 Telecomando descrizione 11 inserimento delle pile 4 sensore 12 Televideo 14 Temp. Colore 22 Tinta 21 Tipo Audio 33 Tools 15, 19, 36

# U

Uscita AV2 27

# V

Videoregistratore collegamento 4 registrazione 16 Volume Autom. 23

# W

Wide 14

# Ζ

Zoom 14

Altre informazioni

# WAARSCHUWING

- Om het risico op elektrische schokken te voorkomen, mag u de stekker niet in het stopcontact steken als de stekker of het netsnoer beschadigd is. Deze stekker mag niet worden gebruikt en dient te worden vernietigd.
- Stel het televisietoestel niet bloot aan regen of vocht om het risico op brand of elektrische schok te voorkomen.
- Binnenin het televisietoestel bevindt zich gevaarlijke hoge spanning. Open de kast niet. Laat service-werkzaamheden over aan deskundigen.

# Opmerking bij de digitaletelevisiefunctie

- De functies die verband houden met digitale televisie (DCB) kunnen alleen gebruikt worden in landen of gebieden waar digitale DVB-T (MPEG2)-signalen vanaf het aardoppervlak worden uitgezonden. Controleer a.u.b. bij uw dealer of ontvangst van DVB-T-signalen in uw woonplaats mogelijk is.
- Ondanks dat dit televisietoestel voldoet aan de DVB-Tspecificaties, kan compatibiliteit met toekomstige digitale DVB-T-uitzendingen vanaf het aardoppervlak niet worden gegarandeerd.
- Sommige functies van digitale televisie zijn niet beschikbaar in alle landen.

# Inleiding

Dank u voor de aankoop van dit Sony-product. Voordat u de televisie gaat gebruiken, moet u deze handleiding aandachtig doorlezen. Bewaar de handleiding voor het geval u deze later als referentiemateriaal nodig hebt.

# Handelsmerkinformatie

- DVB is a registered trademark of the DVB Project
- Geproduceerd onder licentie van BBE Sound, Inc. In licentie gegeven door BBE Sound, Inc. onder een of meer van de volgende US-patentnummers: 5510752, 5736897. BBE en het BBE-symbool zijn gedeponeerde handelsmerken van BBE Sound, Inc.
- TruSurround XT, SRS en het (●) symbool zijn handelsmerken van SRS Labs, Inc.
   TruSurround XT technologie is geinkorporeerd met verlof van de licentiehouder SRS Labs, Inc.
- HEDITIE HDMI, het HDMI-logo en High-Definition Multimedia Interface zijn handelsmerken of gedeponeerde handelsmerken van HDMI Licensing, LLC.
- De afbeeldingen in deze gebruiksaanwijzing zijn van de KDL-32S2000/KDL-32S2010/KDL-32S2020, tenzij anders aangegeven.

# Inhoudsopgave

# Voorbereidingen

| Veiligheidsinformatie                               | 8  |
|-----------------------------------------------------|----|
| Voorzorgsmaatregelen                                | 11 |
| Overzicht van de afstandsbediening                  | 12 |
| Overzicht van de knoppen en lampjes op de televisie | 13 |

# Televisie kijken

| Televisie kijken                                            | 14 |
|-------------------------------------------------------------|----|
| De Digitale Elektronische Programma Gids (EPG) raadplegen 🔀 | 17 |
| De Favorietenlijst gebruiken 📈                              | 19 |
| Beelden van een aangesloten apparaat bekijken               | 20 |

# De MENU functies gebruiken

| Navigeren in de menu's                                 | 21 |
|--------------------------------------------------------|----|
| Het menu Beeld                                         | 23 |
| Het menu Geluid                                        | 25 |
| Het menu Beeldregeling                                 | 27 |
| Het menu Instellingen                                  |    |
| Het menu PC instellingen                               | 31 |
| Het menu Analoge instellingen (alleen in analoogmodus) | 32 |
| Het menu Digitale instellingen 🔀                       | 35 |

# Optionele apparatuur gebruiken

| ptionele apparatuur aansluiten |
|--------------------------------|
|--------------------------------|

# Aanvullende informatie

| Technische gegevens | 40 |
|---------------------|----|
| Problemen oplossen  | 42 |
| Index               | 44 |
|                     |    |

: alleen voor digitale kanalen

# Voorbereidingen

# 1: De accessoires controleren

Afstandsbediening RM-ED005 (1) Batterijen van AA-formaat (type R6) (2) Netsnoer (type C-6) (1)

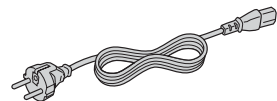

Coaxkabel (1)

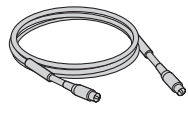

Kabelbinder (1)

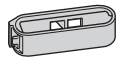

Bevestigingsriem (1) en schroeven (2)

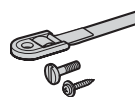

# De batterijen in de afstandsbediening plaatsen

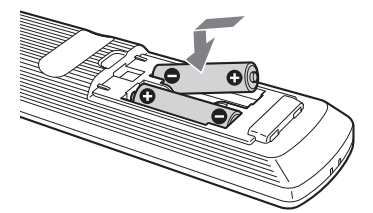

# Opmerkingen

- Let op de + en de bij het plaatsen van de batterijen.
- Gooi oude batterijen niet gewoon weg, maar lever ze in. In bepaalde regio's kan het verwerken van batterijen aan regels zijn gebonden. Neem hiervoor contact op met de lokale autoriteiten.
- Combineer geen verschillende typen batterijen, of oude en nieuwe batterijen.
- Hanteer de afstandsbediening met zorg. Laat de afstandsbediening niet vallen, ga er niet op staan en mors er geen vloeistof op.
- Plaats de afstandsbediening niet in de buurt van een warmtebron, op een plek in direct zonlicht of in een vochtige ruimte.

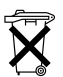

Voor de Klanten in Nederland

Gooi de batterij niet weg maar lever deze in als klein chemisch afval (KCA).

# 2: Een antenne/ videorecorder aansluiten

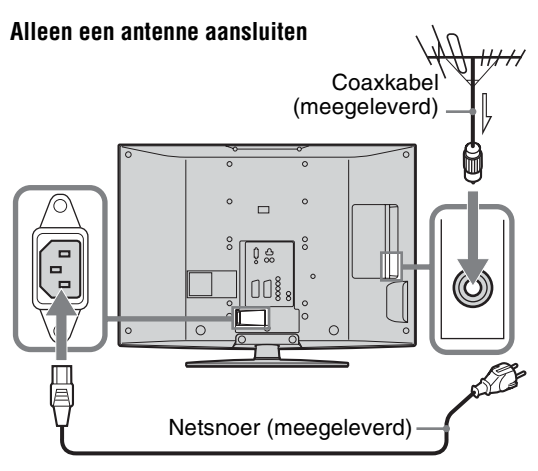

# Een antenne en videorecorder aansluiten

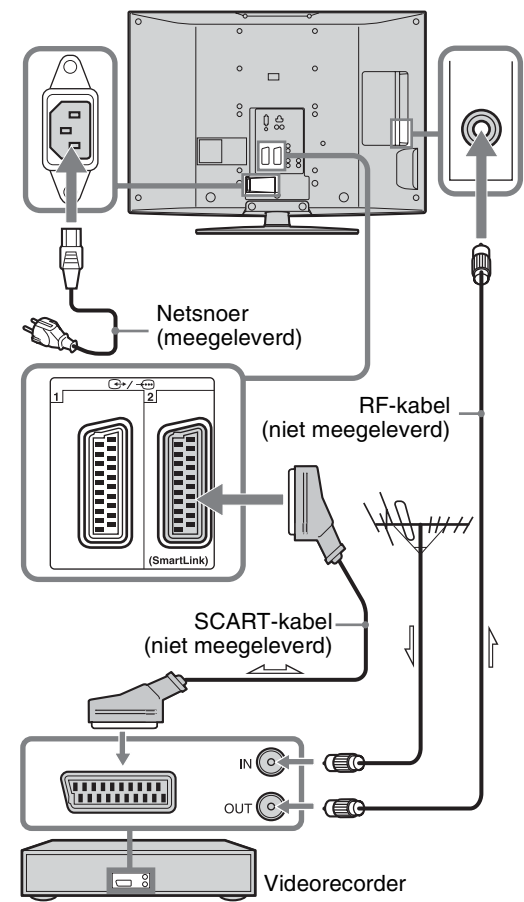

# 3: De snoeren samenbinden

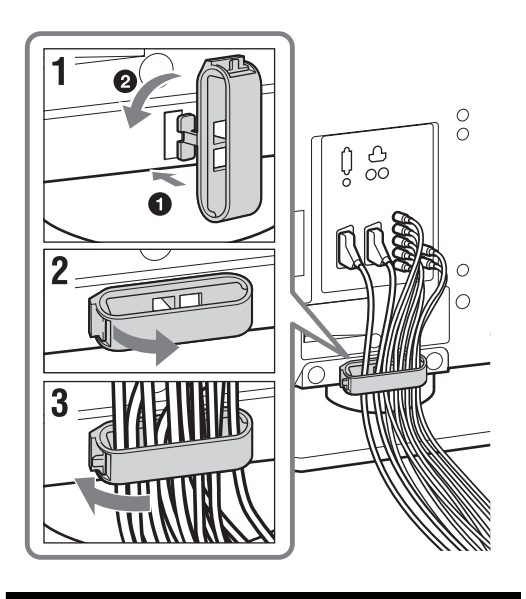

# 4: Voorkomen dat de televisie omvalt

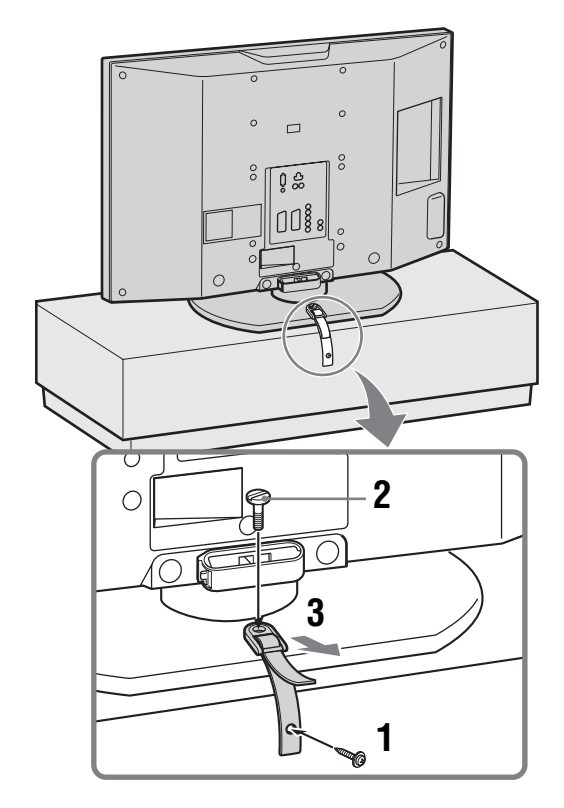

# 5: De taal en het land/ gebied selecteren

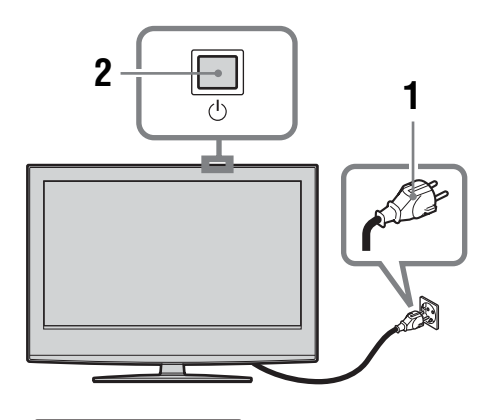

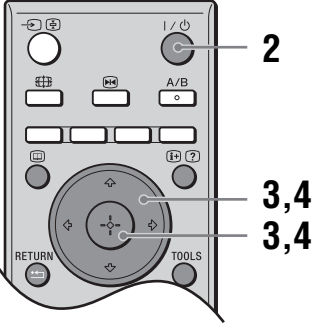

- 1 Sluit de stekker van de tv aan op het stopcontact (220-240 V wisselstroom, 50 Hz).
- 2 Druk op <sup>(1)</sup> op de televisie (bovenzijde). Wanneer u de tv voor het eerst aanzet, wordt het menu Taal op het scherm weergegeven. Als de televisie stand-by staat (het <sup>(1)</sup> (stand-by-) lampje op de televisie (voorzijde) brandt rood), drukt u op I/<sup>(1)</sup> op de afstandsbediening om de televisie aan te zetten.

Wordt vervolgd

3 Druk op ☆/☆ om de gewenste taal voor de menuschermen te selecteren en druk daarna op ⊕.

| Select language |            |  |
|-----------------|------------|--|
| English         | Česky      |  |
| Nederlands      | Magyar     |  |
| Français        | Русский    |  |
| Italiano        | Български  |  |
| Deutsch         | Suomi      |  |
| Ελληνικά        | Dansk      |  |
| Türkçe          | Svenska    |  |
| Español         | Norsk      |  |
| Português       | Slovenčina |  |
| Po <b>l</b> ski | Româna     |  |

4 Druk op ☆/☆ om het land/gebied te selecteren waarin u de tv gebruikt en druk daarna op ⊕.

| Land                                        |   |
|---------------------------------------------|---|
| Kies land                                   |   |
|                                             |   |
| United Kingdom                              |   |
| Ireland                                     |   |
| Nederland                                   |   |
| België/Belgique                             |   |
| Luxembourg                                  |   |
| France                                      |   |
| Italia                                      |   |
| Schweiz/Suisse/Svizzera                     |   |
| Deutschland                                 | ÷ |
| Kies: 🛧 🗣 Bevestigen: 🏪 🛛 🛛 Terug: 🖪 Terug: | Ð |

Als het land/gebied waarin u de televisie wilt gebruiken niet in de lijst wordt weergegeven, selecteert u "-" in plaats van een land/gebied. Een bericht wordt weergegeven dat de televisie automatisch wordt geprogrammeerd. Ga vervolgens naar "6: De televisie automatisch programmeren".

# 6: De televisie automatisch programmeren

De tv gaat nu naar alle beschikbare kanalen zoeken en staat deze op.

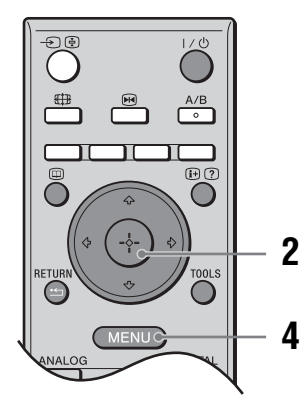

 Alvorens de televisie automatisch af te stemmen op de zenders, plaatst u een vooraf opgenomen videocassette in de videorecorder die op de televisie is aangesloten (pagina 4) en begint u met weergeven.

Het videokanaal zal tijdens het automatisch afstemmen worden gevonden en opgeslagen in de televisie.

Als geen videorecorder is aangesloten op de televisie, is deze procedure niet noodzakelijk. Ga verder met stap 2.

**2** Selecteer "OK" en druk vervolgens op  $\oplus$ .

| Autom.Pr | ogram.           |      |                 |
|----------|------------------|------|-----------------|
|          | itom.Program. st |      |                 |
|          |                  |      |                 |
|          | ОК               | Stop |                 |
|          |                  |      | Terug: (RETURN) |

De tv gaat nu naar alle beschikbare digitale kanalen zoeken en daarna naar alle beschikbare analoge kanalen. Dit kan enige tijd duren. Wees geduldig en druk niet op knoppen op de tv of op de afstandsbediening.

# Als het bericht wordt weergegeven dat u de antenneaansluitingen moet controleren

Er zijn geen digitale of analoge kanalen gevonden. Controleer alle antenne-aansluitingen en druk op  $(\oplus)$  om de automatische programmering opnieuw te starten. **3** Wanneer het menu Programma's sorteren op uw scherm verschijnt, volg dan de stappen van "Programma's sorteren" (pagina 32).

Als u de volgorde waarin de analoge kanalen op de tv zijn opgeslagen, niet wilt wijzigen, ga dan naar stap 4.

**4** Druk op MENU om dit menu te sluiten. Alle beschikbare kanalen zijn nu op de televisie ingesteld.

# Veiligheidsinformatie

# Netsnoer

 Trek de stekker uit het stopcontact voordat u de televisie verplaatst. Verplaats de televisie niet terwijl de stekker in het stopcontact zit.

Dit kan het netsnoer beschadigen en brand of elektrische schokken tot gevolg hebben.

- Als u het netsnoer beschadigt, kan dit brand of elektrische schokken tot gevolg hebben.
- Zorg dat het netsnoer niet teveel wordt afgeklemd, gebogen of gedraaid. Hierdoor kunnen de draden worden blootgelegd of doorgesneden, wat kortsluiting kan veroorzaken met mogelijk brand of elektrische schokken tot gevolg.

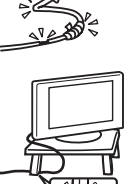

- Het netsnoer mag niet worden gewijzigd of beschadigd.
- Plaats geen zware voorwerpen op het netsnoer. Trek ook niet aan het netsnoer.
- Houd het netsnoer uit de buurt van warmtebronnen.
- Trek altijd aan de stekker als u het netsnoer uit het stopcontact haalt.
- Als het netsnoer beschadigd raakt, mag u dit niet meer gebruiken. Neem contact op met een Sony-leverancier of het servicecentrum om het netsnoer te vervangen.
- Gebruik het meegeleverde netsnoer niet voor andere apparatuur.
- Gebruik alleen een origineel Sony-netsnoer, geen netsnoeren van andere merken.

# Bescherming van het

netsnoer

Pak de stekker vast als u het netsnoer uit het stopcontact trekt. Trek nooit aan het netsnoer zelf.

# Stopcontact

Gebruik nooit een slecht passend stopcontact. Steek de stekker volledig in het stopcontact. Als de stekker niet goed past, kan dit vonken en brand veroorzaken. Neem contact op met de elektricien om het stopcontact te laten vervangen.

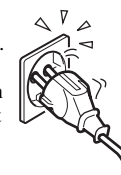

# Voor een televisietoestel met een driepolige geaarde stekker aan het netsnoer

Het televisietoestel moet worden aangesloten op een stopcontact met een aardlekbeveiliging.

# **Optionele accessoires**

Houd rekening met het volgende als u de tv installeert met de wandmontagesteun. Als u dit niet doet, kan het tv-toestel vallen en ernstig letsel veroorzaken.

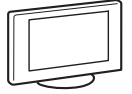

- Wij adviseren u met klem om veiligheidsredenen uitsluitend Sony-accessoires te gebruiken:
  - KDL-46S2000/KDL-46S2010/KDL-40S2000/ KDL-40S2010:
  - Muurbevestigingssteun SU-WL51 • KDL-32S2000/KDL-32S2010/KDL-32S2020/ KDL-26S2000/KDL-26S2010/KDL-26S2020:
- Muurbevestigingssteun SU-WL31
  Wij adviseren u met klem om de originele Sonymuurbevestigingssteun te gebruiken om voldoende luchtcirculatie mogelijk te maken en om stofophoping te voorkomen rondom de tv, de muur en het plafond.
- Zet de tv goed vast en volg hierbij de instructies die bij de wandmontagesteun zijn geleverd.

# Installatie

 Als de tv aan een muur wordt bevestigd, is het verstandig hierbij zeer zorgvuldig te werk te gaan of de werkzaamheden uit te besteden aan een professional. Door een onjuiste plaatsing kan

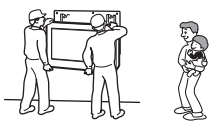

het televisietoestel gevaar opleveren.
Het televisietoestel moet worden opgesteld in de buurt van een goed bereikbaar stopcontact.

# Medische instellingen

Installeer deze televisie niet in de buurt van medische apparatuur die in gebruik is. Hierdoor kan de werking van de medische apparatuur worden verstoord.

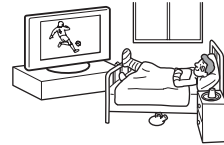

## Vervoer

- Voordat u het televisietoestel verplaatst, moet u alle snoeren ervan loskoppelen.
- Als u de televisie in uw armen draagt, moet u deze vasthouden zoals wordt weergegeven in de afbeelding rechts. Als u dit niet doet, kan de tv vallen en beschadigen of ernstig letsel veroorzaken. Als het televisietoestel is gevallen of is beschadigd, moet u dit onmiddellijk laten nakijken door gekwalificeerd servicepersoneel.

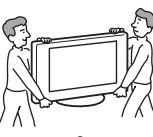

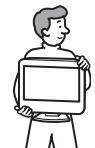

- Wanneer u het apparaat vervoert, mag u dit niet blootstellen aan schokken of sterke trillingen. Het apparaat kan vallen en beschadigd raken of ernstig letsel veroorzaken.
- Als u de tv naar de reparateur brengt of vervoert, verpakt u deze in de oorspronkelijke doos en verpakkingsmaterialen.
- De televisie moet door twee of meer personen worden gedragen.

# Ventilatie

• Dek de ventilatieopeningen in de kast van de televisie niet af. Dit kan oververhitting veroorzaken waardoor brand kan ontstaan.

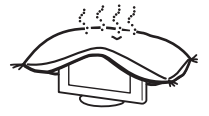

- Zonder voldoende ventilatie kan zich stof ophopen in de televisie, waardoor deze vuil wordt. Voor voldoende ventilatie moet u rekening houden met de volgende punten:
  - Installeer de tv niet achterstevoren of gedraaid.
  - Installeer de tv niet gekanteld of ondersteboven.
  - Installeer de tv niet op een plank of in een kast.
  - Plaats de tv niet op een tapijt of bed.
  - Dek de tv niet af met een doek, zoals gordijnen, of voorwerpen zoals kranten en dergelijke.

Laat enige ruimte vrij rondom de tv. Als u dit niet doet, wordt het apparaat wellicht onvoldoende geventileerd, waardoor het oververhit kan raken. Dit kan brand of schade aan het tv-toestel tot gevolg hebben.

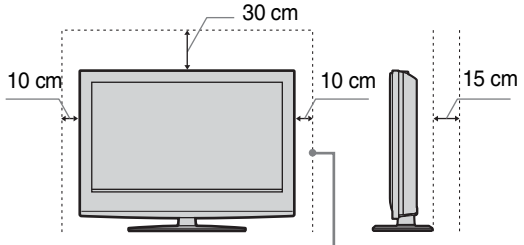

Laat ten minste zoveel ruimte vrij.

- Als u de tv aan de muur bevestigt, dient u te zorgen voor een ruimte van tenminste 10 cm aan de onderzijde van de tv, en tenminste 5,5 cm tussen de achterzijde van de tv en de muur.
- Installeer het apparaat nooit op de volgende manieren:

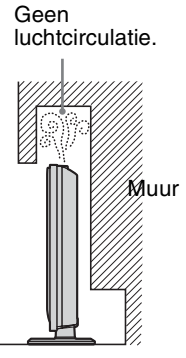

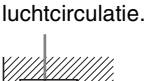

Geen

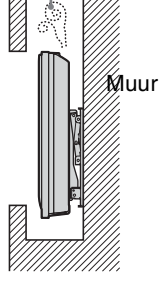

# Ventilatieopeningen

Steek geen voorwerpen in de ventilatieopeningen. Als er metalen voorwerpen of vloeistoffen in deze openingen terechtkomen, kan dit brand of elektrische schokken tot gevolg hebben.

## Plaatsing

- Plaats de tv nooit in warme, vochtige of extreem stoffige omgevingen.
- Plaats de tv niet op plaatsen waar insecten in het toestel kunnen kruipen.
- Plaats de tv niet op een plek waar deze wordt blootgesteld aan mechanische trillingen.
- Plaats de tv op een stabiele en vlakke ondergrond. Als u dit niet doet, kan de tv vallen en letsel veroorzaken.

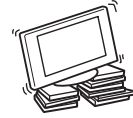

Installeer de tv niet op plaatsen waar het toestel kan uitsteken, zoals op of achter een pilaar, of op een plaats waar u uw hoofd ertegen kunt stoten. U voorkomt zo lichamelijk letsel.

## Water en vocht

· Gebruik deze tv niet in de buurt van water, zoals in een badkamer of doucheruimte. Stel het apparaat ook niet bloot aan regen, vocht of rook. Dit kan brand of elektrische schokken tot gevolg hebben.

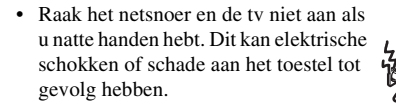

## Vocht en ontvlambare voorwerpen

· Laat deze tv niet nat worden. Mors geen vloeistof op het tv-toestel. Gebruik het tv-toestel niet als er vloeistof of een voorwerp in de kast van de televisie is terechtgekomen. Dit kan elektrische schokken of schade aan het toestel tot gevolg hebben. Laat het toestel onmiddellijk nakijken door bevoegde servicetechnici.

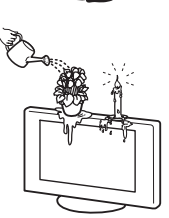

Voorkom brand door ontvlambare voorwerpen (kaarsen en dergelijke) en elektrische lampen uit de buurt van de tv te houden.

# Olie

Installeer de ty niet in restaurants waar met olie wordt gewerkt. Stof absorbeert olie die in de ty kan terechtkomen en schade kan veroorzaken.

#### Vallen

Plaats de tv op een stevige, stabiele standaard. Hang niets aan de tv. Als u dit wel doet, kan het apparaat van de standaard of wandmontagesteun vallen. Dit kan schade of ernstig letsel tot gevolg hebben.

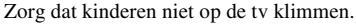

#### Voertuig of plafond

Installeer dit televisietoestel niet in een voertuig. Door de beweging van het voertuig kan het apparaat vallen en letsel veroorzaken. Hang deze tv niet aan het plafond.

## Schepen en andere vaartuigen

Installeer deze tv niet op een schip of een ander vaartuig. Als de tv wordt blootgesteld aan zeewater, kan dit brand tot gevolg hebben of de tv beschadigen.

#### Gebruik buitenshuis

- Stel de tv niet bloot aan direct zonlicht. De ty kan hierdoor oververhit raken, wat beschadiging van het toestel tot gevolg kan hebben.
- Installeer deze televisie niet huiten

#### Bedrading

- · Trek de stekker uit het stopcontact om kabels aan te sluiten. Koppel voor alle veiligheid het netsnoer los als u de kabels aansluit.
- Let op dat u niet over de kabels struikelt. Hierdoor kan de tv worden beschadigd.

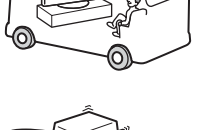

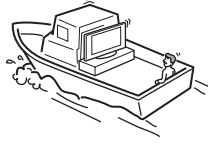

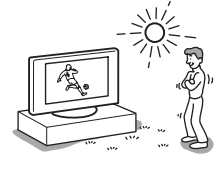

#### Wordt vervolad

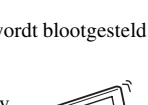

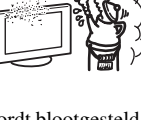

K

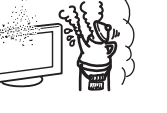

# Reiniging

- Trek de stekker uit het stopcontact voordat u de stekker, het netsnoer en het tv-toestel reinigt. Als u dit niet doet, kan dit elektrische schokken tot gevolg hebben.
- Reinig de stekker regelmatig. Als de stekker is bedekt met stof en vocht opneemt, kan de isolatie van de stekker worden aangetast. Dit kan brand tot gevolg hebben.

#### Onweer

Voor uw eigen veiligheid mag u tijdens onweer de tv, het netsnoer en de antennekabel niet aanraken.

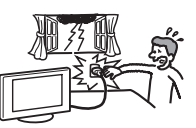

# Schade die door servicetechnici moet worden verholpen

Als het scherm van het tv-toestel barst, mag u het apparaat pas aanraken nadat u de stekker uit het stopcontact hebt getrokken. Anders bestaat er gevaar op elektrische schokken.

## Onderhoud

Open de kast van de televisie niet. Laat het tv-toestel alleen nakijken door bevoegde servicetechnici.

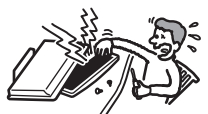

#### Kleine accessoires verwijderen en plaatsen

Houd accessoires buiten het bereik van kinderen. Als kleine accessoires worden ingeslikt, kan dit verstikking tot gevolg hebben. Bel direct uw huisarts.

# Gebroken glas

Gooi niets tegen de tv. Het glas van het scherm kan breken door de schok. Dit kan ernstig letsel tot gevolg hebben.

# Wanneer de tv niet wordt gebruikt

Wegens milieu- en veiligheidsredenen kunt u de TV

beter niet in de standby-modus laten staan als u deze niet

gebruikt. Schakel de stroom uit. Het is echter mogelijk dat sommige tv's functies hebben die alleen goed werken als het toestel altijd stroom krijgt. Lees de handleiding om vast te stellen of dit voor uw tv het geval is.

# Tv kijken

- Als u comfortabel televisie wilt kijken, moet de afstand tussen u het de televisie vier- tot zevenmaal de hoogte van de tv bedragen.
- Kijk televisie met gedempt licht, omdat televisie kijken in het donker de ogen extra belast. Ook langdurig televisie kijken kan de ogen extra belasten.
- Als u de hoek van de tv wilt aanpassen, houdt u de voet van de standaard vast om te voorkomen dat het toestel van de standaard schiet. Wees voorzichtig en zorg dat uw vingers niet beklemd raken tussen de televisie en de standaard.

#### Het volume regelen

- Pas het volume aan, zodat u geen overlast voor uw buren veroorzaakt. Nachts draagt geluid erg ver. Daarom wordt aanbevolen de ramen te sluiten of een hoofdtelefoon te gebruiken.
- Als u een hoofdtelefoon gebruikt, mag u het volume niet te hoog zetten om gehoorbeschadiging te voorkomen.

# Overbelasting

Deze tv werkt uitsluitend op 220-240 V wisselstroom. Sluit niet te veel apparaten aan op hetzelfde stopcontact. Dit kan brand of elektrische schokken tot gevolg hebben.

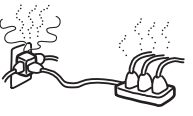

#### Warmte

Raak het oppervlak van het tv-toestel niet aan. Het oppervlak blijft warm, zelfs als de tv al enige tijd is uitgeschakeld.

#### Corrosie

Als u deze televisie aan zee gebruikt, kan zout de metalen onderdelen van het toestel corroderen en interne schade of brand veroorzaken. Hierdoor kan de levensduur van de tv ook afnemen. Neem de juiste voorzorgsmaatregelen om de vochtigheidsgraad en temperatuur op de plaats waar de tv is geïnstalleerd te beperken.

## Behandeling

• Houd bij het tillen van de tv en bij het verplaatsen van het paneel van de tv, het toestel stevig aan de onderzijde vast.

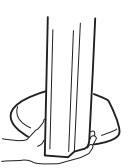

 Voor de KDL-46S2000 en KDL-46S2010 geldt dat als u de televisie optilt of verplaatst, u het beeldscherm goed moet vasthouden, zoals aangegeven. Plaats uw handpalm helemaal onder het beeldscherm vanaf de achterkant van de televisie.

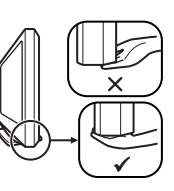

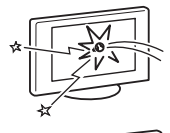

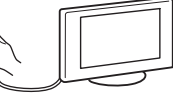

# Voorzorgsmaatregelen

# LCD-scherm

- Hoewel het LCD-scherm is vervaardigd met precisietechnologie en 99,99% of meer van de pixels werken, kunnen er toch donkere of heldere puntjes (rood, blauw of groen) permanent zichtbaar zijn op het LCDscherm. Dit is een structureel kenmerk van een LCDscherm en duidt niet op een defect.
- Stel het LCD-scherm niet bloot aan zonlicht. Hierdoor kan het schermoppervlak worden beschadigd.
- Druk en kras niet het op het scherm en plaats geen voorwerpen op dit apparaat. Het beeld kan hierdoor vervormen of het LCD-scherm kan beschadigen.
- Als deze op een koude plaats wordt gebruikt, kan het beeld vlekkerig of donker zijn.
   Dit duidt niet op een storing. Dit verschijnsel verdwijnt
- wanneer de temperatuur stijgt.Bij langdurige weergave van stilstaande beelden kunnen spookbeelden optreden. Deze kunnen na enige tijd
- verdwijnen.
  Het scherm en de behuizing worden warm als de tv wordt gebruikt. Dit duidt niet op een defect.
- Het LCD-scherm bevat een kleine hoeveelheid vloeibare kristallen en kwik. Ook de fluorescerende buis in deze tv bevat kwik. Gooi het apparaat weg volgens de geldende lokale wetgeving en voorschriften.

# Fluorescerende lamp

Deze tv gebruikt een speciale fluorescerende lamp als lichtbron. Als het beeld op het scherm donker wordt, flikkert of niet verschijnt, is de fluorescerende lamp versleten en moet deze worden vervangen. Neem contact op met bevoegde servicetechnici om de lamp te vervangen.

# De tv installeren

- Installeer het tv-toestel niet op plaatsen waar dit wordt blootgesteld aan extreme temperaturen, zoals in direct zonlicht, of in de buurt van een radiator of heteluchtafvoer. Als de tv wordt blootgesteld aan externe temperaturen, kan deze oververhit raken en kan de kast vervormen of de tv slecht gaan functioneren.
- De tv staat nog onder spanning wanneer deze is uitgeschakeld. Als u de tv volledig wilt uitschakelen, moet u de stekker uit het stopcontact halen.
- Als u een helder beeld wilt krijgen, mag u het scherm niet blootstellen aan directe verlichting of direct zonlicht. Gebruik zo mogelijk spots vanaf het plafond.
- Installeer optionele onderdelen niet te dicht bij de tv. Plaats optionele onderdelen op een afstand van ten minste 30 cm van de tv. Als een videorecorder voor of naast het tv-toestel is geïnstalleerd, kan het beeld vervormen.
- Beeldvervorming en/of ruis kan optreden indien de televisie te dicht in de buurt wordt geplaatst van apparatuur die elektromagnetische straling uitzendt.

# Het schermoppervlak/de behuizing van het tv-toestel behandelen en reinigen

Neem de volgende voorzorgsmaatregelen in acht om verkleuring of beschadiging van het materiaal of de coating van het scherm te voorkomen.

- Druk niet het op het scherm, kras er niet op met een hard voorwerp en gooi geen voorwerpen tegen het scherm. Het scherm kan hierdoor beschadigd raken.
- Raak het scherm niet aan nadat het tv-toestel langere tijd achter elkaar is gebruikt, aangezien het scherm dan erg heet is.
- U kunt het schermoppervlak het beste zo weinig mogelijk aanraken.
- Reinig het schermoppervlak/de behuizing met een zachte doek om stof te verwijderen. Als er veel stof op het schermoppervlak zit, kunt u dit reinigen met een zachte doek die licht is bevochtigd met een mild zeepsopje.
- Gebruik geen schuursponsje, alkalisch/zuur reinigingsmiddel, schuurpoeder of vluchtig oplosmiddel, zoals alcohol, benzeen, thinner of insectenbestrijdingsmiddel. Het gebruik van dergelijke materialen of het langdurig in aanraking komen met rubber- of vinylmaterialen kan beschadiging van het schermoppervlak en het materiaal van de behuizing tot gevolg hebben.
- În de loop der tijd kan zich stof ophopen in de ventilatieopeningen. Voor een goede ventilatie kunt u dit stof het beste regelmatig (maandelijks) met een stofzuiger verwijderen.

# Het televisietoestel weggooien

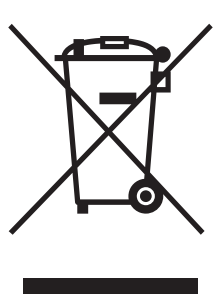

#### Verwijdering van oude elektrische en elektronische apparaten (Toepasbaar in de Europese Unie en andere Europese landen met gescheiden ophaalsystemen)

Het symbool op het product of op de verpakking wijst erop dat dit product niet als huishoudelijk afval mag worden behandeld. Het moet echter naar een plaats worden gebracht waar elektrische en elektronische apparatuur wordt

gerecycled. Als u ervoor zorgt dat dit product op de correcte manier wordt verwijderd, voorkomt u voor mens en milieu negatieve gevolgen die zich zouden kunnen voordoen in geval van verkeerde afvalbehandeling. De recycling van materialen draagt bij tot het vrijwaren van natuurlijke bronnen. Voor meer details in verband met het recyclen van dit product, neemt u contact op met de gemeentelijke instanties, het bedrijf of de dienst belast met de verwijdering van huishoudafval of de winkel waar u het product hebt gekocht.

# Overzicht van de afstandsbediening

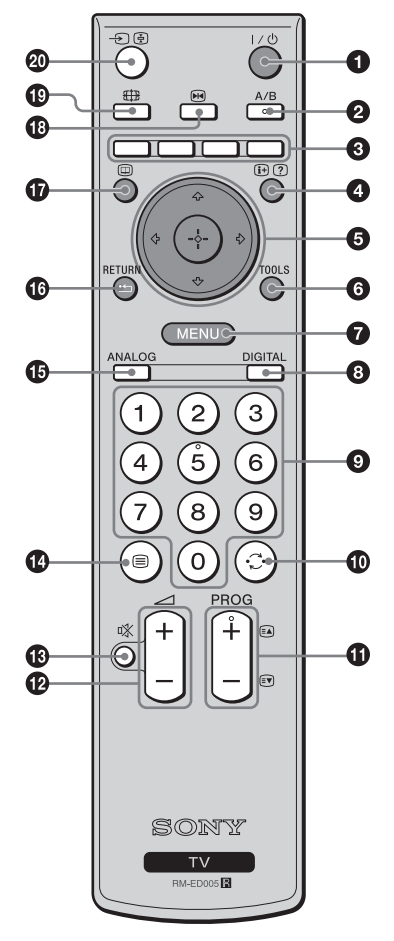

•  $I/\bullet$  – Tv-stand-by

Hiermee schakelt u de tv tijdelijk uit en schakelt u de tv in vanuit stand-by.

# A/B – 2-talig (pagina 26)

# 8 Kleurtoetsen

Hiermee kiest u de opties aan de onderkant van de menus voor Favorieten en EPG.

# ④ ↔/?) – Info / Tekst weergeven

- In de digitaalmodus: Met deze toets wordt verkorte informatie over het huidig bekeken programma afgebeeld.
- In de analoogmodus: Met deze toets geeft u informatie weer, zoals het huidige kanaalnummer en de schermmodus.
- In de tekstmodus (pagina 15): Met deze knop geeft u verborgen informatie weer (zoals antwoorden op een quiz).
- ⑤ ☆/☆/☆/☆/(→) (pagina 14, 21)

# TOOLS (pagina 16, 20, 39)

Met deze toets heeft u toegang tot verschillende opties voor het bekijken van beelden en het wijzigen/maken van de instellingen aan de hand van de ingangsbron en de schermmodus.

# MENU (pagina 21)

# BIGITAL – Digitaalmodus (pagina 14)

# O Cijfertoetsen

- In de tv-modus: Hiermee kunt u kanalen selecteren. Voor de kanaalnummers 10 en hoger voert u binnen twee seconden het tweede cijfer in.
- In de tekstmodus: Hiermee voert u drie cijfers in om een pagina te selecteren.

# 🛈 💭 – Vorig kanaal

Met deze toets keert u terug naar het vorige kanaal waarnaar u (gedurende meer dan vijf seconden) hebt gekeken.

# PROG +/- (pagina 14)

- In de tv-modus: Hiermee selecteert u het volgende (+) of vorige (-) kanaal.
- In de tekstmodus: Hiermee selecteert u de volgende (+) of vorige (-) pagina.
- 🕑 🖂 +/- Volume
- I → Dempen (pagina 14)
- 🕼 🗐 Teletekst (pagina 15)
- ANALOG Analoogmodus (pagina 14)

# 🕼 🎞 / RETURN

Met deze toets keert u terug naar het vorige scherm van elk afgebeeld menu.

- 🗊 🔟 EPG (Digitale Elektronische Programma Gids) (pagina 17)
- 🚯 📧 Stilstaand beeld (pagina 15)

Met deze toets laat u het beeld op de tv stilstaan.

- 🚯 🤀 Beeldformaat (pagina 15)
- Ø → / ( = Ingangskeuze / Tekst vastzetten
  - In de tv-modus (pagina 20): Hiermee selecteert u de ingangsbron uit de apparaten die zijn aangesloten op de tv-ingangen.
  - In de tekstmodus (pagina 15): Hiermee zet u de huidige pagina vast.

# Tip

De toetsen A/B, PROG + en cijfertoets 5 bevatten een reliëfpunt. Gebruik deze reliëfpunten als referentie wanneer u de tv bedient.

# Overzicht van de knoppen en lampjes op de televisie

|                | <ul> <li>MENU (pagina 21)</li> <li>(pagina 21)</li> <li>(pagina 21)</li> <li>(pagina 20): Hiermee<br/>selecteert u de ingangsbron uit de apparaten<br/>die zijn aangesloten op de tv-ingangen.</li> <li>In het tv-menu: Hiermee selecteert u het menu<br/>of de optie en bevestigt u de instelling.</li> </ul> |
|----------------|----------------------------------------------------------------------------------------------------|
|                | <ul> <li>3 → +/-(●/●)</li> <li>Hiermee verhoogt (+) of verlaagt (-) u het volume.</li> <li>In het tv-menu: Hiermee navigeert u naar links ((●) of naar rechts (●) door de opties.</li> </ul>                                                                                                    |
|                | <ul> <li>PROG +/-/↑)/↓</li> <li>In de tv-modus: Hiermee selecteert u het volgende (+) of vorige (-) kanaal.</li> <li>In het tv-menu: Hiermee navigeert u omhoog (↑) of omlaag (↓) door de opties.</li> </ul>                                                                                                   |
|                | <b>5</b> U – Aan/uit                                                                                                    |
|                | Hiermee zet u de tv aan of uit.                                                                                                    |
|                | <ul> <li>Addatabbalantingeoneoi</li> <li>Addatabbalantingeoneoi</li> <li>Dit lampje brandt groen als het beeld wordt<br/>witsgescheld (apping 20)</li> </ul>                                                                                                    |
|                | <ul> <li>Dit lampje brandt oranje als de timer is<br/>ingesteld (pagina 29).</li> </ul>                                                                                                    |
|                | <ul> <li>U – Stand-by lampje</li> <li>Dit lampie brandt rood als de ty stand-by staat</li> </ul>                                                                                                    |
| <b>U U 0 0</b> | <ul> <li>I – Aan/uit lampie</li> </ul>                                                                                                    |
|                | Dit lampje brandt groen als de tv is ingeschakeld.                                                                                                    |

## Opmerking

Controleer dat het televisietoestel volledig uitgeschakeld is voordat u de stekker van het netsnoer uit het stopcontact trekt. Als u de stekker uit het stopcontact trekt terwijl het televisietoestel nog ingeschakeld is, kan de indicator blijven branden of kan een storing in het televisietoestel optreden.

# Televisie kijken

# Televisie kijken

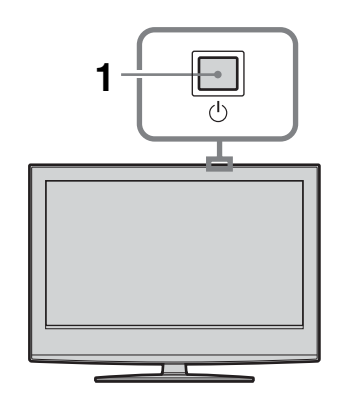

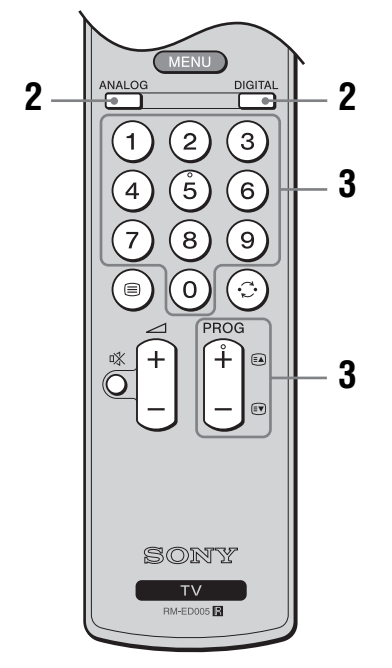

1 Druk op () op de tv (bovenzijde) om de tv aan te zetten.

Als de televisie stand-by staat (het  $\bigcirc$  (stand-by-) lampje op de televisie (voorzijde) brandt rood), drukt u op  $\mathbf{I}/\bigcirc$  op de afstandsbediening om de televisie aan te zetten.

**2** Druk op DIGITAL om de digitaalmodus of op ANALOG om de analoogmodus in te schakelen.

De beschikbaarheid van de kanalen is afhankelijk van de ingeschakelde modus.

# **3** Druk op de cijfertoetsen of op PROG +/om een tv-kanaal te selecteren.

Als u kanaal 10 of hoger wilt selecteren met de cijfertoetsen, drukt u binnen twee seconden op de tweede en de derde cijfertoets.

Voor het selecteren van een digitaal kanaal met behulp van de Digitale Elektronische Programma Gids (EPG), zie pagina 17.

## In de digitaalmodus

Er wordt tijdelijk een informatiebalk afgebeeld. De balk kan de volgende pictogrammen bevatten.

- **G**: Radioweergave
- 🗱 : Gecodeerd/Abonnement-dienst
- : Meerdere audiotalen beschikbaar
- : Ondertitels beschikbaar
- Diff: Ondertitels voor slechthorenden beschikbaar
- (18): Aanbevolen minimale leeftijd voor het bekijken van het huidige programma (4 tot en met 18 jaar)
- Toegangscontrole
- ••• Het huidige programma wordt opgenomen

# Overige handelingen

| Als u dit wilt                                                          | Doet u dit                                                                                                    |
|-------------------------------------------------------------------------|----------------------------------------------------------------------------------------------------|
| De tv tijdelijk<br>uitschakelen<br>(stand-by)                           | Druk op ✔                                                                                                    |
| De tv vanuit stand-<br>by aanzetten zonder<br>geluid                    | Druk op <sup>®</sup> X. Druk op ∠ +/- om<br>het geluidsniveau in te stellen.                                                                                                    |
| De tv volledig<br>uitschakelen                                          | Druk op <sup>(1)</sup> op de televisie<br>(bovenzijde).                                                                                                    |
| Het volume<br>aanpassen                                                 | Druk op → + (harder)/<br>- (zachter).                                                                                                    |
| Het geluid dempen                                                       | Druk op <sup>1</sup> %. Druk nogmaals op<br>de toets om het geluid te<br>herstellen.                                                                                                    |
| De programma-<br>indextabel weergeven<br>(alleen in de<br>analoogmodus) | Druk op $\oplus$ . Als u een analoog<br>kanaal wilt selecteren drukt u op<br>$\textcircled{A}/$ en daarna op $\oplus$ .<br>Voor het weergeven van de<br>indextabel met ingangssignalen,<br>zie pagina 20. |
# Toegang tot teletekst

Druk op =. Telkens als u op = drukt, wordt het scherm als volgt gewijzigd:

Teletekst  $\rightarrow$  Teletekst over het tv-beeld (gemengde modus)  $\rightarrow$  Geen teletekst (teletekst wordt uitgeschakeld)

U selecteert een pagina door op de cijfertoetsen of PROG +/- te drukken.

Druk op  $- \bigcirc / \textcircled{B}$  om een pagina vast te zetten. Druk op H/ O als u verborgen informatie wilt weergeven.

### Tips

- Zorg dat het ontvangen signaal goed is aangezien er anders fouten in de tekst kunnen ontstaan.
- De meeste tv-kanalen zenden teletekst uit. Voor informatie over het gebruik van deze service selecteert u de indexpagina.
- Als onderaan op de teletekstpagina vier gekleurde opties worden weergegeven, is Fastext beschikbaar. Fastext biedt snel en gemakkelijk toegang tot pagina's. Druk op de overeenkomstige gekleurde toets om de pagina weer te geven.

# Stilstaand beeld

Hiermee wordt het beeld op de televisie stilgezet (bijvoorbeeld voor het opschrijven van een telefoonnummer of een recept).

- 1 Druk op 💀 op de afstandsbediening.
- 2 Druk op ↔/↔/↔ om het zichtbare deel van het beeld aan te passen.
- **3** Druk op i om het stilstaande beeld te laten verdwijnen.
- 4 Druk nog een keer op i om terug te keren naar de normale tv-modus.

### Het beeldformaat handmatig aanpassen aan de uitzending

Druk herhaaldelijk op ∰ om te kiezen uit Smart, 4:3, Wide (breedbeeld), Zoom of 14:9.

### Smart\*

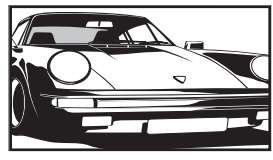

Geeft normale 4:3-uitzendingen weer met een nagebootst breedbeeldeffect. Het 4:3-beeld wordt uitgerekt, zodat het beeld schermvullend wordt. 4:3

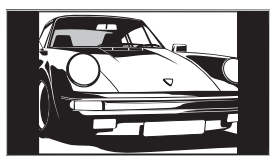

Geeft normale 4:3-uitzendingen (dat wil zeggen, geen breedbeeld) weer in de juiste verhoudingen.

## Wide

(breedbeeld)

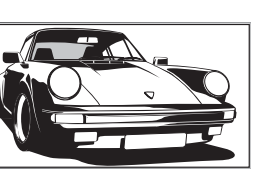

Geeft breedbeelduitzendingen (16:9) weer in de juiste verhoudingen.

### Zoom\*

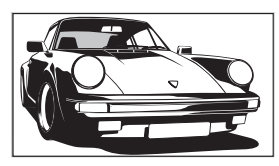

Geeft cinemascope-uitzendingen (letterbox-formaat) weer in de juiste verhoudingen.

### 14:9\*

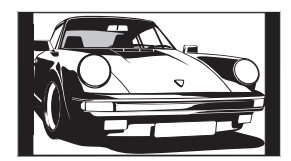

Geeft 14:9-uitzendingen weer in de juiste verhoudingen. Daardoor zijn zwarte balken zichtbaar op het scherm.

\* De boven- of onderkant van het beeld kan gedeeltelijk worden weggesneden.

### Tips

- In plaats hiervan kunt u "Auto formaat" instellen op "Aan". De tv selecteert dan automatisch de meest geschikte instelling voor de uitzending (pagina 27).
- U kunt het zichtbare deel van het beeld aanpassen als u 14:9 of Zoom selecteert. Druk op 分/ひ om het beeld omhoog of omlaag te schuiven (bijvoorbeeld om de ondertitels te lezen).
- In de Smart-modus is het mogelijk dat sommige tekens en/ of letters boven- en onderaan het beeld niet zichtbaar zijn. Als dat het geval is, kunt u "Verticale Grootte" selecteren op het "Beeldregeling" menu en het verticale formaat instellen zodat ze weer zichtbaar worden.

# Het Tools-menu gebruiken

Druk op TOOLS om de volgende opties voor het bekijken van het televisieprogramma af te beelden.

| Opties                                                  | Beschrijving                                                                     |
|---------------------------------------------------------|----------------------------------------------------------------------------------|
| Power Saving                                            | Zie pagina 29.                                                                   |
| Ondertiteling Insteller<br>(alleen in<br>digitaalmodus) | n Zie pagina 36.                                                                 |
| Digit. favorieten<br>(alleen in<br>digitaalmodus)       | Zie pagina 19.                                                                   |
| Beeldinstelling                                         | Zie pagina 23.                                                                   |
| Geluid Modus                                            | Zie pagina 25.                                                                   |
| Auto klok instellen<br>(alleen in<br>analoogmodus)      | Hiermee kunt u de digitaalmodus<br>instellen om de juiste tijd te<br>verkrijgen. |
| Sleep Timer                                             | Zie pagina 29.                                                                   |
| 🖓 Volume                                                | Zie pagina 26.                                                                   |

# De Digitale Elektronische Programma Gids (EPG) raadplegen DV3\*

| Teda      | / 15:30         | 16:00                | 16:30        | 1700         |
|-----------|-----------------|----------------------|--------------|--------------|
|           | Lazy T Pine     | y The S              | Basil Brush  | Blue Pet i   |
|           | International I | 3owls                | Ready Stead  | / Co Th▶     |
|           | i Pira Pl       | Dianey's T           | Harry Hills  | The Paul 🕨   |
|           | Countdown       | Deel                 |              | Richard &>   |
|           | Death in Sma    | Doses                |              |              |
|           | The Ri This     |                      |              | aly Jessy 🕨  |
|           | This is BBC T   |                      |              |              |
|           | No Event Info   | No Event Information |              |              |
|           | This is BBC F   | OUR                  |              | Þ            |
|           | Undercove       |                      | Entertainm   | Live At Fi 🕨 |
|           | Children of     | Secret Agent         |              | Gunpowd      |
|           | ER              | Carry                | On Up The Kh | yber 🕨       |
| Vorine Vo | aende           | 30 Min Kill          | cen Cate     | norie        |

### 1 Druk in de digitaalmodus op 🗊 om de Digitale Elektronische Programma Gids (EPG) af te beelden.

2 Voer de gewenste, in onderstaande tabel weergegeven, handelingen uit.

### Opmerking

Informatie over de programma's wordt alleen weergegeven als de zender deze uitzendt.

#### Digitale Elektronische Programma Gids (EPG)

\* Het is mogelijk dat deze functie niet beschikbaar is in bepaalde landen.

| Als u dit wilt                                                               | Doet u dit                                                                                                    |
|------------------------------------------------------------------------------|----------------------------------------------------------------------------------------------------|
| De EPG uitschakelen                                                          | Druk op 🔟.                                                                                                    |
| Door de EPG navigeren                                                        | Druk op 分/∜/体/\$>.                                                                                                    |
| Het huidige programma bekijken                                               | Druk op $\oplus$ als het huidige programma geselecteerd is.                                                                                                    |
| De informatie over de programma's per<br>categorie sorteren – Categorielijst | <ol> <li>Druk op de blauwe toets.</li> <li>Druk op ☆/☆/☆/ om een categorie te selecteren. De categorienaam wordt aan de zijkant afgebeeld.<br/>De beschikbare categorieën zijn o.a.:<br/>"Favorieten": Bevat alle kanalen die opgeslagen zijn in de Favorietenlijst (pagina 19).<br/>"Alle Categorieën": Bevat alle overige beschikbare kanalen.<br/>"Nieuws": Bevat alle nieuwskanalen.</li> <li>Druk op ⊕.<br/>De Digitale Elektronische Programma Gids (EPG) laat nu alleen de huidige gegerennen geinen.</li> </ol>                                                                                                    |
| Instellen van een programma dat<br>opgenomen moet worden – Timer REC         | <ol> <li>Druk op ☆/☆/☆/⇒ om een toekomstig programma te selecteren dat u wilt opnemen.</li> <li>Druk op ☆/☆ om "Timer REC" te selecteren.</li> <li>Druk op ☆/☆ om "Timer REC" te selecteren.</li> <li>Druk op ⊕ om de timers van de tv en videorecorder in te stellen.</li> <li>Bij de informatie van dat programma wordt het symbool ▲ afgebeeld. Het ④ lampje op de tv (voorzijde) gaat branden.</li> </ol>                                                                                                    |
|                                                                              | <ul> <li>Het instellen van de timer van de videorecorder via de tv is alleen mogelijk met videorecorders die compatibel zijn met Smartlink. Als uw videorecorder niet compatibel is met Smartlink wordt er een melding afgebeeld als geheugensteuntje dat u de timer van de videorecorder moet instellen.</li> <li>Als het opnemen eenmaal begonnen is, kunt u de tv stand-by zetten, maar u moet de tv niet volledig uitschakelen omdat dan het opnemen geannuleerd wordt.</li> <li>Als er een leeftijdsgrens voor de programma's is ingesteld, verschijnt op het scherm een dialoogvenster waarin om het pinnummer gevraagd wordt. Voor meer informatie, zie "Kinderslot" op pagina 36.</li> </ul> |

| Als u dit wilt                                                                                                    | Doet u dit                                                                                                    |
|----------------------------------------------------------------------------------------------------|----------------------------------------------------------------------------------------------------|
| Voor het selecteren van een programma dat<br>automatisch op het scherm weergegeven<br>moet worden zodra het begint<br>– Herinnering | <ol> <li>Druk op ☆/☆/☆/☆ om het komende programma, dat<br/>weergegeven moet worden, te selecteren.</li> <li>Druk op ⊕.</li> <li>Druk op ☆/☆ om "Herinnering" te selecteren.</li> <li>Druk op ⊕ om het geselecteerde programma automatisch<br/>weer te geven zodra het begint.<br/>Bij de informatie van dat programma wordt het symbool @ afgebeeld.</li> <li>Opmerking<br/>Als de tv stand-by staat, wordt de tv automatisch weer ingeschakeld als het<br/>programma gaat beginnen.</li> </ol>                                                                                                    |
| De tijd en datum instellen van een<br>programma dat u wilt opnemen –<br>Handmatig timer REC                                         | <ol> <li>Druk op ⊕.</li> <li>Druk op ⊕/.</li> <li>Druk op ⊕/.<sup>‡</sup> om "Handmatig timer REC" te selecteren en druk vervolgens op ⊕.</li> <li>Druk op ⊕/.<sup>‡</sup> om de datum te selecteren en druk vervolgens op ⇔.</li> <li>Stel de start- en stoptijd in op dezelfde manier zoals in stap 3.</li> <li>Druk op ⊕/.<sup>‡</sup> om het programma te selecteren en druk vervolgens op ⊕ om de timers van de tv en de videorecorder in te stellen.<br/>Bij de informatie van dat programma wordt het symbool I afgebeeld.<br/>Het ⊕ lampje op de tv (voorzijde) gaat branden.</li> </ol>                                                                                                    |
|                                                                                                    | <ul> <li>Opmerkingen</li> <li>Het instellen van de timer van de videorecorder via de tv is alleen mogelijk met videorecorders die compatibel zijn met Smartlink. Als uw videorecorder niet compatibel is met Smartlink wordt er een melding afgebeeld als geheugensteuntje dat u de timer van de videorecorder moet instellen.</li> <li>Als het opnemen eenmaal begonnen is, kunt u de tv stand-by zetten, maar u moet de tv niet volledig uitschakelen omdat dan het opnemen geannuleerd wordt.</li> <li>Als er een leeftijdsgrens voor de programma's is ingesteld, verschijnt op het scherm een dialoogvenster waarin om het pinnummer gevraagd wordt. Voor meer informatie, zie "Kinderslot" op pagina 36.</li> </ul> |
| Een opname/herinnering annuleren –<br>Timer-lijst                                                                                   | <ol> <li>Druk op ⊕.</li> <li>Druk op ⊕.</li> <li>Druk op ⊕/.<sup>⊕</sup> om "Timer-lijst" te selecteren.</li> <li>Druk op ⊕/.<sup>⊕</sup> om het programma, dat u wilt annuleren, te selecteren en druk vervolgens op ⊕.<br/>Via een dialoogvenster wordt u gevraagd het annuleren van het programma te bevestigen.</li> <li>Druk op ⇔ om "Ja" te selecteren en druk vervolgens op ⊕ ter bevestiging.</li> </ol>                                                                                                    |

### Tip

U kunt de Digitale Elektronische Programma Gids (EPG) ook weergeven door "Digitale EPG" in het "MENU" (pagina 21) te selecteren.

# "Navigeren in de menu's" (pagina 21).

Met de Favorietenlijst kunt u programma's kiezen uit

#### Favorietenlijst

\* Het is mogelijk dat deze functie niet beschikbaar is in bepaalde landen.

| Als u dit wilt                                               | Doet u dit                                                                                                    |  |
|--------------------------------------------------------------|----------------------------------------------------------------------------------------------------|--|
| Voor de eerste keer uw Favorietenlijst<br>samenstellen       | Als u voor de eerste keer "Digit. favorieten" in het "MENU" selecteert, wordt via een dialoogvenster gevraagd of u kanalen aan de Favorietenlijst wilt toevoegen. |  |
|                                                              | 1 Druk op (+) om "Ja" te selecteren.                                                                                                    |  |
|                                                              | 2 Druk op ☆/∜ om het kanaal te selecteren dat u wilt toevoegen.                                                                                                   |  |
|                                                              | Als het kanaalnummer bekend is kunt u met behulp van de cijfertoetsen een kanaal rechtstreeks selecteren.                                                         |  |
|                                                              | 3 Druk op ⊕.                                                                                                    |  |
|                                                              | De in de Favorietenljst opgeslagen kanalen worden aangeduid met een<br>♥ symbool.                                                                                 |  |
| De Favorietenlijst uitschakelen                              | Druk op RETURN.                                                                                                    |  |
| De verkorte informatie over de huidige programma's weergeven | Druk op 🕀 terwijl u een programma selecteert. Druk nogmaals op de toets om te annuleren.                                                                          |  |
| Een kanaal bekijken                                          | Druk op 🕂 terwijl u een programma selecteert.                                                                                                    |  |
| Kanalen toevoegen of wissen in de                            | 1 Druk op de blauwe toets.                                                                                                    |  |
| Favorietenlijst                                              | De in de Favorietenljst opgeslagen kanalen worden aangeduid met een<br>♥ symbool.                                                                                 |  |
|                                                              | 2 Druk op ☆/☆ om het kanaal te selecteren dat u wilt toevoegen of wissen.                                                                                         |  |
|                                                              | Als het kanaalnummer bekend is kunt u met behulp van de cijfertoetsen een kanaal rechtstreeks selecteren.                                                         |  |
|                                                              | 3 Druk op ⊕.                                                                                                    |  |
|                                                              | 4 Druk op de blauwe toets om terug te keren naar de Favorietenlijst.                                                                                              |  |
| Alle kanalen in de Favorietenlijst wissen                    | 1 Druk op de blauwe toets.                                                                                                    |  |
|                                                              | 2 Druk op de gele toets.                                                                                                    |  |
|                                                              | Via een dialoogvenster wordt u gevraagd het wissen van alle kanalen in de Favorietenlijst te bevestigen.                                                          |  |
|                                                              | 3 Druk op                                                                                                    |  |

# De Favorietenlijst gebruiken DV3\*

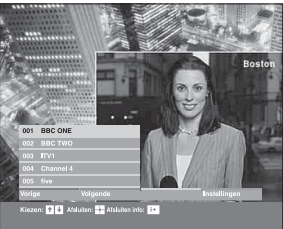

# Beelden van een aangesloten apparaat bekijken

Schakel het aangesloten apparaat aan en voer een van de volgende stappen uit.

### Voor apparatuur die is aangesloten op de SCARTaansluitingen met een volledige 21-pins SCARTkabel

Start de weergave op het aangesloten apparaat. Het beeld van het aangesloten apparaat verschijnt op het scherm.

# Voor een automatisch geprogrammeerde videorecorder (pagina 6)

Druk in de analoogmodus op PROG +/- of de cijfertoetsen om een videokanaal te selecteren.

### Voor andere apparaten

Druk meerdere malen op - (P) tot het juiste ingangssymbool (zie hieronder) op het scherm verschijnt.

- AV1/- AV1, - AV2/- AV2: Audio-/video- of RGB-ingangssignaal via de SCARTaansluiting - AV2/- 1 of 2. - wordt alleen weergegeven als er een RGB-bron is aangesloten.

#### 

#### → → AV4:

Het digitale audio-/videosignaal wordt doorgegeven via de HDMI IN 4-aansluiting. Het audio-ingangssignaal is alleen analoog als de apparatuur is aangesloten via de DVI- en audio-uitgangsaansluitingen.

#### ->AV5/S-->AV5:

Video-ingangssignaal via de video-aansluiting -5 en audio-ingangssignaal via de audio-aansluiting L (MONO), R-aansluitingen -5. S-5 wordt alleen weergegeven als de apparatuur is aangesloten op de Svideo-aansluiting S-5 in plaats van de videoaansluiting -5 en het S-video-ingangssignaal via de S-video-aansluiting S-5 wordt doorgegeven.

# Overige handelingen

| Als u dit wilt                                       | Doet u dit                                                                                                    |
|------------------------------------------------------|----------------------------------------------------------------------------------------------------|
| De normale werking<br>van de televisie<br>herstellen | Druk op DIGITAL of ANALOG.                                                                                                    |
| De indextabel met<br>ingangssignalen<br>weergeven    | Druk op $\bigcirc$ om de indextabel met<br>ingangssignalen weer te geven.<br>(Druk vervolgens, alleen in de<br>analoogmodus, op $\diamondsuit$ .) Als u een<br>ingangsbron wilt selecteren, drukt<br>u op $\Omega/\Omega$ en vervolgens op $(\div)$ . |

### Het Tools-menu gebruiken

Druk op TOOLS om de volgende opties weer te geven voor het bekijken van beelden op aangesloten apparatuur, anders dan een computer.

| Opties                                             | Beschrijving                                                                     |
|----------------------------------------------------|----------------------------------------------------------------------------------|
| Power Saving                                       | Zie pagina 29.                                                                   |
| Beeldinstelling                                    | Zie pagina 23.                                                                   |
| Geluid Modus                                       | Zie pagina 25.                                                                   |
| Auto klok instellen<br>(alleen in<br>analoogmodus) | Hiermee kunt u de digitaalmodus<br>instellen om de juiste tijd te<br>verkrijgen. |
| Sleep Timer                                        | Zie pagina 29.                                                                   |
| ⊖ Volume                                           | Zie pagina 26.                                                                   |

# De MENU functies gebruiken

# Navigeren in de menu's

Met "MENU" kunt u gebruik maken van verschillende handige functies van deze tv. U kunt met de afstandsbediening op een eenvoudige manier kanalen of externe ingangssignalen selecteren. Tevens kunnen met "MENU" de instellingen van uw televisie gemakkelijk gewijzigd worden.

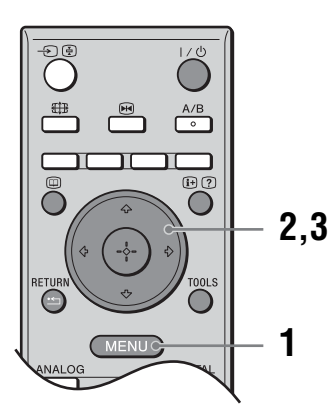

# **1** Druk op MENU om het menu weer te geven.

| MENU                                     |                   |
|------------------------------------------|-------------------|
| $\heartsuit$                             | Digit. favorieten |
| ۳<br>ه                                   | Analoog           |
| Ē                                        | Digitaal          |
|                                          | Digitale EPG      |
| -12                                      | Externe ingangen  |
| <del></del>                              | Instellingen      |
| Toon uw lijst met Favorieten             |                   |
| Kies: 🛧 🖶 Bevestigen: 🔠 🛛 🛛 Exit: (MENU) |                   |

- 2 Druk op d/b om een optie te selecteren.
- $\textbf{3} \quad \text{Druk op} \oplus \text{ om de keuze van de optie te bevestigen.}$

Druk op MENU als u het menu wilt verlaten.

| Menu       |                                                                           | Beschrijving                                                                                                    |
|------------|---------------------------------------------------------------------------|----------------------------------------------------------------------------------------------------|
| $\bigcirc$ | Digit. favorieten<br>(alleen in gebieden<br>met digitale<br>uitzendingen) | Hiermee wordt de Favorietenlijst afgebeeld. Voor meer informatie over de instelling, zie pagina 19.                                                                             |
|            | Programmalijst<br>(alleen in gebieden<br>met analoge<br>uitzendingen)     | <ul> <li>Hiermee kunt u tv-programma's selecteren uit een lijst met kanaalnamen.</li> <li>Om het gewenste kanaal te bekijken, moet u deze selecteren en vervolgens op</li></ul> |
|            | Analoog<br>(alleen in gebieden<br>met digitale<br>uitzendingen)           | Hiermee keert u terug naar het laatst bekeken analoge kanaal.                                                                                                    |
|            | Digitaal<br>(alleen in gebieden<br>met digitale<br>uitzendingen)          | Hiermee keert u terug naar het laatst bekeken digitale kanaal.                                                                                                    |

De MENU functies gebruiken

| Menu |                                                                      | Beschrijving                                                                                                    |
|------|----------------------------------------------------------------------|----------------------------------------------------------------------------------------------------|
|      | Digitale EPG<br>(alleen in gebieden<br>met digitale<br>uitzendingen) | Hiermee wordt de Digitale Elektronische Programma Gids (EPG) weergegeven.<br>Voor meer informatie over de instelling zie pagina 17.                                                                                                    |
|      | Externe ingangen                                                     | <ul> <li>Hiermee selecteert u de op uw tv aangesloten apparatuur.</li> <li>Om het gewenste externe ingangssignaal te bekijken, moet u het bronapparaat selecteren en vervolgens op + drukken.</li> <li>Voor het toewijzen van een naam aan een extern ingangssignaal, zie pagina 28.</li> </ul>                                                                         |
|      | Instellingen                                                         | Hiermee wordt het Instellingen-menu weergegeven waarin het merendeel van de geavanceerde instellingen en wijzigingen wordt uitgevoerd. Selecteer een menupictogram en een optie en voer de gewenste wijziging of aanpassing uit met behulp van $\partial / \partial / \langle - / \rangle$ .<br>Voor meer informatie over de instellingen, zie pagina 23 tot en met 36. |

# Het menu Beeld

| Beeld  |                                     | U kunt de onderstaande opties selecteren in het menu                                                                                                    |
|--------|-------------------------------------|----------------------------------------------------------------------------------------------------|
|        | Doel Ingangen                       | Beeld. In "Navigeren in de menu's" (pagina 21) wordt<br>beschreven hoe u de opties "Instellingen" selecteert.                                                                                                    |
|        | Beeldinstelling<br>Reset            | mo                                                                                                    |
|        | Verlicht<br>Contrast                |                                                                                                    |
| EP.    | Helderheid                          |                                                                                                    |
| 122    | Kleurtint                           | ntre                                                                                                    |
|        | Kleur Temperatuur<br>Beeldscherpte  |                                                                                                    |
|        | Ruisonderdruk.<br>Advanced instell. |                                                                                                    |
|        |                                     |                                                                                                    |
| a      |                                     |                                                                                                    |
|        | Kies: 🛧 🖶 Bevestigen: 🏪             | Exit: MENU                                                                                                    |
| Doel   | Ingangen                            | Hiermee selecteert u of alle gemaakte instellingen in het menu Beeld van toepassing<br>zijn op alle ingangssignalen of alleen op het ingangssignaal waar momenteel naar<br>wordt gekeken.<br>"Allen": Hiermee zijn de instellingen van toepassing op alle ingangssignalen.<br>"Alleen kijken": Hiermee zijn de instellingen alleen van toepassing op het huidige<br>ingangssignaal. |
| Beeld  | linstelling                         | Hiermee selecteert u de beeldmodus.<br>"Demo": Voor een beeld met meer contrast en scherpte.<br>"Standaard": Voor een standaardbeeld. Deze instelling wordt aanbevolen voor home<br>entertainment.<br>"Gebruiker": Hiermee kunt u voorkeursinstellingen opslaan.                                                                                                    |
| Reset  | ł                                   | Hiermee herstelt u de fabrieksinstellingen, behalve "Beeldinstelling".                                                                                                    |
| Verlia | :ht                                 | Om de helderheid van de verlichting in te stellen.                                                                                                    |
| Contra | ast                                 | Om het beeldcontrast te vergroten/verkleinen.                                                                                                    |
| Helde  | erheid                              | Om het beeld lichter of donkerder te maken.                                                                                                    |
| Kleur  |                                     | Om de kleurintensiteit te vergroten/verkleinen.                                                                                                    |
| Kleur  | tint                                | Om de groene kleurtinten te versterken/af te zwakken.<br><b>Tip</b><br>"Kleurtint" kan alleen worden aangepast voor NTSC-kleursignalen (zoals op Amerikaanse<br>videobanden).                                                                                                    |

| Kleur Temperatuur | Om de witte kleur in het beeld in te stellen.<br>"Koel": Om de witte kleuren een blauwe tint te geven.<br>"Neutraal": Om de witte kleuren een neutrale tint te geven.<br>"Warm 1"/"Warm 2": Om de witte kleuren een rode tint te geven. De rode tint van<br>"Warm 2" is sterker dan van "Warm 1".<br><b>Tip</b><br>"Warm 1" en "Warm 2" kunnen alleen geselecteerd worden als "Beeldinstelling" is ingesteld<br>op "Gebruiker".                                                                                                    |
|-------------------|----------------------------------------------------------------------------------------------------|
| Beeldscherpte     | Om de scherpte van het beeld te vergroten/verminderen.                                                                                                    |
| Ruisonderdruk.    | Hiermee onderdrukt u de beeldruis (sneeuw) in een zwak ontvangstsignaal.<br>"Auto": Om de beeldruis automatisch te onderdrukken.<br>"Hoog"/"Midden"/"Laag": Om de sterkte van de ruisonderdrukking te wijzigen.<br>"Uit": Om Ruisonderdruk. uit te schakelen.                                                                                                    |
| Advanced instell. | Om de beeldmodus nog gedetailleerder in te stellen. Als "Beeldinstelling" ingesteld<br>wordt op "Gebruiker", is het mogelijk deze instellingen te maken/wijzigen.<br>"Reset": Hiermee herstelt u alle geavanceerde video-instellingen naar de<br>fabrieksinstelling.<br>"Zwartcorrectie": Versterkt de donkere kleuren van het beeld om een groter contrast<br>te bewerkstelligen.<br>"Contrastoptimalisatie": Stelt automatisch aan de hand van de helderheid van het<br>scherm "Contrast" optimaal in. Deze instelling werkt vooral goed bij donkere<br>beelden, waardoor het beeld energieker overkomt.<br>"Gamma": Hiermee past u de balans tussen lichte en donkere delen van het beeld<br>aan.<br>"Helder wit": Benadrukt de witte kleuren.<br>"Live Colour": Hierdoor worden de kleuren levendiger.<br>"MPEG Ruisonderdr.": Vermindert de beeldruis in videomateriaal met MPEG-<br>compressie (alleen in digitaalmodus). |

Geluid

| Doel Ingangen     Alleen kij       Geluid Modus     Dynamis       Reset     Hoge tonen     0       Lage tonen     0       Balans     0       Auto volume     Aan       Surround     Uit       BBE     Uit       2-talig     Stereo       Q Speaker Link     Uit       Volume     50 | Geluid. In "Navigeren in de menu's" (pagina 21)<br>wordt beschreven hoe u de opties "Instellingen"<br>selecteert.                                                                                                    |
|----------------------------------------------------------------------------------------------------|----------------------------------------------------------------------------------------------------|
| Kies: 🛧 ♣Bevestigen: 🖶                                                                                                    | Exit: (MEND)                                                                                                    |
| Doel Ingangen                                                                                                    | Hiermee selecteert u of alle gemaakte instellingen in het menu Geluid van<br>toepassing zijn op alle ingangssignalen of alleen op het ingangssignaal waar<br>momenteel naar wordt gekeken.<br>"Allen": Hiermee zijn de instellingen van toepassing op alle ingangssignalen.<br>"Alleen kijken": Hiermee zijn de instellingen alleen van toepassing op het huidige<br>ingangssignaal. |
| Geluid Modus                                                                                                    | Hiermee selecteert u de geluidsmodus.<br>"Dynamisch": Versterkt de hoge en lage tonen.<br>"Standaard": Voor een standaard geluidsweergave. Deze instelling wordt<br>aanbevolen voor home entertainment.<br>"Gebruiker": Voor geluid met een vlakke karakteristiek. Hiermee kunt u ook uw<br>favoriete instelling opslaan.                                                            |
| Reset                                                                                                    | Hiermee stelt u alle geluidsinstellingen, behalve "Geluid Modus", "2-talig",<br>"① Speaker Link" en "① Volume", terug op de fabrieksinstellingen.                                                                                                    |
| Hoge tonen                                                                                                    | Hiermee past u geluiden met een hoge toonhoogte aan.                                                                                                    |
| Lage tonen                                                                                                    | Hiermee past u geluiden met een lage toonhoogte aan.                                                                                                    |
| Balans                                                                                                    | Hiermee stelt u de balans tussen de linker- en rechterluidspreker in.                                                                                                    |
| Auto volume                                                                                                    | Hiermee zorgt u dat het volumeniveau gelijk blijft, zelfs wanneer het<br>geluidsvolume schommelt (bijvoorbeeld doordat reclames vaak luider zijn dan<br>programma's).                                                                                                    |
| Surround                                                                                                    | Hiermee selecteert u de surroundfunctie.<br>"TruSurround XT": Voor surroundgeluid (alleen voor stereoprogramma's).<br>"Simulated Stereo": Voegt een surroundeffect toe aan monoprogramma's.<br>"Uit": Voor normale stereo- of mono-ontvangst.                                                                                                    |

U kunt de onderstaande opties selecteren in het menu

| BBE                                                                                    | Maakt het geluid krachtiger door compensatie van de fase-effecten in de<br>luidsprekers met behulp van het "BBE High Definition Sound System".                                                                                                    |
|----------------------------------------------------------------------------------------|----------------------------------------------------------------------------------------------------|
| 2-talig                                                                                | <ul> <li>Hiermee selecteert u het luidsprekergeluid voor een stereo-uitzending of een tweetalige uitzending.</li> <li>"Stereo", "Mono": Voor een stereo-uitzending.</li> <li>"A"/"B"/"Mono": Bij tweetalige uitzendingen selecteert u "A" voor geluidskanaal 1, "B" voor geluidskanaal 2, of "Mono" voor een monokanaal indien beschikbaar.</li> <li><b>Tip</b></li> <li>Als u een ander apparaat selecteert dat op de tv is aangesloten, stelt u "2-talig" in op "Stereo", "A" of "B".</li> </ul> |
| <ul> <li>○ Speaker Link</li> <li>(hoofdtelefoonluid-<br/>spreker-koppeling)</li> </ul> | Hiermee schakelt u de ingebouwde tv-luidsprekers in of uit bij aansluiting van een hoofdtelefoon.                                                                                                    |
| (hoofdtelefoonvolume)                                                                  | Hiermee past u het volume van de hoofdtelefoon aan.                                                                                                    |

### Tip

"Hoge tonen", "Lage tonen", "Balans", "Auto volume", "Surround" en "BBE" kunnen niet worden gebruikt als een hoofdtelefoon of de audio-uitgangsaansluitingen in gebruik zijn.

U kunt de onderstaande opties selecteren in het menu

Beeldregeling. In "Navigeren in de menu's"

# Het menu Beeldregeling

Beeldregeling

| Doel Ingangen Alle<br>Schermmodus Sm<br>Auto formaat Aau | een kijken<br>art<br>n                                                                                                   | (pagina 21) wordt beschreven hoe u de opties<br>"Instellingen" selecteert.                                                                                                    |  |
|----------------------------------------------------------|----------------------------------------------------------------------------------------------------|----------------------------------------------------------------------------------------------------|--|
| Beeld bereik Nor<br>Horiz, Verschuiven 0                 | rmaal                                                                                                    |                                                                                                    |  |
| Vertic. Verschuiven 0<br>Verticale Grootte 0             |                                                                                                    |                                                                                                    |  |
|                                                          |                                                                                                    |                                                                                                    |  |
|                                                          |                                                                                                    |                                                                                                    |  |
|                                                          |                                                                                                    |                                                                                                    |  |
|                                                          |                                                                                                    |                                                                                                    |  |
| Kies: 🛧 🕹 Bevestigen: 🖬                                  | Exit: (MENU)                                                                                                    |                                                                                                    |  |
| Doel Ingangen                                            | Hiermee sel<br>toepassing z<br>momenteel                                                                                 | ecteert u of alle gemaakte instellingen in het menu Beeldregeling van<br>ijn op alle ingangssignalen of alleen op het ingangssignaal waar<br>naar wordt gekeken.                     |  |
|                                                          | "Allen": Hie<br>"Alleen kijk<br>ingangssign                                                                              | ermee zijn de instellingen van toepassing op alle ingangssignalen.<br>en": Hiermee zijn de instellingen alleen van toepassing op het huidige<br>aal.                                 |  |
| Schermmodus                                              | Voor meer informatie over het beeldformaat, zie "Het beeldformaat handmatig<br>aanpassen aan de uitzending" (pagina 15). |                                                                                                    |  |
| Auto formaat                                             | Hiermee wij<br>signaal. Als                                                                                              | jzigt u automatisch het beeldformaat op basis van het uitgezonden<br>u de instelling wilt behouden, selecteert u "Uit".                                                              |  |
|                                                          | <ul> <li>Zelfs als u<br/>altijd wijzi</li> <li>"Auto forn</li> </ul>                                                     | "Aan" of "Uit" hebt geselecteerd voor "Auto formaat", kunt u het beeldformaat<br>gen door herhaaldelijk op ∰ te drukken.<br>aaat" is alleen beschikbaar voor PAL- en SECAM-signalen. |  |
| 4:3 standaard                                            | Hiermee sel                                                                                                    | ecteert u het standaard beeldformaat voor 4:3-uitzendingen.                                                                                                    |  |
|                                                          | "Smart": Ge<br>"4·3": Geeft                                                                                              | eft normale 4:3-uitzendingen weer met een nagebootst breedbeeldeffect.                                                                                                    |  |
|                                                          | "Uit": Hiern<br>"Schermmo                                                                                                | nee blijft bij verandering van kanaal of ingangssignaal de huidige<br>dus"-instelling behouden.                                                                                      |  |
|                                                          | <b>Tip</b><br>Deze optie is                                                                                              | alleen beschikbaar als "Auto formaat" is ingesteld op "Aan".                                                                                                    |  |
| Beeld bereik                                             | Hiermee ku                                                                                                    | nt u het zichtbare deel van het beeld aanpassen.                                                                                                    |  |
|                                                          | "Normaal":<br>"-1"/"-2": V                                                                                               | Voor weergave van het beeld in het originele formaat.<br>oor het vergroten van het beeld zodat de randen verborgen blijven.                                                          |  |
| Horiz. Verschuiven                                       | Hiermee past u de horizontale positie van het beeld voor elk beeldformaat aan.                                           |                                                                                                    |  |
| Vertic. Verschuiven                                      | Hiermee pas<br>ingesteld op                                                                                              | Hiermee past u de verticale positie van het beeld aan wanneer het beeldformaat is ingesteld op Zoom of 14:9.                                                                         |  |
| Verticale Grootte                                        | Hiermee past u de verticale grootte van het beeld aan wanneer het beeldformaat is ingesteld op Smart, Zoom of 14:9.      |                                                                                                    |  |

# Het menu Instellingen

| Instellinge  | n                                 |             |
|--------------|-----------------------------------|-------------|
| R            | Auto Start<br>Taal                | Nederlands  |
| $\mathbf{b}$ | AV voorkeuze<br>Auto S Video      | Aan         |
| <b>2</b> 2   | Timerinstellingen<br>Power Saving | Uit         |
| E            | Licht Sensor<br>AV2 uitgang       | Uit<br>Auto |
|              | Stil inschakelen<br>Speaker       | Uit<br>Uit  |
|              | Kleurensysteem<br>Informatie      | Auto        |
|              | Toestel resetten                  | _           |
|              |                                   |             |
|              | Kies: 🕈 🖶 Bevestigen: 🖥           | Exit: MENU  |

U kunt de onderstaande opties selecteren in het menu Instellingen. In "Navigeren in de menu's" (pagina 21) wordt beschreven hoe u de opties "Instellingen" selecteert.

| Auto Start   | Hiermee start u het menu dat ook wordt weergegeven wanneer u de tv voor het eerst gebruikt. U kunt hiermee de taal en het land/gebied selecteren, en alle beschikbare digitale en analoge kanalen programmeren. Normaal gesproken hoeft u deze handeling niet uit te voeren, omdat de taal en het land/gebied al zijn geselecteerd en de kanalen al zijn geprogrammeerd tijdens het installeren van de tv (pagina 5, 6). Via deze optie kunt u dit proces echter herhalen (bijvoorbeeld om de tv opnieuw te programmeren nadat u bent verhuisd of om nieuwe kanalen te zoeken).                                                                                                    |
|--------------|----------------------------------------------------------------------------------------------------|
| Taal         | Hiermee selecteert u de taal waarin de menu's worden weergegeven.                                                                                                    |
| AV voorkeuze | <ul> <li>Hiermee stelt u een naam in voor een apparaat dat is aangesloten op de aansluitingen aan de zij- of achterkant. Deze naam wordt kort op het scherm weergegeven wanneer het apparaat wordt geselecteerd. Een ingangsbron waarop geen apparatuur is aangesloten kan worden overgeslagen.</li> <li>1 Druk op ☆/☆ om de gewenste ingangsbron te selecteren en druk vervolgens op ⊕.</li> <li>2 Druk op ☆/☆ om de gewenste optie te selecteren en druk vervolgens op ⊕.</li> <li>i Identificatielabels apparatuur: Gebruik een van de vaste identificatielabels om een aangesloten apparaat van een naam te voorzien.</li> <li>"Wijzig": Hiermee maakt u uw eigen naam. Voer de stappen 2 tot en met 4 uit onder "Programmanaam" (pagina 32).</li> <li>"Overslaan": Slaat een ingangsbron waarop geen apparatuur is aangesloten over wanneer u op ⊕ drukt om de ingangsbron te selecteren.</li> </ul> |
| Auto S Video | Hiermee selecteert u het ingangssignaal van de S-video-aansluitingen S-55 als<br>beide S-5/-55 aansluitingen aangesloten zijn.                                                                                                    |

| Timerinstellingen | Hiermee stelt u een tijdsduur in waarna de tv in-/uitgeschakeld wordt.                                                                                                    |
|-------------------|----------------------------------------------------------------------------------------------------|
| -                 | Sleep Timer                                                                                                    |
|                   | Hiermee stelt u een tijdsduur in waarna de televisie automatisch stand-by wordt                                                                                                    |
|                   | gezet.<br>Als de Sleep Timer geactiveerd is brandt het ④ (Timer-) lampje op de tv (voorzijde)<br>oranie.                                                                                                    |
|                   | Tips                                                                                                    |
|                   | <ul> <li>Als u de televisie uitschakelt en weer inschakelt, wordt "Sleep Timer" weer ingesteld op<br/>"Uit".</li> </ul>                                                                                                    |
|                   | <ul> <li>"TV wordt binnen korte tijd uitgeschakeld door Sleep Timer." wordt op het scherm<br/>weergegeven één minuut voordat de tv stand-by wordt gezet.</li> </ul>                                                                                                    |
|                   | Timer Aan                                                                                                    |
|                   | Hiermee stelt u de timer in voor het inschakelen van de tv.<br>"Dag": Hiermee selecteert u de dag waarop de "Timer Aan" in werking gezet moet<br>worden.                                                                                                    |
|                   | "Tijd": Hiermee stelt u het tijdstip in waarop de tv ingeschakeld moet worden.<br>"Duur": Hiermee stelt u een tijdsduur in waarna de televisie automatisch stand-by                                                                                                    |
|                   | moet worden gezet.<br>"Volume-instellingen": Hiermee stelt u het geluidsniveau in voor als de tv door de<br>timer wordt ingeschakeld.                                                                                                    |
|                   | Klokinstelling                                                                                                    |
|                   | Hiermee kunt u de tijd handmatig instellen. Als de televisie digitale kanalen<br>ontvangt, kan de klok niet handmatig worden ingesteld, aangezien deze is ingesteld<br>op de tijdcode van het uitgezonden signaal.                                                                                                    |
|                   |                                                                                                    |
| Power Saving      | Hiermee schakelt u "Power Saving" in waarmee u het stroomverbruik van de talevisie verlaget                                                                                                    |
|                   | Als "Beeld uit" is gekozen, wordt het beeld uitgeschakeld en brandt het 🔀 (Beeld uit-) lampje op de televisie (voorzijde) groen. De geluidsweergave blijft ongewijzigd.                                                                                                    |
|                   |                                                                                                    |
| Licht Sensor      | Hiermee stelt u de beeldweergave automatisch optimaal in aan de hand van het omgevingslicht in de kamer.                                                                                                    |
| AV2 uitgang       | Hiermee stelt u in dat een signaal wordt uitgevoerd via de aansluiting met de aanduiding $\bigcirc$ / $\bigcirc$ 2 op de achterzijde van de tv. Als u een videorecorder of andere opnameapparatuur aansluit op de aansluiting $\bigcirc$ / $\bigcirc$ 2, kunt u opnemen van de apparatuur die is aangesloten op andere aansluitingen van de tv. "TV": Voert het uitgezonden signaal van de antenne uit. |
|                   | "AV1": Voert signalen uit van apparatuur die is aangesloten op de $\bigcirc /-\bigcirc 1$ -aansluiting.                                                                                                    |
|                   | "AV5": Voert signalen uit van apparatuur die is aangesloten op de S                                                                                                    |
|                   | "Auto": Voert de signalen uit van wat er op het scherm wordt weergegeven (behalve signalen vanaf de $-$ )/- $-$ 3 en HDMI IN 4 aansluitingen).                                                                                                    |
| Stil inschakelen  | Hiermee wordt het geluidsniveau laag gezet als de tv voor de eerste keer wordt<br>ingeschakeld, en neemt het geleidelijk toe tot een vooraf ingesteld niveau.                                                                                                    |
|                   |                                                                                                    |

| Speaker          | Hiermee schakelt u de interne luidsprekers van de tv in/uit.<br>"Aan": De luidsprekers van de tv worden ingeschakeld zodat u de geluidsweergave<br>kunt beluisteren via de ingebouwde luidsprekers.<br>"Uit": De luidsprekers van de tv worden uitgeschakeld zodat u de geluidsweergave<br>alleen kunt beluisteren via externe audio-apparatuur die is aangesloten op de audio-<br>uitgangen. |
|------------------|----------------------------------------------------------------------------------------------------|
| Kleurensysteem   | Hiermee selecteert u het kleursysteem ("Auto", "PAL", "SECAM", "NTSC3.58", "NTSC4.43" of "PAL60") dat overeenkomt met het ingangssignaal van de ingangsbron.                                                                                                    |
| Informatie       | Hiermee beeldt u de informatie van uw televisiesysteem af.                                                                                                    |
| Toestel resetten | Hiermee worden de fabrieksinstellingen hersteld voor alle instellingen van het menu<br>Instellingen en wordt vervolgens het Auto Start-scherm geopend.                                                                                                    |

# Het menu PC instellingen

| Schermmodus     Norr       Reset     Auto Adjustment       Fase     0       Pitch     0       Horiz, Verschuiven     0       Vertic. Verschuiven     0       Power Management     Aan | (pagina 21) wordt beschreven hoe u de opties<br>"Instellingen" selecteert.                                                                                                    |  |
|----------------------------------------------------------------------------------------------------|----------------------------------------------------------------------------------------------------|--|
| <br>                                                                                                    |                                                                                                    |  |
| Kies: ♠ ♣Bevestigen: ♣                                                                                                    | Exit: MENU                                                                                                    |  |
| Schermmodus                                                                                                    | Hiermee selecteert u een Schermmodus voor de weergave van de ingangssignalen<br>vanaf uw computer.<br>"Normaal": Voor weergave van het beeld in het originele formaat.<br>"Volb. 1": Hiermee wordt het beeld over het gehele beeldscherm vergroot, maar de<br>hoogte/breedte-verhouding blijft in tact.<br>"Volb. 2": Hiermee wordt het beeld over het gehele beeldscherm vergroot. |  |
| Reset                                                                                                    | Stelt de computerinstellingen, behalve "Schermmodus" en "Power Management", terug op de fabrieksinstellingen.                                                                                                    |  |
| Auto Adjustment                                                                                                    | Hiermee wordt automatisch de schermpositie en de fase van het beeld ingesteld als<br>de tv een ingangssignaal krijgt vanaf de aangesloten computer.<br><b>Tip</b><br>Auto Adjustment werkt misschien niet goed met bepaalde ingangssignalen. In die gevallen<br>moet u de "Fase", "Pitch", "Horiz. Verschuiven" en "Vertic. Verschuiven" handmatig instellen.                       |  |
| Fase                                                                                                    | Hiermee kunt u de fase instellen voor als het beeld flikkert.                                                                                                    |  |
| Pitch                                                                                                    | Hiermee kunt u de pitch instellen voor als er ongewenste horizontale strepen in het bleed voorkomen.                                                                                                    |  |
| Horiz. Verschuiven                                                                                                    | Hiermee past u de horizontale positie van het beeld voor elk beeldformaat aan.                                                                                                    |  |
| Vertic. Verschuiven                                                                                                    | Hiermee past u de verticale positie van het beeld voor elk beeldformaat aan.                                                                                                    |  |
| Power Management                                                                                                    | Hiermee wordt de tv stand-by gezet als er gedurende 30 seconden geen signaal ontvangen wordt.                                                                                                    |  |

U kunt de onderstaande opties selecteren in het menu PC instellingen. In "Navigeren in de menu's" (pagina 21) wordt beschreven hoe u de opties "Instellingen" selecteert.

# Het menu Analoge instellingen (alleen in analoogmodus)

| Analoge instellingen    | Met het menu Analoge instellingen kunnen de analoge                                                                                                    |
|-------------------------|----------------------------------------------------------------------------------------------------|
| 1 Digit Direct Aan      | instellingen gewijzigd/gemaakt worden. In<br>"Navigeren in de menu's" (nagina 21) wordt                                                                                  |
| Autom.Program.          | beschreven hoe u de opties "Instellingen" selecteert.                                                                                                    |
| Programmanaam           |                                                                                                    |
| Handmatig progr.        |                                                                                                    |
|                         |                                                                                                    |
|                         |                                                                                                    |
|                         |                                                                                                    |
| No. 10                  |                                                                                                    |
|                         |                                                                                                    |
|                         |                                                                                                    |
| Kies: ↑ ↓ Bevestigen: 🛨 | Exit: (MENU)                                                                                                    |
| 1 Digit Direct          | Als "1 Digit Direct" is ingesteld op "Aan", kunt u een analoog kanaal selecteren met een van de geprogrammeerde cijfertoetsen $(0 - 9)$ op de afstandsbediening.         |
|                         | Opmerking                                                                                                    |
|                         | Als "I Digit Direct" is ingesteld op "Aan", is het niet mogelijk om het kanaalnummer 10 of<br>hoger te kiezen met behulp van twee cijfertoetsen op de afstandsbediening. |
| Autom Program           | Hiermee wordt afgestemd op alle beschikbare analoge kanalen                                                                                                    |
| Automiii rogrami        | Gewoonlijk hoeft u deze handeling niet uit te voeren, omdat de kanalen al worden                                                                                         |
|                         | ingesteld wanneer u de tv voor het eerst gebruikt (pagina 5, 6). Via deze optie kunt                                                                                     |
|                         | u dit proces echter herhalen (bijvoorbeeld om de tv opnieuw te programmeren nadat                                                                                        |
|                         | u bent verhuist of ohr meuwe kanalen te zoeken).                                                                                                    |
| Programma's             | Hiermee wijzigt u de volgorde waarin de kanalen op de ty zijn opgeslagen.                                                                                                |
| sorteren                | <b>1</b> Druk op $\Omega/\nabla$ om een kanaal te selecteren dat u naar een nieuwe positie                                                                               |
| 301101011               | wilt verplaatsen en druk vervolgens op 🕀.                                                                                                    |
|                         | 2 Druk op $\hat{\Phi}/\hat{\nabla}$ om de nieuwe positie voor uw kanaal te selecteren en druk                                                                            |
|                         | vervolgens op $\oplus$ .                                                                                                    |
|                         |                                                                                                    |
| Programmanaam           | Hiermee stelt u de gewenste kanaalnaam van maximaal vijf letters of cijfers in. De<br>naam wordt kort op het scherm weergegeven wanneer het kanaal wordt geselecteerd    |
|                         | (Namen van kanalen worden gewoonlijk automatisch overgenomen van teletekst                                                                                               |
|                         | (indien beschikbaar).)                                                                                                    |
|                         | 1 Druk op ☆/☆ om een kanaal te selecteren dat u een naam wilt geven en druk vervolgens op ⊕                                                                              |
|                         | 2 Druk op $\Omega/\nabla$ om de gewenste letter of ciifer te selecteren (" " voor een                                                                                    |
|                         | spatie) en druk vervolgens op ⊳.                                                                                                    |
|                         | Als u het verkeerde teken invoert                                                                                                    |
|                         | Druk op $\Rightarrow \Rightarrow$ om het verkeerde teken te selecteren. Druk vervolgens op $a/b$ om het                                                                  |
|                         | juiste teken te selecteren.                                                                                                    |
|                         | Alle tekens wissen<br>Selector "Poset" en druk vervelgens en 🕕                                                                                                    |
|                         | 3 Herbaal stan 2 tot de naam naar wone is                                                                                                    |
|                         | Salacteer "OK" en druk vervolgens on                                                                                                    |
|                         |                                                                                                    |

### Handmatig progr.

Voordat u "Naam"/"AFT"/"Audio Filter"/"Overslaan"/"Decoder" selecteert, moet u op PROG +/- drukken om het programmanummer dat bij het kanaal hoort te selecteren. U kunt geen programmanummer selecteren dat is ingesteld op Overslaan (pagina 34).

### Programma/Systeem/Kanaal

Stelt de programmakanalen handmatig in.

- 1 Druk op  $\Phi/\Phi$  om "Programma" te selecteren en druk vervolgens op  $\oplus$ .
- 2 Druk op ☆/录 om het programmanummer te selecteren waarop u handmatig wilt afstemmen (bij het afstemmen van een videorecorder moet u kanaal 00 selecteren) en druk daarna op RETURN.
- **3** Druk op  $\Phi/\Phi$  om "Systeem" te selecteren en druk vervolgens op  $\oplus$ .
- Druk op ☆/☆ om een van de volgende videosystemen te selecteren en druk vervolgens op <>.
   B/G: Voor West-Europese landen/gebieden
   D/K: Voor Oost-Europese landen/gebieden
   L: Voor Frankrijk
  - I: Voor het Verenigd Koninkrijk
- **5** Druk op  $\Phi/\Phi$  om "Kanaal" te selecteren en druk vervolgens op  $\oplus$ .
- 6 Druk op ☆/☆ om "S" (via de kabel) of "C" (via de ether) te selecteren en druk daarna op ⇔.
- 7 Stel de kanalen als volgt in:

#### Als u het kanaalnummer (frequentie) niet weet

Druk op  $\mathcal{O}/\mathcal{O}$  om het volgende beschikbare kanaal op te zoeken. Zodra een kanaal is gevonden, stopt de televisie met zoeken. Om door te gaan met zoeken druk op  $\mathcal{O}/\mathcal{O}$ .

#### Als u het kanaalnummer (frequentie) wel weet

Druk op de cijfertoetsen om het kanaalnummer van de gewenste zender of van de videorecorder in te voeren.

8 Druk op  $\oplus$  om naar "Bevestigen" te gaan en druk vervolgens op  $\oplus$ .

**9** Druk op  $\sqrt[7]{}$  om "OK" te selecteren en druk vervolgens op  $\oplus$ .

Herhaal de bovenstaande stappen als u nog meer kanalen handmatig wilt instellen.

#### Naam

Hiermee stelt u de gewenste naam van maximaal vijf letters of cijfers in voor het geselecteerde kanaal. Deze naam wordt kort op het scherm weergegeven wanneer het kanaal wordt geselecteerd.

Voor het invoeren van tekens moet u de stappen 2 tot en met 4 onder "Programmanaam" (pagina 32) uitvoeren.

### AFT

Hiermee kunt u handmatig fijnafstemmen op het geselecteerde programmanummer, als u van oordeel bent dat een kleine afstemcorrectie de beeldkwaliteit kan verbeteren.

Fijnafstemming is mogelijk over een bereik van -15 tot +15. Als "Aan" is geselecteerd wordt de fijnafstemming automatisch uitgevoerd.

#### Audio Filter

Hiermee verbetert u het geluid voor afzonderlijke kanalen in het geval van vervorming bij mono-uitzendingen. Soms kan een niet-standaard zendsignaal het geluid vervormen of ertoe leiden dat het geluid af en toe wegvalt wanneer u een monoprogramma bekijkt.

Als het geluid niet wordt vervormd, wordt aanbevolen de fabrieksinstelling "Uit" voor deze optie te handhaven.

#### Opmerkingen

- Ontvangst van stereo of tweetalig geluid is niet mogelijk als "Laag" of "Hoog" is geselecteerd.
- "Audio Filter" is niet beschikbaar als "Systeem" is ingesteld op "L".

### Overslaan

Hiermee slaat u ongebruikte analoge kanalen over wanneer u op PROG +/- drukt om kanalen te selecteren. (U kunt een overgeslagen kanaal nog steeds selecteren met de cijfertoetsen.)

### Decoder

Hiermee kunt u het geselecteerde, gecodeerde kanaal bekijken en opnemen als u een decoder gebruikt die rechtstreeks is aangesloten op SCART-aansluiting  $\textcircled{}{} / - \textcircled{}{} 1$  of via een videorecorder is aangesloten op SCART-aansluiting  $\textcircled{}{} / - \textcircled{}{} 2.$ 

#### Opmerking

Afhankelijk van het gekozen land/gebied in "Land" (pagina 6) is deze optie eventueel niet beschikbaar.

### Bevestigen

Hiermee worden de wijzigingen die aangebracht zijn in de instellingen van "Handmatig progr." opgeslagen.

# Het menu Digitale instellingen DV3

| Digitale ins | stellingen              |            |
|--------------|-------------------------|------------|
| R            | Digitaal Set-up         | _          |
| $\mathbf{r}$ |                         |            |
|              |                         |            |
| 222          |                         |            |
|              |                         |            |
|              |                         |            |
| 2<br>V       |                         |            |
|              | Kies: 🛧 🖶 Bevestigen: 🛨 | Exit: MENU |

Met het menu Digitale instellingen kunnen de digitale instellingen gewijzigd/gemaakt worden. Selecteer "Digitaal Set-up" en druk op (+) om de volgendemenu's af te beelden. In "Navigeren in de menu's" (pagina 21) wordt beschreven hoe u de opties "Instellingen" selecteert.

### Digitaal Afstemming Hiermee wordt menu "Digitaal Afstemming" afgebeeld.

### Digitale Autom. Afstemming

Hiermee worden alle beschikbare digitale kanalen ingesteld.

Gewoonlijk hoeft u deze handeling niet uit te voeren, omdat de kanalen al worden ingesteld wanneer u de tv voor het eerst gebruikt (pagina 6). Via deze optie kunt u dit proces echter herhalen (bijvoorbeeld om de tv opnieuw te programmeren nadat u bent verhuisd of om nieuwe kanalen te zoeken).

### Programmalijst Bewerken

Hiermee kunt u elk ongewenst opgeslagen digitaal kanale verwijderen en de volgorde waarin de digitale kanalen op de tv zijn opgeslagen veranderen.

1 Druk op ☆/☆ om een kanaal te selecteren dat u wilt verwijderen of naar een nieuwe positie wilt verplaatsen.

### Als het programmanummer (frequentie) bekend is

Voer met behulp van de cijfertoetsen het driecijferig programmanummer van de gewenste zender in.

2 De digitale kanalen worden als volgt verwijderd of van volgorde veranderd:

### Een digitaal kanaal verwijderen

Druk op  $\oplus$ . Via een dialoogvenster wordt u gevraagd het verwijderen van het gekozen digitale kanaal te bevestigen. Druk op  $\Leftrightarrow$  om "Ja" te selecteren en druk vervolgens op  $\oplus$ .

### De digitale kanalen van volgorde veranderen

Druk op  $\Rightarrow$  en daarna op  $\cancel{2}/\cancel{2}$  om de nieuwe positie voor het kanaal te selecteren en druk vervolgens op  $\Leftarrow$ . Herhaal de stappen 1 en 2 als u andere kanalen wilt verplaatsen.

3 Druk op RETURN.

### Digitale Handm. Afstemming

Hiermee kunt u handmatig de digitale kanalen instellen.

- 1 Druk op een cijfertoets om het kanaalnummer te selecteren dat u handmatig wilt instellen en druk vervolgens op ☆/♡ om het kanaal in te stellen.
- 2 Nadat de beschikbare kanalen gevonden zijn, drukt u op ☆/☆ om het kanaal te selecteren dat u wilt opslaan en drukt u vervolgens op ⊕.
- **3** Druk op  $\Phi/\Phi$  om het programmanummer te kiezen waaronder u het nieuwe kanaal wilt opslaan en druk vervolgens op  $\oplus$ .

Herhaal de bovenstaande stappen als u nog meer kanalen handmatig wilt instellen.

| Digitaal Set-up | Hiermee wordt het menu "Digitaal Set-up" (Digitale instelligen) afgebeeld.<br>Ondertiteling Instellen*                                                                                                    |  |  |
|-----------------|----------------------------------------------------------------------------------------------------|--|--|
|                 | Voor het weergeven van de ondertitels op het scherm.                                                                                                    |  |  |
|                 | Als "Hardhorend" (Voor slechthorenden) is geselecteerd worden eventueel naast de                                                                                                    |  |  |
|                 | ondertitels ook enkele visuele hulpmiddelen weergegeven (als zulke informatie via de tv-kanalen wordt uitgezonden).                                                                                                    |  |  |
|                 | Ondertiteling Taal*                                                                                                    |  |  |
|                 | Hiermee selecteert u de taal waarin de ondertitels afgebeeld worden.                                                                                                    |  |  |
|                 | Audiotaal*                                                                                                    |  |  |
|                 | Hiermee selecteert u de taal die in een programma gebruikt wordt. Het is mogelijk<br>dat bij enkele digitale kanalen meerdere audio-talen voor een programma<br>uitgezonden worden.                                                                                                    |  |  |
|                 | Audiotype*                                                                                                    |  |  |
|                 | Hiermee wordt het geluidsniveau harder gezet als "Hardhorend" (Voor slechthorenden) geselecteerd is.                                                                                                    |  |  |
|                 | Kinderslot*                                                                                                    |  |  |
|                 | Hiermee stelt u een leeftijdsgrens voor de programma's in. Elk programma, met een hogere classificatie dan de ingestelde leeftijdsgrens, kan alleen bekeken worden nadat een pinnummer op juiste wijze is ingevoerd.                                                                                                    |  |  |
|                 | 1 Voer met behulp van de cijfertoetsen uw huidige pinnummer in.                                                                                                    |  |  |
|                 | Als u nog niet eerder een pinnummer ingesteld hebt, wordt een venster afgebeeld                                                                                                    |  |  |
|                 | waarin u een pinnummer kunt invoeren. Volg onderstaande aanwijzingen over de "PIN-code".                                                                                                    |  |  |
|                 | 2 Druk op ☆/☆ om de leeftijdsgrens te selecteren of "Geen" (voor onbeperkt kijken) en druk vervolgens op ⊕.                                                                                                    |  |  |
|                 | 3 Druk op RETURN.                                                                                                    |  |  |
|                 | PIN-code*                                                                                                    |  |  |
|                 | Hiermee kunt u het pinnummer voor de eerste keer instellen of later wijzigen.                                                                                                    |  |  |
|                 | 1 Voer het pinnummer als volgt in:                                                                                                    |  |  |
|                 | Als u al eerder in pinnummer heeft ingesteld<br>Voer met behulp van de cijfertoetsen uw huidige pinnummer in.                                                                                                    |  |  |
|                 | Als u nog geen pinnummer heeft ingesteld<br>Voer met behulp van de cijfertoetsen de fabrieksinstelling 9999 van het pinnummer in                                                                                                    |  |  |
|                 | <ul> <li>Voer met behulp van de cijfertoetsen de rankksinstening <i>yyy</i> van het pinnammer in</li> </ul>                                                                                                    |  |  |
|                 | Een melding wordt afgebeeld die u mededeelt dat het nieuwe pinnummer                                                                                                    |  |  |
|                 | geaccepteerd is.                                                                                                    |  |  |
|                 | 3 Druk op RETURN.                                                                                                    |  |  |
|                 | Tip                                                                                                    |  |  |
|                 | Het pinnummer 9999 wordt altijd geaccepteerd.                                                                                                    |  |  |
|                 | lechnische Instellingen                                                                                                    |  |  |
|                 | "Auto Service Update": Hiermee maakt u het mogelijk dat nieuwe digitale diensten,                                                                                                    |  |  |
|                 | zodra ze beschikbaar zijn, door de tv ontdekt en opslagen worden.<br>"Software download": Hiermee maakt u het mogelijk dat de tv automatisch (na uitgifte)<br>en gratis via de bestaande antenne bijgewerkte versies van de software ontvangt. Door<br>Sony wordt aanbevolen dat deze optie altijd ingesteld staat op "Aan". Als u de |  |  |
|                 | bijwerking van uw software niet op prijs stelt, moet u deze optie instellen op "Uit".<br>"Systeeminformatie": Hiermee wordt de huidige softwareversie en de signaalsterkte<br>afgebeeld.                                                                                                    |  |  |
|                 | "Tijd Zone": Hiermee kunt u de tijdzone waarin u zich bevindt handmatig kiezen, voor<br>het geval deze niet dezelfde is als de standaardtijdzone voor uw land.                                                                                                    |  |  |

### Instellingen CA-module

Hiermee kunt u gebruikmaken van een pay-per-view-dienst als u eenmaal in het bezit bent van een CAM (Conditional Access Module) en een smartcard. Zie pagina 37 voor de plaats van de 🕮 (PCMCIA) aansluiting.

<sup>\*</sup> Het is mogelijk dat deze functie niet beschikbaar is in bepaalde landen.

# Optionele apparatuur aansluiten

U kunt allerlei optionele apparaten op uw televisie aansluiten. Aansluitkabels worden niet bijgeleverd.

# Aansluiten op de televisie (zijkant)

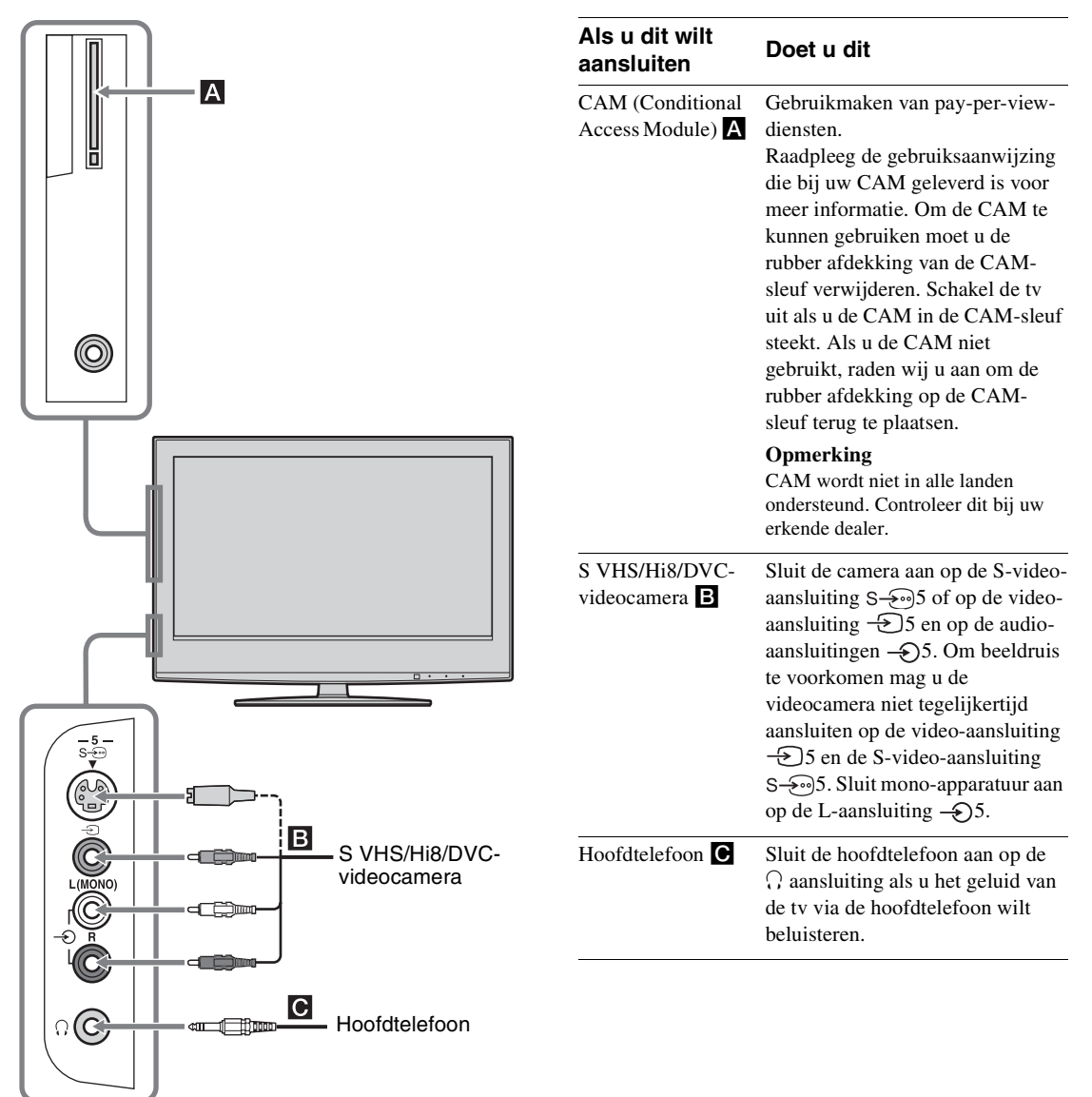

### Aansluiten op de televisie (achterkant)

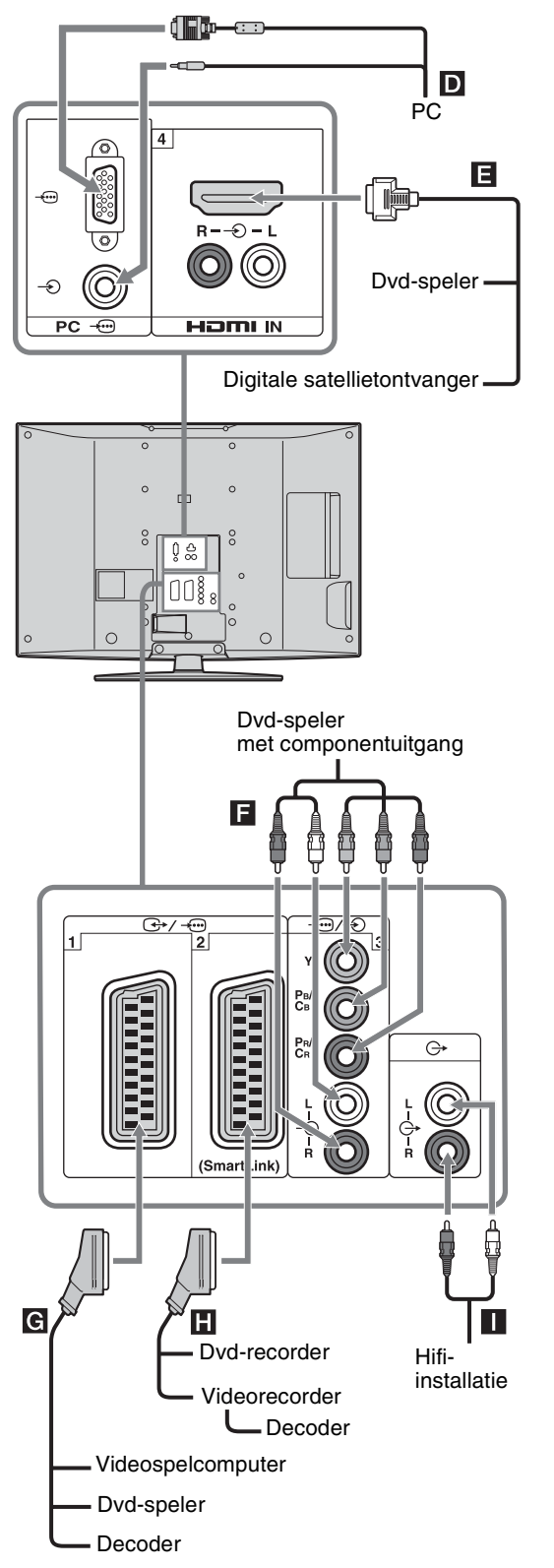

| Als u dit wilt<br>aansluiten                                | Doet u dit                                                                                                    |
|-------------------------------------------------------------|----------------------------------------------------------------------------------------------------|
| PC D                                                        | Sluit de computer aan op de pc<br>                                                                                                    |
| Digitale<br>satellietontvanger<br>of dvd-speler E           | Sluit dit apparaat aan op de HDMI<br>IN 4 aansluiting als dit een HDMI-<br>aansluiting heeft. De digitale<br>video- en audiosignalen zijn<br>afkomstig van de apparatuur. Als<br>het apparaat wel een DVI-<br>aansluiting heeft maar geen<br>HDMI-aansluiting, sluit u de DVI-<br>aansluiting via een DVI-HDMI-<br>adapter (niet bijgeleverd) aan op<br>de HDMI IN 4 aansluiting en<br>verbindt u de audio-uitgangen van<br>het apparaat met de HDMI IN 4<br>aansluitingen.<br><b>Opmerking</b><br>De HDMI-aansluitingen<br>ondersteunen uitsluitend de volgende<br>video-ingangssignaalformaten: 480i,<br>480p, 576i, 576p, 720p en 1080i. Als<br>u een computer wilt aansluiten,<br>gebruikt u de pc-ingangsaansluiting. |
| Dvd-speler met<br>componentuitgang                          | Sluit dit apparaat aan op de componentaansluitingen en de audioaansluitingen $-\bigcirc/-\bigcirc$ 3.                                                                                                    |
| Videospelcomputer,<br>dvd-speler of<br>decoder              | Sluit dit apparaat aan op de<br>SCART-aansluiting $\bigcirc$ /- $\bigcirc$ 1.<br>Als u de decoder aansluit, wordt<br>het gecodeerde signaal van de tv-<br>tuner naar de decoder gezonden,<br>waarna het gedecodeerde signaal<br>van de decoder naar de tv wordt<br>gezonden.                                                                                                    |
| Dvd- of<br>videorecorder met<br>SmartLink-<br>ondersteuning | Sluit dit apparaat aan op de<br>SCART-aansluiting ↔/22.<br>SmartLink is een rechtstreekse<br>verbinding tussen de televisie en<br>een video- of dvd-recorder.                                                                                                    |
| Hifi-<br>geluidsinstallatie                                 | Sluit dit apparaat aan op de G-<br>audio-uitgangsaansluitingen als u<br>het geluid van de tv wilt<br>beluisteren via de hifi-<br>geluidsinstallatie.                                                                                                    |

# Het Tools-menu gebruiken als de computer de ingangssignalen levert

Druk op TOOLS om de volgende opties weer te geven voor het bekijken van beelden ingevoerd vanaf de aangesloten computer.

| Opties                                             | Beschrijving                                                                     |
|----------------------------------------------------|----------------------------------------------------------------------------------|
| Power Saving                                       | Zie pagina 29.                                                                   |
| Beeldinstelling                                    | Zie pagina 23.                                                                   |
| Geluid Modus                                       | Zie pagina 25.                                                                   |
| Auto Adjustment                                    | Zie pagina 31.                                                                   |
| Horiz. Verschuiven                                 | Zie pagina 31.                                                                   |
| Vertic. Verschuiven                                | Zie pagina 31.                                                                   |
| Auto klok instellen<br>(alleen in<br>analoogmodus) | Hiermee kunt u de digitaalmodus<br>instellen om de juiste tijd te<br>verkrijgen. |
| 🖓 Volume                                           | Zie pagina 26.                                                                   |

### Aanvullende informatie

# Technische gegevens

### Beeldscherm

Voedingsvereisten: 220-240 V wisselstroom, 50 Hz Schermafmetingen: KDL-46S2000/KDL-46S2010: 46 inch (Ong. 116,9 cm, diagonaal gemeten) KDL-40S2000/KDL-40S2010: 40 inch (Ong. 101,6 cm, diagonaal gemeten) KDL-32S2000/KDL-32S2010/KDL-32S2020: 32 inch (Ong. 80,1 cm, diagonaal gemeten) KDL-26S2000/KDL-26S2010/KDL-26S2020: 26 inch (Ong. 66,1 cm, diagonaal gemeten) Schermresolutie: 1.366 punten (horizontaal) × 768 lijnen (verticaal) Energieverbruik: KDL-46S2000/KDL-46S2010: 249 W KDL-40S2000/KDL-40S2010: 180 W KDL-32S2000/KDL-32S2010/KDL-32S2020: 125 W KDL-26S2000/KDL-26S2010/KDL-26S2020: 100 W Energieverbruik bij stand-by: 0,3 W Afmetingen  $(b \times h \times d)$ : KDL-46S2000/KDL-46S2010: Ca.  $1.120 \times 805 \times 334$  mm (met standaard) Ca. 1.120 × 755 × 116 mm (zonder standaard) KDL-40S2000/KDL-40S2010: Ca.  $988 \times 716 \times 334$  mm (met standaard) Ca.  $988 \times 664 \times 103$  mm (zonder standaard) KDL-32S2000/KDL-32S2010/KDL-32S2020: Ca. 792 × 593 × 219 mm (met standaard) Ca.  $792 \times 546 \times 99$  mm (zonder standaard) KDL-26S2000/KDL-26S2010/KDL-26S2020: Ca.  $658 \times 516 \times 219$  mm (met standaard) Ca.  $658 \times 470 \times 94$  mm (zonder standaard) Gewicht: KDL-46S2000/KDL-46S2010: Ca. 34 kg (met standaard) Ca. 28 kg (zonder standaard) KDL-40S2000/KDL-40S2010: Ca. 27 kg (met standaard) Ca. 21 kg (zonder standaard) KDL-32S2000/KDL-32S2010/KDL-32S2020: Ca. 17 kg (met standaard) Ca. 15 kg (zonder standaard) KDL-26S2000/KDL-26S2010/KDL-26S2020: Ca. 13 kg (met standaard) Ca. 11 kg (zonder standaard) Beeldschermsysteem LCD-scherm (Liquid Crystal Display)

### Televisiesysteem

Analoog: Afhankelijk van de geselecteerde instelling voor land/regio: B/G/H, D/K, L, I Digitaal: DVB-T

#### Kleur-/videosysteem

| Analoog:  | PAL, SECAM                        |
|-----------|-----------------------------------|
|           | NTSC 3.58, 4.43 (alleen Video In) |
| Digitaal: | MPEG-2 MP@ML                      |

#### Antenne

75 ohm externe aansluiting voor VHF/UHF

#### Kanaalbereik

| Analoog: | VHF:                 | E2-E12               |
|----------|----------------------|----------------------|
|          | UHF:                 | E21-E69              |
|          | CATV:                | S1-S20               |
|          | HYPER:               | S21-S41              |
|          | D/K:                 | R1-R12, R21-R69      |
|          | L:                   | F2-F10, B-Q, F21-F69 |
|          | I:                   | UHF B21-B69          |
| D1 1. 1  | <b>1</b> /11/11/11/1 | F                    |

Digitaal: VHF/UHF

### Aansluitingen

(→)/→⊡1 21-pins SCART-aansluiting (CENELEC-norm) inclusief audio-/video-ingang, RGB-ingang en audio-/ video-uitgang van de televisie.  $(\rightarrow)/\rightarrow \odot 2$  (SmartLink) 21-pins SCART-aansluiting (CENELEC-norm) inclusief audio-/video-ingang, RGB-ingang, omschakelbare audio-/video-uitgang en SmartLinkinterface. -----------------------3 Ondersteunde normen: 1080i, 720p, 576p, 576i, 480p, 480i Y: 1 Vp-p, 75 ohm, 0,3 V negatieve synchronisatie Рв/Св: 0,7 Vp-p, 75 ohm PR/CR: 0,7 Vp-p, 75 ohm -Ð3 Audio-ingang (tulpstekker) 500 mVrms Impedantie: 47 kohm HDMI IN 4 Video: 1080i, 720p, 576p, 576i, 480p, 480i Audio: Tweekanaals lineaire PCM 32, 44,1 en 48 kHz, 16-, 20- en 24-bits analoge audio-ingang (tulpstekkeraansluitingen) S-5.95 S-video-ingang (4-pins mini-DIN-aansluiting) €75 Video-ingang (tukpstekker) €5 Audio-ingang (tulpstekker) Audio-uitgang (links/rechts) (tulpstekkeraansluitingen) PC - PC-ingang (15 Dsub) (zie pagina 41) G: 0,7 Vp-p, 75 Ohm, geen "sync-on-green" B: 0,7 Vp-p, 75 Ohm, geen "sync-on-green" R: 0,7 Vp-p, 75 Ohm, geen "sync-on-green" HD: 1-5 Vp-p VD: 1-5 Vp-p -> PC-audioingang (ministekker)

- ∩ Hoofdtelefoonaansluiting
- CAM (Conditional Access Module)-sleuf

### Geluidsuitvoer

10 W + 10 W

#### Meegeleverde accessoires

Zie "1: De accessoires controleren" op pagina 4.

### **Optionele accessoires**

 Wandmontagesteun SU-WL51 (voor KDL-46S2000/KDL-46S2010/KDL-40S2000/KDL-40S2010) SU-WL31 (voor KDL-32S2000, KDL-32S2010, KDL-32S2020, KDL-26S2000, KDL-26S2010 en KDL-26S2020)

Ontwerp en technische gegevens kunnen zonder voorafgaande kennisgeving worden gewijzigd.

| Signalen | Horizontaal<br>(pixels) | Verticaal (lijnen) | Horizontale<br>frequency<br>(kHz) | Verticale<br>frequency (Hz) | Standaard        |
|----------|-------------------------|--------------------|-----------------------------------|-----------------------------|------------------|
| VGA      | 640                     | 480                | 31,5                              | 60                          | VGA              |
|          | 640                     | 480                | 37,5                              | 75                          | VESA             |
|          | 720                     | 400                | 31,5                              | 70                          | VGA-T            |
| SVGA     | 800                     | 600                | 37,9                              | 60                          | VESA-richtlijnen |
|          | 800                     | 600                | 46,9                              | 75                          | VESA             |
| XGA      | 1024                    | 768                | 48,4                              | 60                          | VESA-richtlijnen |
|          | 1024                    | 768                | 56,5                              | 70                          | VESA             |
|          | 1024                    | 768                | 60                                | 75                          | VESA             |
| WXGA     | 1280                    | 768                | 47,4                              | 60                          | VESA             |
|          | 1280                    | 768                | 47,8                              | 60                          | VESA             |
|          | 1360                    | 768                | 47,7                              | 60                          | VESA             |

### Referentieoverzicht van het pc-ingangssignaal

• De pc-ingangsaansluiting van deze televisie ondersteunt Sync on Green en Composite Sync niet.

• De pc-ingangsaansluiting van deze televisie ondersteunt geïnterlinieerde signalen niet.

• De pc-ingangsaansluiting van deze televisie ondersteunt de vetgedrukte signalen in bovenstaand overzicht met een verticale frequentie van 60 Hz.

• Voor de beste beeldkwaliteit adviseren wij u signalen te gebruiken met een verticale frequentie van 60 Hz vanaf een computer. In geval van plug-en-play worden automatisch signalen gekozen met een verticale frequentie van 60 Hz.

# Problemen oplossen

### Controleer of het () (stand-by-) lampje rood knippert.

### Als het lampje knippert

De functie voor zelfdiagnose is geactiveerd.

- 1 Stel vast hoe lang het () (stand-by-) lampje knippert en pauzeert met knipperen. Bijvoorbeeld, het lampje knippert twee seconden, gevolgd door een pauze van een seconde en knippert daarna weer gedurende twee seconden.
- 2 Druk op () op de tv (bovenzijde) om het toestel uit te schakelen, trek de stekker uit het stopcontact en meld aan uw handelaar of Sony-servicecentrum hoe het lampje knippert (tijdsduur en interval).

### Als het lampje niet knippert

- 1 Controleer de items in de onderstaande tabellen.
- 2 Als het probleem hiermee niet is opgelost, moet u de televisie laten nakijken door een bevoegde onderhoudstechnicus.

### Beeld

| Probleem                                                                                               | Oorzaak/oplossing                                                                                                    |
|----------------------------------------------------------------------------------------------------|----------------------------------------------------------------------------------------------------|
| Geen beeld (scherm is donker)<br>en geen geluid                                                        | <ul> <li>Controleer de antenne-aansluiting.</li> <li>Steek de stekker in het stopcontact en druk op <sup>(1)</sup> op de televisie (bovenzijde).</li> <li>Als het <sup>(1)</sup> (stand-by-) lampje rood brandt, druk dan op 1/<sup>(1)</sup>.</li> </ul>                                                                                                    |
| Geen beeld of geen menu-<br>informatie van apparatuur die<br>op de SCART-aansluiting is<br>aangesloten | <ul> <li>Controleer of de optionele apparatuur is ingeschakeld en druk herhaaldelijk op -&gt;/(-&gt;)/(-&gt;)/(-&gt;)/(-&gt;)/(-&gt;)/(-&gt;)/(-&gt;)/(-</li></ul>                                                                                                    |
| Dubbele beelden of<br>echobeelden                                                                      | <ul><li>Controleer de antenne-/kabelaansluitingen.</li><li>Controleer de positie en richting van de antenne.</li></ul>                                                                                                    |
| Er verschijnt alleen sneeuw en<br>ruis op het scherm                                                   | <ul> <li>Controleer of de antenne kapot of verbogen is.</li> <li>Controleer of de antenne is versleten (de gebruiksduur in normale gebruiksomstandigheden is drie tot vijf jaar en één tot twee jaar aan de kust).</li> </ul>                                                                                                    |
| Vervormd beeld (gestippelde<br>lijnen of strepen)                                                      | <ul> <li>Houd de televisie uit de buurt van bronnen van elektrische storing, zoals auto's, motorfietsen, haardrogers of optische apparatuur.</li> <li>Laat ruimte vrij tussen de televisie en de optionele apparatuur als u optionele apparatuur installeert.</li> <li>Controleer of de antenne is aangesloten met de bijgeleverde coaxkabel.</li> <li>Houd de antennekabel uit de buurt van andere aansluitkabels.</li> </ul> |
| Beeldruis bij het kijken naar<br>een televisiekanaal                                                   | • Selecteer "Handmatig progr." in het "Analoge instellingen"-menu en pas de "AFT" (Automatische fijnafstemming) aan om een betere beeldontvangst te krijgen (pagina 33).                                                                                                    |
| Er zijn zwarte en/of heldere<br>puntjes zichtbaar op het<br>scherm                                     | • Het beeld van een scherm bestaat uit pixels. Zwarte en/of heldere puntjes (pixels) op het scherm zijn normaal en duiden niet op een storing.                                                                                                    |
| Geen kleur bij programma's                                                                             | • Selecteer "Reset" in het "Beeld"-menu om de fabrieksinstellingen te herstellen (pagina 23).                                                                                                    |

Geluid

### **Oorzaak/oplossing**

# Controleer de aansluiting van de Y, PB/CB, PR/CR-stekkers van -3. Zorg dat de Y, PB/CB, PR/CR-stekkers van -3 stevig in de bijbehorende aansluitingen zijn geplaatst.

| Probleem                     | Oorzaak/oplossing                                                                                                    |
|------------------------------|----------------------------------------------------------------------------------------------------|
| Geen geluid, maar goed beeld | <ul> <li>Druk op ∠ +/- of <sup>1</sup>X (Dempen).</li> <li>Controleer of "Speaker" is ingesteld op "Aan" in het "Instellingen"-menu (pagina 30).</li> </ul> |
| Het geluid bevat ruis        | • Zie de oorzaken/oplossingen voor "Beeldruis" op pagina 42.                                                                                                |

# Kanalen

| Probleem                                            | Oorzaak/oplossing                                                                                                    |
|-----------------------------------------------------|----------------------------------------------------------------------------------------------------|
| Het gewenste kanaal kan niet<br>geselecteerd worden | • Schakel om tussen de digitaalmodus en analoogmodus om het gewenste digitale/analoge kanaal selecteren.                                                                                                    |
| Sommige kanalen zijn leeg                           | <ul> <li>Het kanaal is alleen bestemd voor gecodeerd/abonnement. Neem een abonnement op de pay-per-view-dienst.</li> <li>Het kanaal is alleen bestemd voor data (geen beeld of geluid).</li> <li>Neem contact op met de omroep voor meer informatie over de uitzendingen.</li> </ul> |
| Het digitale kanaal wordt niet<br>afgebeeld         | <ul> <li>Neem contact op met een plaatselijke installateur om uit te zoeken of in uw woonplaats digitale uitzendingen beschikbaar zijn.</li> <li>Vervang de antenne door een exemplaar met een grotere versterking.</li> </ul>                                                       |

# Algemeen

| Probleem                                                                 | Oorzaak/oplossing                                                                                                    |
|--------------------------------------------------------------------------|----------------------------------------------------------------------------------------------------|
| De tv wordt automatisch<br>uitgeschakeld (de tv wordt<br>stand-by gezet) | <ul> <li>Controleer of de "Sleep Timer" is geactiveerd, of kijk de instelling "Duur" van "Timer Aan" (pagina 29) na.</li> <li>Als gedurende tien minuten geen signaal wordt ontvangen of geen handeling wordt uitgevoerd in de tv-modus, wordt de televisie automatisch op stand-by gezet.</li> </ul> |
| De tv wordt automatisch<br>ingeschakeld                                  | • Controleer of de "Timer Aan" is geactiveerd (pagina 29).                                                                                                    |
| Sommige ingangsbronnen<br>kunnen niet worden<br>geselecteerd             | • Selecteer "AV voorkeuze" in het "Instellingen"-menu en annuleer<br>"Overslaan" van de ingangsbron (pagina 28).                                                                                                    |
| De afstandsbediening werkt<br>niet                                       | • Vervang de batterijen.                                                                                                    |

# Index

### Cijfers

1 Digit Direct 32 14:9 15 2-talig 26 4:3 15 4:3 standaard 27

### A

Aan/uit () lampje 13 Aan/uit (<sup>()</sup>) schakelaar 13 Aansluiten antenne/videorecorder 4 optionele apparatuur 37 Advanced instell. 24 Afstandsbediening batterijen plaatsen 4 overzicht 12 sensor 13 AFT 33 Antenne, aansluiten 4 Audio Filter 33 Audiotaal 36 Audiotype 36 Auto Adjustment 31 Auto formaat 27 Auto klok instellen 16, 20, 39 Auto S Video 28 Auto Start 28 Auto volume 25 Autom.Program. alleen analoge kanalen 32 alleen digitale kanalen 35 analoge en digitale kanalen 6 AV voorkeuze 28 AV2 uitgang 29

### B

Balans 25
Batterijen, in de afstandsbediening plaatsen 4
BBE 25
Beeld bereik 27
Beeld Uit (∑) lampje 13
Beeldformaat 15
Beeldformaat 15
Beeldinstelling 23
Beeldscherpte 24
Bevestigen 34

### C

Categorielijst 17 Contrast 23 Contrastoptimalisatie 24

### D

Digitaal Afstemming 35 Digitaal Set-up 36 Digitale Autom. Afstemming 35 Digitale Handm. Afstemming 35 Doel Ingangen beeld 23 beeldregeling 27 geluid 25

### E

EPG (Digitale Elektronische Programma Gids) 17

### F

Fase 31 Fastext 15 Favorietenlijst 19

### G

Gamma 24 Geluid Modus 25

### H

Handmatig progr. 33 Handmatig timer REC 18 Helder wit 24 Helderheid 23 Herinnering 18 Het menu Analoge instellingen 32 Het menu Beeld 23 Het menu Beeldregeling 27 Het menu Digitale instellingen 35 Het menu Geluid 25 Het menu Instellingen 28 Het menu PC instellingen 31 Hoge tonen 25 Hoofdtelefoon aansluiten 37 Speaker Link 26 Volume 26 Horiz. Verschuiven 27, 31

### I

Identificatielabels apparatuur 28 Informatie 30 Ingangssignalen 20 Instellingen CA-module 36

### K

Kanalen automatisch programmeren 6 Overslaan 34 selecteren 14 Kinderslot 36 Kleur 23 Kleur Temperatuur 24 Kleurensysteem 30 Kleurtint 23 Klokinstelling 29

### L

Lage tonen 25 Land/gebied 5 Licht Sensor 29 Live Colour 24

### Μ

MENU 21 MPEG Ruisonderdr. 24

### Ν

Naam 33

### 0

Ondertiteling Instellen 36 Ondertiteling Taal 36 Overslaan 28, 34

### Ρ

PIN-code 36 Pitch 31 Power Management 31 Power Saving 29 Programma's sorteren 32 Programma-indextabel 14 Programmalijst Bewerken 35 Programmanaam 32

### R

Reset geluid 25 PC instellingen 31 beeld 23 Ruisonderdruk, 24

### S

Schermmodus 27, 31 Sleep Timer 29 Smart 15 Speaker 30 Stand-by-lampje (<sup>(L)</sup>) 13 Stil inschakelen 29 Surround 25

### Т

Taal 5, 28 Technische gegevens 40 Technische Instellingen 36 Teletekst 15 Timer Aan 29 Timer REC 17 Timerinstelligen 29 Timer-lampje (④) 13 Timer-lijst 18 Toestel resetten 30 Tools 16, 20, 39

### V

Verlicht 23 Vertic. Verschuiven 27, 31 Verticale Grootte 27 Videorecorder aansluiten 4 Opname 17

### W

Wide (breedbeeld) 15

### Z

Zoom 15 Zwartcorrectie 24

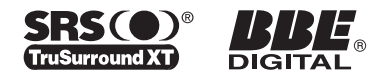

http://www.sony.net/

KDL-46S2000 KDL-46S2010 KDL-40S2000 KDL-40S2010 KDL-32S2000 KDL-32S2010 KDL-32S2020 KDL-26S2000 KDL-26S2010 KDL-26S2020

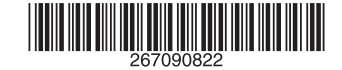

2-670-908-**22**(1) **E** 

Printed in Spain